## Xerox Document Centre 440/432/430/426/425/420 User Guide

604P00074

Prepared by: The Document Company Xerox GKLS European Operations Bessemer Road Welwyn Garden City Hertfordshire AL7 1HE ENGLAND

©2003 by Xerox Corporation. All rights reserved.

Copyright protection claimed includes all forms and matters of copyrighted material and information now allowed by statutory or judicial law or hereinafter granted, including without limitations, material generated from the software programs which are displayed on the screen, such as icons, screen displays, looks etc.

Xerox<sup>®</sup>, The Document Company<sup>®</sup>, the digital X<sup>®</sup> and all Xerox products mentioned in this publication are trademarks of Xerox Corporation. Product names and trademarks of other companies are hereby acknowledged.

Changes are periodically made to this document. Changes, technical inaccuracies, and typographical errors will be corrected in subsequent editions.

Printed in the United States of America

## Content

| 1 About This Guide                 | 1-1  |
|------------------------------------|------|
| Conventions                        |      |
| Orientation                        |      |
| Bracket text typeface              | 1-4  |
| Italic typeface                    | 1-4  |
| Quick Pathway                      |      |
| Notes                              | 1-5  |
| Hints                              | 1-5  |
| Cautions                           | 1-5  |
| Warnings                           | 1-5  |
| Related Information Sources        | 1-6  |
| Safety Notes                       | 1-7  |
| Safety Standards                   | 1-9  |
| Regulatory Information             | 1-10 |
| FCC Part 15                        | 1-10 |
| ICES-003                           | 1-10 |
| FCC Part 68                        | 1-11 |
| Canadian CSO3                      | 1-13 |
| Laser Safety                       | 1-14 |
| Environmental Compliance           | 1-16 |
| Energy Star®                       | 1-16 |
| Environmental ChoiceM              | 1-16 |
| Illegal Copying                    | 1-17 |
| Ground Fault Interrupter (GFI)     | 1-20 |
| 2 Product Overview                 | 2-1  |
| Identifying the machine components |      |
| Optional Components                | 2- 4 |
| Power ON/OFF                       |      |
| Powering On                        |      |
| Powering Off                       |      |

| Power Save Modes                                             |       |
|--------------------------------------------------------------|-------|
| Changing the Default Time Settings                           |       |
| Modes                                                        | 2-16  |
| Features button                                              |       |
| Job Status button                                            | 2-18  |
| Machine Status button                                        | 2-19  |
| System controls                                              |       |
| Job Interrupt                                                | 2-25  |
| Auditron Access Screen                                       |       |
| Information Sources                                          | 2- 27 |
|                                                              |       |
| 3 Copy                                                       | 3-1   |
| Copying procedure                                            | 3- 2  |
| 1. Load the documents                                        |       |
| 2. Select the Features button                                | 3-6   |
| 3. Select the features                                       |       |
| 4. Enter the quantity                                        | 3-8   |
| 5. Select Start                                              | 3-9   |
| 6. Identify the copy job in the Print Queue                  |       |
| Standard Features - Copy                                     | 340   |
| Output                                                       |       |
| Sides Imaged                                                 |       |
| Reduce/Enlarge                                               |       |
| Paper Supply                                                 |       |
| Image Quality                                                |       |
| Added Features - Copy                                        | 3-21  |
| Image Adjustment tab - Copy                                  | 3-22  |
| Original Size (DC440/432/430/425)/Original Input (DC426/420) |       |
| Bound Originals                                              | 3-25  |
| Image Shift                                                  |       |
| Expert Image Quality                                         |       |
|                                                              |       |
| Edit (optional)                                              |       |
| Output Format - Copy                                         |       |
| Transparencies                                               |       |
| N Up (2 Up - DC426/420)                                      |       |
| Annotation                                                   |       |

| Inserts                                                             | 3-42         |
|---------------------------------------------------------------------|--------------|
| Booklet Creation                                                    | 3-44         |
| Covers (DC440/432/430/425)                                          | 3-45         |
| Job Assembly - Copy                                                 | 3-48         |
| Build Job                                                           | 3-48         |
| Stored Jobs                                                         | 3-50         |
| Managing Copy Jobs                                                  | <b> 3-53</b> |
| Print Queue                                                         | 3-53         |
| Completed Print Jobs Queue                                          | 3-56         |
| 4 Fax<br>Embedded Fax Procedure<br>Sending a Fax using Embedded Fax | 4-1<br>4-2   |
| Standard Features - Embedded Fax                                    | <b>4-7</b>   |
| Resolution                                                          | 4-7          |
| Original Type                                                       | 4-8          |
| Sides Scanned                                                       | 4-9          |
| Dialing                                                             | 4-10         |
| More Features - Embedded Fax                                        | <b> 4-18</b> |
| Cover Letter (Cover Page)                                           | 4-19         |
| Transmission Report                                                 | 4-20         |
| Lighter/Darker                                                      | 4-20         |
| Communication Mode (DC440/432/430/425)                              | 4-21         |
| Delayed Start                                                       | 4-22         |
| Send Priority (DC440/432/430/425)                                   | 4-23         |
| Advanced Features - Embedded Fax                                    | <b>4-24</b>  |
| Build Job                                                           | 4-25         |
| Poll Remote Fax                                                     | 4-26         |
| Store for Polling                                                   | 4-27         |
| Fax Mailbox                                                         | 4-30         |
| Original Size (DC440/432/430/425)/Mixed Size Originals (DC426/420)  | 4-33         |
| Reports & Setups - Embedded Fax                                     | <b> 4-34</b> |
| Fax Reports                                                         | 4-35         |
| Answer Mode                                                         | 4-36         |
| Dial Directory Setup                                                | 4-37         |
| Comment Setup                                                       | 4-42         |
| Transmit Header Print                                               | 4-43         |
| Server Fax Procedure 440/432/430/425                                | 4-44         |

| Sending a Fax using Server Fax                                                  | 4-45   |
|---------------------------------------------------------------------------------|--------|
| Standard Features - Server Fax                                                  | 4-48   |
| Resolution                                                                      | 4-48   |
| Original Type                                                                   | 4-49   |
| Sides Scanned                                                                   | 4-50   |
| Dialing                                                                         | 4-51   |
| More Fax Features - Server Fax                                                  | 4-55   |
| Lighter/Darker                                                                  | 4-55   |
| Original Input Size                                                             | 4-56   |
| Delayed Start                                                                   | 4-57   |
| Authentication Mode - Server Fax                                                | 4-58   |
| Login - Guest Access                                                            | 4-58   |
| Login - Network Authenticated Access                                            | 4-59   |
| Login - Guest Access and Network Authenticated Access                           | 4-60   |
| Changing the Authentication Service                                             | 4-60   |
| Logging Off                                                                     | . 4-61 |
| LAN Fax (Local Area Network Fax)                                                | 4-62   |
| LAN Fax Features                                                                | . 4-62 |
| Managing Fax Jobs                                                               | 4-63   |
| Fax Queue                                                                       | 4-63   |
| Completed Fax Jobs Queue                                                        | 4-65   |
| Connecting Fax to the ISDN (Digital Line) - Embedded Fax (DC440/432/430<br>4-67 | /425)  |
| 5 Media Print                                                                   | 5-1    |

| Using Media Print 5-2        |      |
|------------------------------|------|
| 6 Network Scanning           | 6-1  |
| Network Scanning             |      |
| Templates and template list  | 6-4  |
| Public and Private Templates | 6-5  |
| Image Adjustment             | 6-7  |
| Original Size                | 6-8  |
| Basic Image Quality          |      |
| Sides Imaged                 | 6-10 |
| Reduce/Enlarge               | 6-11 |
| Stored Image Settings        | 6-12 |

| Erase                                                                                                    |                                                                                                    |
|----------------------------------------------------------------------------------------------------|----------------------------------------------------------------------------------------------------|
| Output Format (or Filing Setups)                                                                                                    |                                                                                                    |
| Server IP Address /Server Name                                                                                                    |                                                                                                    |
| Document Path / Volume                                                                                                    |                                                                                                    |
| Document Name (or Document Folder)                                                                                                    |                                                                                                    |
| Login Name/Password                                                                                                    |                                                                                                    |
| If File Already Exists (or Filing Policy)                                                                                                    |                                                                                                    |
| Document Management Fields (DC440/432/430/425                                                                                                    | 5) 6-18                                                                                                    |
| Authentication Mode - Network Scanning                                                                                                    |                                                                                                    |
| Login - Guest Access                                                                                                    |                                                                                                    |
| Login - Network Authenticated Access                                                                                                    |                                                                                                    |
| Login - Guest Access and Network Authenticated Ac                                                                                                    | ccess 6-24                                                                                                    |
| Changing the Authentication Service                                                                                                    |                                                                                                    |
| Logging Off                                                                                                    |                                                                                                    |
| Managing Scan Jobs                                                                                                    |                                                                                                    |
| Scan Queue                                                                                                    |                                                                                                    |
| Completed Scan Jobs Queue (DC440/432/430/425)                                                                                                    |                                                                                                    |
|                                                                                                    |                                                                                                    |
| 7 E-mail                                                                                                    | 7-1                                                                                                    |
| Standard Features                                                                                                    | 7-2                                                                                                    |
| Otanuaru i catules                                                                                                    | ······································                                                                                                    |
| Entering a manual E-mail address                                                                                                    |                                                                                                    |
| Entering a manual E-mail address<br>Using the Address Books                                                                                                    |                                                                                                    |
| Entering a manual E-mail address<br>Using the Address Books                                                                                                    |                                                                                                    |
| Entering a manual E-mail address<br>Using the Address Books<br>Image Adjustment<br>Original Size                                                                                                    |                                                                                                    |
| Entering a manual E-mail address<br>Using the Address Books<br>Image Adjustment<br>Original Size<br>Basic Image Quality                                                                                                    | 7-3<br>7-4<br><b>7-7</b><br><b>7-7</b><br>7-8<br>7-9                                                                                                    |
| Entering a manual E-mail address<br>Using the Address Books<br>Image Adjustment<br>Original Size<br>Basic Image Quality<br>Sides Imaged                                                                                                    | 7-3<br>7-4<br>7-4<br>7-7<br>7-8<br>7-9<br>7-10                                                                                                    |
| Entering a manual E-mail address<br>Using the Address Books<br>Image Adjustment<br>Original Size<br>Basic Image Quality<br>Sides Imaged<br>Stored Image Settings                                                                                                    | 7-3<br>7-4<br><b>7-7</b><br><b>7-7</b><br>7-8<br>7-9<br>7-9<br>7-10<br>7-11                                                                                                    |
| Entering a manual E-mail address<br>Using the Address Books<br>Image Adjustment<br>Original Size<br>Basic Image Quality<br>Sides Imaged<br>Stored Image Settings<br>Erase                                                                                                    | 7-3<br>7-4<br><b>7-7</b><br>7-8<br>7-9<br>                                                                                                    |
| Entering a manual E-mail address<br>Using the Address Books<br>Image Adjustment<br>Original Size<br>Basic Image Quality<br>Sides Imaged<br>Stored Image Settings<br>Erase<br>Output Format                                                                                                    | 7-3<br>7-4<br>7-4<br>7-7<br>7-8<br>7-9<br>7-10<br>7-10<br>7-11<br>7-12<br>7-13                                                                                                 |
| Entering a manual E-mail address<br>Using the Address Books<br>Image Adjustment<br>Original Size<br>Basic Image Quality<br>Sides Imaged<br>Stored Image Settings<br>Erase<br>Output Format<br>Reply to                                                                                                    | 7-3<br>7-4<br>7-4<br>7-7<br>7-8<br>7-9<br>7-10<br>7-10<br>7-11<br>7-12<br>7-13<br>7-13                                                                                         |
| Entering a manual E-mail address<br>Using the Address Books<br>Image Adjustment<br>Original Size<br>Basic Image Quality<br>Sides Imaged<br>Stored Image Settings<br>Erase<br>Output Format<br>Reply to<br>Authentication Mode - E-mail.                                                                                                    | 7-3<br>7-4<br>7-4<br>7-7<br>7-8<br>7-9<br>7-10<br>7-10<br>7-11<br>7-12<br>7-13<br>7-13<br>7-14                                                                                 |
| Entering a manual E-mail address<br>Using the Address Books<br>Image Adjustment<br>Original Size<br>Basic Image Quality<br>Sides Imaged<br>Stored Image Settings<br>Erase<br>Output Format<br>Reply to<br>Authentication Mode - E-mail<br>Login - Guest Access                                                                                                    | 7-3<br>7-4<br>7-4<br>7-7<br>7-8<br>7-9<br>7-10<br>7-10<br>7-11<br>7-12<br>7-13<br>7-13<br>7-14                                                                                 |
| Entering a manual E-mail address<br>Using the Address Books<br>Image Adjustment<br>Original Size<br>Basic Image Quality<br>Sides Imaged<br>Stored Image Settings<br>Erase<br>Output Format<br>Reply to<br>Authentication Mode - E-mail<br>Login - Guest Access<br>Login - Network Authenticated Access                                                                                                    | 7-3<br>7-3<br>7-4<br>7-7<br>7-8<br>7-9<br>7-10<br>7-10<br>7-11<br>7-12<br>7-13<br>7-13<br>7-14<br>7-14<br>7-15                                                                 |
| Entering a manual E-mail address<br>Using the Address Books<br>Image Adjustment<br>Original Size<br>Basic Image Quality<br>Sides Imaged<br>Stored Image Settings<br>Erase<br>Output Format<br>Reply to<br>Authentication Mode - E-mail<br>Login - Guest Access<br>Login - Network Authenticated Access<br>Login - Guest Access and Network Authenticated Access                                                                                                    | 7-3<br>7-3<br>7-4<br>7-7<br>7-8<br>7-9<br>7-10<br>7-10<br>7-11<br>7-12<br>7-12<br>7-13<br>7-13<br>7-14<br>7-14<br>7-15<br>7-16                                                 |
| Entering a manual E-mail address<br>Using the Address Books<br>Image Adjustment<br>Original Size<br>Basic Image Quality<br>Sides Imaged<br>Stored Image Settings<br>Erase<br>Output Format<br>Reply to<br>Authentication Mode - E-mail<br>Login - Guest Access<br>Login - Network Authenticated Access<br>Login - Guest Access and Network Authenticated Access                                                                                                    | 7-3<br>7-4<br>7-4<br>7-7<br>7-8<br>7-9<br>7-10<br>7-10<br>7-11<br>7-12<br>7-13<br>7-13<br>7-13<br>7-14<br>7-14<br>7-14<br>7-14<br>7-15<br>Cccess 7-16<br>7-17                  |
| Entering a manual E-mail address<br>Using the Address Books<br>Image Adjustment<br>Original Size<br>Basic Image Quality<br>Sides Imaged<br>Stored Image Settings<br>Erase<br>Output Format<br>Reply to<br>Authentication Mode - E-mail<br>Login - Guest Access<br>Login - Network Authenticated Access<br>Login - Guest Access and Network Authenticated Ac<br>Changing the Authentication Service<br>Logging Off                                                                                                    | 7-3<br>7-3<br>7-4<br>7-4<br>7-7<br>7-8<br>7-9<br>7-10<br>7-11<br>7-12<br>7-13<br>7-13<br>7-13<br>7-14<br>7-14<br>7-14<br>7-15<br>500000000000000000000000000000000000          |
| Entering a manual E-mail address<br>Using the Address Books<br>Image Adjustment<br>Original Size<br>Basic Image Quality<br>Sides Imaged<br>Stored Image Settings<br>Erase<br>Output Format<br>Reply to<br>Authentication Mode - E-mail<br>Login - Guest Access<br>Login - Network Authenticated Access<br>Login - Network Authenticated Access<br>Login - Guest Access and Network Authenticated Access<br>Login - Guest Access and Network Authenticated Access<br>Login - Guest Access and Network Authenticated Access<br>Login g the Authentication Service<br>Logging Off | 7-3<br>7-4<br>7-4<br>7-7<br>7-8<br>7-9<br>7-10<br>7-10<br>7-11<br>7-12<br>7-13<br>7-13<br>7-13<br>7-13<br>7-14<br>7-14<br>7-14<br>7-15<br>500000000000000000000000000000000000 |
| Entering a manual E-mail address<br>Using the Address Books<br>Image Adjustment<br>Original Size<br>Basic Image Quality<br>Sides Imaged<br>Stored Image Settings<br>Erase<br>Output Format<br>Reply to<br>Authentication Mode - E-mail<br>Login - Guest Access<br>Login - Guest Access<br>Login - Network Authenticated Access<br>Login - Guest Access and Network Authenticated Ac<br>Changing the Authentication Service<br>Logging Off<br>Managing Scan Jobs<br>Scan Queue                                                                                                  | 7-3<br>7-3<br>7-4<br>7-7<br>7-8<br>7-9<br>7-10<br>7-10<br>7-11<br>7-12<br>7-12<br>7-13<br>7-13<br>7-13<br>7-14<br>7-14<br>7-14<br>7-15<br>500000000000000000000000000000000000 |

|    | Completed Scan Jobs Queue           | 7-20         |
|----|-------------------------------------|--------------|
| 8  | Print                               | 8-1          |
| Pr | rint Driver Features                | 8-2          |
| Тс | ower Mailbox                        | 8-5          |
| Ма | anaging Print Jobs                  |              |
|    | Print Queue                         |              |
|    | Completed Print Jobs Queue          | 8-9          |
| 9  | Internet Services                   |              |
| St | andard Features - Internet Services |              |
|    | Interface Options                   |              |
| Se | ervices Tab                         | 9-4          |
|    | Job Submission                      | 9-4          |
|    | Stored Templates                    |              |
| Qı | иеие Таб                            | 9-6          |
| St | tatus Tab                           | 9-7          |
| Pr | roperties Tab                       |              |
|    | Properties Features                 | 9-9          |
| Ma | aintenance Tab                      | 9-13         |
| As | ssistance Tab                       | 9-14         |
| Sc | canning with Internet Services      | 9-15         |
|    | Public and Private Repositories     |              |
|    | Template Pools                      | 9-16         |
|    | Template Management                 |              |
|    | Scan to File                        |              |
|    | Scan with Local Copy                |              |
| Pr | roblem Solving                      |              |
|    |                                     |              |
| 1( | 0Paper and other media              | 10-1         |
| Lc | pading paper                        | 10-2         |
|    | Preparing paper for loading         |              |
|    | Loauing the paper trays             | ۲0-2<br>۱∩₋۵ |
|    | The Envelope Tray (optional)        |              |
|    |                                     |              |

| The High Capacity Feeder (optional)          | 10-10  |
|----------------------------------------------|--------|
|                                              | 10-11  |
| Storing and Handling Paper                   | 10-12  |
| Other media                                  | 10-13  |
| Media Uses and Special Considerations        | 10-13  |
| 11 Setups                                    | .11-1  |
| Setup Procedures                             | . 11-2 |
| Key Operator Tools                           | . 11-2 |
| System Administrator Tools                   | . 11-3 |
| Auditron Administrator Tools                 | . 11-3 |
| Owner Tools                                  | . 11-4 |
| Changing the Settings                        | . 11-4 |
| Machine Setups                               | . 11-6 |
| Access the Machine Setups                    | . 11-7 |
| Paper Tray Setups                            | . 11-8 |
| Date/Time Setup                              | . 11-9 |
| Walkup Screen                                | 11-11  |
| Timers                                       | 11-11  |
| Contention                                   | 11-13  |
| Localization                                 | 11-14  |
| Additional Setups                            | 11-15  |
| Report Languages                             | 11-15  |
| Touch Screen Contrast                        | 11-16  |
| Customer Support Number                      | 11-16  |
| Paper Sizes                                  | 11-17  |
| Machine Serial Number                        | 11-17  |
| Xerox Supplies Number / Supplies Tel. Number | 11-18  |
| Fault Override                               | 11-19  |
| Accessing Fault Override                     | 11-19  |
| Unavailable Features                         | 11-20  |
| Copy Setups                                  | 11-25  |
| Access the Copy Setups                       | 11-25  |
| Reduce/Enlarge                               | 11-26  |
| Image Quality                                | 11-28  |
| Output                                       | 11-29  |
| Sides Imaged                                 | 11-29  |
| Expert Image Quality                         | 11-31  |

| Margin Shift (DC440/432/430/425)                    | 1<br>2 |  |
|-----------------------------------------------------|--------|--|
| Fax Setups                                          | 4      |  |
| Access the Fax Setups 11-3                          | 4      |  |
| Server Fax Setups (DC440/432/430/425) 11-3          | 6      |  |
| Embedded Fax11-3                                    | 7      |  |
| Fax Terminal Setups11-3                             | 7      |  |
| Access Fax Terminal Setups11-3                      | 8      |  |
| Fax Printing Options11-4                            | 4      |  |
| Fax Report Options 11-4                             | 7      |  |
| Fax Panel Defaults                                  | 0      |  |
| Fax Mailboxes                                       | 3      |  |
| Fax File Management 11-5                            | 5      |  |
| Fax Communication Setups                            | 1      |  |
| Outgoing Fax Options                                | 8      |  |
| Incoming Fax Options                                | 3      |  |
| Line Use Restriction (DC440/432/430/425) 11-6       | b      |  |
| Auditron Setups 11-6                                | 7      |  |
| Access Auditron Setups                              | 8      |  |
| Internal Auditron (DC440/432/430/425) 11-6          | 9      |  |
| Internal Auditron (DC426/420) 11-7                  | 6      |  |
| Job Based Accounting (optional) (DC440/432/430/425) | 2      |  |
| Foreign Interface Device 11-8                       | 4      |  |
| Access Rights11-8                                   | 6      |  |
| Assign Privileges11-8                               | 9      |  |
| Add Pin11-9                                         | 0      |  |
| Set User Privileges11-9                             | 0      |  |
| Delete PIN11-9                                      | 1      |  |
| Service Access Control - Authentication Mode        | _      |  |
| (DC440/432/430/425)11-9                             | 2      |  |
| Network Scanning Setups 11-9                        | 4      |  |
| Print Setups                                        | 6      |  |
| E-mail Setups (DC440/432/430/425)11-99              |        |  |
| 12 Maintenance 12-1                                 |        |  |
| Ordering Supplies                                   | 2      |  |
| Cleaning the DC440/432/430/426/425/420              | 3      |  |

| The Document Glass and Constant Velocity Transport Glass |
|----------------------------------------------------------|
| Replacing the Copy/Print Cartridge 12-5                  |
| Removing the old Copy/Print Cartridge                    |
| Recycling the Copy/Print Cartridge                       |
| Inserting the new Copy/Print Cartridge                   |
| Loading Staples                                          |
| Finisher (optional)                                      |
| Convenience Stapier (optional)                           |
| 13Problem Solving13-1                                    |
| Fault Clearance Procedure                                |
| Clearing Jams                                            |
| Problem Solving Tables                                   |
| Fault Codes and Messages                                 |
| Table of Fault Codes                                     |
| Output Quality 13-19                                     |
| Call for Service procedure                               |
| Xerox Welcome Center Telephone Number 13-20              |
| 14 Specifications 14-1                                   |
| Mashina Shasificationa (4.2)                             |
| Flectrical Specifications 14-7                           |
| Specifications for the Embedded Fox Facture 14-7         |
| Specifications for the Embedded Fax Feature              |
| 15Glossary15-1                                           |
| Terms Defined 15-2                                       |

# 1 About This Guide

Welcome to the Xerox family of *Document Centre* products. This *User Guide* provides detailed information, technical specifications and procedural steps when using the integrated features of the machine.

#### **Xerox Welcome Center**

If after product installation further assistance is required, please call our experts using the Xerox Welcome Center telephone number. When telephoning, please quote the machine serial number, which may be written in the space below. The serial number is located behind the left hand front cover, as shown:

Serial number:

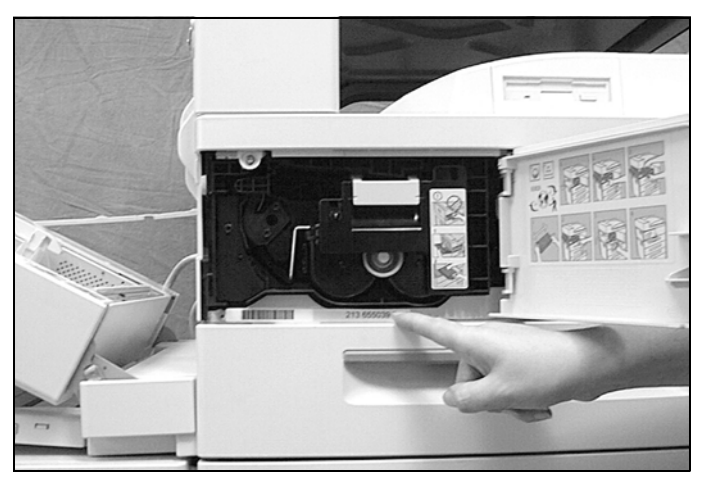

The Xerox Welcome Center telephone number is provided at the time of product installation. For convenience and future reference, please record the telephone number in the space below:

Welcome Center Telephone Number:

Canada (English, French, and local Toronto) 800-939-3769 United States 800-821-2797

Also, keep a record of any error messages. This information can help problems to be resolved quickly.

## Conventions

Throughout this *User Guide*, you will find that some terms are used interchangeably:

- > Paper is synonymous with media.
- > Document is synonymous with original.
- > Page is synonymous with sheet.
- Document Centre (DC) 440/432/430/426/425/420 is synonymous with the machine.

## Orientation

Orientation is used to mean the direction of images on the page. When the image is upright, the paper (or other media) can be one of two ways:

# Long Edge Feed (LEF) / When observed from the front of the machine, paper or originals with the long edges to the left and right of the paper tray or document feeder.

# Short Edge Feed (SEF) / When observed from the front of the machine, paper or originals with the short edges to the left and right of the paper tray or document feeder.

Use the diagram below for more information.

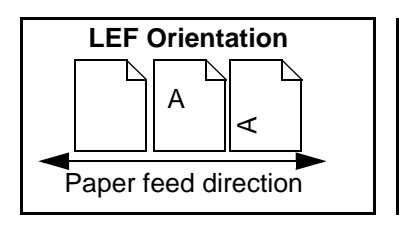

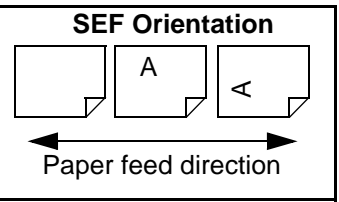

The **[Bracket Text]** typeface is used to emphasize the selection of a feature mode or button. For example:

- > Select [Image Quality].
- > Apply the new settings.
- > Select [Save].

## **Italic typeface**

The *Italic* typeface is used to emphasize a word or phrase. In addition, references to other chapters and publications are displayed in *Italic typeface*. For example:

- *Always* follow safety procedures when operating the equipment.
- Refer to *"Maintenance" on page 12-1,* for information about cleaning the Document Glass.
- For more information about the network options available, refer to the *System Administrator Guide*.

## **Quick Pathway**

#### **Quick Pathway**

- > Select [Access] on the Control Panel
- > Enter Key Operator PIN
- >Select [Machine Setups]

In addition to the step by step instructions available throughout this user guide, a summary of the steps is contained in the Quick Pathway at the beginning of a chapter or section. After becoming familiar with the procedures for a particular feature, the Quick Pathway is a useful reminder of the steps required to access a particular feature. Notes are statements that provide additional information. For example:

**NOTE:** If the DC440/432/430/426/425/420 does not include the Finisher and/or High Capacity Feeder, ignore the first step.

## Hints

Hints help users perform a task. For example:

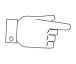

**HINT:** Select the X / Y display areas to display a pop up keypad which can be used to enter and save the values.

## Cautions

Cautions are statements that suggest *mechanical* damage as a result of an action. For example:

CAUTION: When cleaning the *DC440/432/430/426/425/420*, do not use organic solvents or aerosol cleaners.

### Warnings

Warnings are statements that alert users to the possibility of *personal* damage. For example:

WARNING: This equipment must be connected to an earthed mains socket outlet.

Information available for the *Document Centre* 440/432/430/ 426/425/420 consists of:

- This User Guide
- The On-line Help system
- The Document Centre 440/432/430/426/425/420 ST System Administration Guide
- The Xerox CentreWare Customer Documentation

**NOTE:** Please note that the screens shown in this user guide apply to a fully configured DC440/432/430/426/425/420 and therefore may not exactly represent the configuration being used.

Your Xerox product and supplies have been designed and tested to meet strict safety requirements. These include safety agency approval, and compliance to established environmental standards. Please read the following instructions carefully before operating the product and refer to them as needed to ensure the continued safe operation of your product.

The safety testing and performance of this product have been verified using Xerox materials only.

**Follow** all warnings and instructions marked on, or supplied with the product.

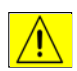

This WARNING Mark alerts users to the possibility of personal injury.

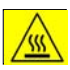

This WARNING Mark alerts users to heated surfaces.

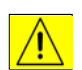

WARNING: This product must be connected to a protective earthing circuit.

This product is equipped with a 3-wire type plug, provided with a protective earthing pin. This plug will fit only into an earthed power outlet. This is a safety feature. To avoid risk of electric shock, contact your electrician to replace the receptacle if you are unable to insert the plug into the outlet. Never use an earthed adapter plug to connect the product to a power source receptacle that lacks an earth connection terminal.

**This product** should be operated from the type of power source indicated on the marking label. If you are not sure of the type of power available, consult your local power company.

**Do not** allow anything to rest on the power cord. Do not locate the product where persons will step or trip on the cord.

Use of an extension cord with this product is not recommended or authorised. Users should check building codes and insurance requirements if a properly earthed extension cord is to be used. Ensure that the total ampere ratings of the products plugged into the extension cord do not exceed the extension cord ampere rating. Also, make sure that the total amperage of all products plugged into the wall outlets does not exceed the outlet rating.

**Disconnect Device** for this product is the power cord. To remove all electrical power to the product, disconnect the power cord from the power receptacle.

**Your equipment** is equipped with an energy saving device to conserve power when the machine is not in use. The machine may be left on continuously.

**Unplug** this product from the wall outlet before cleaning. Always use materials specifically designated for this product. Use of other materials may result in poor performance and could create a hazardous situation.

**Do not** use aerosol cleaners. Follow the instructions in this User Guide for proper cleaning methods.

**Never** use supplies or cleaning materials for purposes other than those for which they were intended. Keep all supplies and materials out of reach of children.

Do not use this product near water, wet locations, or outdoors.

**Do not** place this product on an unstable cart, stand or table. The product may fall, causing personal injury or serious damage to the product

**Slots and Openings** in the cabinet and in the back and sides of the product are provided for ventilation. To ensure reliable operation of the product and to protect it from overheating, these openings must not be blocked or covered. The product should never be located near or over a radiator or heat register. This product should not be placed in a built-in installation unless proper ventilation is provided.

**Never** push objects of any kind into the slots of the product as they may touch dangerous voltage points or short out parts which could result in a fire or electric shock.

Never spill liquid of any kind on the product.

**Never** remove covers or guards that require a tool for removal, unless directed to do so in a Xerox approved maintenance kit.

**Never** defeat interlock switches. Machines are designed to restrict operator access to unsafe areas. Covers, guards and interlock switches are provided to ensure that the machine will not operate with covers opened.

**Do not** put your hands into the fuser area, located just inside the exit tray area, as you may be burned.

**Quality Standards:** The product is manufactured under a registered ISO9002 Quality system.

If you need additional safety information concerning the product or Xerox supplied materials you may call the following number:

+44(0) 1707 353434

### **Safety Standards**

This Xerox product is certified by the following Agency using the Safety Standards listed.

#### Agency

UNDERWRITERS LABORATORIES

#### Standard

UL1950 3rd Edition

Certification is based on reciprocity agreements which include requirements for Canada.

## **Regulatory Information**

## FCC Part 15

This equipment has been tested and found to comply with the limits for a Class A digital device, pursuant to Part 15 of the FCC Rules. These limits are designed to provide reasonable protection against harmful interference when the equipment is operated in a commercial environment. This equipment generates, uses and can radiate radio frequency energy and, if not installed and used in accordance with the instruction manual, may cause harmful interference to radio communications. Operation of this equipment in a residential area is likely to cause harmful interference in which case the user will be required to correct the interferences at their own expense.

Changes or modifications to this equipment not specifically approved by the Xerox Corporation may void the user's authority to operate this equipment.

WARNING: Shielded cables must be used with this equipment to maintain compliance with FCC regulations.

### **ICES-003**

This Class A digital apparatus complies with Canadian ICES-003.

Cet appareil numérique de la classe A est conforme à la norme NMB-003 du Canada.

### Send Header Requirements

Federal Communications Commission (FCC) regulations require all persons within the United States who send any message via a facsimile machine to include an identifying message in the transmission. The message must clearly contain an identifier and telephone number for the entity (business or individual) sending the message.

This facsimile machine provides the local ID and name features required for the FCC regulation. To satisfy the FCC regulation, the telephone number and name must be included with the printed document. To comply with the FCC rules, carefully read and follow the instructions listed in this document to program the local ID and name.

#### **Data Coupler Information**

This Xerox Document Centre 440/432/430/426/425/420 machine contains an internal data coupler. Its use is restricted by the FCC (Federal Communications Commission). To comply with the FCC rules, you must carefully read and follow the instructions listed below.

This equipment complies with Part 68 of the FCC rules. On the rear of this equipment is a label that contains, among other information, the FCC registration number and Ringer Equivalence Number (REN). If requested, provide this information to your telephone company.

The REN is useful to determine the quantity of devices you may connect to your telephone line and still have all of those devices ring when your number is called. In most, but not all areas, the sum of the RENs of all devices should not exceed five (5.0). To be certain of the number of devices you may connect to your line, as determined by the REN, you should call your local telephone company to determine the maximum REN for your calling area.

WARNING:Ask your local telephone company for the modular jack type installed on your line. Connecting this machine to an unauthorized jack can severely damage telephone company equipment. You, not Xerox, assume all responsibility and/or liability for any damage caused by the connection of this machine to an unauthorized jack.

You may safely connect the machine to the following standard modular jack: USOC RJ-11C. Use the standard line cord (with modular plugs) provided with the installation kit to connect it.

An FCC compliant telephone cord and modular plug is provided with this equipment. This equipment is designed to be connected to the telephone network or premises wiring using a compatible modular jack which is Part 68 compliant.

Do not connect this machine to a party or coin operated phone line.

Repairs to the machine should be made only by a Xerox representative or an authorized Xerox service agency. This applies at any time during or after the service warranty period. If unauthorized repair is performed, the remainder of the warranty period is null and void.

If you find the telephone line is damaged or the telephone company notifies you that your machine is causing damage, disconnect the machine from the telephone line and call for service. Do not reconnect the machine until necessary repairs are made.

The telephone company will, where practical, notify you when they need to temporarily disconnect service. However, if action is reasonable and necessary, but prior notice is not practical, they may still temporarily disconnect your service. In such cases they must:

- > Immediately notify you of their temporary action.
- > Reconnect service when the source of damage is removed.
- Inform you of your rights to bring a complaint to the FCC under FCC rules.

The telephone company may make changes to its communications facilities, equipment, operations, or procedures. Such action must be reasonable, required in the operation of their business, and consistent with FCC rules. They must give you prior written notification if the changes can:

- > Make your machine incompatible with their equipment.
- > Require modification or alteration of the machine.
- > Otherwise physically affect performance of the machine.

WARNING: When programming emergency numbers and/ or making test calls to emergency numbers:-

- Remain on the line and briefly explain to the dispatcher the reason for the call before hanging up.

- Perform such activities in the off-peak hours, such as early morning hours or late evenings.

## **Canadian CSO3**

**Notice**: The Industry Canada Label on the machine identifies certified equipment. This certification means that the equipment meets certain telecommunications networks protective, operational and safety requirements. Industry Canada does not guarantee the equipment will operate to the user's satisfaction.

Before installing this equipment, users should ensure that it is permissible to be connected to the facilities of the local telecommunications company. The equipment must also be installed using an acceptable method of connection. In some cases, the company's inside wiring associated with a single line individual service may be extended by means of a certified connector assembly (telephone extension cord).

The customer should be aware that compliance with the above conditions may not prevent degradation of service in some situations.

Repairs to certified equipment should be made by an authorized Canadian maintenance facility designated by the supplier. Any repairs or alterations made by the user to this equipment, or equipment malfunctions, may give the telecommunications company cause to request the user to disconnect the equipment.

Users should ensure for their own protection the electrical ground connections of the power utility, telephone lines and internal metallic water pipe system, if present, are connected together. This precaution may be particularly important in rural areas.

CAUTION: Users should not attempt to make such connections themselves, but should contact the appropriate electric inspection authority or electrician, as appropriate.

**Notice:** The Ringer Equivalence Number (REN) assigned to each terminal device provides an indication of the maximum number of terminals allowed to be connected to a telephone interface. The termination on an interface may consist of any combination of devices subject only to the requirement that the sum of the Ringer Equivalence Numbers of all the devices does not exceed 5.

#### **Laser Safety**

This product complies with safety standards and is certified as a Class 1 Laser product under the US Department of Health and Human Services (DHSS) Radiation Performance Standard according to the Radiation Control for Health and Safety Act of 1968. This product does not emit hazardous laser radiation.

CAUTION: Use of controls or adjustments or performance of procedures other than those specified herein may result in hazardous exposure of laser light.

Since radiation emitted inside this product is completely confined within the protective housing and external covers, the laser beam cannot escape from the machine during any phase of the user operation.

About This Guide

The Center for Devices and Radiological Health (CDRH) of the US Food and Drug Administration implemented regulations for laser products on August 1 1976. These regulations apply to laser products marketed in the United States. The label on the machine indicates compliance with CDRH regulations and must be attached to laser products marketed in the United States.

This product contains laser warning labels. These labels are intended for use by Xerox Service Representatives and are placed on or near panels or shields that require special tools for removal. Do not remove any of the panels. There are no operator serviceable areas inside these covers.

## **Environmental Compliance**

## Energy Star<sup>®</sup>

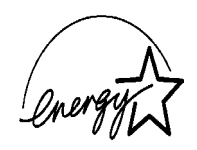

Xerox Corporation designed this product to comply with the guidelines of the ENERGY STAR<sup>®</sup> program of the Environmental Protection Agency. As an ENERGY STAR<sup>®</sup> Partner, Xerox has determined that this product meets the ENERGY STAR<sup>®</sup> guidelines for energy efficiency.

Your *Document Centre* 440/432/430/426/425/420 will be delivered with the timer for switching to Low Power Mode from the last copy/print out, set at 15 minutes. The time to switch to power save (auto off/sleep) mode is set at 60 minutes from the last copy/print out. A more detailed description of these modes together with instructions on changing the default times to suit your work pattern can be found in the *"Power Save Modes" on page 2-10* of this User Guide.

## Environmental Choice<sup>M</sup>

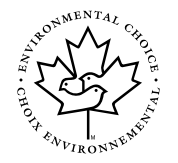

Terra Choice Environmental Services, Inc., of Canada has verified that this Xerox product conforms to all applicable Environmental Choice<sup>M</sup> EcoLogo<sup>M</sup> requirements for minimized impact to the environment.

## **Illegal Copying**

Congress, by statute, has forbidden the copying of the following subjects under certain circumstances. Penalties of fine or imprisonment may be imposed on those guilty of making such copies.

- > Obligations or Securities of the United States Government, such as:
  - Certificates of Indebtedness

Coupons from Bonds

Silver Certificates

United States Bonds

Federal Reserve Notes

Certificates of Deposit

National Bank currency

Federal Reserve Bank Notes

**Gold Certificates** 

**Treasure Notes** 

**Fractional Notes** 

Paper money

Bonds and obligations of certain agencies of the government, such as FHA

Bonds (US Savings Bonds may be photographed only for publicity purposes in connection with the campaign for the sale of such bonds.)

Internal Revenue Stamps (If it is necessary to copy a legal document on which there is a cancelled revenue stamp, this may be done provided the reproduction of the document is performed for lawful purposes.)

Postage Stamps, cancelled or uncanceled (For philatelic purposes, postage stamps may be photographed provided the reproduction is black and white and less than 3/4 or more than

1 1/2 times the linear dimensions of the original.)

Postal Money Orders

Bills, checks, or drafts for money drawn by or on authorized officers of the United States

Stamps and other representatives of value, of whatever denomination, which may be or have been issued under any Act of Congress

- Adjusted compensation Certificates for veterans of the World Wars
- Obligations or Securities of any foreign government, bank, or corporation
- Copyrighted material (unless permission of the copyright owner has been obtained or the copying falls within the "fair use" or library reproduction provisions of the copyright law). Further information of these provisions may be obtained from the Copyright Office, Library of Congress, Washington, DC 20559 (circular R21)
- Certificates of Citizenship or Naturalization. (Foreign naturalization certificates may be photographed.)
- > Passports (Foreign passports may be photographed.)
- Immigration papers
- > Draft Registration cards
- Selective Service Induction papers which bear any of the following information:
  - Registrant's earnings or income
  - Registrant's dependency status
  - Registrant's court record
  - Registrant's previous military service
  - Registrant's physical or mental condition
- **NOTE:** Exception: US Army and Navy discharge certificates may be photographed.

Badges, identification cards, passes or insignias carried by military or Naval personnel, or by members of the various Federal Departments and Bureaus, such as the FBI and Treasury (unless the photograph is ordered by the head of such Department or Bureau)

Copying of the following is also prohibited in certain states: automobile licences, driver's licenses, and automobile Certificates of Title. This list is not all-inclusive. In case of doubt, consult your attorney. If a fault is detected in the power supply to the *Document Centre* 440/432/430/426/425/420, a Ground Fault Interrupter (GFI) device on the machine automatically removes all electrical power. If power is interrupted, locate the GFI on the right side of the machine, towards the back.

If the GFI has been activated:

- on the *DC426/420* the switch will be in the down position.
- on the *DC440/432/430/425* the switch will be in the left position.

Flip the switch to restore power to the machine.

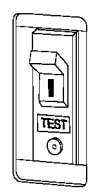

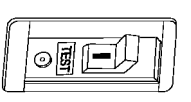

DC426/420

DC440/432/430/425

If the GFI interrupts power to the machine again, or if power has not been restored by this procedure, call your Xerox service representative.

## 2 Product Overview

The *Document Centre* 440/432/430/426/425/420 is not simply a conventional copier. It is a digital device capable of being used for copying, faxing, printing and scanning, dependent on the configuration.

For more information on available options, contact the local Xerox representative.

The graphic representations of the touch screen throughout this User Guide are based on a fully configured *Document Centre* 440/432/430/425 with the Copy mode as the default. The appearance of the touch screens may differ slightly on other models or configurations. However, feature descriptions and functionality as described, remain the same.

**NOTE:** The available features are dependant on the model and configuration purchased.

## Identifying the machine components

The following pages provide information about the *Document Centre* components and control panel buttons as well as a description of the services and modes available. Contact the local Xerox Representative for more information.

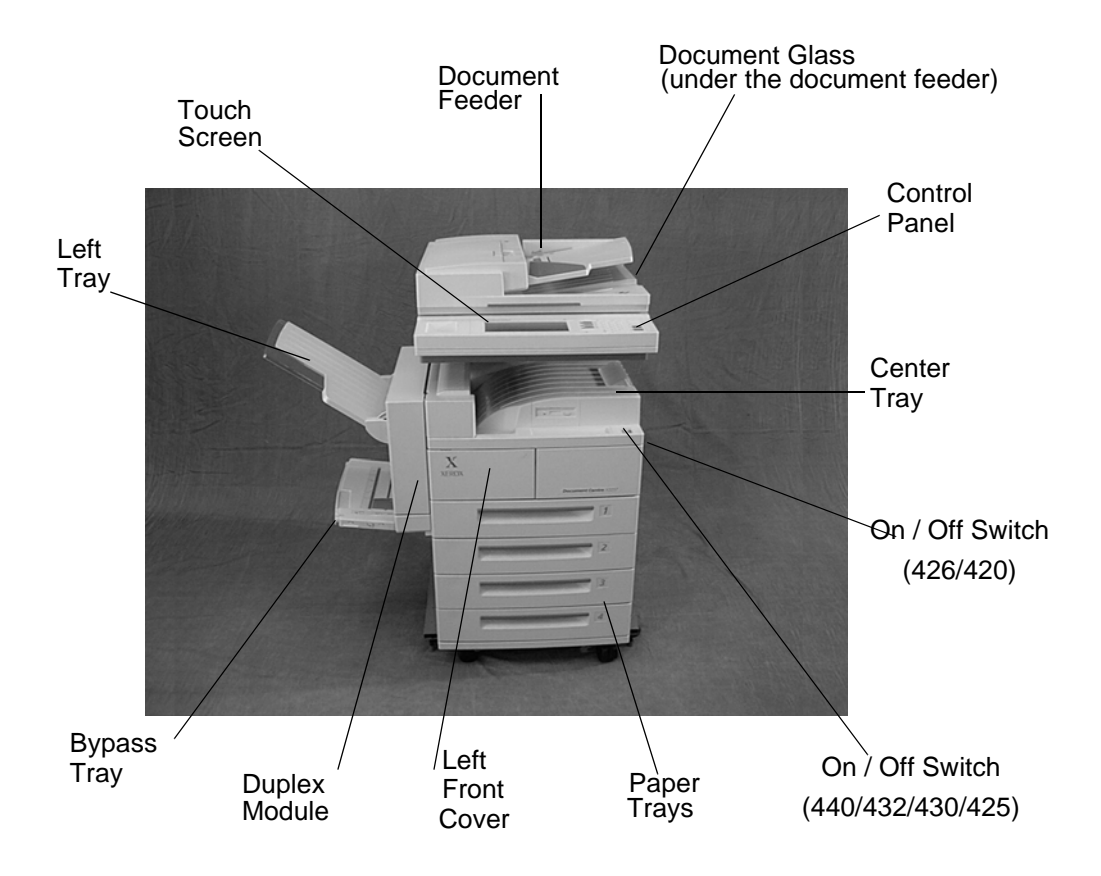

Product Overview

**NOTE:** The *Document Centre 425* Digital Copier is also available as a single-sided copier only. The Document Feeder will be replaced by a Document Glass Cover and a maximum of 2 paper trays will be available. Limited features will be available on this configuration.

## **Optional Components**

The graphic below shows some of the optional components available. Depending on the Document Centre configuration the following may be already be available.

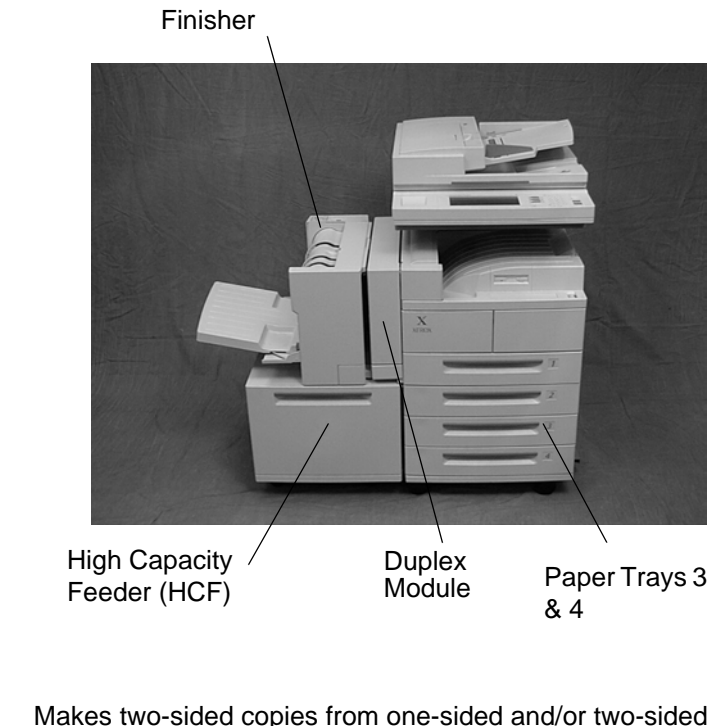

| Duplex module ( <i>DC420/425</i> )                                             | Makes two-sided copies from one-sided and/or two-sided documents. Refer to page 3-14 for more information.                                                               |
|--------------------------------------------------------------------------------|----------------------------------------------------------------------------------------------------|
|                                                                                | <b>NOTE:</b> The Duplex Module is not an optional component on the <i>DC425</i> single-sided configuration.                                                              |
| Paper Tray 2 (426/420)<br>Paper Trays 3 & 4 <i>(DC432/430/</i><br><i>425</i> ) | Similar to Tray 1, these trays can hold a maximum of 500 sheets of 20lb (substance 20) paper. Refer to <i>"Paper and other media" on page 10-1</i> for more information. |
**Envelope Tray** Enables the printing of addresses on envelopes as an alternative to using labels. It can hold a maximum of 70 envelopes of 24lb (substance 24) paper at one time. The envelope tray can only be used in place of tray 1. Refer to *"Paper and other media" on page 10-1* for more information.

High Capacity Feeder (HCF)This tray is located on the left side of the machine, under the<br/>Bypass Tray and Finisher or Left Tray. The tray can hold a<br/>maximum of 2000 sheets of 20lb (substance 20) paper, 8 1/2"<br/>x 11", long edge feed. Refer to "Paper and other media" on<br/>page 10-1 for more information.

**Finisher** The Finisher can stack a variety of paper sizes from 5 1/2" x 8 1/2" through 11 x 17" and can handle a maximum of 1000 sheets of 20lb (substance 20) paper at one time. It can staple up to 50 pages of 20lb (substance 20) paper in one set. Refer to *"Output" on page 3-10* for more information.

**NOTE:** The Finisher Stand or the High Capacity Feeder must also be fitted with the Finisher.

Tower MailboxThe Tower Mailbox is only available on the Copier/Printer,<br/>Copier/Fax/Printer. On the DC440/432/430/425 each bin can<br/>hold approximately 100 sheets of 5 1/2" x 8 1/2" through 11 x<br/>17" paper. On the DC426/420 each bin can hold approximately<br/>70 sheets of 5 1/2" x 8 1/2" through 11 x 17" paper. Refer to<br/>"Tower Mailbox" on page 8-5 for more information.

- **Convenience Shelf** This two-tiered shelf attaches to the right hand side of the machine. The shelf is useful as a work area.
- **Convenience Stapler** If the Convenience Shelf is fitted, the Convenience Stapler can also be installed to manually staple documents, or to staple output if the Finisher option is not fitted. The stapler can handle a maximum of 50 sheets of 20lb (substance 20) paper. Refer to page *3-13* for more information.

**NOTE:** The Convenience Shelf can be installed without the Convenience Stapler.

Editing Kit Allows editing tasks to be carried out on part or all of a document. For more information refer to "Edit (optional)" on page 3-30. Fax The Fax option includes a digital modem with automatic fallback capability supporting baud rates of 2.4 kbps to 14.4 kbps on the DC426/420 and bit rates up to 33.6 kbps on the DC440/432/430/425. For more information refer to "Fax" on page 4-1. Multiple Fax Line (DC440/432/ If the Fax option has been installed on the DC440/432/430/ 430/425) 425, the Multiple Fax Line kit can also be purchased. This kit enables the use of two telephone lines for sending and receiving faxes. For more information refer to "Fax" on page 4-1. Hard Disk (DC426/420) The Digital Copier uses DRAM (Dynamic Random Access Memory) for permanent and temporary storage. The optional hard disk provides additional storage space for large or complex jobs.

# **Powering On**

Ensure that the *DC440/432/430/426/425/420* is connected to a suitable power supply and that the power cord is fully plugged in to the electrical outlet. For detailed technical information, refer to *"Specifications" on page 14-1*. The *DC440/432/430/426/425/420* takes approximately 3 1/2 minutes to power ON and complete a self test.

#### DC440/432/430/425

The 440/432/430/425 power switch is located on the top of the printer on the right hand side.

- > Locate the ON / OFF switch.
- Switch to I to turn the machine on.

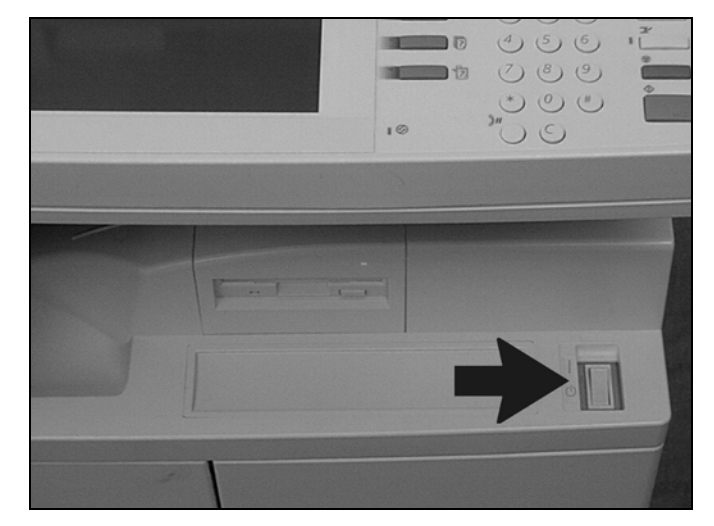

The *DC440/432/430/425* digital copier will take approximately 55 seconds to power ON.

On the *DC426/420* the power switch is located on the right hand side of the printer.

- > Locate the ON / OFF switch.
- Switch to I to turn the machine on.

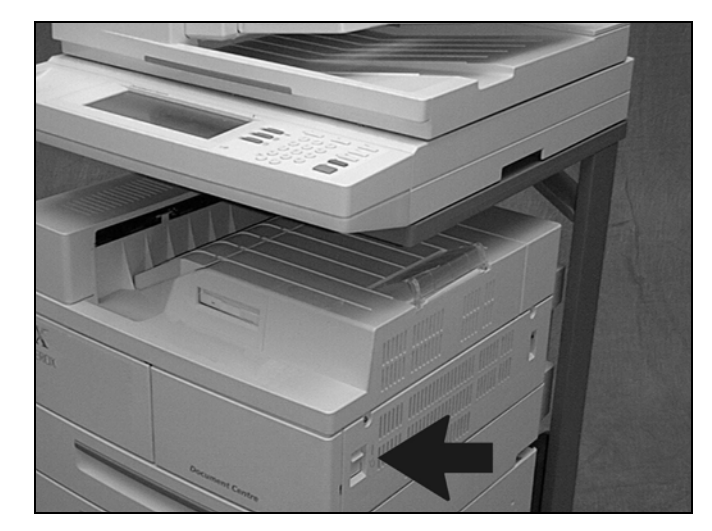

The *DC426/420* digital copier will take approximately 59 seconds to power ON.

When powering off the *DC440/432/430/426/425/420*, the machine remains on for approximately 10 seconds before the power is terminated. The machine is storing files and preparing for the shutdown.

CAUTION: Failure to leave at least 20 seconds between repeated power off /on can result in damage to the *DC440/* 432/430/426/425/420 hard drive.

**NOTE:** If the Printer option is installed and the power is turned off, the *DC440/432/430/426/425/420* will remain on for approximately 15 seconds before the power is terminated.

The *DC440/432/430/426/425/420* has energy saver features which significantly reduce the power consumption during periods of inactivity. The Power Save Indicator is a light, located on the lower-left portion of the control panel.

The Power Save feature operates in three modes:

- Stand-by
- Low Power
- Power Save (Auto Off/Sleep)

**NOTE:** The behavior of these modes will depend on the configuration of the machine.

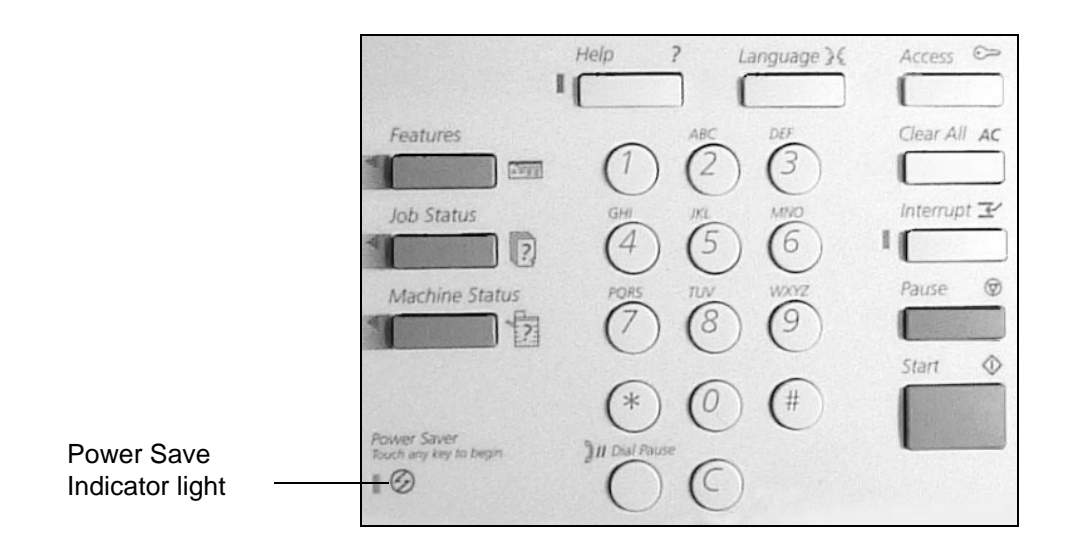

## Stand-by Mode

Prior to entering Low Power or Power Save (Auto Off/Sleep), the machine is in Stand-by Mode whenever it is not copying, faxing, scanning or printing a job. The touch screen is visible and ready to be programmed.

### Low Power Mode

As delivered, the machine automatically switches into Low Power Mode 15 minutes after the last copy/print out. In this mode, the touch screen is blank and the Power Save Indicator light is on.

The machine is re-activated if the touch screen or any button on the control panel is touched, the document feeder is loaded, a paper tray opened, a job is submitted to the print queue (fax receive or network print), or a fax or print job arrives in the print queue. The machine responds within one second and all the features are available within 30 seconds.

The factory default setting of 15 minutes is customer changeable within the range of 5 to 240 minutes. For more information refer to *"Changing the Default Time Settings" on page 2-12.* 

## Power Save Mode (Auto Off/Sleep)

As delivered, the machine automatically switches into Power Save (Auto Off/Sleep) Mode, 60 minutes after the last copy/ print out. In this mode the copier version of the *DC* 426/420 switches the Power ON/OFF switch to the off position. Any stored jobs remain in the memory and the *DC* 426/420 returns to an operational condition when powered ON.

In Power Save (Auto Off/Sleep) Mode on the copier/printer/fax version of the *DC 426/420* and all *DC 440/432/430/425* configurations, the touch screen is blank and the Power Save light is lit. The machine is re-activated if the touch screen or any button on the control panel is touched, the document feeder is loaded, a paper tray opened, a job is submitted to the print

queue (fax receive or network print), or a fax or print job arrives in the print queue. The machine responds within one second and all the features are available within 50 seconds.

**NOTE:** The machine will not exit Power Save (Auto Off/Sleep) mode if a fax job arrives and the fax enabled trays are empty. The job will be held in memory until either the control panel is touched or paper is loaded.

The factory default setting of 60 minutes is customer changeable within the range of 5 to 240 minutes, depending on work pattern.

# **Changing the Default Time Settings**

Select [Access] on the control panel.

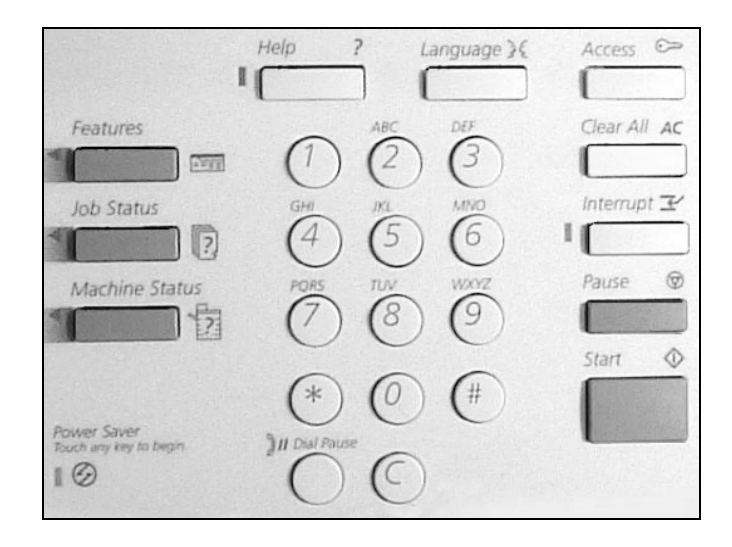

> Enter the password using the keypad and select [Enter].

**NOTE:** User access to *Setups* is password protected. Please contact the Key Operator or refer to *"Setups" on page 11-1* for assistance.

| Copy A                     | ddod III<br>Login    | Cancel                                           | Enter t          | Fax                     |
|----------------------------|----------------------|--------------------------------------------------|------------------|-------------------------|
| Output Collated Uncollated | Please<br>using t    | enter your password,<br>he keypad to your right. | viać             | Quality<br>Text<br>Auto |
|                            | 2 → 1 Sided<br>Other | 81½×11→11×17<br>Other                            | 11 x 17<br>Other | Photo                   |

> Select [Machine Setups].

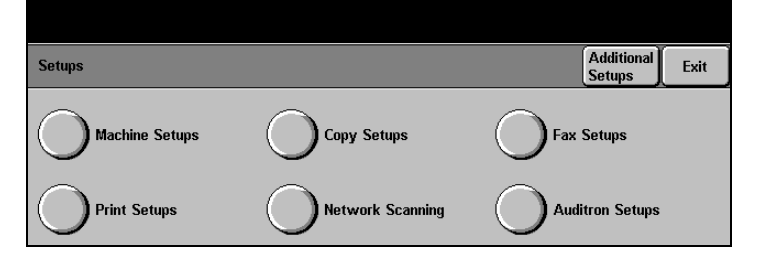

> Select [Timers].

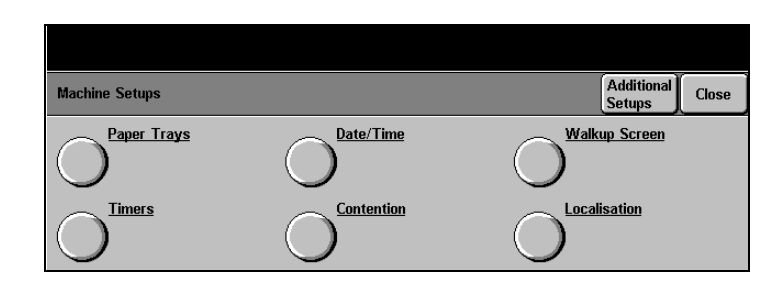

> Select the option required.

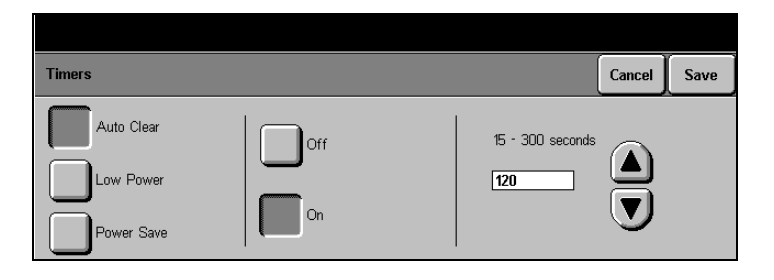

- The touch screen displays the current timer value. Use the scroll buttons to apply the new setting and select [Save].
- > Select [Close].
- Select [Exit]. The touch screen displays 'Please wait...exit routine in progress'. After a few seconds the screen reverts to the standard display. The timer settings have now been changed.

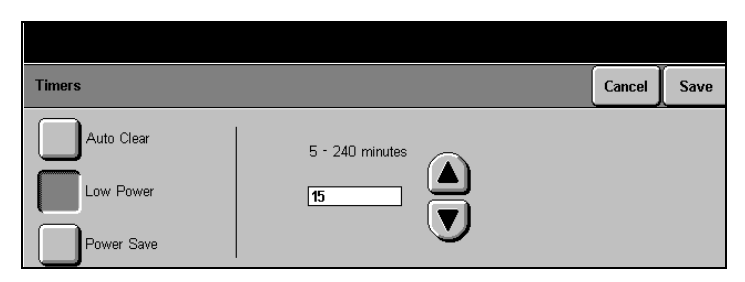

## **Recycled Paper**

The *DC* 440/432/430/426/425/420 has established performance with the use of recycled paper with its consequent benefits to the environment.

Xerox recommends the following recycled paper that can be obtained both through Xerox and many other office suppliers.

- 3R6296 8 1/2"x 11", 20lb 5000 sheets with 30% post consumer waste
- 3R6299 11" x 17", 20lb 2500 sheets with 30% post consumer waste

The above is a small sample from a range of recycled media available from Xerox - including a variety of different sizes, weights and colors. There are three modes available on the machine:

- Features
- Job Status
- Machine Status.

The mode buttons access the screens which enable users to program features, monitor the status of jobs on the machine and obtain general information about the *DC440/432/430/426/425/420*.

**NOTE:** The features available will depend on the machine configuration.

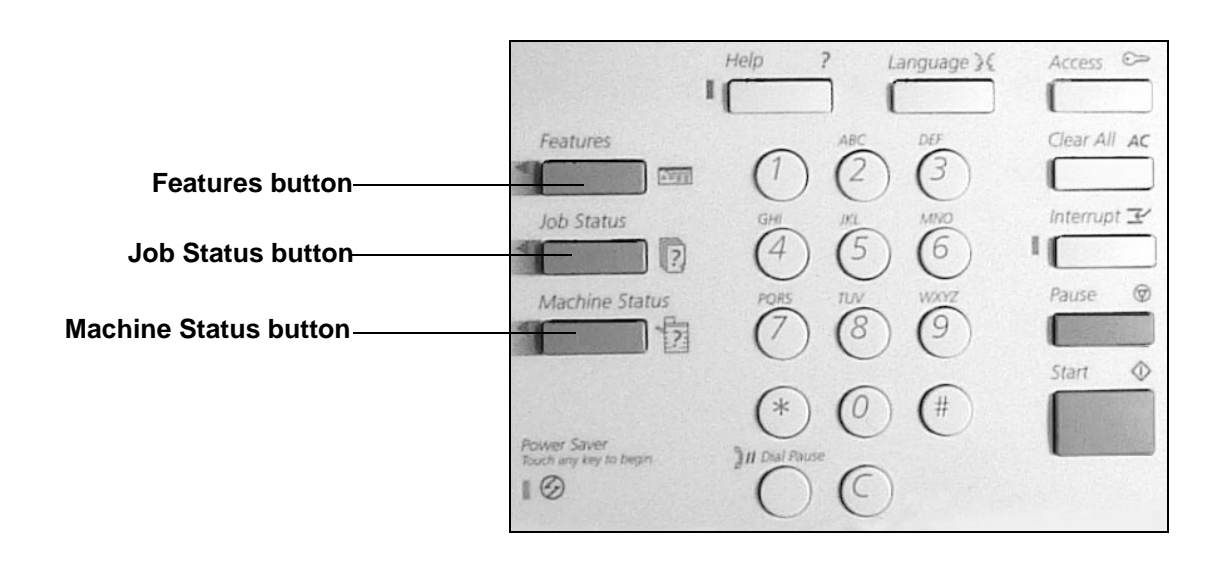

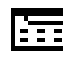

Select this button to access the feature screens. Each "screen" is accessed by a tab. The first screen for each tabbed feature contains all the basic settings required for each feature. For example, the first *Copy* screen enables programming to make a copy and the first *Fax* screen to send a fax. The additional screens provide settings to allow further programming selections.

Machines connected to the network are able to support two types of walk up fax - Embedded Fax or Server Fax. Both fax services can be installed on the machine BUT only one can be enabled at any one time. Whichever service is enabled, the *Fax* feature tab will be available for selection. Please refer to *"Fax" on page 4-1* for more information.

Select [Features] on the control panel to display the default screen.

**NOTE:** The first Copy screen is normally the default setting. This can be changed by the Key Operator.

| Copy A     | .dded 🛛                 | ( E-mail )        | (            | All<br>Services  |
|------------|-------------------------|-------------------|--------------|------------------|
| Output     | Sides<br>Imaged         | Reduce/Enlarge    | Paper Supply | lmage<br>Quality |
| Collated   | $1 \rightarrow 1$ Sided | 100%              | Auto         | Text             |
| Uncollated | 1 → 2 Sided             | Auto              | 8½ x 11 ⊡    | Auto             |
| Stapled    | $2 \rightarrow 2$ Sided | 81/2×51/2→81/2×14 | 8½ x 11 🗅    | Photo            |
|            | 2 → 1 Sided             | 81½×11→11×17      | 11 x 17      |                  |
|            | Other                   | Other             | Other        |                  |

### **All Services**

The *All Services* button will be available for selection when the touch screen is not able to display the feature buttons for all the installed services.

- Select [All Services].The pop-up window will be displayed.
- Select the Feature option required or select [Close] to cancel.

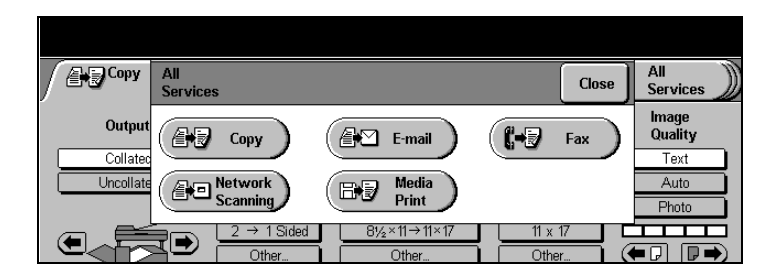

# Job Status button

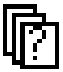

Select [Job Status] on the control panel.

The *Print Queue* is the default setting and will be automatically displayed.

Select [Other Queues] to display the queues available. Use *Job Status* to check on the progress of a job and if necessary to change its position in a queue.

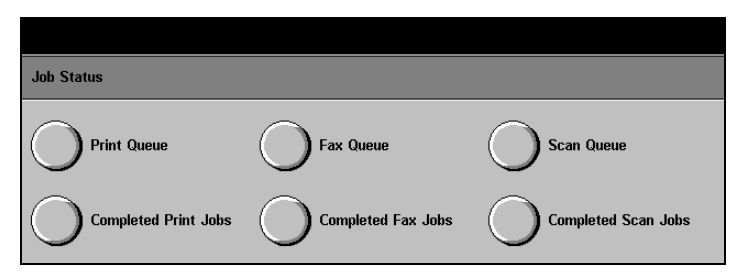

**NOTE:** The queues available are dependent on the machine configuration.

| Print Queue                | Maintains pending and active jobs that are to be printed. These include copy jobs, network print jobs, fax print jobs and report jobs.                                                     |
|----------------------------|----------------------------------------------------------------------------------------------------|
| Completed Print Jobs Queue | Maintains all print jobs that have been successfully completed, canceled by a user or canceled due to a fault.                                                                             |
| Fax Queue                  | Maintains all pending Embedded Fax transmission jobs<br>including send, broadcast send, poll, multi-poll and any current<br>active Embedded Fax jobs. This queue will also include all Fax |

scan jobs for delayed Embedded Fax jobs including send, Mailbox and polling reservation. Only outgoing Server Fax jobs will be displayed in this queue. **Completed Fax Jobs Queue** Maintains all Fax jobs that have been successfully completed. canceled by a user or canceled due to a fault. Certain failed fax jobs will be maintained in the machine memory and available for re-submission. Inbound Server Fax jobs do not appear in the queue. Scan Queue Maintains all active and pending Network Scanning and E-mail jobs. **Completed Scan Jobs Queue** Maintains all Network Scanning and E-mail jobs that have (440/432/430/425) been successfully completed, canceled by a user or canceled due a fault.

## Machine Status button

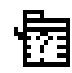

Displays information about the *DC* 440/432/430/426/425/420. Select this button to confirm the paper supply, review the status of faults and find information required for service calls.

**NOTE:** *Machine Status* cannot be accessed during a system fault, when the confirmation window is displayed, or when the Key Operator Tools is accessed on the touch screen.

- Select [Machine Status] on the control panel. The screen shown will be automatically displayed.
- To exit Machine Status, select [Job Status] or [Features] at any time.

| Machine<br>Information | Paper Supply<br>Status | Faults                 | Repor<br>Count | ts &<br>ers |               |
|------------------------|------------------------|------------------------|----------------|-------------|---------------|
| Customer Support       | <u>Number</u>          | <u>Software Revisi</u> | on Levels      |             |               |
|                        |                        | UI:                    | S3.23R         | G3M0:       | FX0534        |
| Maahina Sarial Num     | ahor                   | DC Sys:                | XCE245         | G3M1:       | FX0534        |
|                        | ibei                   | MF Sys:                | RX0114         | HCF:        | Not Installed |
| 210371090              |                        | IT Sys:                | XC1306         | DSS:        | Not Installed |
|                        |                        | ESS:                   | S3_8_1s        | Boot:       | 0.7.0         |

#### **Machine Information**

Displays the Customer Support Number, Machine Serial Number, and Software levels.

| Machine Paper Supply<br>Information Status | Faults         | Repor      | ts &  |               |
|--------------------------------------------|----------------|------------|-------|---------------|
| Customer Support Number                    | Software Revis | ion Levels |       |               |
|                                            | UI:            | S3.23R     | G3M0: | FX0534        |
| Mashing Carial Number                      | DC Sys:        | XCE245     | G3M1: | FX0534        |
| 112271EDE                                  | MF Sys:        | RX0114     | HCF:  | Not Installed |
| 21007 1000                                 | IT Sys:        | XC1306     | DSS:  | Not Installed |
|                                            | ESS:           | S3_8_1s    | Boot: | 0.7.0         |

## **Paper Supply Status**

Displays the status of each paper tray, the bypass tray, and the optional high capacity feeder. It also displays the size, type, and color of the media in each tray and whether or not embedded fax printing is enabled for each tray (if embedded fax is installed). The Key Operator sets the defaults and enables specific paper for printing fax documents.

| Machine<br>Informatio | n Y    | Paper Supply<br>Status | Faults   | Reports &<br>Counters |  |
|-----------------------|--------|------------------------|----------|-----------------------|--|
| Тгау                  | Status | Size                   | Туре     | Color                 |  |
| 1                     | Ready  | 11 x 17 🗅              | Standard | White                 |  |
| 2                     | Ready  | 81% x 11 🗅             | Standard | White                 |  |
| 3                     | Ready  | 81% x 11 🗅             | Standard | White                 |  |
| 4                     | Empty  | 81% x 11 🗅             | Standard | White                 |  |
| Bypass                | Empty  | 81% x 11 🗅             | Standard | White                 |  |
| High Capacity         | Ready  | 81% x 11 🗅             | Standard | White                 |  |

### Faults

Displays a list of the six most recent faults, the date and time of the code and the status (active or cleared). Select the Fault Clearance Instructions button for assistance when clearing an active fault.

| M   | achine<br>formation | Paper Supply<br>Status | Faul | ts      | Reports &<br>Counters |                                 |
|-----|---------------------|------------------------|------|---------|-----------------------|---------------------------------|
| No. | Code                | Date                   | Time | Status  |                       |                                 |
|     | N7-4                | 00-00-00               | 0:00 | Cleared | O                     | Fault Clearance<br>Instructions |

### **Reports and Counters**

#### **Print Reports**

Accesses the various reports available for printing.

| Machine P<br>Information S | aper Supply V Faults | Reports Counters     | & |
|----------------------------|----------------------|----------------------|---|
|                            |                      | <u>t Information</u> |   |
|                            |                      |                      |   |

- Options Report (DC 426/420) lists the options currently connected to the machine.
- Pending Jobs Report lists the jobs that are still in memory and the available memory.

- Printer Configuration - lists the status of the printer options, installed options, PCL options, PostScript options and connectivity options.

**NOTE:** If enabled, the Printer Configuration Report will automatically print after the machine has been successfully powered up.

- PostScript Font List lists the available PostScript fonts for the printer.
- PCL Font List lists the available PCL fonts for the printer.

#### **Account Information**

When the Auditron is enabled use this screen to review the limit and current count for your account number.

| Account Information                              | Exit |
|--------------------------------------------------|------|
| Count Limit Fax: Count Li<br>Copy: Fax: Count Li | mit  |

#### Counters

Displays the total number of prints made on the machine. Users can also review the counter for individual modes, however if a mode is not installed on the machine the counters button for that mode will not be displayed, for example if Fax is not installed, the counters screen will not display a fax button.

On receipt of a Xerox meter card, check that the serial number on the card matches that shown on the machine, if the information is correct enter the Machine counter reading in the relevant box and return the pre-paid card to Xerox.

- > Select [Machine Status].
- Select [Reports & Counters].
- > Select [Counters].

| Machine<br>Information | Paper Supply<br>Status | Faults              | Reports &<br>Counters |  |
|------------------------|------------------------|---------------------|-----------------------|--|
|                        | 0                      | Account Information |                       |  |
|                        |                        |                     |                       |  |

- The 'Total Pages Printed' billing counter for the machine will be displayed. Enter this number on the meter reading card.
- To review the counter for an individual mode, select the required feature button.

**NOTE:** If available, select [Additional Counters] to access more mode buttons.

- > Select [Exit].
- To exit [Machine Status], select either [Job Status] or [Features].

**NOTE:** The *Services* button displays the number of copies/ prints made by the Xerox Service Representative working in the diagnostics mode.

| Counters |          | Additional Counters | Exit |
|----------|----------|---------------------|------|
| Machine  | Fax      | Total Pages Printed |      |
| Print    | Scan     | 18                  |      |
| Сору     | Services |                     |      |

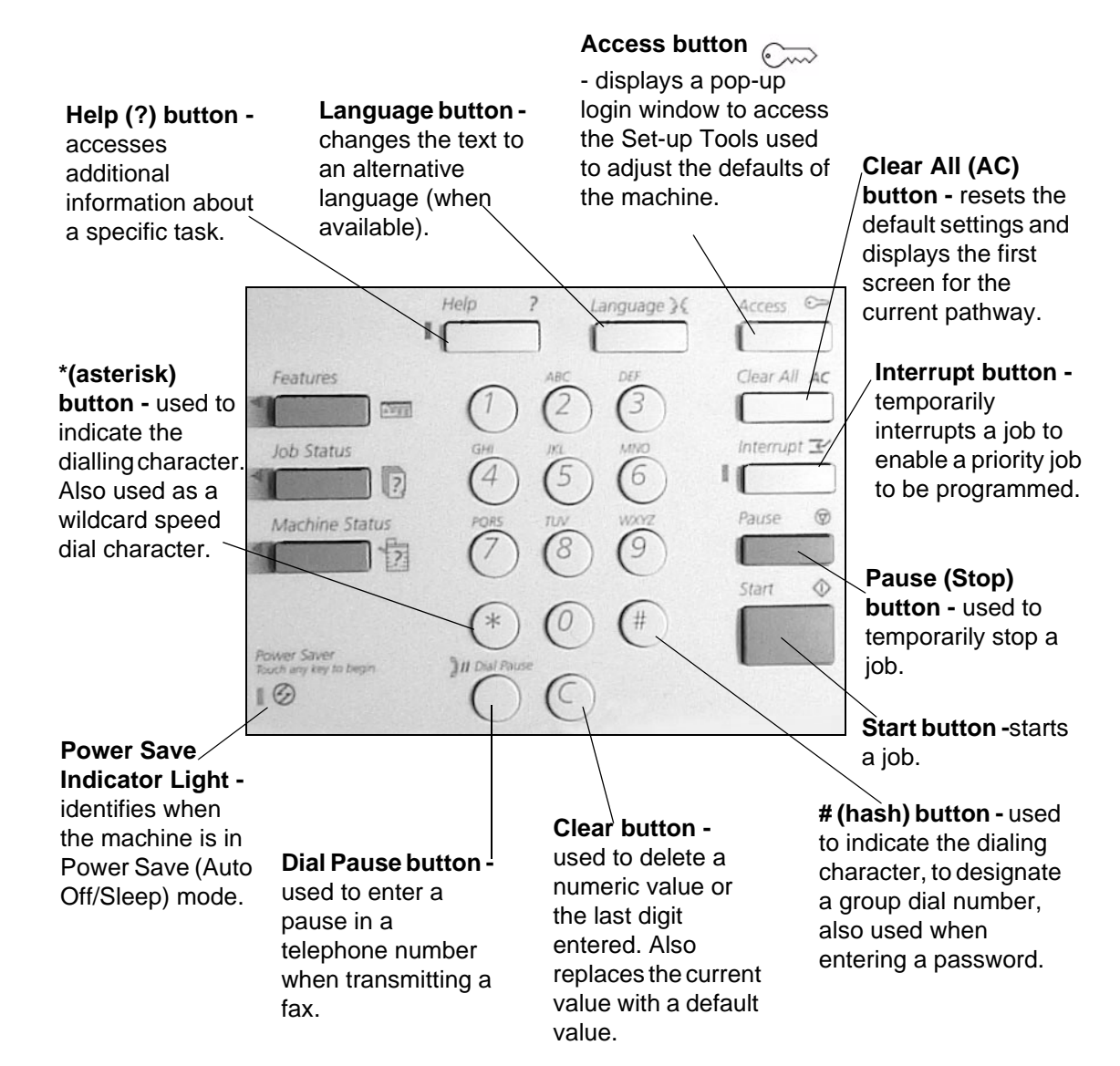

Job Interrupt is used to temporarily suspend the current copying/printing to allow an urgent copy job to be completed. When using job interrupt only a limited range of features will be available for programming.

The System Administrator can set up Job Interrupt as follows:

#### Interrupt on Set Boundary

- Interrupt on Page Boundary
- Select [Job Interrupt]. The indicator light will be lit.

**NOTE:** The Document Centre identifies a convenient point to interrupt the current job.

- > Program the job.
- Select [Start]. The interrupt job will be completed.
- Select [Job Interrupt] and follow the screen messages to continue the interrupted job.

the machine will finish printing the current page.

the machine will finish printing the current set.

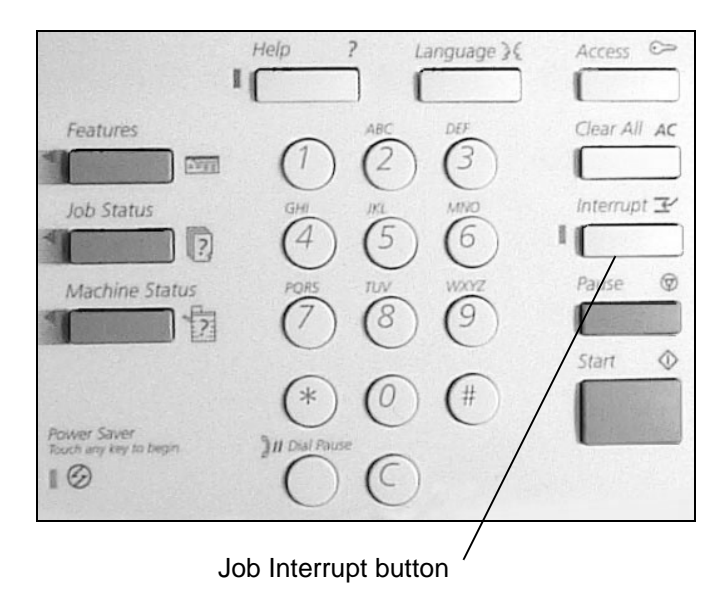

**NOTE:** Interrupt jobs cannot be promoted, released or deleted in the Print Queue.

# **Auditron Access Screen**

The *Auditron* is a feature of the machine which automatically tracks usage. If *Auditron* is enabled, an account number must be entered. For account number allocation, or further information about the *Auditron*, please contact the Key Operator.

- Use the numeric keypad to enter the account number.
- > Select [Enter].
- Make feature selections as required to complete the job.
- To exit the account, select [Clear AII] twice.

Whilst still logged on, use the following steps to review the status of the account.

- Select [Machine Status] on the control panel to the right of the touch screen.
- Select [Account Information].
- The screen shown will be displayed with the count for Copy and/or Fax jobs completed and the limit set for the account.
- Select [Exit] to close the screen.

| Account Information |          | Exit |
|---------------------|----------|------|
| Count Limit         | Count Li | mit  |

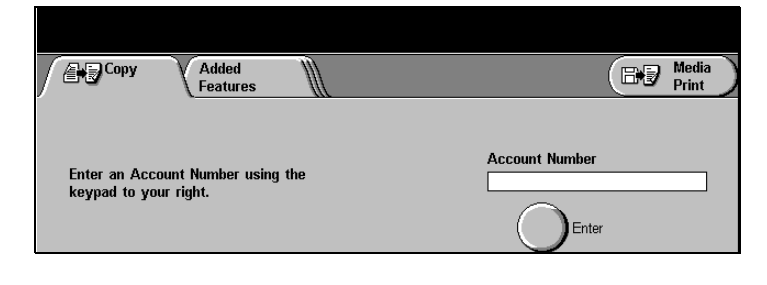

# **Information Sources**

In addition to the graphic and message display, the following information sources are designed to provide guidance and information when making copies.

# Using the Help (?) button

The *Help* (?) button on the control panel, provides additional information about a specific task. The *Help* system also provides context-sensitive help - specific information to the task being carried out. The help screens can be reviewed in *Features, Job Status* and *Machine Status* modes.

- Select [Help] at the top left of the numeric keypad.
- Select the feature you want more information about.
- If available select
  - Page to scroll through the options page by page,
  - *System* to gain help about the machine,
  - *Index* for a list of features available.
- Select [Close] to exit the help screens.

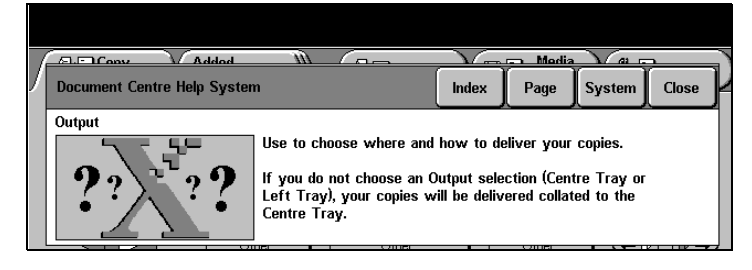

**NOTE:** Jobs cannot be programmed when using the *Help* screen.

### Labels

Located on the machine at point-of-need throughout the machine, labels provide guidance when, for example, clearing paper jams or loading documents.

### **User Documentation**

There are 2 books available which fully describe the operation of the system.

- User Guide: All operational, maintenance and machine setup procedures.
- DC440/432/430/426/425/420ST System Administration Guide: Information on Network installation and setup procedures.

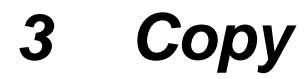

This chapter contains information about the *Copy* screen and the features available.

# Copying procedure

**Quick Pathway** 

- >Load documents.
- > Press [Features].
- If necessary select [Copy].
- Select the Copy features required.

Before making copies on the *DC440/432/430/426/425/420*, identify what is to be copied and the number of copies required. Use the following steps to make a copy using the *Document Centre*.

**NOTE:** If the Auditron has been enabled on the machine, an account number may be required before programming can commence. For account allocation, or further information about the Auditron, please contact the Key Operator.

*HINT:* When programming a copy job on a network connected machine, select Job Interrupt first. The Document Centre will not complete any network jobs allowing the copy job to be programmed and completed without interruption. Refer to "Job Interrupt" on page 2-25 for more information.

# 1. Load the documents

A choice of document input areas is available. These are:

- A document feeder for single or multiple documents
- A document glass for single documents or bound originals.

**NOTE:** A document glass cover will be fitted on the *DC425* cabinet configuration.

#### **Document Feeder**

Up to 50 documents can be scanned at one time using the document feeder. Ensure the documents are of the same size, in good condition and all staples or paper clips removed.

Copy

**NOTE:** To reduce the risk of document feeder jams, place folded or creased documents on the Document Glass and make a copy. Replace folded or creased documents with the new copy.

Documents should be 16 - 32lb (substance 16 - 32) and 8 1/2" x 5 1/2" through 8 1/2" x 11" long edge feed or 5 1/2" x 8 1/2" through 11" x 17" short edge feed.

The Document Feeder senses only standard sizes. If the documents include non-standard sizes, copy them from the Document Glass. If the sensor cannot detect the size, it scans the entire glass area and prints on 8 1/2" x 11" inch paper. Image loss might occur if the original is larger than 8 1/2" x11" inch.

**NOTE:** If feeding Computer Fan Fold through the Document Feeder always remove the perforated feed edge first.

**NOTE:** For information about copying mixed size originals using the document feeder please refer to page *3-23. For instructions* on faxing mixed size originals using the document feeder refer to page *4-33.* 

- Before placing the documents into the document feeder, remove all staples and paper clips.
- Insert the documents neatly into the document feeder, face up. The first page should be on top with the headings towards the back or left of the machine.
- > Align the stack with the left and rear edges of the document feeder tray and position the guide to just touch the edge of the documents.
- Check the green light on the top rear of the document feeder. When the documents are positioned correctly, it will light up.

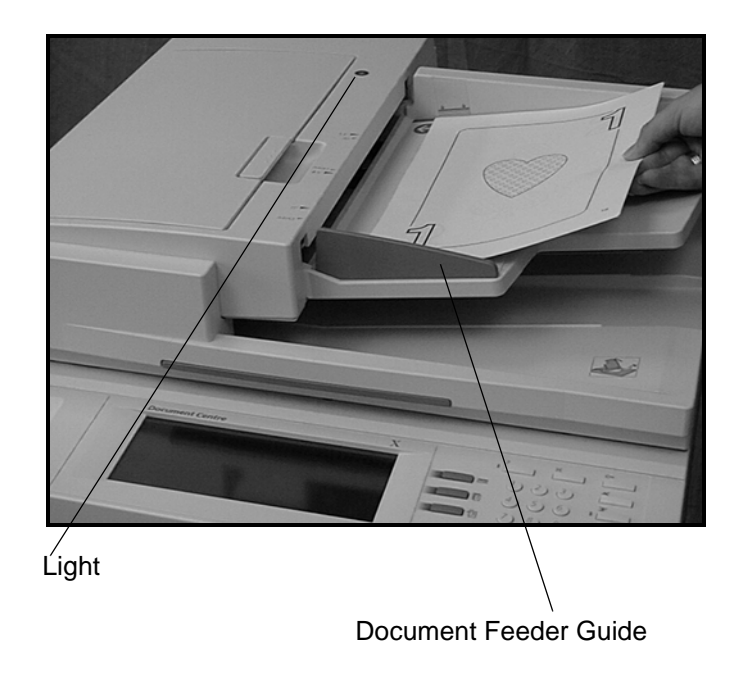

When *Auto* paper is selected, the document feeder senses the size and orientation of the documents, then checks the paper trays to find one that corresponds. The size and orientation are displayed in the message area in the upper left hand corner of the touch screen.

**NOTE:** This applies when paper supply is set to *Auto* and used with standard document sizes. For non-standard sizes, manually select the paper tray required.

#### **Document Glass**

The document glass should be used for single pages or bound originals up to a maximum of 11" x 17" size.

 Raise the document feeder or the document glass cover, if fitted.

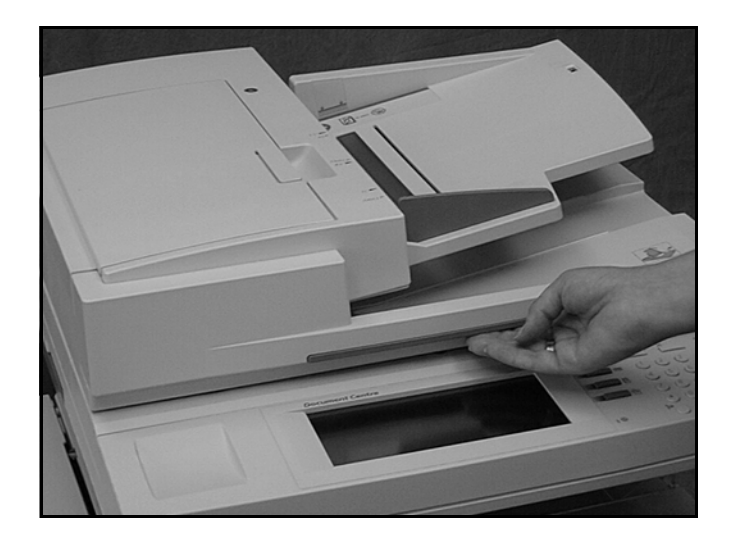

- Place the document face down onto the document glass, aligned with the tip of the registration arrow near the top left of the document glass.
- > Lower the document feeder.

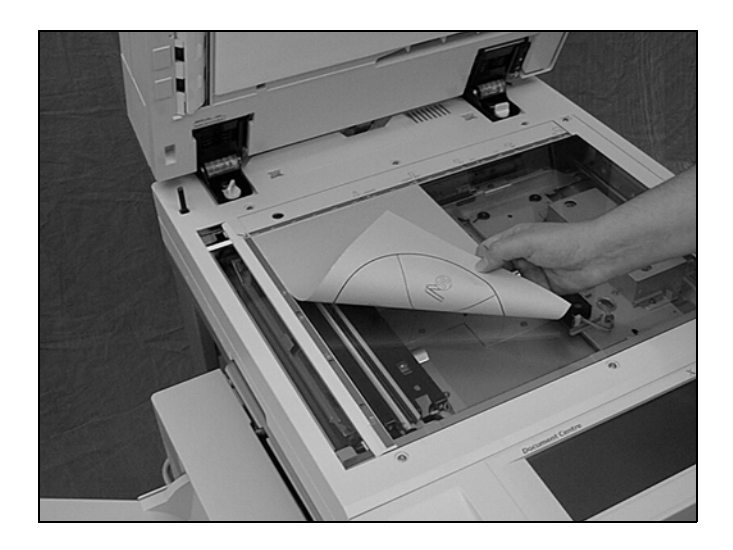

### **Constant Velocity Transport Glass**

The Constant Velocity Transport (CVT) glass is the narrow strip of glass located at the left hand side of the document glass. When documents are fed from the document feeder, the CVT glass automatically scans the images into memory, and does not apply to documents placed on the glass.

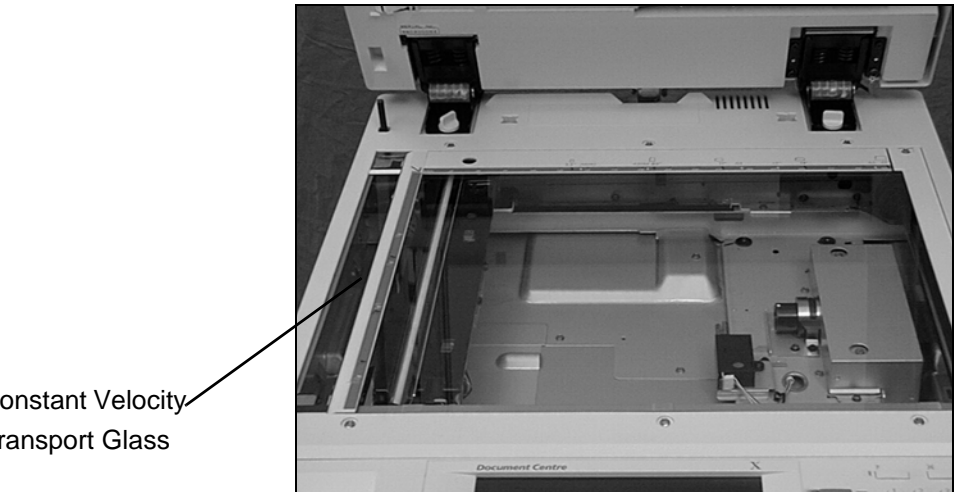

Constant Velocity-**Transport Glass** 

# 2. Select the Features button

Select [Features] located on the left of the numeric keypad. Ensure that the first Copy screen is displayed.

| Copy A     | dded 🛛                  | E-mail            | Fax          | All<br>Services  |
|------------|-------------------------|-------------------|--------------|------------------|
| Output     | Sides<br>Imaged         | Reduce/Enlarge    | Paper Supply | lmage<br>Quality |
| Collated   | 1 → 1 Sided             | 100%              | Auto         | Text             |
| Uncollated | $1 \rightarrow 2$ Sided | Auto              | 8½ x 11 🗅    | Auto             |
| Stapled    | 2 → 2 Sided             | 81/2×51/2→81/2×14 | 81⁄2 x 11 🗋  | Photo            |
|            | $2 \rightarrow 1$ Sided | 81½×11→11×17      | 11 x 17      |                  |
|            | Other                   | Other             | Other        |                  |

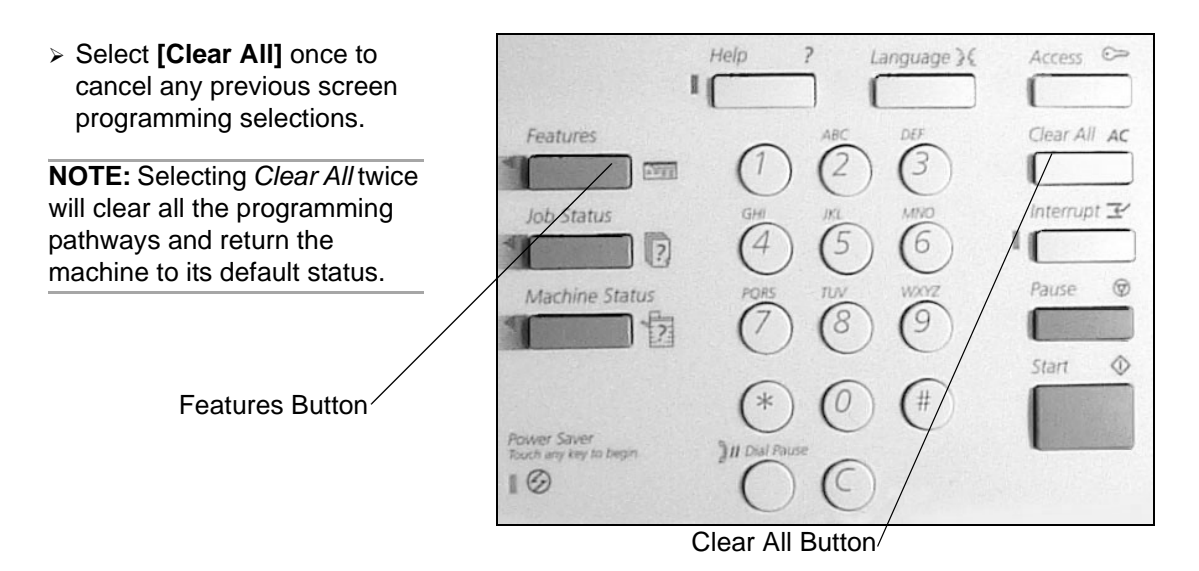

## 3. Select the features

The features available on the first *Copy* screen are those used most often. Many of the features contain a selection called *Other*. Select this option to access additional programming options.

**NOTE:** Only those features relevant to the machine configuration will be available.

Select the button for the feature required. The button changes to white. If Other is selected, select [Save] to confirm the selected feature or [Cancel] to return to the previous screen.

| Copy       | Added<br>Features       | E-mail            | (1+17) Fax   | All<br>Services  |
|------------|-------------------------|-------------------|--------------|------------------|
| Output     | Sides<br>Imaged         | Reduce/Enlarge    | Paper Supply | lmage<br>Quality |
| Collated   | 1 → 1 Sided             | 100%              | Auto         | Text             |
| Uncollated | 1 → 2 Sided             | Auto              | 81⁄₂ x 11 ⊡  | Auto             |
| Stapled    | $2 \rightarrow 2$ Sided | 81/2×51/2→81/2×14 | 81½ x 11 🗅   | Photo            |
|            | 2 → 1 Sided             | 81/2×11→11×17     | 11 x 17      |                  |
|            | Other                   | Other             | Other        |                  |

For a more detailed explanation of the standard features available on the touch screen please refer to the following pages:

- Output page 3-10
- Sides Imaged page 3-14
- Reduce / Enlarge page 3-16
- Paper Supply page 3-18
- Image Quality page 3-20

## 4. Enter the quantity

**DC440/432/430/425** On the DC440/432/430/425 the maximum copy quantity is 999.

DC426/420

20 On the *DC426/420* the maximum copy quantity is 250.

> Use the numeric keypad to enter the number of copies required. The number entered is displayed in the top right hand corner of the touch screen.

To cancel an incorrect entry, select **[C]** and enter the correct quantity.

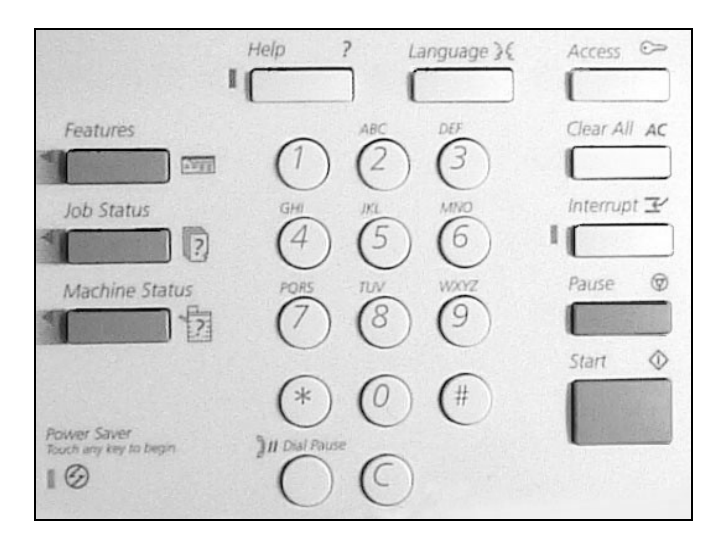

Select [Start]. Each document is scanned once only. The size and orientation are displayed in the upper left hand corner of the touch screen.

If a resource problem or programming conflict prevents the job completing, a message will be displayed. Follow the message to resolve the problem.

On completion, remove the scanned documents from under the document feeder or from the document glass.

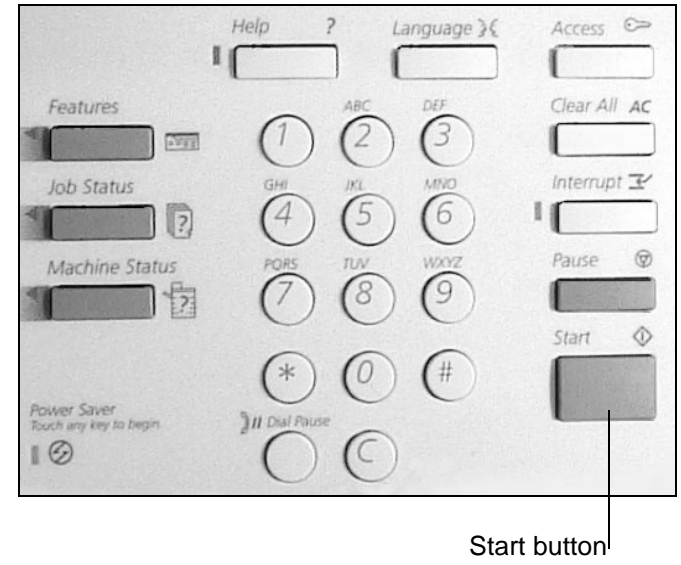

# 6. Identify the copy job in the Print Queue

- Select [Job Status] on the control panel to display the *Print Queue*.
- The job will be displayed in the queue. If there are no jobs in the queue, the job may have already been processed.

**NOTE:** Refer to *"Managing Copy Jobs" on page 3-53* for more detailed information.

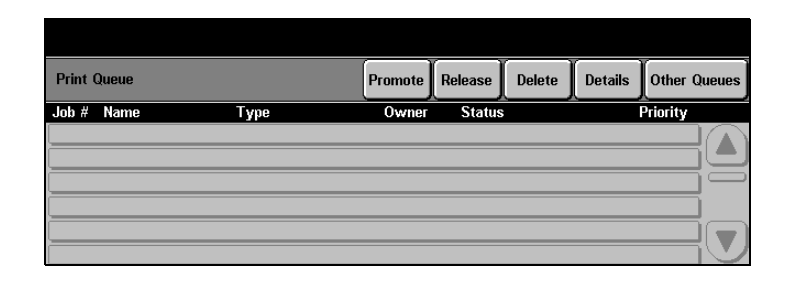

# **Standard Features - Copy**

#### **Quick Pathway**

- > Select [Features] on the control panel.
- If necessary select [Copy].
- Select the features available on the first [Copy] screen.

Use the first *Copy* screen to select the standard features for a copy job. For more information about the features available refer to the following:

Output - page 3-10 Sides Imaged - page 3-14 Reduce / Enlarge - page 3-16 Paper Supply - page 3-18 Image Quality - page 3-20

**NOTE:** Only those features relevant to the machine configuration will be available.

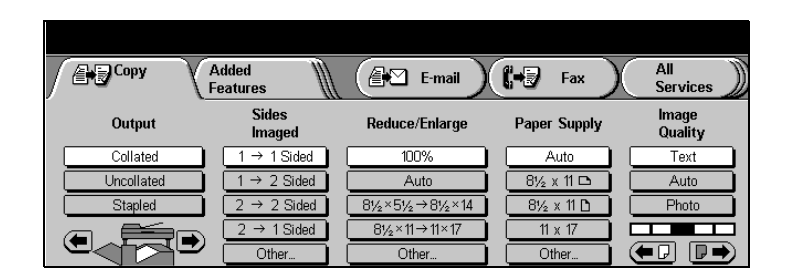

# Output

Depending on the machine configuration the *Document Centre* can be installed with a Tray, a Left Tray and a Finisher.

NOTE: A6 size paper should not be fed to the Finisher.

The Center Tray is the default output tray. Output will be delivered face down and offset to the Center Tray. Copy sets delivered to the Left Tray will be face up and are not offset.

#### Output Icon

| Copy        | Added Features          | E-mail            | ( <b>1-1</b> Fax ) | All<br>Services  |
|-------------|-------------------------|-------------------|--------------------|------------------|
| Output      | Sides<br>Imaged         | Reduce/Enlarge    | Paper Supply       | lmage<br>Quality |
| Collated    | $1 \rightarrow 1$ Sided | 100%              | Auto               | Text             |
| Uncollated  | 1 → 2 Sided             | Auto              | 8½ x 11 🗅          | Auto             |
| <br>Stapled | $2 \rightarrow 2$ Sided | 81/2×51/2→81/2×14 | 81½ x 11 🗅         | Photo            |
| ìa 🚝        | 2 → 1 Sided             | 81½×11→11×17      | 11 x 17            |                  |
|             | Other                   | Other             | Other              |                  |

**HINT:** Use the Output Icon located on the lower left hand side of the screen to quickly and easily switch from the Center Tray to the Left Tray.

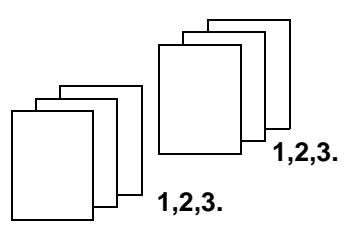

# Collated

This option delivers the specified number of copy sets to the Center Tray in the same order as the documents. If selecting two copies of a three-page document, the order of the output will be pages 1-2-3,1-2-3.

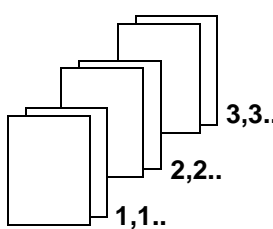

## Uncollated

This option delivers the copies to the Center Tray in the order based on the total number of copies for each document. The order of the output for two copies of a three-page document will be 1-1, 2-2, 3-3.

Cop

### **Stapled (optional)**

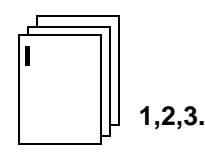

If the Finisher has been fitted, the *Stapled* option will be available.

**NOTE:** The Finisher is not available on the *DC425* single-sided configuration.

The Finisher can staple either 8 1/2" x 11" x 17" in sets of 2 to 50 sheets of 20lb (substance 20) paper either automatically or manually. The staple cartridge holds 5000 staples.

**NOTE:** Uncollated is not available for stapled copies.

#### Automatic Stapling using the Finisher

Automatic stapling occurs when the stapled option has been selected on the touch screen.

#### Manual Stapling using the Finisher

The Finisher stapler can also be used to staple documents manually. Use the following steps to manually staple a set of documents.

 Select and release the button on the top of the Finisher. The green light next to the button is lit.

**NOTE:** If a job is currently in process, the light will flash - wait until the job finishes.

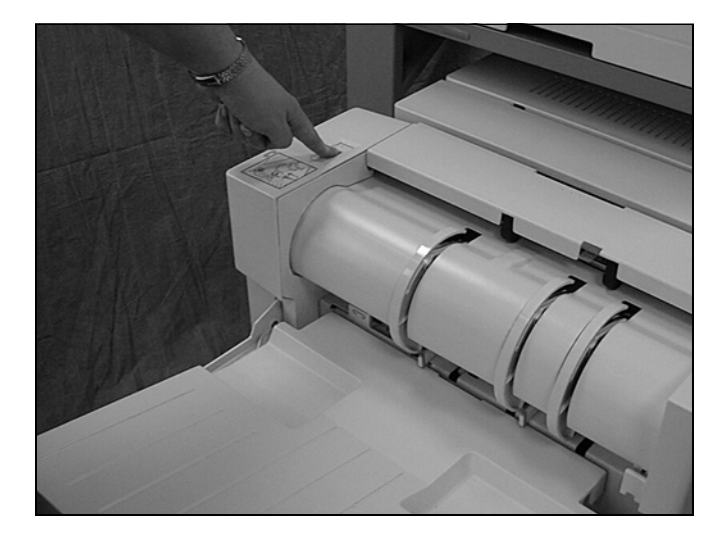
- Place the documents face down and long edge feed over the green rectangle with the left edge of the documents against the tab of the Staple Cartridge Door.
- Slide the documents forward until you hear the click of the staple being inserted. The staple is inserted in the upper left corner of the documents.
- Remove the stapled set from the Finisher.

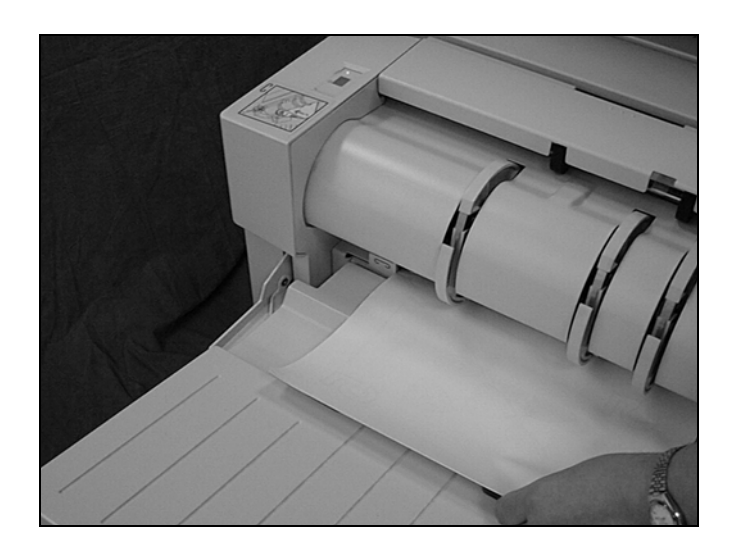

#### **Convenience Stapler (optional)**

The Convenience Stapler is an optional extra and can be installed if the Convenience Shelf is fitted. It attaches to the right hand corner at the rear of the shelf and is positioned so that documents can be stapled straight or at an angle.

The Convenience Stapler can staple sets of 2 to 50 sheets of 20lb (substance 20) paper. The staple cartridge holds 5000 staples.

- With the documents face up, slide the corner to be stapled into the stapler.
- > The stapler will automatically staple the documents.
  - During stapling the indicator light on the left hand side of the stapler will be lit.
- Remove the stapled set from the Convenience Stapler.

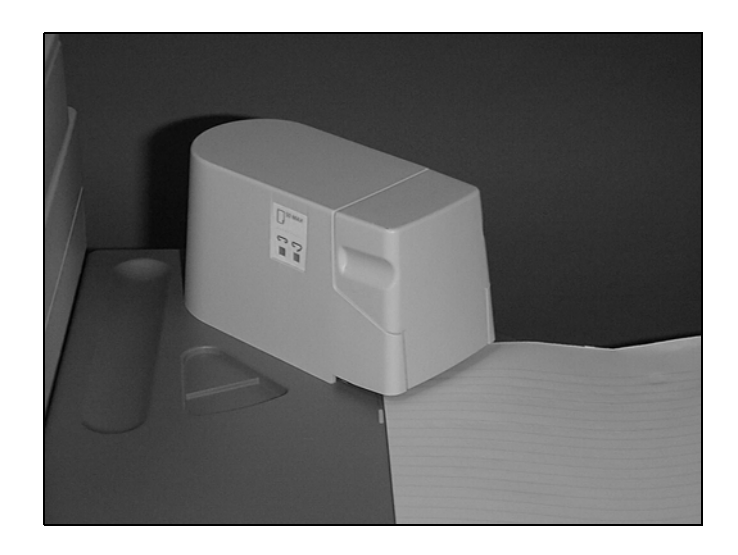

### **Sides Imaged**

Up to 50 double-sided copies, ranging in size from 8 1/2" x 5 5 1/2" through 11 x 17" can be made automatically from one or two-sided documents.

- $1 \rightarrow 1$ : single-sided copies from single-sided documents.
- $1 \rightarrow 2$ : double-sided copies from single-sided documents.
- 2 → 2: double-sided copies from double-sided documents.
- 2 → 1: single-sided copies from double-sided documents.

**NOTE:** The machine copies the second side of a document first. When making double-sided copies using drilled or preprinted paper, load the paper the opposite way round to the single sided copying instruction label on the tray.

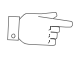

**HINT:** When using the  $1 \rightarrow 2$  option and the document glass, the machine will display a message when it is ready to scan side 2.

### Orientation

Select the Other option to access the Orientation features.

| Sides Imaged: Other              |                                                                                                    | Defaults | Cancel | Save |
|----------------------------------|----------------------------------------------------------------------------------------------------|----------|--------|------|
| $2 \neq 1$ $2 \neq 2$ $2 \neq 2$ | Select originals image orientation           Head to Head         Portrait           Head to Toe         Landscape | Original | Сору   |      |

**DC440/432/430/425** Select the Other option and then either  $1 \rightarrow 2, 2 \rightarrow 1$  and  $2 \rightarrow$ ' 2 to access the following orientation options available:

*Head to Head*—the output will be the same orientation as the documents.

**Head to Toe**—the output will be rotated  $180^{\circ}$  on the second side.

*Portrait*—the image appears in the portrait orientation.

Landscape—the image appears in the landscape orientation.

The following illustration depicts the results for *Head to Head* or *Head to Toe* selections for Portrait and Landscape images.

Co Co Co

#### Portrait ImagesLandscape Images.

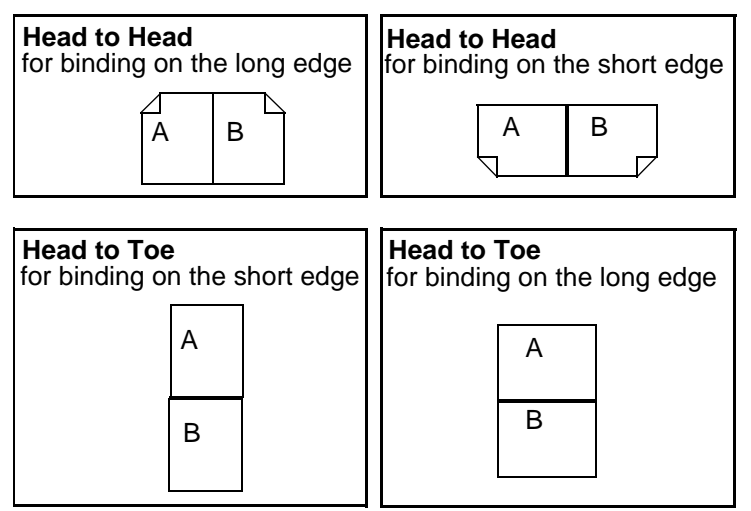

**DC426/420** select the *Other* option and then  $1 \rightarrow 2$  to access the following orientation options available:

*Head to Head*—the output will be the same orientation as the documents.

*Head to Toe*—the output will be rotated 180°.

**NOTE:** Inserts can not be programmed with  $1 \Rightarrow 2$ . Bound Originals and Build Job are not available with  $1 \Rightarrow 2$  selected when using the document glass. Tabbed stock, envelopes and transparencies will not feed through the Duplex Module.

### **Reduce/Enlarge**

In addition to 100% size for size copies, reduced or enlarged copies can be produced by selecting one of the *Reduce / Enlarge* options. If the media loaded is the same size as the documents, but does not match the orientation, the *DC440/ 432/430/426/425/420* can rotate the image so that it fits correctly on to the paper. Rotation will only occur when *Auto Reduce/Enlarge* or *Auto Paper Supply*, but not both, is selected.

Select [Auto] or one of the presets options.

| Copy       | Added<br>Features       | E-mail            | (+           | All<br>Services  |
|------------|-------------------------|-------------------|--------------|------------------|
| Output     | Sides<br>Imaged         | Reduce/Enlarge    | Paper Supply | lmage<br>Quality |
| Collated   | $1 \rightarrow 1$ Sided | 100%              | Auto         | Text             |
| Uncollated | 1 → 2 Sided             | Auto              | 81⁄₂ x 11 ⊡  | Auto             |
| Stapled    | $2 \rightarrow 2$ Sided | 81/2×51/2→81/2×14 | 8½ x 11 🗅    | Photo            |
|            | 2 → 1 Sided             | 81/2×11→11×17     | 11 x 17      |                  |
|            |                         | Utrier            | Utner        |                  |

### **Reduce / Enlarge options**

- **100%** size for size copies.
- Auto automatically reduces / enlarges a document to fit on the paper size selected.

**NOTE:** When *Auto Reduce/Enlarge* is selected, the machine automatically selects 8 1/2" x 11" long edge feed paper. If selecting *Auto Reduce/Enlarge* and 8 1/2" x 11" long or short edge paper supply, the machine automatically rotates the image 90° to match the orientation of the 8 1/2" x 11" documents and prints on to 8 1/2" x 11" long edge feed paper. However, when using the Bypass Tray ensure that the paper is loaded short edge feed. Feeding paper long edge feed will cause a mismatch with the reduction/enlargement selection.

- **Presets** displays the two most frequently used preset reduce / enlarge settings. The presets are set up by the Key Operator.
  - **Other** used to specify a magnification not listed, or to select normal or custom settings.
    - Normal reduces or enlarges the length and width of a document by a specific amount. 100%, Auto and the presets are also available. For non-standard sizes, use the scroll buttons to choose a specific enlargement or reduction in 1% increments.

| • |  |
|---|--|
|   |  |

**HINT:** To save time use the pop-up keypad on the touch screen instead of the scroll buttons to insert values. Select the display box for the size selections (the small rectangle to the left of the scroll buttons) and a keypad will be displayed. Enter the values and select Save.

- Custom — used to reduce or enlarge a document in nonequal proportions. Again, 100% and Auto are available to reset the magnification after using a custom setting.

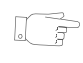

**HINT:** When Custom Reduce/Enlarge is selected, the machine does not rotate the image to match the orientation of the paper. If Auto Custom Reduce/Enlarge is selected, the machine does rotate the image.

## **Paper Supply**

The media loaded in the paper trays determines the sizes displayed in the *Paper Supply* selection on the touch screen. For example, if transparencies are loaded, a picture of a transparency is displayed.

When a tray is opened or paper is loaded in to the Bypass Tray, a pop-up window 'Tray Attributes' will be displayed on the touch screen. When changing the type or color of stock in the tray, the tray must be programmed to match the media being loaded. If the type or color of stock is not being changed, select *Confirm* to close the window.

**NOTE:** For information about loading paper, refer to *"Paper and other media" on page 10-1.* 

Copy

- Open the paper tray. The tray attributes window is displayed.
- Load the tray.
- If the paper type or colour has been changed, select [Change Type or Colour] and programme the new settings. Select [Save].
- Select [Confirm] to carry on with the job.

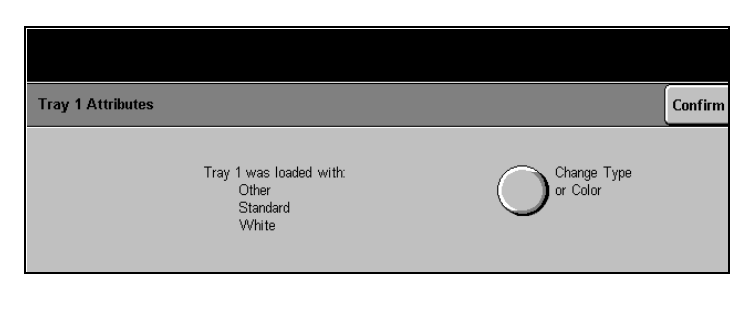

**NOTE:** The size and orientation is determined for all trays except the Bypass Tray.

#### Paper Supply options

- Auto accepts the default setting (standard white paper) for the paper supply. If a specific paper size is not selected, the *DC440/432/430/426/425/420* defaults to the size it senses from the document and sends the output to the Center Tray.
- **Presets** displays the most regularly used paper supply options. The presets are set up by the Key Operator.
  - **Other** displays a list of all the trays and the paper type, color, size and orientation loaded.

Use the image quality settings to adjust the quality of the output.

#### **Image Quality options**

- Text used for scanning text, solids, line art and halftones.
- Auto automatically adjusts the image quality based on the attributes of the document. Auto can also be used to make copies of documents that contain halftones and different images.
- **Photo** used for scanning continuous-tone photographs and highquality, high-frequency halftones.

**HINT:** For best results, copy a maximum of 5 photographs in one job, unless the machine has additional memory.

Lighter/Darker scroll bar allows manual adjustment to be made to the lightness and darkness of the output.

| Copy       | Added<br>Features       | E-mail            | (1+17 Fax )  | All<br>Services  |
|------------|-------------------------|-------------------|--------------|------------------|
| Output     | Sides<br>Imaged         | Reduce/Enlarge    | Paper Supply | lmage<br>Quality |
| Collated   | $1 \rightarrow 1$ Sided | 100%              | Auto         | Text             |
| Uncollated | 1 → 2 Sided             | Auto              | 81½ x 11 🗅   | Auto             |
| Stapled    | $2 \rightarrow 2$ Sided | 81/2×51/2→81/2×14 | 8½ x 11 🗅    | Photo            |
|            | 2 → 1 Sided             | 81½×11→11×17      | 11 x 17      |                  |
|            | Other                   | Other             | Other        |                  |
|            |                         | S                 | croll bar 🖊  |                  |

# **Added Features - Copy**

Copy

**Quick Pathway** 

- > Select [Features] on the control panel.
- If necessary select [Copy].
- Select [Added Features].

The *Added Features* tab offers additional programming features for a copy job. When selected, a series of tabs is displayed.

Image Adjustment - page 3-22 Output Format - page 3-34 Job Assembly - page 3-48

| Copy A     | dded 🛛          | E-mail            | (+           | All<br>Services  |
|------------|-----------------|-------------------|--------------|------------------|
| Output     | Sides<br>Imaged | Reduce/Enlarge    | Paper Supply | lmage<br>Quality |
| Collated   | 1 → 1 Sided     | 100%              | Auto         | Text             |
| Uncollated | 1 → 2 Sided     | Auto              | 8½ x 11 🗅    | Auto             |
| Stapled    | 2 → 2 Sided     | 81/2×51/2→81/2×14 | 81⁄2 x 11 🗅  | Photo            |
|            | 2 → 1 Sided     | 81⁄2×11→11×17     | 11 x 17      |                  |
|            | Other           | Other             | Other        |                  |

**NOTE:** Only those features relevant to the machine configuration will be available.

# Image Adjustment tab - Copy

For more information about the features available refer to the following:

Original Size - page 3-22 Bound Originals -page 3-25 Image Shift -page 3-27 Expert Image Quality - page 3-28 Erase - page 3-29 Edit (optional) - page 3-30

Select [Added Features]. The Image Adjustment screen will be displayed.

| Copy Image<br>Adjustment                                        | Output<br>Format | Job<br>Assembly Services |
|-----------------------------------------------------------------|------------------|--------------------------|
| Auto                                                            | Off              | Off                      |
| Expert Image Quality<br>Sharpness: Normal<br>Auto Exposure: Off | Off              |                          |

# Original Size (DC440/432/430/425)/Original Input (DC426/420)

Use this feature to copy and/or manipulate non-standard size documents from the Document Feeder and Document Glass. Use the following steps to program this feature on the *DC440/* 432/430/425.

**NOTE:** This feature is known as Original Input on the DC426/420.

- Place a document on the document glass and select the features required.
- > Select [Original Size].
- > Select the option required.

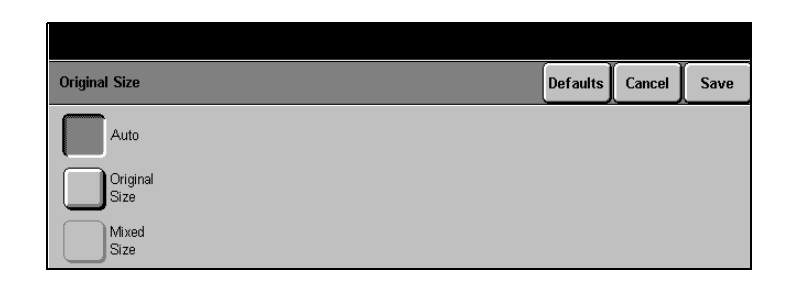

# Original Size (*DC440/432/430/425*)/Original Input (*DC426/420*) Options

- Auto automatically determines the size of the document being copied and selects a paper supply source of the same size. The machine cannot sense the size of non-standard documents.
- **Original Size** indicates the document size, or the size you want the *Document Centre* to scan, if the document is a non-standard size. Choose from the preset sizes listed, or using the scroll arrows enter the X and Y values. This feature can be used with the Document Feeder or the Document Glass.

**NOTE:** The paper tray sensors can detect only the size of the paper loaded. They cannot detect paper attributes, such as transparencies, color stock, or drilled stock. The attributes must be selected.

**Mixed Size** use this option to feed documents of different sizes through the document feeder. To produce size for size or reduced / enlarged copies. To enable this feature documents must be loaded in to the Document Feeder.

**NOTE:** The lead edges must have the same dimensions. For example 11" x 17" short edge feed can be loaded with 8 1/2" x 11" long edge feed, but 11" x 17" short edge feed cannot be loaded with 8 1/2" x 11" short edge feed.

#### To produce size for size copies

- > Load the documents.
- > Select [Auto] paper supply.
- > Select [Added Features].
- > Select [Original Size].
- > Select [Mixed Size] and select [Save].
- > Enter the quantity and select [Start].

**NOTE:** *Inserts, Booklet Creation* and *N Up* (2 *Up* on the *DC426/420*) cannot be used with *Mixed Size Originals.* 

#### To produce reduced / enlarged copies

- Load the documents.
- > Select the paper size required.
- > Select [Added Features].
- > Select [Original Size].
- > Select [Mixed Size] and select [Save].
- > Enter the quantity and select [Start].

**NOTE:** *Inserts, Booklet Creation* and *N Up* cannot be used with *Mixed Size Originals.* 

### **Bound Originals**

Select *Bound Originals* to make copies of pages from bound documents or magazines using the Document Glass.

> Place the bound document face down on to the document glass. Close the cover until it rests on the bound document. Do not force it shut.

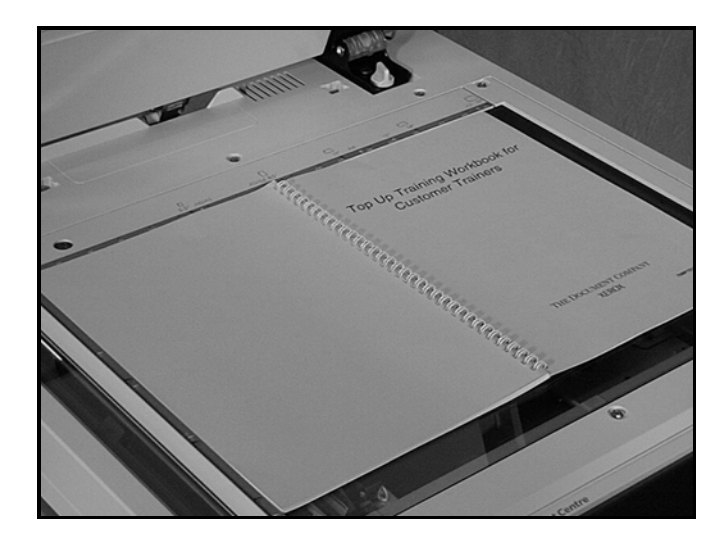

- > Select the features required.
- > Select [Added Features].
- Select [Bound Originals] and select the features required.
- > Select [Save].
- > Select [Start].

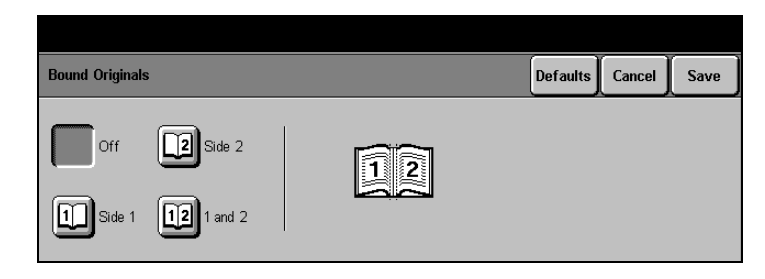

### **Bound Originals options**

| Bound Originals |                | Defaults | Cancel                                               | Save |
|-----------------|----------------|----------|------------------------------------------------------|------|
| Off 2 Side 2    | Book Placement |          | ook Size<br>1×17 ⊡<br>i <u>utter Eras</u> i<br>.2 in | 2    |

- Off the feature is not available.
- Side 1 copies only the page on the left when looking at the open book, face up.
- Side 2 copies only the page on the right when looking at the open book, face up.
- **1 and 2** copies both pages of an open book and places each page on a separate sheet of paper.
- **Book size** use this option if the open book size is anything other than 11"  $\times$  17".

**Gutter Erase** erases up to 2 in from the gutter area down the center of a bound document. When the *1 and 2* option is selected any amount from 0 - 2 in can be entered.

# Image Shift

Use this feature to change the position of the image on a page.

- > Select the features required.
- Load the document. Ensure that the documents are in the same orientation as the media loaded in the paper trays.
- > Select [Added Features].
- Select [Image Shift] and the option required.
- Select [Save] and [Save] again.
- Enter the quantity and select [Start].

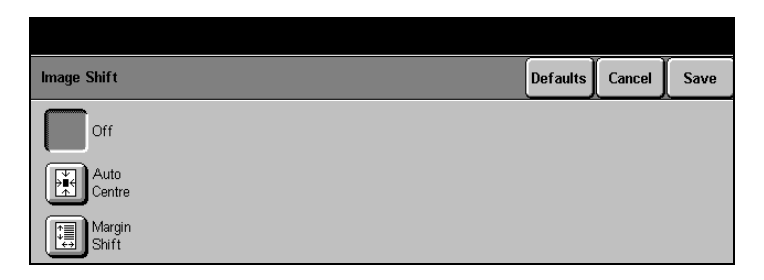

### **Image Shift options**

- Off the feature is not available.
- Auto Center automatically shifts the image to the center of the paper.
- **Margin Shift** copies the image to a specific area. Unless the new location is specified, the output will be displayed on the page just as it is on the document.
  - Side 1: (the default setting) shifts the image to the left or right, up or down for the first page of the document being copied. The image can be shifted up to 2 in.

- Side 2: shifts the image to the left or right, up or down for the second page of the document being copied. The image can be shifted up to 2 in.

*Independent:* Use this to set different image placement options for side 2 of the documents.

*Mirror Side 1:* sets the image shift selections for side 2 the same as those entered for side 1.

## **Expert Image Quality**

Use this feature when documents require more than the basic image quality adjustment.

- > Select the features required.
- Load the document. Ensure that the documents are in the same orientation as the media loaded in the paper trays.
- > Select [Added Features].
- Select [Expert Image Quality] and the option required.
- Select [Save] and [Save] again.
- Enter the quantity and select [Start].

| Expert Image Quality |       |               | Defaults | Cancel | Save |
|----------------------|-------|---------------|----------|--------|------|
| Sharpness            |       | Auto Exposure |          |        |      |
| Soft                 | Sharp | Off           |          |        |      |
| Normal               |       | On            |          |        |      |

### **Expert Image Quality options**

| Sharpness                                          | adjusts the sharpness of the image. This feature is used to<br>increase the sharpness of fine lines and details, or to decrease<br>the sharpness for a smooth, uniform appearance. However, it<br>is advisable not to decrease the sharpness too much, the copy<br>might appear distorted. Normal is the default setting. |
|----------------------------------------------------|----------------------------------------------------------------------------------------------------|
| Gray Scale Copying ( <i>DC426/</i><br><i>420</i> ) | use when copying documents containing highlights and<br>shadows. This option provides better reproduction of<br>graylevels. Images tend to be sharper and have less contrast.                                                                                                    |
|                                                    | <b>NOTE:</b> $1 \rightarrow 2$ , $2 \rightarrow 2$ , Transparencies, 2 Up, Booklet Creation, Build Job or Annotation cannot be used with Gray Scale Copying.                                                                                                    |
| Auto Exposure                                      | when copying text images from colored paper documents, this feature enables users to obtain a copy with a clean, white background.                                                                                                    |

### Erase

Use this feature to erase unwanted marks such as hole punch impressions from the edge of the copy.

- Load the documents in the same orientation as the selected Paper Tray.
- > Select the features required.
- > Select [Added Features].
- > Select [Image Adjustment].
- > Select [Erase].

| Erase        | Defaults | Cancel | Save |
|--------------|----------|--------|------|
| Off          |          |        |      |
| Border Erase |          |        |      |
| Edge Erase   |          |        |      |

- Select [Border Erase] or [Edge Erase].
- Use the scroll arrows to enter the amount of erase required.
- > Select [Save].
- Enter the quantity and select [Start].

| Image Shift                              | Defaults Cancel Save                             |
|------------------------------------------|--------------------------------------------------|
| Off<br>Auto<br>Center<br>Margin<br>Shift | 0 - 2 in<br>0.00<br>0.00<br>0.00<br>0.00<br>0.00 |

#### **Erase options**

| Off          | the feature is not available.                                                               |
|--------------|---------------------------------------------------------------------------------------------|
| Border Erase | to erase equal amounts from all edges, up to 2 in.                                          |
| Edge Erase   | to erase a specific amount from each edge of the copy.<br>2 in can be applied to each edge. |

# Edit (optional)

Use the Editing Kit to change the appearance of a document copy. The kit is supplied with an orange editing marker. Markers other than the one supplied can be used.

Up to

**NOTE:** When editing, keep the Document Glass closed, unless editing a bound document or using the *Original Size* feature. Do *not* select *Interrupt* or *Pause* while scanning a document.

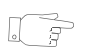

**HINT:** The Editing feature will not function if the original is not white, for example when using recycled paper or colored originals. If the Editing feature is not working properly, or if the edit marks are not dark, replace the orange marker. Also, avoid placing edit marks within approximately 1/4 of an inch of the edge of the document.

DC440/432/430/425 there is a choice of two edit options - Area Edit or Page Edit.

*DC426/420* there is a only one choice available - *Edit* 

#### Area Edit (DC440/432/430/425)

- To protect the document make a copy first.
- > Use the orange editing marker, draw around the areas to be printed, or draw a thick line through the areas. Press firmly on the edit marker. The line indicating the area to be printed must be dark, without any breaks.

**NOTE:** There is no limit to the number of markings.

- Place the marked copy on to the Document Glass.
- Select [Added Features] and then [Image Adjustment].
- > Select [Edit].
- > Select [Area Edit].
- Select the option required and select [Save].
- > Select [Start].

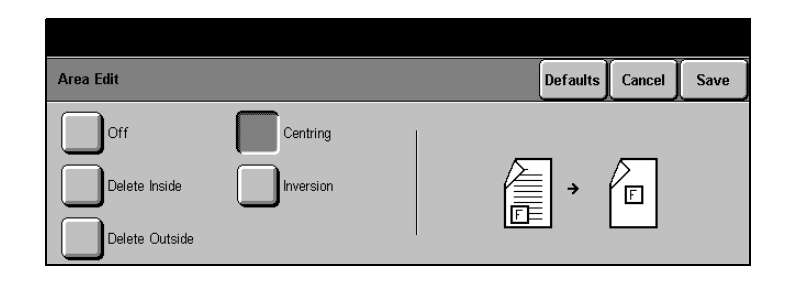

| Sides Scanned | Cancel | Save |
|---------------|--------|------|
| 1 Sided       |        |      |
| 2 Sided       |        |      |
| 12.22         |        |      |

Copy

#### Area Edit options

| Off                                    | the feature is not available.                                                                                   |
|----------------------------------------|----------------------------------------------------------------------------------------------------|
| Delete Inside                          | scans everything outside the orange lines and ignores everything inside. The center area will be blank.         |
| Delete Outside                         | scans everything inside the orange lines and ignores everything outside. The outside area will be blank.        |
| Centring (DC440/432/430/425)           | centres the image from inside the marker area onto the output paper. Areas outside the marker area are deleted. |
| Inversion ( <i>DC440/432/430/425</i> ) | changes all the black images within the marker area to white and all the white images to black.                 |
|                                        |                                                                                                    |

### Page Edit (DC440/432/430/425)

This feature does not require the use of a marker pen, hence pre-scan is not required. The editing function selected will be applied to the entire page. The Document Glass or the Document Feeder can be used with Page Edit.

- Load the document in the Document Feeder or place it on the Document Glass.
- Select [Added Features] and then [Image Adjustment].
- > Select [Edit].
- > Select [Page Edit].
- Select the option you want to use and select [Save].
- > Select [Start].

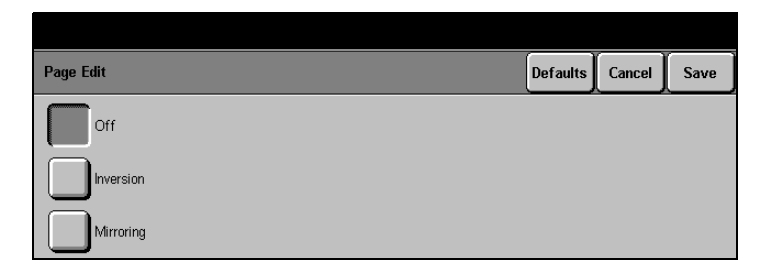

#### Page Edit options

- Off the feature is not available.
- **Mirroring** a mirror image of the document is created.
- **Inversion** changes all the black images on the page to white and all the white images to black.

### Edit (DC426/420)

*Edit* is available on the *DC426/420*. For instructions on programming the *Edit* option, refer to *"Area Edit (DC440/432/ 430/425)" on page 3-31*.

#### Edit options

- Off the feature is not available.
- **Delete Inside** scans everything outside the orange lines and ignores everything inside. The center area will be blank.
- **Delete Outside** scans everything inside the orange lines and ignores everything outside. The outside area will be blank.

# **Output Format - Copy**

**Quick Pathway** 

- Select [Features] button on the control panel.
- If necessary select [Copy].
- Select [Added Features].
- Select [Output Format].

Select the features available on the *Output Format* screen to enhance the appearance of a copy job. For more information about the features available refer to the following:

Transparencies - page 3-34 N Up (2 Up - DC426/420) - page 3-36 Annotation - page 3-38 Inserts - page 3-42 Booklet Creation - page 3-44 Covers (DC440/432/430/425) - page 3-45

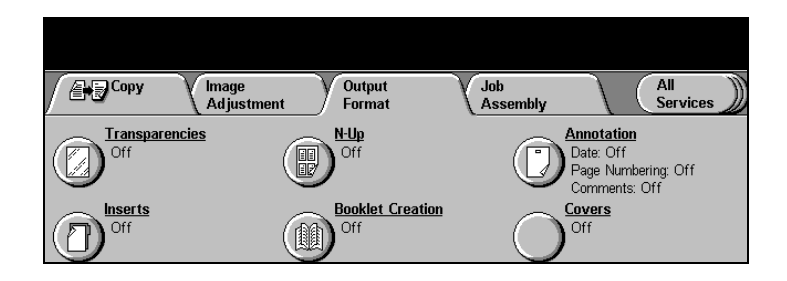

### Transparencies

This feature enables copying on to transparency stock, placement of dividers between the pages and making hard copy sets for handouts.

**NOTE:** For information about loading transparency stock please refer to *"Paper and other media" on page 10-1.* 

- Load the documents in the document feeder.
- Make the required feature selections.
- > Select [Output Format].
- Select [Transparencies].
   Following the instructions, select the option required.
- Load the transparency stock.
- Programme [Change Tray Attributes]:
  - Select [Type]. Use the up / down scroll arrows to display the transparency option. Select [Transparency] and select [Save].
  - Select [Color] then [Clear] and then [Save].
- > Select [Start].

**NOTE:** A maximum quantity of 1 can be selected.

| Transparencies   |                     |           | Defaults | Cancel | Save |
|------------------|---------------------|-----------|----------|--------|------|
| Transparency Set |                     | Copy Sets | Output   |        |      |
| Off              | Blank<br>Dividers   | Off       |          |        |      |
| No<br>Dividers   | Printed<br>Dividers | On        |          |        |      |

| Change Tray 1 Attribute | 15           | Cancel | Save |
|-------------------------|--------------|--------|------|
| Type                    | Type         |        |      |
| Standard                | Hole Punched |        |      |
| Colour<br>White         | Preprinted   |        |      |
| J                       | Recycled     |        |      |

### **Transparency options**

| Off              | the feature is not available.                                                                                                    |
|------------------|----------------------------------------------------------------------------------------------------|
| Blank Dividers   | places a blank sheet of paper between each transparency.                                                                                                    |
| No Dividers      | prints transparencies with no dividers, <i>Copy Sets</i> can still be selected.                                                                                                    |
| Printed Dividers | an additional paper copy is automatically inserted after each transparency.                                                                                                    |
| Copy Sets        | prints additional paper sets of the transparencies. Select <i>Copy Sets</i> and use the number keypad to enter the quantity required.                                                                                                    |
|                  | <b>HINT:</b> If a paper tray has been loaded and the tray attributes<br>have been programmed it is not necessary to assign a tray for<br>transparencies. The DC440/432/430/426/425/420<br>automatically detects the tray that contains the<br>transparencies. |
|                  | <b>NOTE:</b> To avoid overheated or distorted transparencies do <i>not</i>                                                                                                    |

**NOTE:** To avoid overheated or distorted transparencies do *not* copy onto transparencies without selecting *Transparencies* first.

# N Up (2 Up - DC426/420)

**DC440/432/430/425** This feature prints two or four independent documents on to one sheet of paper. The *DC440/432/430/425* reduces/ enlarges the images as needed to print them either in landscape or portrait orientation on one page based on the paper supply selected.

**DC426/420** this feature is available as 2 Up. It enables two independent documents to be printed side by side on to one sheet of paper. It reduces / enlarges the images as needed to display them in landscape orientation on one page.

**NOTE:** 2  $\rightarrow$  1, Bound Originals, Image Shift, Transparencies, Booklet Creation, Gray Scale Copying (DC426/420), Build Job, Mixed Size Originals or Annotation cannot be used with this feature.

Use the following steps to program *N Up* on the *DC440/432/430/425*.

- Load the documents in the document feeder. Documents must be loaded long edge feed.
- Make the required feature selections for the job. Select [Paper Supply] and the paper size required.
- Select [Added Features] and then [Output Format].
- > Select [N Up].
- > Select either [2 Up] or [4 Up].
- Select landscape or portrait and then [Save].
- > Enter the quantity.

#### Select [Start].

#### On the DC426/420:

- Select [Added Features] and then [Output Format].
- > Select [2 Up].
- > Select [On].

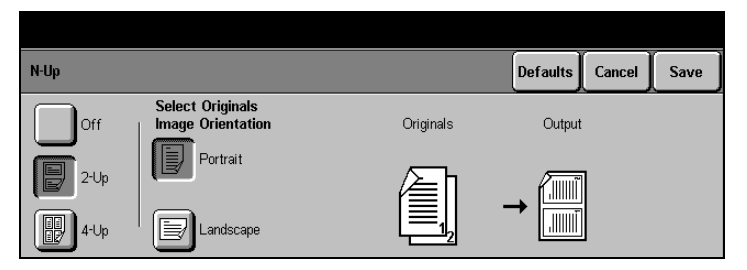

Use this feature to add the date, page numbers and a comment to the copy output.

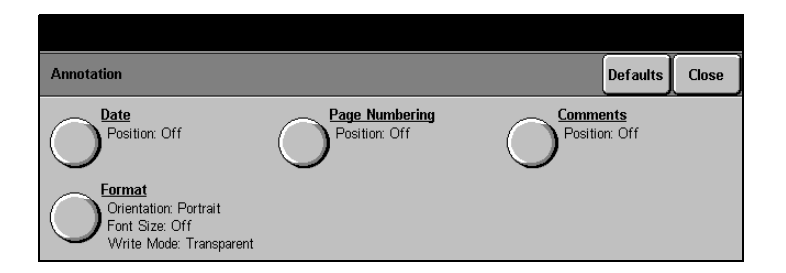

**NOTE:** *N Up (2 Up on the DC426/420), Booklet Creation, Bound Document, Uncollated,* custom size documents and envelopes are not available with *Annotation.* 

- > Load the documents.
- Make the required feature selections.
- > Select [Added Features].
- > Select [Output Format].
- Select [Annotation]. The Annotation options will be displayed.
- Select the option required and follow the instructions displayed on the screen.
- > Select [Save].

| Annotation                              |                                 | Defaults      | Close |
|-----------------------------------------|---------------------------------|---------------|-------|
| Position: Off                           | Page Numbering<br>Position: Off | Position: Off |       |
| Orientation: Portrait<br>Font Size: Off |                                 |               |       |

### **Annotation options**

| Date                       | prints the current date, based on the machine settings.<br>On the $DC440/432/430/425$ the date is added to the top or<br>bottom of a page on the left, right or center . On the $DC426/420$<br>the date can be added to the left, right or center of the top of a<br>page only. |
|----------------------------|----------------------------------------------------------------------------------------------------|
| Page Numbering             | prints page numbers.                                                                                                    |
|                            | On the $DC440/432/430/425$ the page number is added to the top or bottom of a page on the left, right, or center . On the $DC426/420$ page numbers can be added to the left, right, or center of the top of a page only.                                                        |
| Comments                   | prints a comment on the document. On the <i>DC440/432/430/</i><br><i>425</i> the comment is added to the top or bottom of a page on<br>the left, right, or center . On the <i>DC426/420</i> a comment can be<br>added to the left, right, or center of the top of a page only.  |
|                            | Choose a programmed comment or create one by selecting <i>Enter</i> . Refer to the instructions on page <i>3-40</i> for creating a comment.                                                                                                    |
| Format (DC440/432/430/425) | there are three options available. Each option is available with any one of the annotations.                                                                                                    |
|                            | <ul> <li>orientation informs the machine of the orientation<br/>(landscape or portrait) of the document. The machine<br/>then uses this information to determine where to place the</li> </ul>                                                                                  |

annotation.

- *font* size offers a choice of two fonts. Small font size is set at 72 dots and the large font size is set at 144 dots per inch.
- *write* mode prints the annotation on to the page as either transparent or opaque. Selecting Transparent means that the image on the document is not deleted and the annotation is placed on top of the document image. Selecting Opaque means that the annotation replaces the document image.

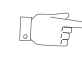

**HINT:** If the document image extends to the top edge of the page, reduce the image to 90% of its document size to make room for the annotation.

If the same position is inadvertently selected for the date, page numbering and comment, they will be displayed in the default order: comment (left), page number (center) and date (right). When date is selected there is a choice of format - MM/DD/YY or DD/MM/YY.

**NOTE:** When loading documents long edge feed, the annotation can only be printed at the top of the page. Annotation is not available on the landscape edge of any document over 8.5x11inches in size.

#### Programming a new comment

The DC440/432/430/426/425/420 can store up to 8 programmed messages (up to 40 characters each on the DC440/432/430/425 and up to 20 characters each on the DC426/420).

- If Off is selected, select comment and the Document Centre will display the list.
- Select an empty slot in the Comment List.
- > Select [Enter].

| Comments |        |              | Enter  | Defaults | Cancel | Save |
|----------|--------|--------------|--------|----------|--------|------|
| Off      | Left   | Comment List |        |          |        |      |
| Тор      | Centre |              |        |          |        | リ    |
| Bottom   | Right  | All Pages    | Page 1 |          |        |      |

 Use the pop-up keypad to enter a new comment. Select [More Characters] to use additional characters.

If an incorrect entry is made, select the < button to backspace.

- > Select [Save].
- The comment will be displayed in the list.

| Keyboard  | More Characters | Cancel | Save |
|-----------|-----------------|--------|------|
| report A  |                 |        |      |
| QWERTYU   |                 |        |      |
| ASDFGHJ   | <b>K</b> L : (  |        | ÀÄÂ  |
| Z X C V B | N M , .         |        | ⊕a)  |

|          |        |              |        |          | <u> </u> | ,    |
|----------|--------|--------------|--------|----------|----------|------|
| Comments |        |              | Enter  | Defaults | Cancel   | Save |
|          |        | Comment List |        |          | <u>_</u> |      |
| Off      | Left   | report A     |        | 1        |          |      |
|          |        |              |        | 2        |          | Ξ.   |
| Ton      | Contro |              |        | 3        |          | 7]   |
| Top      |        |              |        |          |          | /    |
| Bottom   | Right  | All Pages    | Page 1 |          |          |      |

This feature enables a different type of stock to be automatically inserted within a set. Up to 10 inserts can be added per copy set.

When using the *DC440/432/430/425* two insert trays are available for programming. The paper tray(s) selected must match in size and orientation with the paper tray being used for the main body of the job.

**NOTE:**  $1 \rightarrow 2$  and  $2 \rightarrow 1$  and Platen configurations cannot be used with *Inserts*.

- Load the insert stock into the required paper tray.
- Program the Tray Attributes window and select [Save].
- > Select the features required.
- > Select [Added Features] and then [Output Format].
- > Select [Inserts].
- > Select the option required.

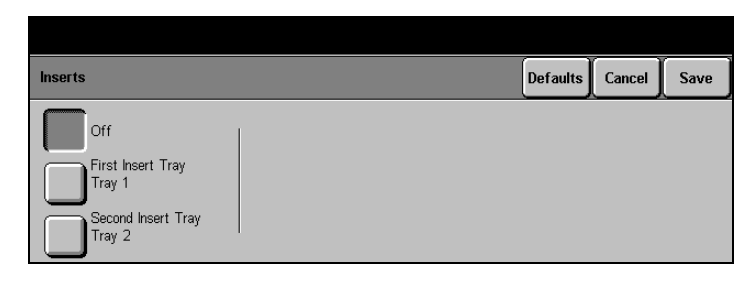

- Working from the beginning of the document set, count through to the first insert.
- Using the arrow buttons scroll through to the required page number.

**NOTE:** If the insert is to be blank, add a blank sheet to the document set. For printed inserts enter the page number of the page as it appears in the documents.

- Select [Add Insert]. The insert programmed will appear in the review window. To correct an error, select [Delete Last Insert].
- If necessary, select the paper tray in the *Insert Tray* list that the insert stock is to be fed from.

**NOTE:** When using both insert trays, switch between the *Insert Tray* buttons to enter the insert number and apply the programming selections.

Defaults Cancel Inserts Save Insert Tray First Insert Tray Pages Off Tray 1 13 Tray 2 First Insert Tray Page Number Add Insert Tray 1 Tray 3 Tray 4 Second Insert Tray 3 High Capacity Feeder Delete Last Insert Tray 2

**NOTE:** If blank sheets are not placed in the set of documents to mark the location of the inserts, the *DC440/432/430/426/425/420* prints the image from the next page on to the insert.

- After the last entry has been made select [Save].
- Load the documents into the document feeder and select [Start].

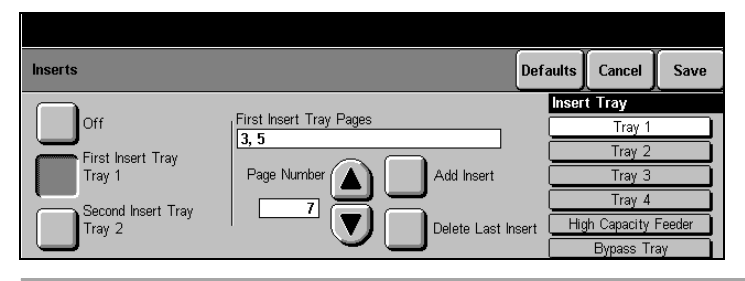

**NOTE:** When 2-2 is selected the insert page range increases from 1-50 to 1-99. This is because each 2-sided page counts as 2 pages.

### **Booklet Creation**

When this feature is selected the *DC440/432/430/426/425/420* will print two pages, side by side, on both sides of each page. To create a booklet fold the copies in half. The pages will appear in the correct order.

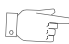

**HINT:** If the number of document pages is a multiple of four, the booklet will not contain blank pages. Otherwise, the extra pages in the book will be blank.

**NOTE:** Booklet Creation is not available on the cabinet configuration, or platen or simplex configurations.

Copy

- Load the documents in the Document Feeder long edge feed and in order, with the first page on top.
- Select [Booklet Creation] in [Output Format].
- > Select [On].
- > Enter the quantity required and select [Start].

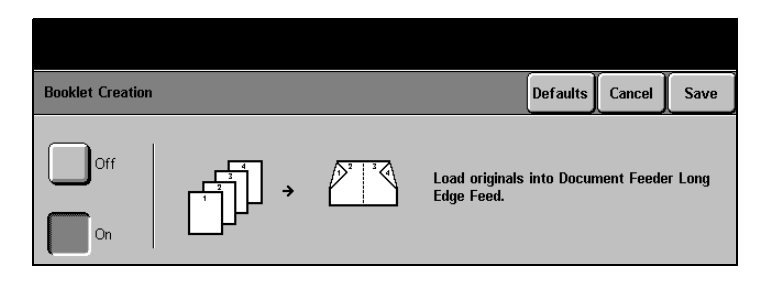

**NOTE:** If the document is 8 1/2" x 11" and 11" x 17" paper is selected as the output, the *DC440/432/430/426/425/420* prints the booklet at 100%. If a paper size is not selected, the machine defaults to the same size paper as the document and reduces the images to fit.

### Covers (DC440/432/430/425)

This feature enables paper or card covers to be added to a copy job. Use the following steps to add covers to a job.

- Load the cover stock into the required paper tray.
- The [Change Attributes] window will be displayed.
   Program the new paper stock and select [Save].
- > Select the features required.
- Select [Added Features] and then [Output Format].
- > Select [Covers].

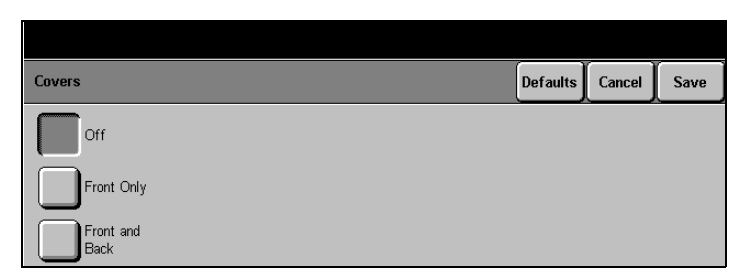

- Select either [Front Only] or [Front and Back].
- Select [Blank Covers] or [Printed Covers].
- Select the cover stock tray.
   Select [Save].
- Load the documents and select [Start].

| Covers     |                | Defaults Car        | ncel Save |
|------------|----------------|---------------------|-----------|
|            |                | Cover Tray          | -         |
| Off        |                | Tray 1              |           |
|            | Blank Covers   | Tray 2              |           |
| Front Only |                | Tray 3              |           |
|            |                | Tray 4              |           |
| Front and  | Printed Covers | High Capacity Feeda | er        |
| Васк       |                | Bypass Tray         |           |

**NOTE:** When using covers with inserts, the cover tray can be the same tray as one of the inserts tray. The cover stock must be the same size and orientation as the body of the document.

### **Covers options**

- **Off** the Covers feature is not available.
- **Front only** the machine automatically adds a cover page to the front of the set of documents.
- Front & Back the machine automatically adds a cover page to the front and back of the set of documents.

Once the *Covers* feature is selected the following two options will be available:

- **Blank Covers** the machine automatically adds a blank cover(s) to the document. Blank sheets do not have to be added to the documents.
- **Printed Covers** the first (and last, if programmed) page of the set of documents will be copied onto the cover stock. Blank sheets must be added to the set of documents if only the front or the back cover is to be printed.

**NOTE:**  $1 \rightarrow 2, 2 \rightarrow 1$ , Build Job, Uncollated, Transparencies, Envelope Tray, Booklet Creation and Mixed Size Originals (if APS (Auto Paper Select) is selected) cannot be used with the Covers feature. If Annotation is selected with Printed Covers, the annotation programmed will appear on the back cover. Copy

# Job Assembly - Copy

**Quick Pathway** 

- > Select [Features] on the control panel.
- If necessary select [Copy].
- Select [Added Features]
- Select [Job Assembly].

Use the productivity features available in the *Job Assembly* tab to program a job. For more information about the features available refer to the following:

Build Job - page 3-48 Stored Jobs - page 3-50

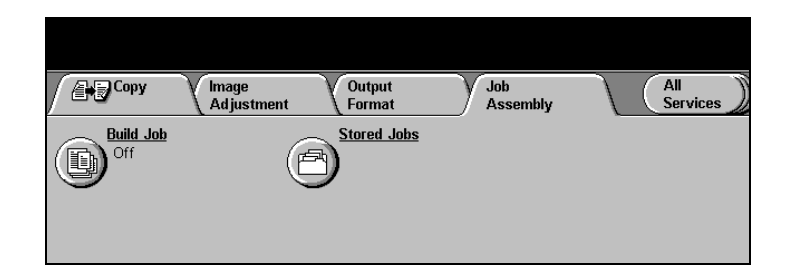

### **Build Job**

Use this feature to build a job that requires different settings for each page. For example, if a set of documents consists of some pages with text and some with photos, you can select appropriate settings to be applied to individual pages or sections of a complete job. By default, *Build Job* is set to *Off.* 

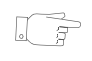

**HINT:** To save time use the Build Job Screen instead of the control panel to program each page.
- Split the documents into sections for individual programming.
- Select [Build Job] and then [On].
- Programme the job requirements for the first section of the job.
- Load only the first section in to the document feeder or place the document on the glass.
- > Select [Start].

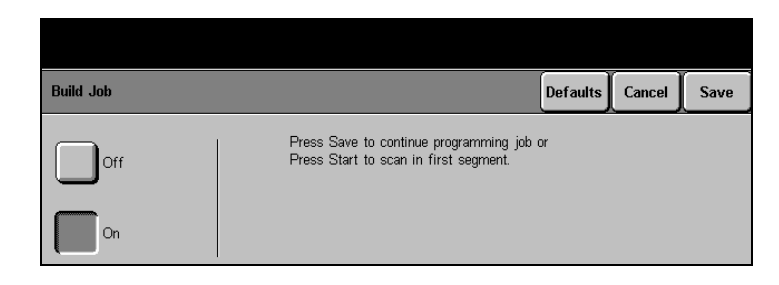

**NOTE:** If more than a quantity of 1 has been selected, the machine, depending on the features programmed, will copy 1 set of each section. The remaining sets will be copied at the end of the job.

- When the first section has finished scanning remove the originals.
- From the [Build Job] screen make selections for the next section of the job and select [Start].
- Repeat the steps above for each selection of the job.
- After the last section has been scanned, select [End Build Job] to indicate that the job has been completed. The machine will complete the quantity selected.

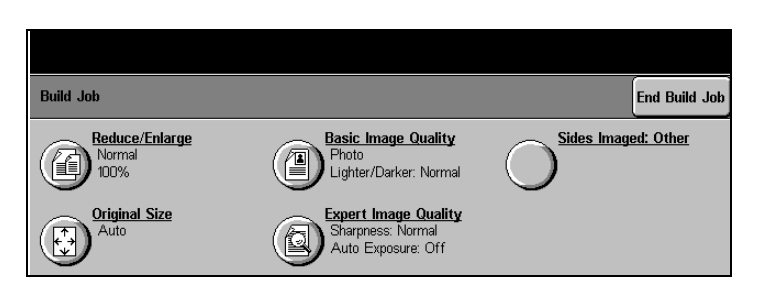

**NOTE:** *Inserts* or *Interrupt* cannot be used with *Build Job.* The *Build Job 2 Sided* selection will only copy Portrait documents in *Head to Head* or *Head to Toe* orientation.

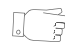

**HINT:** If a memory fault occurs, it is advisable to reduce the number of originals from 50 to 40. The number of originals that can be scanned depends on the complexity of the document being scanned.

### **Stored Jobs**

Up to 8 combinations of feature selections can be retained in the machine memory as stored jobs. The machine stores only the programming for the job, *not* the image. Each time a stored job is used, the image must be scanned. The Stored Job touch screen displays a list of all stored jobs.

Stored jobs are set to Off as the default. Contact the Key Operator to change this feature to On.

### To store a job

- > Program the job features.
- > Select [Added Features].
- > Select [Job Assembly].
- > Select [Stored Job].

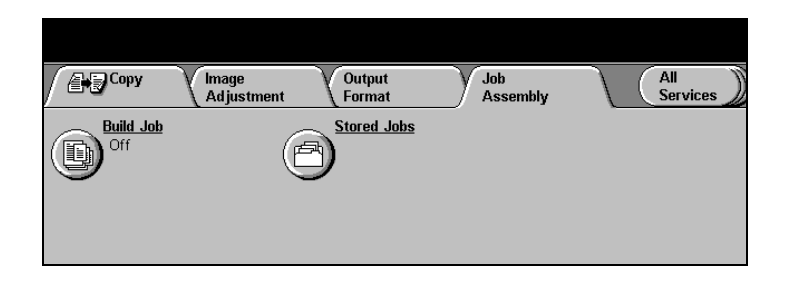

If required, use the scroll arrows to select an empty job in the Store Job list.

| Stored Jobs | Close             |
|-------------|-------------------|
| Job Name    | Store<br>Retrieve |
|             | Delete            |

- > Select [Store].
- Using the keypad on the touch screen enter a name for the job.
- If additional characters are required select [More Characters]. If an incorrect entry is made, select the button to backspace.
- Select [Save] to store the name or [Cancel] to exit.

| Stored Jobs     | More Characters | Cancel | Save |
|-----------------|-----------------|--------|------|
| 1 two-sided     |                 |        |      |
| q w e r t y u i | • • •           |        | Ŧ    |
| asd fghjk       |                 |        | àäâ  |
| z x c v b n     | m , .           |        | ÛA   |

- The job will appear in the Job List.
- > Select [Close].

| Stored | d Jobs    |  |          | Close |
|--------|-----------|--|----------|-------|
| Job    | Name      |  |          |       |
| 1      | two-sided |  | Store    |       |
| 2      |           |  |          |       |
| 3      |           |  | Retrieve |       |
| 4      |           |  |          |       |
| 5      |           |  | Delata   |       |
| 6      |           |  | Delete   |       |

### To retrieve a stored job

- Select [Added Features] and then [Job Assembly].
- Select [Stored Job].
- Select the required job in the list and select [Retrieve].

A confirmation message will be displayed in the message area.

> Select [Close].

Review the programming or change any of the options before selecting **[Start]**. Any changes will not be saved on completion of the job.

Load the documents and select [Start].

| Stored Jobs                                                                           |                   | Close |
|---------------------------------------------------------------------------------------|-------------------|-------|
| Job      Name        1      two-sided        2      3        3      4        5      6 | Store<br>Retrieve |       |

### To delete a stored job

- Select [Added Features] and then [Job Assembly].
- > Select [Stored Job].
- Select the required job in the list then select [Delete].
- In the pop-up window select
  [Confirm] to delete or
  [Close] to cancel.
- The job will be deleted from the Job List.

| Stored Jobs<br>Job Name | Stored Jobs | Confirm Close                           | Close |
|-------------------------|-------------|-----------------------------------------|-------|
| 1 two-sid               |             |                                         |       |
| 3                       |             | Stored job 'two-sided' will be deleted. |       |
| 5                       |             |                                         |       |

# **Managing Copy Jobs**

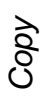

### **Quick Pathway**

- Select [Job Status] on the control panel.
- > The Print Queue will be displayed.
- To display the Completed Print Job Queue select [Other Queues] and [Completed Print Jobs Queue].

Job management can be carried out on each individual job contained within the *Print Queue*. The *Print Queue* maintains all pending and active jobs that are to be printed (Paused jobs are considered active jobs). These include network print jobs, Fax print jobs, report jobs and copy jobs.

## **Print Queue**

The *Print Queue* can hold approximately 500 jobs at one time. Jobs are placed in the queue according to job priority and type. When full the queue will not accept any more jobs. As space becomes available new jobs will enter the queue.

| Print | Queue |      | Promote | Release | Delete | Details | Other Queues |
|-------|-------|------|---------|---------|--------|---------|--------------|
| Job # | Name  | Туре | Owner   | Status  |        |         | Priority     |
|       |       |      |         |         |        |         |              |
|       |       |      |         |         |        |         | = 0          |
|       |       |      |         |         |        |         |              |
| _     |       |      |         |         |        |         |              |

Job # a number is assigned to identify each job .

**Name** the name of the job. For copy jobs, a default name 'local' is used. For network print jobs and reports, the name of the file is used. For faxes received, the name is typically the remote fax ID number.

**NOTE:** Depending on the Third Party Server, different entries might be displayed for Server Fax jobs.

**Type** the type of job. For example, Copy, Fax, Print or Proof Print.

**NOTE:** Server Fax print jobs will be reported as *Fax Receive* 

- **Owner** if this feature is enabled the column will show the name of the person who submitted the job. For walk-up jobs, the default name displayed is local. For Embedded Fax jobs, no owner name is displayed. For Server Fax jobs, an owner name will be displayed. For LAN Fax jobs it will be the person who submitted the job.
- **Status** information about the progress of a job, such as printing, scanning, formatting.
- **Priority** identifies the printing priority assigned to the job type. Use the toolbar across the top of the *Print Queue* to manage jobs. When a toolbar button is selected a pop-up window is displayed. Select *Confirm* or *Cancel* to complete the requested action.
- **Promote** moves a job ahead of all other jobs that have the same status and priority. Only jobs with a Pending or Held status can be promoted. If more than one job with the same priority is promoted, the jobs will be arranged in first-in, first-out order. Jobs can be promoted at any time.

**NOTE:** It is recommended that jobs are only promoted in an emergency.

**Release** removes the selected job from memory and completes it as instructed. Jobs are held due to missing resources. For example, embedded fax, print, sample set, delayed print and secure print jobs.

Embedded Fax jobs can be labeled as Held due to incorrect paper size (the paper size required is not available). Releasing a fax job forces the machine to print the fax on any available paper, which might require a reduction or other modification. It is held in memory until the problem is resolved.

A password is required to release a Secure Print job. Each user sets his or her password(s) at the network user application driver. Different passwords for each job, or one password for all jobs can be set. Other jobs in the queue bypass this job and are completed.

After a problem has been resolved, or when the held job is ready to print, select the job and select *Release*.

**Delete** deletes the selected job from the Print Queue. After the job is deleted, all of the resources allocated to that job are also released. In an open system (no access control), any job can be deleted by any user. If an active job is deleted, it stops printing immediately and is placed in the *Completed Print Jobs Queue*, where it is listed as Canceled by User. If a pending job is deleted, it is removed from the *Print Queue* and is placed in the *Completed Print Jobs Queue*, where it is listed as a canceled by User. If a pending job.

**NOTE:** Only the owner of a job should delete the job.

- **Details** displays additional programming information about the jobs in the *Print Queue*. For held jobs, the Details screen includes information about how to release the job.
- **Other Queues** displays the other job queues available.

## **Completed Print Jobs Queue**

Maintains completed print jobs including Server Fax (received) jobs. Jobs are considered complete when they are successfully printed, or terminated due to user request or a fault. The queue contains the last 50 completed print jobs. Jobs are maintained on a first-in, first-out basis and organized in order of completion.

| Comp | Completed Print Jobs Details Othe |      |       |        |          |        |
|------|-----------------------------------|------|-------|--------|----------|--------|
| ltem | Name                              | Туре | Owner | Status | Time Com | pleted |
|      |                                   |      |       |        |          |        |
|      |                                   |      |       |        |          |        |
|      |                                   |      |       |        |          |        |

Use the scroll buttons to move through the jobs in the queue.

| ltem           | the number in sequence for the job.                                                                                                    |
|----------------|----------------------------------------------------------------------------------------------------|
| Name           | the name of the document or the remote terminal.                                                                                                    |
| Туре           | the type of job, for example Copy.                                                                                                    |
| Owner          | the creator of the job. For print jobs, this is the person who submitted the job.                                                                        |
| Status         | information about the progress of the completed job. This includes completed jobs, faulted jobs, jobs canceled by users and jobs canceled by the system. |
| Time completed | the time and date when the job entered the queue.                                                                                                    |
|                | Use the toolbar across the top of the <i>Completed Print Jobs Queu</i> e to manage jobs.                                                                 |
| Details        | displays additional information about the jobs in the queue.                                                                                             |
| Other Queues   | displays the other job queues available.                                                                                                    |

# 4 Fax

|                                            | Sending and receiving a facsimile (fax) is an optional feature on the Document Centre 440/432/430/426/425/420.                                                                                                    |
|--------------------------------------------|----------------------------------------------------------------------------------------------------|
|                                            | Please refer to the following for more information.                                                                                                    |
| Embedded Fax                               | Walk up fax on the Document Centre provided by a built-in (embedded) fax device within the machine. Users must select the Fax tab to access the Embedded Fax features.                                                                                          |
| Server Fax ( <i>DC440/432/430/</i><br>425) | Walk up fax available on a Document Centre linked to a<br>network. The document is scanned and then saved in a<br>location from which a Third Party Server Fax collects and<br>forwards it. Users must select the Fax tab to access the Server<br>Fax features. |
|                                            | <b>NOTE:</b> Both Embedded Fax and Server Fax can be installed BUT only one can be enabled at any one time                                                                                                    |
|                                            |                                                                                                    |
|                                            | <b>NOTE:</b> Restricted access can be applied to the Server Fax features. Please refer to <i>"Authentication Mode - Server Fax" on page 4-58</i> or contact the System Administrator for further information.                                                   |
| LAN Fax                                    | Allows PC clients to send faxes via a Document Centre 440/<br>432/430/426/425/420. This is accessed via CentreWare<br>software.                                                                                                    |
|                                            | <b>NOTE:</b> For DC440/432/430/425 LAN Fax and Server Fax cannot be installed at the same time.                                                                                                    |
|                                            |                                                                                                    |
|                                            | For more information please refer to:                                                                                                    |
|                                            | Embedded Fax - page 4-2                                                                                                    |
|                                            | Server Fax (440/432/430/425) - page 4-44                                                                                                    |
|                                            | LAN Fax - page 4-62                                                                                                    |

# **Embedded Fax Procedure**

#### **Quick Pathway**

- > Load documents.
- > Press [Features].
- If necessary select [All Services].
- > Select [Fax].
- Select the features
  - required.

## Sending a Fax using Embedded Fax

### 1. Select Features

- If necessary select [Features] to display the feature modes.
- Select [Clear All] once to cancel any previous screen programming selections.

Selecting **[Clear All]** twice clears all the programming pathways and returns the machine to its default status.

Features Button

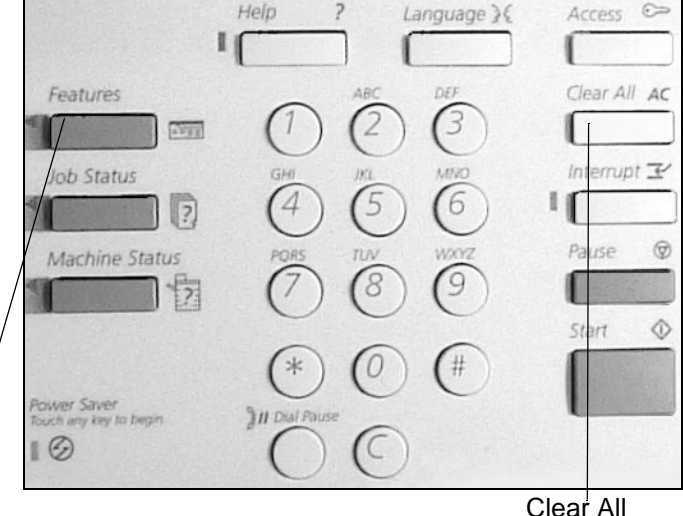

Please refer to the following steps on how to send a 'quick' fax from the Document Centre using the standard features available within Embedded Fax.

- If necessary select [All Services].
- > Select [Fax].

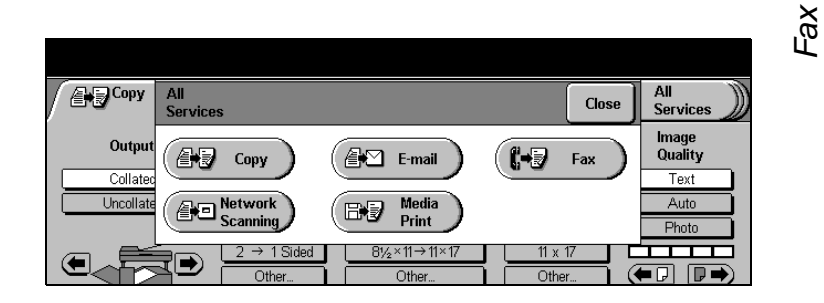

The first Fax screen will be displayed.

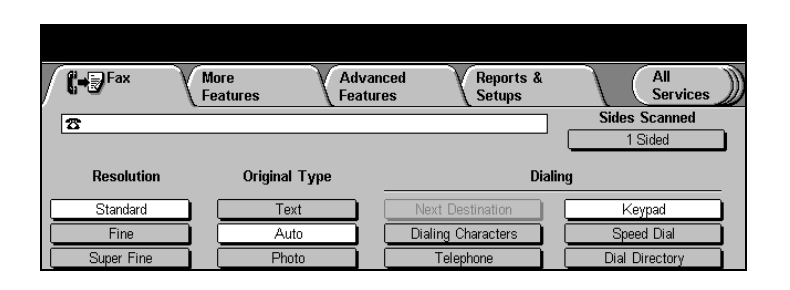

### 2. Load the documents

 Load documents face up in to the Document Feeder or face down on the Document Glass.

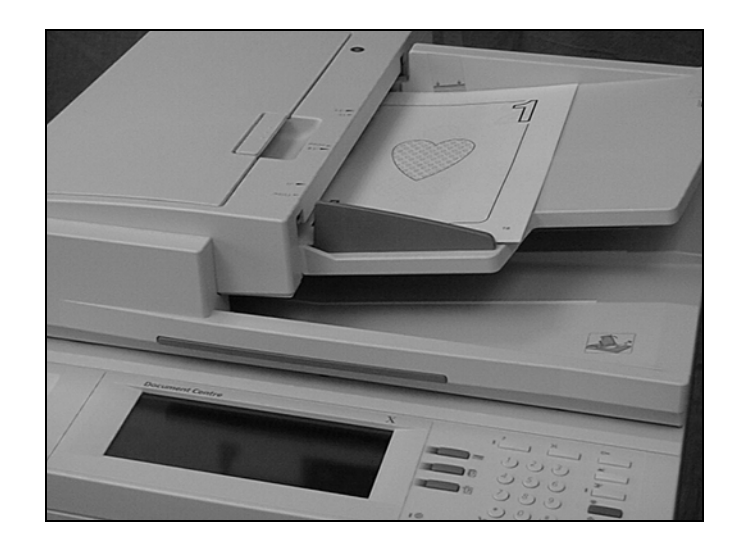

Using the numeric keypad, enter the fax number.

If a character is normally dialed before the telephone number, for example 9 for an outside line, a pause might need to be entered after this character select **[Dial Pause]** on the control panel before continuing to enter the fax number.

**NOTE:** *Dial Pause* is displayed as a dash. When using manual dialling, the *Dial Pause* character is not required; instead wait for the outside line dial tone before proceeding.

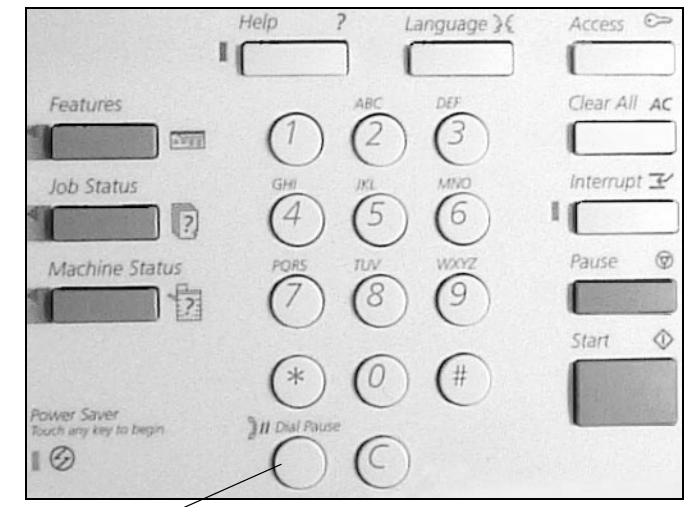

Dial Pause button

### 4. Select Start

### > Select [Start].

The Fax Job Monitor pop-up window will be displayed. This shows information about the fax job.

The *Document Centre* scans the images and places them in its memory.

| (                |                    |                        |           |        | X              |
|------------------|--------------------|------------------------|-----------|--------|----------------|
|                  | Fax Job Monitor    |                        | Stop      | Close  | Copy           |
| -                | Scanning page 1    |                        |           |        | Sided          |
| Resolut          | <b>2</b> 2323      | Job Status: Storing    | to memory | ,      |                |
|                  | Job Type: Fax Send | Available Memory:      | 99%       |        |                |
| Standard<br>Fine | For more details,  | press Job Status butto | n         |        | rpad<br>d Dial |
| Super Fir        | e L Photo          | Telephone              | !         | Dial D | irectory       |

The fax job enters the fax queue.

> Remove the documents.

If enabled, the machine will print a transmission report once the fax has been sent.

For more information about the job, select **[Job Status]**.

**NOTE:** Refer to *"Managing Fax Jobs" on page 4-63* for more detailed information.

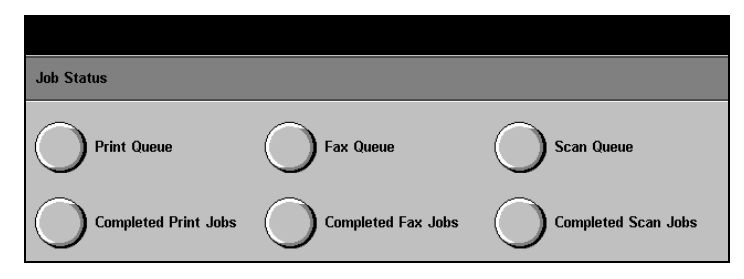

To help identify the status when sending an embedded fax, the following symbols will appear in the right hand corner of the touch screen.

### **Fax Status**

| Document in Memory | the machine contains one or more copy or fax jobs in memory.                                                                                                    |  |  |  |  |
|--------------------|----------------------------------------------------------------------------------------------------|--|--|--|--|
| ① Fax Error        | a communication error has occurred. Select <i>Job Status</i> and check the Fax Queue for details. The symbol disappears when any key on the control panel or any area on the touch screen is selected.                 |  |  |  |  |
| 😤 Fax on Line      | the machine has made a connection to the telephone line.                                                                                                    |  |  |  |  |
|                    | There may be two telephone lines available on the <i>DC440/432/430/425</i> , the number ( <b>1</b> or <b>2</b> ) displayed next to this symbol indicates the telephone line being used.                                |  |  |  |  |
|                    | If there is a problem transmitting the fax, it will be recorded in the machine's Activity Report, available in the <i>Reports</i> & <i>Setups</i> tab and in the <i>Completed Fax Jobs List</i> in <i>Job Status</i> . |  |  |  |  |
|                    | A status of Completed in the Fax Queue means the fax has been received, but it does not mean it has been printed.                                                                                                    |  |  |  |  |

Fax

The standard memory in the fax machine is 10 megabytes. When memory fills up, the *DC440/432/430/426/425/420* switches to Immediate Send Mode. In this case, the image from each page is immediately transmitted and then deleted to make room for the next page.

**NOTE:** If *Immediate Send Mode* is in use and the fax documents exceed the available memory on the transmitting machine, a message will be displayed "delete the job or select *Resume* to send documents already scanned". If resume is selected another message will appear on completion advising the job be resent when more memory is available. With either option it is recommended that the job be resent when more memory on the machine, reduce the resolution or send the job in text mode.

The Fax Transmission report contains information about the job and a reduced image of the first page in the set of documents. In Immediate Send Mode, the confirmation page contains the information and page numbers as usual, but it does not contain the reduced image of the first page.

**NOTE:** If an error is detected, a message is displayed on the touch screen. Correct the error and proceed.

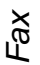

#### **Quick Pathway**

- Select [Features] on the control panel.
- If necessary select [Fax].
- Select the features available on the first Fax screen.

The first Fax screen offers access to the features required to send a fax. For more information about the features available refer to the following:

Resolution - page 4-7 Original Type - page 4-8 Sides Scanned - page 4-9 Dialing - page 4-10

**NOTE:** For DC440/432/430/425 Embedded Fax and Server Fax can both be installed on the Document Centre but only one option can be enabled at one time.

## Resolution

The resolution affects the appearance of the fax at the receiving fax terminal. A higher resolution yields better quality for photos. A lower resolution reduces communication time.

| / | C+DFax     | Mc<br>Fe | ore<br>atures | $\gamma$ | Advanc<br>Feature | ed<br>s | Reports &<br>Setups | L      | All<br>Services |   |
|---|------------|----------|---------------|----------|-------------------|---------|---------------------|--------|-----------------|---|
|   | 8          |          |               |          |                   |         |                     | ٦      | Sides Scanned   |   |
|   |            |          |               |          |                   |         |                     | 1      | 1 Sided         | Ì |
|   | Resolution |          | Origina       | al Type  | -                 |         | D                   | ialing |                 |   |
| C | Standard   |          | T e           | ext      |                   | Next (  | Destination         |        | Keypad          |   |
| ĺ | Fine       | וכ       | A             | uto      |                   | Dialing | Characters          | ÌŪ     | Speed Dial      |   |
| C | Super Fine | וכ       | Ph            | ioto     |                   | Te      | ephone              | ΙC     | Dial Directory  |   |

- **Standard (200 x 100 dpi)** recommended for text documents. It requires less communication time, but does not produce the best image quality for graphics and photos.
  - **Fine (200 x 200 dpi)** recommended for line art. It produces output with a resolution between super fine and standard. This is the default resolution and the best choice in most cases.

Super Fine (400 x 400 dpi)

recommended for photos and halftones, or images that have gray tones. It requires more communication time, but produces the best image quality.

## **Original Type**

Use this feature to identify the type of document being scanned for transmission.

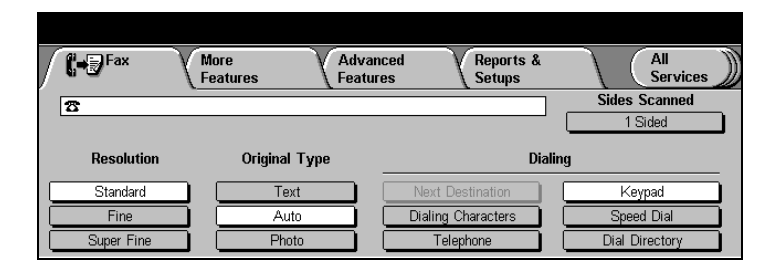

- **Text** use this setting for text, line art and documents with large solid areas. It produces sharp text images, but might reduce the quality of halftone or photographic images. This is the factory default setting.
- Auto senses the image and automatically selects the best text or photo option. Use this setting for combinations of text and photos, or text and graphics.
- **Photo** use this setting for photographs and images that have a continuous tone. However, it might reduce the sharpness of the text.

This is used to specify whether the documents are single-sided or double-sided and in some instances, the orientation is also required.

# Select [Sides Scanned] to access the options available.

| ſ | C-DFax     | More<br>Features | Ad<br>Fea | vanced<br>atures | Reports &<br>Setups | All<br>Ser   | vices )) |
|---|------------|------------------|-----------|------------------|---------------------|--------------|----------|
| 1 | 8          |                  |           |                  |                     | Sides Scan   | ned      |
|   | -          |                  |           |                  |                     | 1 Sided      |          |
|   | Resolution | Origi            | inal Type |                  | Dia                 | aling        |          |
| С | Standard   |                  | Text      | Ne               | ext Destination     | Keypad       |          |
| Ē | Fine       | 5 —              | Auto      | Dia              | ling Characters     | Speed Dial   |          |
| Ē | Super Fine |                  | Photo     |                  | Telephone           | Dial Directo | ry       |

The following options are available:

- **1 Sided** each document is single-sided.
- **2 Sided** each document is double-sided.
- **1, 2,....2, 2** the first page of the set of documents is single-sided and the rest of the document is double-sided.

If the document is double-sided, specify the type of document.

- Portrait or Landscape
- Head to Head or Head to Toe

Refer to the following pages for information about the Dialing options.

### Next Destination

Use this feature to send a fax to more than one location.

Speed dial numbers, full numbers, group numbers, or a mixture, up to a maximum of 50 entries and 249 destinations (200 via speed dial numbers and 49 via full dial numbers) can be entered.

- Next Destination Speed Dial Dialing Characters **Dial Directory** Delete Cancel Save **Dial Directory** 8 001 Current Dial List 2323 8 003 004 005 006
- > Enter the first fax number (using the keypad, speed dial etc)
- > Select [Next Destination] the touch screen displays the Dial Directory
- > Enter the next fax number. A maximum of 50 numbers can be entered using Next Destination.

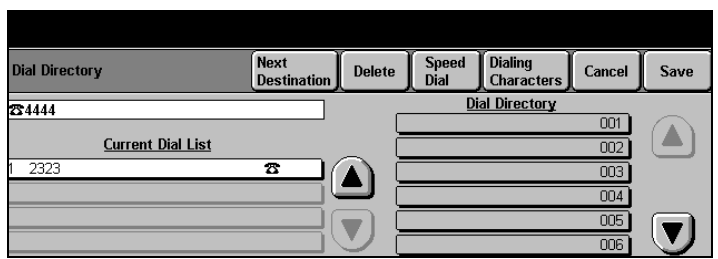

- Select [Next Destination]. The number appears in the list.
- Repeat steps 3 and 4 until all the numbers have been entered.
- > Select [Save].

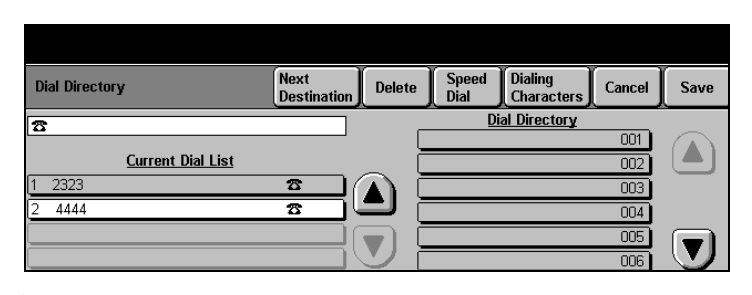

**NOTE:** If entering more than 50 numbers, the message *Input limit exceeded* is displayed and the additional numbers are ignored.

F

*HINT:* To cancel the job and all selected destinations, select Stop.

### **Dialing Characters**

Dialing characters are special characters that are used for entering fax numbers. Some characters are used only when auto dialing, such as:, !, /, - and =. Dialing characters are entered as part of the fax number. As Dial Pause [-] is so commonly used, it is available as a button on the control panel and also in the list of Dialing Characters.

- > Select the character required.
- Select [Add].
- Repeat the above steps for each character.
- > Select [Enter] to exit.

| Dialling Characters |                               | Add | Enter | Close             |
|---------------------|-------------------------------|-----|-------|-------------------|
| 8                   | Dial pause                    |     | [-]   |                   |
|                     | Mask data                     |     | [/]   | (▲)               |
|                     | Password check switch         |     | [S]   |                   |
|                     | Start fax mailbox signaling   |     | [!]   |                   |
|                     | Wait for mailbox confirmation |     | [\$]  |                   |
|                     | Pulse-to-tone switch          |     | [:]   | $\mathbf{\nabla}$ |

Depending on the setup of the telephone and communication lines, some or all of the following characters will need to be used. Fax

- **Dial pause [-]** to pause between numbers. This pause gives the *DC440/432/* 430/426/425/420 time to switch from an inside line to an outside line during automatic dialing. This is similar to using a telephone, except dial pause is automatically entered when 9 (or another designated number) is dialed to get an outside line. On the *Document Centre*, Dial Pause is displayed as a dash; for example, 9-1234567. For additional pause time, add multiple pauses. However, do not add pauses unless a delay is expected. If using charge code numbers, enter a pause after the fax number, but before the charge code numbers, to ensure that the telephone line is ready to accept the numbers.
- Mask data [/]to protect confidential information. Select the forward slash key<br/>(/) before entering confidential numbers. After entering the last<br/>confidential number, select the slash key (/) again to turn off<br/>Mask Data. The characters or numbers entered between the<br/>slash (/) characters are displayed as asterisks (\*). Select<br/>[Enter] after each entry. The placement of the masked data<br/>varies depending on the data being masked.
- **Password check switch [S]** for remote terminal identification. This character verifies that the correct number has been dialed, which is very important if sending a confidential document. A password is required before transmission to a remote machine. For example, 1234567S4567 (where as 1234567 is the telephone number and 4567 after the S is the password) instructs the machine to check for validity, which is also known as Secure Send. The machine does not dial any number after the S, which is the ID number.
- **Start fax mailbox signalling [!]** to pause regular fax dialing and start Dual Tone Multi-Frequency (DTMF) procedures for the fax mailbox.

Wait for mailboxto wait for confirmation that the fax has changed from normalconfirmation[\$]fax signalling to mailbox signalling.

Pulse-to-tone switch [:]to switch from pulse dialing to DTMF (tone or touch-tone)<br/>dialing. After switching from pulse to tone, you cannot switch<br/>back to the original mode during the fax operation. For<br/>example, use pulse mode to make the connection and tone

mode to access a mailbox. This is similar to a telephone response system. Dial the number and wait for instructions. After the call is answered and the greeting is heard, users are prompted to select 1 (or some other designated character) if you are calling from a touch-tone phone. When the designated character is selected, the system switches from pulse to tone. Wait for network tone to suspend dialing until an expected network tone is detected. detection [=] Or it can be used to detect a specific tone when accessing an outside line or other services. Local ID [+] character check required as part of some international telephone numbers (in place of 00). [+] Local ID [space] character to improve readability. For example, adding spaces to a check [] telephone number as 1 234 5678 instead of 12345678.

### Telephone

| Telephone |  | Close |
|-----------|--|-------|
|           |  |       |

Manual, or On-hook, dialing is like using a telephone, except a handset is not available. When using the Telephone option a dial tone will be heard if the Line Monitor has been enabled by the Key Operator.

If the two telephone lines are available on the DC440/432/430/ 425 a Telephone option window will be displayed offering the following features:

Auto Select with this option the system will automatically select an available telephone line. Line 1 is checked first, if this is not available, Line 2 is used.

Fax

- **Line 1** select this option if Line 1 is required.
- **Line 2** select this option if Line 2 is required.

NOTE: Only 1 telephone line is available on the DC426/420.

After selecting one of the above options, or if only one telephone line is available, select *Send* or *Receive* to tell the machine the type of job. Enter the phone number and select *Start*.

**NOTE:** When both fax lines are installed but one is set to receive only, port (line) designation is not available. The selection of <1> or <2> will not be available in the dialing characters list.

The *DC440/432/430/426/425/420* does not have a handset connected. It is On-hook as indicated on the touch screen. If an external telephone is connected, the machine will indicate Offhook when the handset is lifted from the telephone. If the recipient of the fax does not have a dedicated telephone line, use manual dialing.

Use the following options to dial a fax number manually:

- **Send** used to send a fax.
- **Mask Data** used to enter the fax number that contains confidential numbers, for example a credit card number.
  - **Receive** to receive a fax.

Pulse-to-Tone to switch between pulse and touch-tone dialing.
 Valid pulse mode, dialing characters are numbers 1 through 9 and 0. Valid tone or Dual Tone Multi-Frequency (DTMF) mode characters are numbers 1 through 9, 0, \* and #.
 Dialing characters are different from the alphabet characters on the dialing keypad. They are available only through a special character keypad. Select the special character keypad

from the touch screen.

### Keypad

The keypad corresponds to the control panel telephone keypad buttons.

## Speed Dial

Entering a telephone number into the dial directory automatically establishes it as a speed dial number, a short-cut version for quick dialing. Instead of entering the entire number, simply select *Speed Dial* and enter the three-digit speed dial number. For information about setting up the Dial Directory refer to *"Dial Directory" on page 4-16*.

| Select this button | Enter this<br>data | Results                                                                                                    |
|--------------------|--------------------|----------------------------------------------------------------------------------------------------|
| Speed Dial         | 123                | To dial the fax number assigned to speed dial number 123.                                                                                                    |
| Speed Dial         | 12*                | To dial a continuous block of<br>numbers. For example, if the<br>members of the Sales<br>Department are assigned<br>numbers beginning with 12, the *<br>acts as a wildcard and selects<br>numbers 0–9. The fax is sent to<br>speed dial numbers<br>120–129. |
| Speed Dial         | ***                | To dial all speed dial numbers.<br>The * acts as a wildcard and<br>selects all numbers.                                                                                                    |
| Speed Dial         | #01                | To dial group number 01.                                                                                                    |

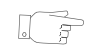

**HINT:** To save time print the Dial Directory and display it near the machine.

Fax

### **Dial Directory**

The Dial Directory contains frequently used fax numbers. It also contains *Speed Dial* and *Group Dial* numbers. Names and numbers can be added to the Dial Directory by using *Dial Directory Setup* on the *Reports & Setups* tab. Refer to *"Dial Directory Setup"* on page 4-37 for more information.

When a name is selected from the list, the *DC440/432/430/ 426/425/420* automatically enters the corresponding number or group of numbers. Speed Dial numbers are at the beginning of the list and Group Dial numbers are at the end.

Use the Speed Dial button to quickly jump to a location in the Dial Directory. For example, to jump from number 5 to 150, select *Speed Dial* and enter 150. *Speed Dial* can be accessed from any of the fax screens. Use the scroll buttons to move through the speed dial numbers and groups in the *Dial Directory*.

The *Current Dial List* displays the list of telephone numbers that the fax will be sent to.

To add numbers to the Current Dial List:

- Select the number from the Dial Directory list and select [Next Destination].
- Select the next number to be added to the list and select [Next Destination].
- Repeat the above steps until all of the numbers added are displayed in the *Current Dial List.* A maximum of 50 numbers can be added.

| Dial Directory           | Next<br>Destination | Delete   | Speed<br>Dial | Dialing<br>Characters | Cancel | Save   |
|--------------------------|---------------------|----------|---------------|-----------------------|--------|--------|
| 8                        |                     |          | Di            | al Directory          |        |        |
| <u>Current Dial List</u> |                     |          |               |                       |        |        |
|                          |                     |          |               |                       |        |        |
|                          |                     | <b>.</b> |               |                       |        |        |
|                          |                     | U i      |               |                       |        | $\Box$ |

To delete numbers from the *Current Dial List*, select *Delete*. (The machine automatically selects the last number). Numbers cannot be deleted out of order; always start with the last number on the list.

Each speed dial fax number can have a specific setup and cover letter. More than one number can be selected if sending a fax to more than one recipient. The Dial Directory can store a maximum of 200 numbers. Each speed dial telephone number can contain a maximum of 39 characters (digits, spaces, and pauses).

In addition, a telephone number from the dialing keypad can also be entered. Use this is an alternative to selecting a speed dial number from the dial directory. Up to 120 digits or special characters can be entered using this method.

# **More Features - Embedded Fax**

### **Quick Pathway**

- Select [Features] button on the control panel.
- If necessary select [Fax].
- Select [More Features].

When the *More Features* tab is selected additional tabs are displayed. For more information please refer to:

Advanced Features - page 4-24

Reports and Setups - page 4-34

**NOTE:** If Fax is the default screen this tab will be called Added Features. On selection it will change to More Features.

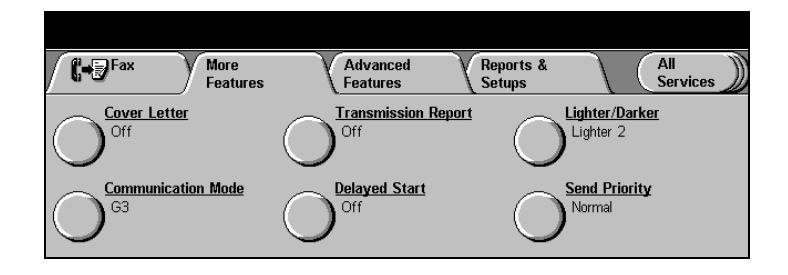

This tab contains specific features to modify a fax. For more information about the features available refer to the following:

Cover Letter - page 4-19 Transmission Report - page 4-20 Lighter/Darker - page 4-20 Communications Mode (DC440/432/430/425) / Forced 4800 Mode (DC426/420) - page 4-21 Delayed Start - page 4-22 Send Priority (DC440/432/430/425) - page 4-23

Fax

Use this feature to automatically generate a Cover Letter for an out-going fax.

- Select [More Features] and then [Cover Letter].
- Select [On]. The [Comment List] will be displayed.
- Select [To Comment] and select the recipients name from the list. The name appears under To Comment.
- Select [From Comment] and then the senders name from the list. The name appears under the From Comment.
- > Select [Save].

| Cover Letter |                  |                     | Cancel | Save |
|--------------|------------------|---------------------|--------|------|
|              |                  | Comment List        |        |      |
|              | 'To' Comment     | 01 report for month |        |      |
| Off          | report for month | 02                  |        |      |
| _            | —                | 03                  |        | _    |
|              |                  | 04                  |        |      |
| On           | 'From' Comment   | 05                  |        |      |
|              | )                |                     |        |      |
|              |                  | 00                  |        |      |

The Cover Letter contains the following information.

**NOTE:** Except for the *To* and *From* comments, the following are automatically inserted. Refer to *"Comment Setup"* on page *4-42* for information about setting up a comment.

- A Fax cover letter title.
- The name or telephone number of the remote terminal. (If the fax number has been entered manually instead of using the Dial Directory, the first line of the *To* comment is blank.)
- The To comment (recipient's name).
- The local name.
- The From comment (sender's name).
- The telephone number for the local, or sending, terminal.
- The number of pages, not including the cover page.

- The date (month, day and year) and time (hours and minutes).

## **Transmission Report**

When selected, this feature prints a confirmation of the transmission for each fax sent from the machine. The transmission report contains details about the fax and a reduced copy of the image from the first page of the fax.

When sending a fax to multiple recipients (broadcast), one transmission report will be printed listing all of the recipients.

- > Load the document.
- > Select [More Features].
- Select [Transmission Report].
- > Select [On].
- Select [Save] and then [Start].

## Lighter/Darker

| Transmission Report | Cancel | Save |
|---------------------|--------|------|
| Ott                 |        |      |
| On                  |        |      |

Adjusts the image quality of the document being scanned for fax transmissions.

- > Load the document.
- > Select [More Features].
- Select [Lighter/Darker].
- Use the scroll bars to increase or decrease the image adjustment.
- Select [Save] and select [Start].

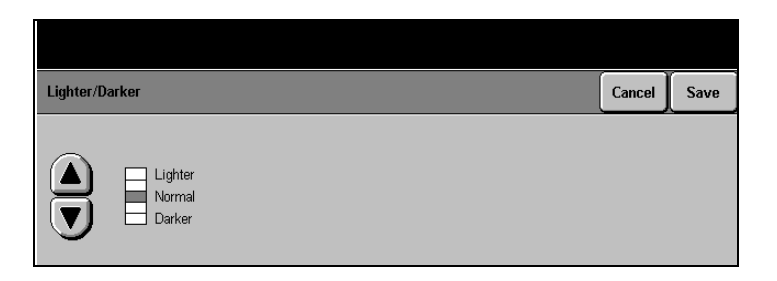

On the *DC440/432/430/425* this feature allows selection of the communication mode used for transmission to a remote fax machine.

**NOTE:** On the *DC426/420* the Forced 4800 bps feature is the only available option.

- Load the document.
- > Select [More Features].
- Select [Communications Mode].
- > Select the required option.
- Select [Save] and then [Start].

The following options are available:

Communication Mode

Super G3 (33.6 Kbps)

G3 (14.4 Kbps)

Forced 4800 bps

- **Super G3** determines the communication mode to be used based on the maximum capabilities of the remote fax machine. This mode minimizes data transmission errors by using Error Correction Mode (ECM). Initial communication speed will be 33,600 Bits Per Second (bps).
  - **G3** selects the communication mode based on the maximum capabilities of the remote fax machine. Initial communication speed will be 14,400 bps. ECM is also used with this option.
- **Forced 4800 bps** used in areas of low-quality communication, or when experiencing telephone noise, or when fax communications are susceptible to errors. To minimize errors, set the *DC440/* 432/430/426/425/420 to run at a communication mode of 4800. This mode is slower, but it is less susceptible to errors.

In some regional areas, the use of the Communication Mode/ Forced 4800 bps feature is restricted.

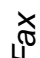

Cancel

Save

Delayed Start is mainly used to transmit faxes during off-peak hours when telephone charges are lower or when sending to another country/time zone.

Use Delayed Start, to transmit a document to a single destination, or use a broadcast send or polling operation. Up to 100 delayed send jobs can be programmed at one time, depending on the size of the documents and the available memory. Only one delayed poll can be saved at a time. Use the Fax Job Monitor feature to check the available memory.

- Load the document.
- Select [More Features].
- Select [Delayed Start].
- Select [ON] the Delayed Start screen will be displayed.
- > Use the up/down scroll arrows to indicate the hour and minutes when you would like the fax to be transmitted.
- Select [Save] and then [Start].

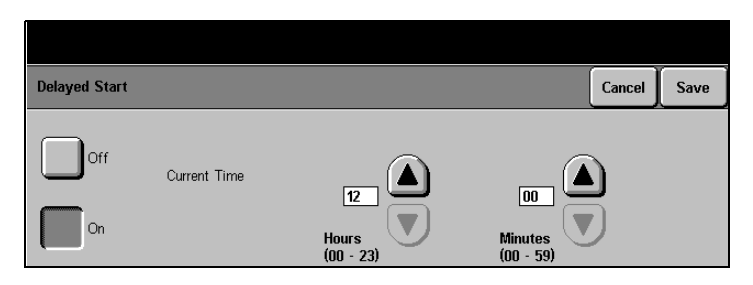

**NOTE:** If a power outage occurs, all pending delay start jobs will be queued to start immediately once power is restored.

## Send Priority (DC440/432/430/425)

Use this feature to choose either a high or normal priority for a fax job. If *Normal* is selected the job will not be sent until all the high priority jobs have been sent.

NOTE: Send Priority can be used with Delayed Start.

- > Select [More Features].
- > Select [Send Priority].
- Select either [Normal] or [High].
- > Select [Save].

| Send Priority | Cancel | Save |
|---------------|--------|------|
| Normal        |        |      |
| High          |        |      |

# **Advanced Features - Embedded Fax**

**Quick Pathway** 

- > Select [Features] on the control panel.
- If necessary select [Fax].
- Select [More Features].
- Select [Advanced Features].

The Advanced Features tab offers additional programming features that can be applied when sending a fax. For more information about the features available refer to the following:

Build Job - page 4-25 Poll Remote Fax - page 4-26 Store for Polling - page 4-27 Fax Mailbox - page 4-30 Original Size (DC440/432/430/425)/Mixed Size Originals (DC426/420) - page 4-33

- > Select [More Features].
- Select [Advanced Features] the options available will be displayed.

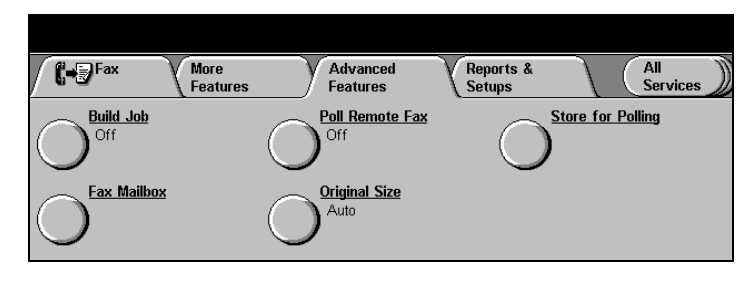

Use *Build Job* when both the Document Feeder and the Document Glass are required within the same job, or if different programming selections are required for pages or sections of the job.

- Load the first section of the document set.
- Select the features for the first part of the job.
- Select [Build Job] and then [On].
- Select [Start] the documents will be scanned.

### The [Build Job] feature

selection screen will appear on the touch screen.

- Make any programming changes for the next section.
- Load the documents and select [Start].

Repeat the above steps until all the sections of the document set have been scanned in.

Select [End Build Job] when the last section of the job has been scanned in. The job will be faxed.

If the machine reaches a low memory level during a build job operation, the job will be cancelled.

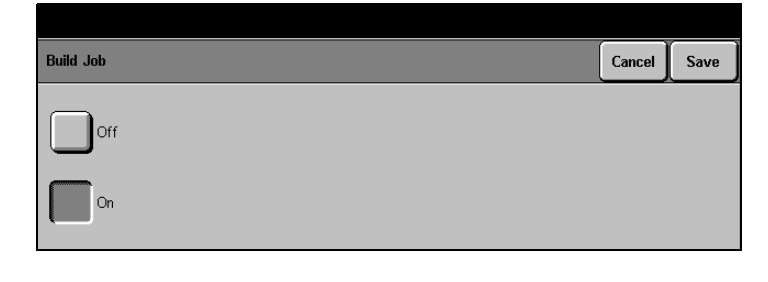

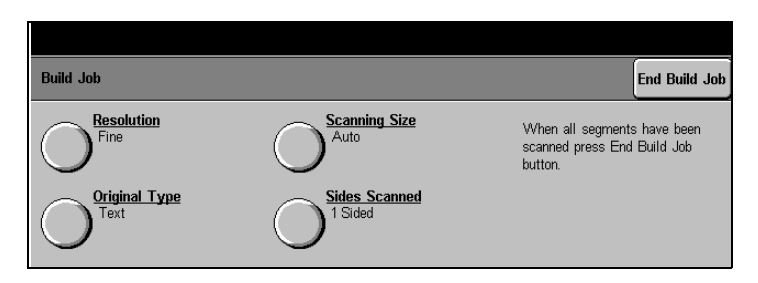

**NOTE:** Build Job cannot be used with Poll Remote Fax, or if the Telephone button has been selected. Also, Interrupt, Clear All, Access, Features, Job Status and Machine Status will not be available when Build Job is in use.

### **Poll Remote Fax**

|                      | Polling means retrieving a document from a remote machine.<br>The <i>DC440/432/430/426/425/420</i> offers several types of<br>polling. Each method prompts specific selections. If the<br><i>DC440/432/430/426/425/420</i> does not connect with the<br>remote machine when polling, it redials the number. However,<br>if it does connect and then the transmission fails, it does not<br>redial the number. If this happens start the job again. After the<br>telephone connection is made, the polled fax job appears in the<br>Fax Job Queue in Job Status. |
|----------------------|----------------------------------------------------------------------------------------------------|
| Polling              | retrieving a document from a remote fax machine.                                                                                                    |
| Delayed polling      | retrieving a document at a programmed time. Only one delayed polling job is allowed at one time.                                                                                                    |
| DTMF Mailbox Polling | retrieving a document from a mailbox in a remote machine. If<br>the remote fax is a <i>DC440/432/430/426/425/420</i> , documents<br>can be stored in a mailbox for polling.                                                                                                    |

- > Select [Poll Remote Fax].
- > Select [On] and [Save].
- On the first Fax screen enter the number of the remote fax machine.
- > Select [Start].

| Poll Remote Fax | Cancel | Save |
|-----------------|--------|------|
| Off             |        |      |
| On              |        |      |

This feature stores documents in the *DC440/432/430/426/425/ 420* memory where they can be retrieved by a remote fax machine. Each time a store for polling job is started, the new documents are added to any documents already stored. There are two methods available:

- **Free polling** the document is immediately sent when polled. If documents are stored for secure polling and Store for free polling is selected, the polling passwords stored will be deleted. A confirmation pop-up window will be displayed.
- **Secure polling** a password is required to retrieve the fax. The document is sent if the machine recognizes the password used by the remote user. The *Document Centre* must identify the remote terminal ID number as one of the passwords previously registered. The machine checks the entire password and sends the document stored for polling if a match is successful.

**NOTE:** The *DC440/432/430/426/425/420* can hold 10 passwords of up to 20 numeric characters each.

### Free Polling:

- Load the Document.
- Enter the fax number for the remote machine.
- > Select [More Features].
- Select [Advanced Features].
- > Select [Store for Polling].
- Select [Free Polling] then [Close].
- > Select [Start].

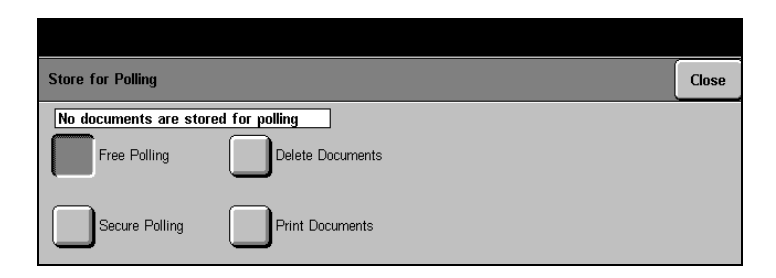

### Secure Polling:

- Load the document.
- Enter the fax number for the remote machine.
- > Select [More Features].
- Select [Advanced Features].
- > Select [Store for Polling].
- Select [Polling Passwords] and select the password from the list and select [Close].
- > Select [Start].

**NOTE:** On the *DC426/420* the *Document Size* window will be displayed. Select the document size and then *Start* to complete the job.

| Store for Polling   |                  | Close             |
|---------------------|------------------|-------------------|
| No documents are st | ored for polling | Polling Passwords |
| Free Polling        | Delete Documents |                   |
| Secure Polling      | Print Documents  |                   |

**NOTE:** If the *DC440/432/430/426/425/420's* memory is full when trying to store a document for secure polling, cancel the operation and try again later when more memory is available.
If there are no passwords in the list, use the following steps to create a password:

- > Select [Polling Password].
- If necessary, use the up/ down scroll arrows to select a blank location in the list.
- > Use the pop-up keypad to enter the fax ID number (fax telephone number) of the remote machine that will be retrieving the document.
- Select [Add].

| Polling Passwords                                                                     |                          | Add | Delete | Close |
|---------------------------------------------------------------------------------------|--------------------------|-----|--------|-------|
| 1 2 3 02: 565608<br>4 5 6 Enter up to 10 passwords (up<br>to 20 characters each) then | 01: 232305<br>02:<br>03: |     |        |       |
| 7 B 9 press Start                                                                     | 04:<br>05:<br>06:        |     |        |       |

#### **Delete documents**

This option is used to delete all of the electronic fax documents stored for polling. Before deleting documents, a confirmation message will appear on the touch screen.

#### **Print documents**

Used to print the electronic documents stored for polling. If the *DC440/432/430/426/425/420* is configured by the Key Operator to delete the stored documents after they are printed, a confirmation message will appear confirming the request.

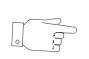

**HINT:** Configuring the machine to delete the stored documents after printing saves memory.

The Key Operator establishes mailboxes and passwords for the *DC440/432/430/426/425/420*. If an electronic mailbox is available, electronic fax documents can be stored, retrieved and deleted in the mailbox.

**NOTE:** There is no password restriction for storing documents in a mailbox.

#### Store to Mailbox

- > Select [More Features].
- Select [Advanced Features].
- > Select [Fax Mailbox].
- > Select [Store to Mailbox].
- Using the keypad on the control panel enter the mailbox number.
- > Load the documents.
- > Select [Start].

| Fax Mailbox                                                 |                                                       | Cancel |
|-------------------------------------------------------------|-------------------------------------------------------|--------|
| Store to Mailbox Print from Mailbox Delete Mailbox Contents | Enter Mailbox number (001 - 200),<br>then press Start |        |

**NOTE:** On the *DC440/432/430/425* mailbox numbers are 3 digits from 001-200. On the *DC426/420* mailbox numbers are 2 digits from 01-30.

- > Select [More Features].
- Select [Advanced Features].
- > Select [Fax Mailbox].
- > Select [Print from Mailbox].
- Using the keypad on the control panel enter the mailbox number.
- Using the keypad on the control panel enter the fourdigit mailbox password (0000-9999). The password will be displayed as \*\*\*\*.
- > Select [Enter].

After the document is printed, it is deleted.

| Fax Mailbox                                                         |                                                                                                | Cancel |
|---------------------------------------------------------------------|------------------------------------------------------------------------------------------------|--------|
| Print from Mailbox<br>Print from Mailbox<br>Delete Mailbox Contents | Enter Mailbox number (001 - 200)<br>Enter Mailbox password (0000 - 9999),<br>then press Start. |        |

- > Select [More Features].
- Select [Advanced Features].
- > Select [Fax Mailbox].
- Select [Delete Mailbox Contents].
- Using the keypad on the control panel enter the mailbox number.
- > Using the keypad on the control panel enter the fourdigit mailbox password (0000-9999). The password will be displayed as \*\*\*\*).
- > Select [Enter].

| Fax Mailbox                                                   |                                                                                                | Cancel |
|---------------------------------------------------------------|------------------------------------------------------------------------------------------------|--------|
| Print from Mailbox Print from Mailbox Delete Mailbox Contents | Enter Mailbox number (001 - 200)<br>Enter Mailbox password (0000 - 9999),<br>then press Start. |        |

The *DC440/432/430/426/425/420* confirms deletion after the mailbox number and password have been entered.

# Original Size (*DC440/432/430/425*)/Mixed Size Originals (*DC426/420*)

The *Document Centre* can automatically sense mixed size originals. Use this feature to fax a set of mixed size documents using the Document Feeder.

- Load the documents face up in to the document feeder.
- > Select [More Features].
- Select [Advanced Features].
- > On the DC440/432/430/425 select [Original Size]. On the DC426/420 select [Mixed Size].
- On the DC440/432/430/425 select [Save]. On the DC426/ 420 select [On] and then [Save].
- > Select [Start].

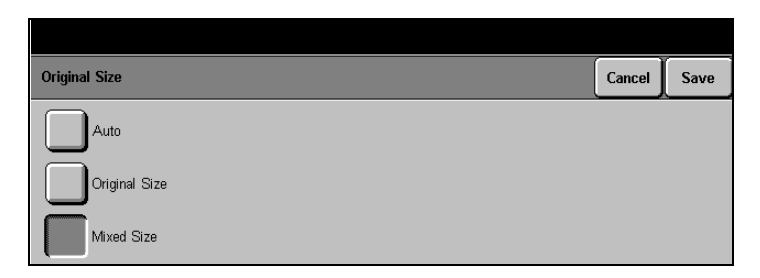

# **Reports & Setups - Embedded Fax**

#### **Quick Pathway**

- > Select [Features] on the control panel.
- If necessary select the [Fax].
- > Select [More Features]
- > Select [Reports & Setups].

#### > Select [More Features].

Select [Reports and Setups]. Use the Reports and Setups tab to print various reports, set up directories, store comments and other specifications. For more information about the features available refer to the following:

Fax Reports - page 4-35 Answer Mode - page 4-36 Dial Directory Setup - page 4-37 Comment Setup - page 4-42 Transmit Header Print (DC440/432/430/425) - page 4-43

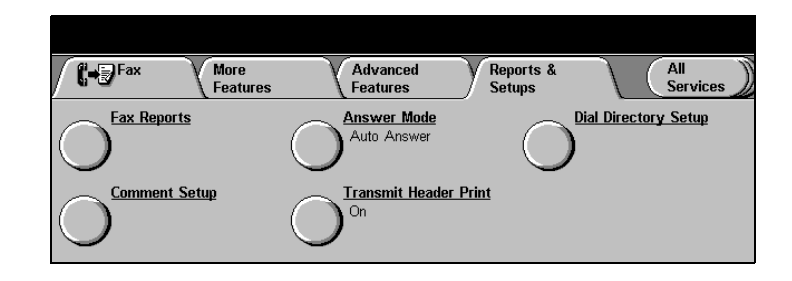

The following reports are available on the machine:

| Fax Reports                         |                             |                                 | Close |
|-------------------------------------|-----------------------------|---------------------------------|-------|
| Activity Report                     | Dial Directory<br>(001-050) | Dial Directory<br>(151-200)     |       |
| Pending Jobs Report                 | Dial Directory<br>(051-100) | Dial Directory<br>(Dial Groups) |       |
| Dial Directory<br>(Complete Report) | Dial Directory<br>(101-150) |                                 |       |

# **Fax Report Options**

| Activity Report                            | contains information about the last 50 communications<br>completed on the machine and can either manually or<br>automatically print a report of the telephone line activity for both<br>receiving and transmitting jobs. This report does not count the<br>cover page as a transmitted page, but it does count the receipt<br>of a cover page (if created by the machine) as a received page. |
|--------------------------------------------|----------------------------------------------------------------------------------------------------|
| Pending Jobs Report                        | contains information about the jobs still in memory. In addition, this report gives a percentage of available memory.                                                                                                    |
| Options Report ( <i>DC426/420</i> )        | provides the current settings for the machine and the programmed comments, message stamp comments, stored jobs and firmware version.                                                                                                    |
| Dial Directory Report<br>(Complete Report) | provides information about the Dial Directory numbers. Print a complete report, or specific sections of the report (the first 50 numbers, 51–100, 101–150, 151–200, or Dial Groups).                                                                                                    |

There are two answering (or receiving) modes: Auto and Manual.

- > Select [Answer Mode].
- > Select the option required.

| Auto Answer   | Answer Mode                  | Cancel | Save |
|---------------|------------------------------|--------|------|
| Manual Answer | Auto Answer<br>Manual Answer |        |      |

Auto Answer the *DC440/432/430/426/425/420* automatically answers the telephone. The Key Operator can set the Auto Answer delay between 0 and 15 seconds. This depends on the way the machine is used. The delay gives recipients an opportunity to answer the telephone. After the programmed time delay (or immediately if it is set to 0), the machine automatically answers.

**Manual Answer** the *DC440/432/430/426/425/420* will not automatically answer. On answering the telephone and if a fax tone is heard, select *Receive* and *Start* to switch from the telephone to fax.

The DC440/432/430/426/425/420 enables programming of numbers for individuals and groups. Begin by programming individual numbers. Then, combine numbers that are to be included in a group.

#### Individual

Use this feature to enter numbers in to the Dial Directory.

- > Select [More Features].
- > Select [Reports & Setups].
- > Select [Dial Directory Setup].
- > Select [Individual].
- Select a blank location in [Dial Directory].
- > Select [Next].
- > Using the keypad on the control panel enter the fax telephone number for the individual.
- > Select [Next].

| Dial Directory Setup       | Delete             | Next | Cancel | Save              |
|----------------------------|--------------------|------|--------|-------------------|
|                            | <b>Dial Direct</b> | ory  |        |                   |
|                            |                    | 0    | )01    |                   |
| Directory Number (001-200) |                    | 0    | 102    |                   |
|                            |                    | 0    | )03    |                   |
|                            |                    | (    | 04     |                   |
|                            |                    | 0    | )05    |                   |
|                            |                    | 0    | 106    | $\mathbf{\nabla}$ |

| Dial Directory Setup | Dialling<br>Characters Next Cancel Save |
|----------------------|-----------------------------------------|
| Directory No         | . 001                                   |
| 四2323                |                                         |
|                      |                                         |
|                      |                                         |

- > Select [Next].
- Select the desired default settings for the faxes to be sent to this recipient Resolution, Communication Mode and Maximum Storage Width.
- > Select [Next].

|                      |                    |      |        | _    |
|----------------------|--------------------|------|--------|------|
| Dial Directory Setup | Change<br>Keyboard | Next | Cancel | Save |
| mr.smlth             |                    |      |        |      |
|                      |                    |      |        |      |
| asdfghj              | <u>k</u> [         |      |        | àäâ  |
|                      |                    |      | . /    | ŶA   |

| Dial Directory Setup |             |             | Next  | Cancel     | Save  |
|----------------------|-------------|-------------|-------|------------|-------|
|                      | Directo     | ory No. 001 |       |            |       |
| Resolution           | Co          | mmunication | Maxim | um Store V | Vidth |
| Standard             | Mode        | Speed       |       | A4         |       |
| Fine                 | Super G3    | (▲)         |       | 81/2       |       |
| Super Fine           | G3          | 33.6 Kbps   |       | A3         |       |
| Current Settings     | Forced 4800 |             |       | 11         |       |
|                      |             |             |       | B4         |       |

- > The [Cover Letter] screen will appear.
- Select either [On] or [Off]. If [Off] is selected, Select [Next].
- If [On] is selected select the 'To' Comment.
- Select a comment from the Comment List.
- > Select the 'From' Comment'.
- Select a comment from the [Comment List].
- Select [Next] the Delayed Start options screen will be displayed.
- Select [Save] OR select [On] and use the scroll arrows to indicate the hour and minutes when the fax is to be transmitted.
- Select [Save] and then [Close].

The Individual listing and all selections made for that listing will now be displayed in the *Dial Directory*.

| Dial Directory | Setup |                   |        | Next          | Cancel | Save      |
|----------------|-------|-------------------|--------|---------------|--------|-----------|
| Cover Letter   |       | Directory No. 001 | Commen | t <u>List</u> |        |           |
|                |       | 'To' Comment      | 02     |               |        |           |
|                |       |                   | 03     |               |        |           |
| _              |       |                   | 04     |               |        | $\square$ |
| On             |       | "From" Comment    | 06     |               |        |           |

Maximum Store Width determines the size of the image stored in memory. An 11" x 17" document can be stored as an 8 1/2" x 11" document to save memory. This also depends on the ability of the recipient to receive large documents. If the remote fax machine cannot receive documents larger than 8 1/2" x 11", save it as an 8 1/2" x 11" document uses additional memory needlessly. In this case, the document will be stored as an 8 1/2" x 11" document, based on the requirements of the remote fax machine.

# Deleting a number from the Dial Directory

- > Select the number to be deleted.
- > Select [Delete].

**NOTE:** Numbers cannot be deleted out of order. Always start from at the bottom of the list.

# Group

This feature enables the combination of specific individual names and numbers into a Group. In order to be entered as a member in a Group, the person must first be programmed as an individual in the Dial Directory. When sending a fax to a group, just use one group number and the machine scans the document once. However, each individual in the group receives the document.

- Following the same steps used to enter a name in the Individual Directory, refer to "Dial Directory Setup" on page 4-37, enter a group name in the Group Directory
- Choose a group number, name the group and save.
- From the Dial Directory select the individual names and numbers that are to be included in the group.
- After each name and number, select Add to add it to the group.
- To delete a group, select the group number and select [Delete].
- The machine automatically selects the last number.
   Numbers cannot be deleted out of order, always start with the last number on the list.

| Dial Directory Setup        | Delete   | Next    | Cancel   | Save |
|-----------------------------|----------|---------|----------|------|
|                             | Group Di | rectory | <u> </u> |      |
|                             |          |         | #01      |      |
| Dial Group Number (#01-#10) |          |         | #02      |      |
|                             |          |         | #03      |      |
|                             |          |         | #04      |      |
|                             |          |         | #05      |      |
|                             |          |         | #06      |      |

**NOTE:** Up to 10 groups can be programmed and stored. Each group can contain a maximum of 20 destinations.

- > Select [Dial Directory].
- Use the up and down keys to locate the directory number required. Groups will be at the bottom of the list.
- Enter #01 to go to the top of the list).
- Select the required number details appear in the display window.
- Select [Next] to add the selection to the current dial list.
- To enter additional locations, repeat steps 5 and 6.

# **Comment Setup**

| Dial Directory Setup        | Delete Next Cancel | Save |
|-----------------------------|--------------------|------|
|                             | Group Directory    |      |
|                             | #01                |      |
| Dial Group Number (#01-#10) | #02                |      |
|                             | #03                |      |
|                             | #04                |      |
|                             | #05                |      |
|                             |                    |      |

Comments are used in the To and From lines on a cover page. Refer to *"Cover Letter (Cover Page)" on page 4-19* on how to add a comment. The *DC440/432/430/425* can store up to 50 comments in the *Comments List*. The *DC426/420* can store up to 34 comments.

- Select [Comment Setup] in Reports & Setups.
- Select an empty line in the Comment List to enter the name(s) you want to program.

| Comment Setup          | Delete | Next           | Cancel | Save |
|------------------------|--------|----------------|--------|------|
| Comment Number (01-50) | Commer | <u>nt List</u> |        |      |
|                        |        |                |        |      |

- Select [Next] (DC440/432/ 430/425) or [Enter] (DC426/ 420) to display the keypad. If an incorrect entry is made, select the sutton to backspace.
- > Enter the comment(s).
- Select [Save] and then [Save] again.

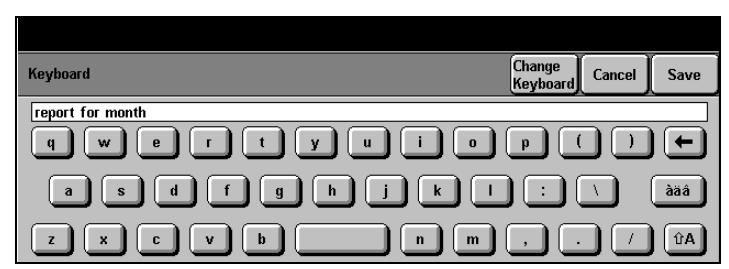

# **Transmit Header Print**

The *Document Centre* will automatically print the following information on the top of each page of an outgoing fax:

- Machine ID number
- Company logo
- Destination name
- Date, Time, and Page number

Use the following steps to switch this feature on.

- Select [Transmit Header Print] feature in Reports & Setups.
- > Select [On] and then [Save].

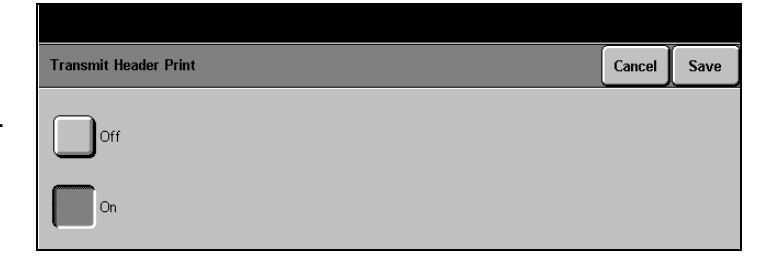

# Server Fax Procedure 440/432/430/425

#### **Quick Pathway**

- > Load documents.
- > Press [Features].
- If necessary select [All Services].
- > Select [Fax].

Server Fax does not have any telephony capabilities, documents are scanned and filed to a defined location where a Third Party Fax Server retrieves the document and forwards it to its final destination. Server Fax is based on the Network Scanning feature, please refer to *"Network Scanning" on page 6-1* for more information.

**NOTE:** The System Administrator can restrict user access to *Server Fax*. Please refer to *"Authentication Mode - Server Fax" on page 4-58* for more information or contact the System Administrator.

Please refer to the following steps on how to send a 'quick' fax from the Document Centre using the standard features available within Server Fax.

**NOTE:** LAN Fax and Server Fax cannot be installed at the same time.

# 1. Select Features

- > If necessary select [Features] to display the feature modes.
- > Select [Clear All] once to cancel any previous screen programming selections.

Selecting [Clear All] twice clears all the programming pathways and returns the machine to its default status.

Features Button

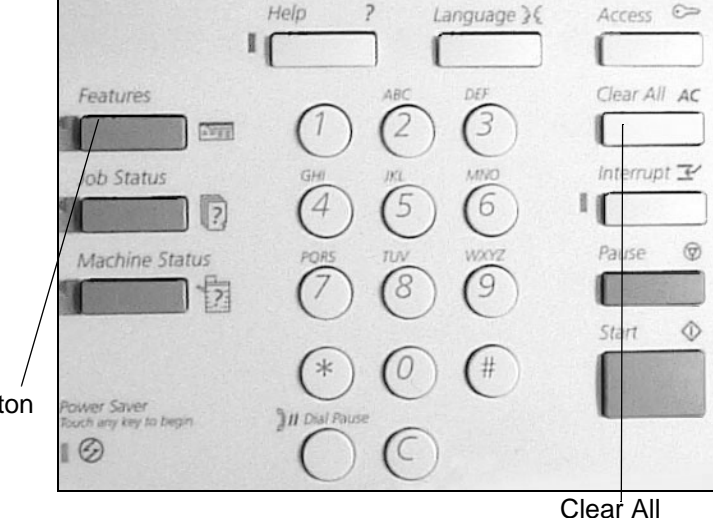

- > If necessary select [All Services].
- > Select [Fax].

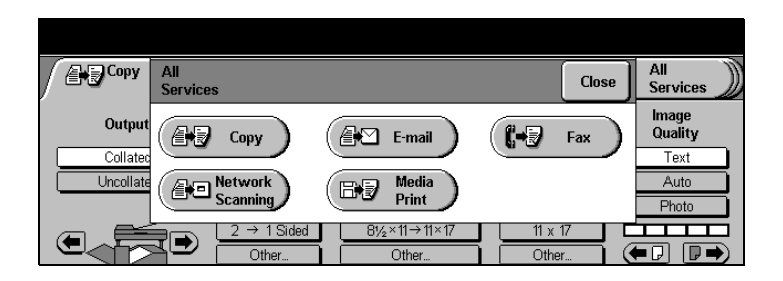

> The first *Fax* screen will be displayed.

| Fax        | More Fax<br>Features |                    | All<br>Services |
|------------|----------------------|--------------------|-----------------|
| 8          |                      |                    | Sides Scanned   |
|            |                      | l                  | 1 Sided         |
| Resolution | Original Type        | Dialing            | 1               |
| Standard   | Text                 | Send List          | Keypad          |
| Fine       | Auto                 | Dialing Characters | Phonebook       |

# 2. Load the documents

 Load documents face up in the Document Feeder or face down on the Document Glass.

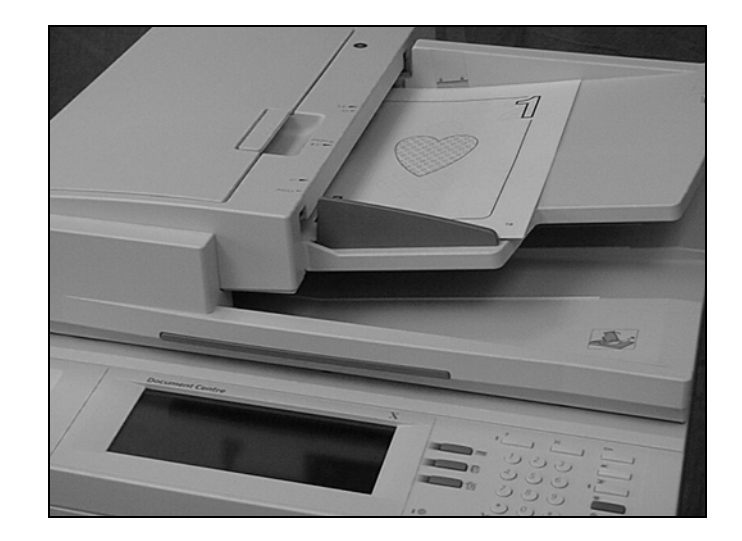

Using the numeric keypad, enter the fax number.

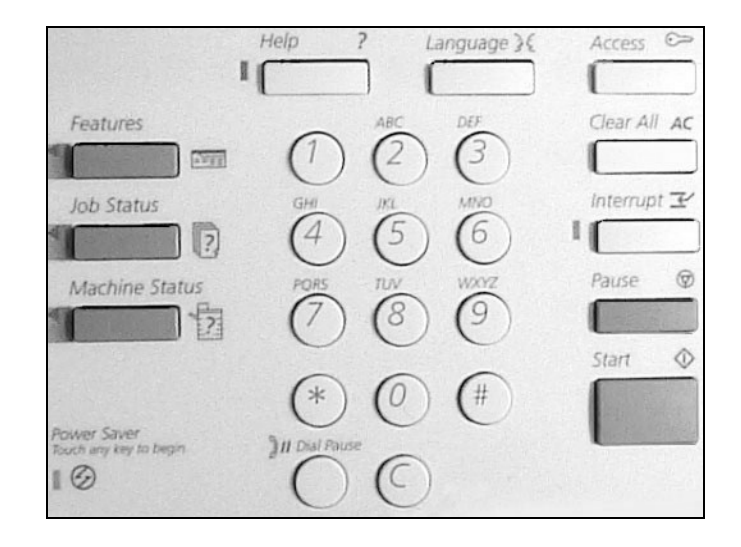

#### 4. Select Start

> Select [Start].

The fax job enters the fax queue.

> Remove the documents.

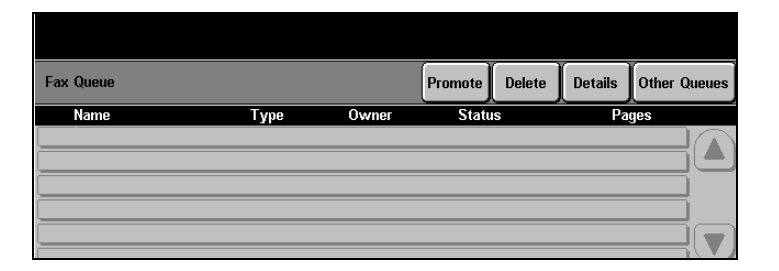

If enabled by the System Administrator, a Confirmation Report will be printed at the machine to confirm that the fax has been scanned and filed successfully or if not, the report will also display any errors that may have occurred.

# **Standard Features - Server Fax**

#### **Quick Pathway**

- Select [Features] on the control panel.
- If necessary select [All Services].
- > Select [Fax].
- Select the features available on the first
   Fax screen.

# Resolution

The first Fax screen offers access to the features required to send a fax. For more information about the features available refer to the following:

Resolution - page 4-48 Original Type - page 4-49 Sides Scanned - page 4-50 Dialing - page 4-51

The resolution affects the appearance of the fax at the receiving fax terminal. A higher resolution yields better quality for photos. A lower resolution reduces communication time.

| / | (+DFax           | More Fax<br>Features |                                      | (All<br>Services )) |
|---|------------------|----------------------|--------------------------------------|---------------------|
|   | 8                |                      | Sides                                | Scanned             |
|   | Resolution       | Original Type        | Dialing                              |                     |
|   | Standard<br>Fine | Text Auto Photo      | Send List K<br>Dialing Characters Ph | eypad<br>onebook    |

**Standard (200 x 100 dpi)** recommended for text documents. It requires less communication time, but does not produce the best image quality for graphics and photos.

Fine (200 x 200 dpi) this is the default resolution and the best choice in most cases.

Use this feature to identify the type of document being scanned.

| <b>Fax</b> | More Fax<br>Features |                    | All<br>Services |
|------------|----------------------|--------------------|-----------------|
| 8          |                      |                    | Sides Scanned   |
| Resolution | Original Type        | Dialir             | lg              |
| Standard   | Text                 | Send List          | Keypad          |
| Fine       | Auto                 | Dialing Characters | Phonebook       |
|            | Photo                |                    |                 |

- **Text** use this setting for text, line art and documents with large solid areas. It produces sharp text images, but might reduce the quality of halftone or photographic images. This is the default setting.
- Auto use this setting for combinations of text and photos, or text and graphics.
- **Photo** use this setting for photographs and images that have a continuous tone. However, it might reduce the sharpness of the text.

# **Sides Scanned**

This is used to specify whether the documents are single-sided or double-sided. For double-sided documents the image orientation can also be programmed.

# > Select [Sides Scanned] to

access the options available.

| <b>(-D</b> Fax   | More Fax<br>Features  |                                 | All<br>Services          |
|------------------|-----------------------|---------------------------------|--------------------------|
| 8                |                       |                                 | Sides Scanned<br>1 Sided |
| Resolution       | Original Type         | Dialing                         |                          |
| Standard<br>Fine | Text<br>Auto<br>Photo | Send List<br>Dialing Characters | Keypad<br>Phonebook      |

The following options are available:

- **1 Sided** each document is single-sided.
- **2 Sided** each document is double-sided.
- **2 Sided 2nd side rotated** each document is double-sided with each second side rotated by 180<sup>0</sup>.
  - **1, 2,...2, 2** the first page of the set of documents is single-sided and the rest of the document is double-sided.

Four dialling options are available within the Server Fax screen.

| Fax M            | ore Fax<br>patures |                                 | All<br>Services     |
|------------------|--------------------|---------------------------------|---------------------|
| 8                |                    |                                 | Sides Scanned       |
| Resolution       | Original Type      | Dialing                         | 1 Didda             |
| Standard<br>Fine | Text<br>Auto       | Send List<br>Dialing Characters | Keypad<br>Phonebook |
|                  | Photo              |                                 |                     |

#### Send List/Phonebook

The Send List and Phonebook features enable users to create a list of fax recipient numbers for a current fax job, or alternatively store regularly used numbers on the machine.

Send List and Phonebook features share the same touch screen. Whichever feature is selected, the same touch screen will be displayed. Fax numbers can be added to both areas.

**NOTE:** When moving through the fax default screen the fax number entered will remain displayed.

A description of each option follows:

**Send List** this is a list of numbers to which the fax will be sent. Entries displayed will be for the current fax job. Once the job has been faxed the entries will be automatically deleted from the list. The list can contain upto 50 entries.

**NOTE:** Once an entry is added to the *Send List* an asterisk will appear in the Send List button on the main Server Fax screen.

Phonebook

this is a list of saved fax numbers. Once added, Phonebook entries can only be edited by selecting **[Add to Phonebook]** or **[Delete]**.

Refer to the following steps for more information:

#### Select [Phonebook] or [Send List].

| <b>G-B</b> Fax | More Fax<br>Features |           | All<br>Services          |
|----------------|----------------------|-----------|--------------------------|
| 2              |                      |           | Sides Scanned<br>1 Sided |
| Resolution     | Original Type        | Dialing   |                          |
| Standard       | Text                 | Send List | Keypad                   |
|                | Photo                |           | Phonepook                |

- Enter a fax number using the numeric keypad **OR** select the number from either list.
- If required, select Dialing Chars] and add the characters to be stored with the fax number.
- Select [Add to Phonebook] to store the number for future use OR [Add to Send List] to build the list of numbers for the current fax job.

**HINT:** Selecting Start will automatically add the fax number to the Send List.

Select [Save] to exit or [Cancel] to remove the entries in the Send List.

| Send List/Phonebook | Add to<br>Send List | Delete | Add to<br>Phonebook | Dialing<br>Chars | Cancel | Save |
|---------------------|---------------------|--------|---------------------|------------------|--------|------|
| <b>2</b> 2337       |                     |        | Pho                 | <u>nebook</u>    |        |      |
| Send List           |                     |        | D1: 200             |                  |        |      |
| 01: 2337            | (                   |        | D2: 201             |                  |        |      |
|                     |                     | S L    | J3: 204             |                  |        |      |
|                     |                     |        | D5: 2337            |                  |        |      |

**NOTE:** Save and Cancel only apply to fax numbers entered in the Send List. Phonebook entries are automatically saved when added.

#### **Dialing Characters**

Dialing characters are special characters that are used for entering fax numbers. Dialing characters are entered as part of the fax number, this feature can be selected from the Server Fax main screen or from the Send List / Phonebook feature.

- > Select the character required.
- > Select [Add].
- Repeat the above steps for each character.
- > Select [Enter] to exit.

| Dialling Characters |                       | Add | Enter | Close     |
|---------------------|-----------------------|-----|-------|-----------|
| 8                   | Dial Pause            |     | [,]   |           |
|                     | Long Pause            |     | []]   |           |
|                     | Group Dial            |     | [\]   |           |
|                     | Mask Data             |     | [/]   |           |
|                     | Password Check Switch |     | [S]   |           |
|                     | Pulse to Tone Switch  |     | [:]   | $\bullet$ |

Refer to the following for more information:

**NOTE:** Please check with the Third Party Vendor as to whether the following options are supported.

- **Dial pause [,]** to pause between numbers. The actual delay depends on the Fax Server.
- Long Pause [I] to pause between numbers. As *Dial Pause*, but a longer pause is added between numbers.
  - **Group Dial [\]** sends to a group of fax numbers stored on the Fax Server. Follow the Group Dial character with the Group number configured on the Fax Server.
  - Mask data [/] to protect confidential information. Select the forward slash character (/) before entering confidential numbers. After entering the last confidential number, select the slash

-a X character (/) again to turn off *Mask Data*. The characters or numbers entered between the slash (/) characters are displayed as asterisks (\*).

- **Password Check Switch [S]** for remote terminal identification. This character verifies that the correct number has been dialed, which is very important if sending a confidential document. A password is required before transmission to a remote machine. For example, 1234567S4567 (where as 1234567 is the telephone number and 4567 after the S is the password) instructs the machine to check for validity, which is also known as Secure Send. The machine does not dial any number after the S.
  - Pulse to Tone Switch [:] to switch between pulse and tone dialing.
    - **Begin DTMF [\*]** start a sequence of DTMF characters.
      - **End DTMF [#]** end a sequence of DTMF characters.
  - Wait for network tone<br/>detection [W]to suspend dialing until an expected network tone is detected.<br/>Or it can be used to detect a specific tone when accessing an<br/>outside line or other services.
- Local ID [+] character check required as part of some international telephone numbers (in place of 00).
- Local ID [space] character check [] to improve readability. For example, adding spaces to a telephone number as 1 234 5678 instead of 12345678.

#### Keypad

The keypad corresponds to the control panel telephone keypad buttons.

#### **Quick Pathway**

- Select [Features] button on the control panel.
- If necessary select [Fax].
- Select [More Fax Features].

When the *More Fax Features* tab is selected the following features will be available:

Lighter / Darker - page 4-55

Original Input Size - page 4-56

Delayed Start - page 4-57

**NOTE:** If Fax is the default screen this tab will be called Added Features. On selection it will change to More Fax Features.

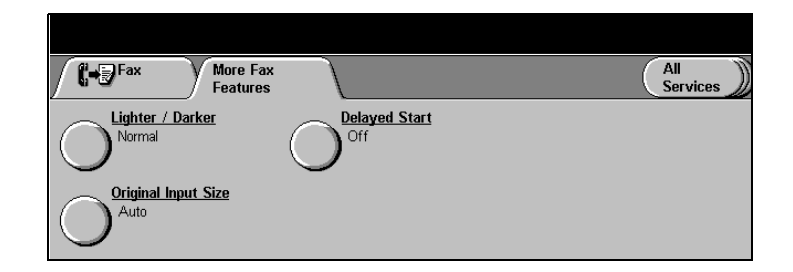

# Lighter/Darker

Adjusts the image quality of the document being scanned.

- > Load the document.
- > Select [More Fax Features].
- > Select [Lighter/Darker].
- Use the scroll bars to increase or decrease the image adjustment.
- Select [Save] and then [Start].

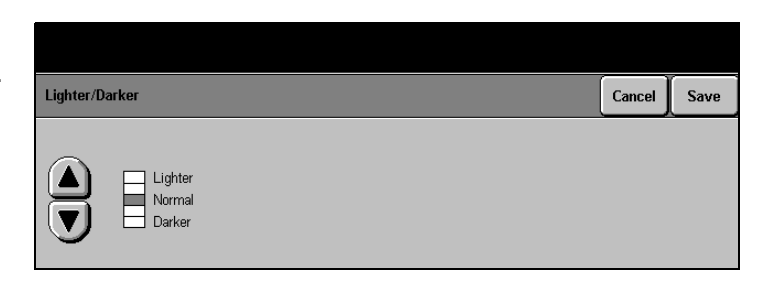

Allows a user to manually select the size of the document when the machine is unable to detect the document size, for example when a document has a black border. Auto Size Detection is the default setting.

**NOTE:** Auto Size Detection works with both the document feeder and the document glass. Standard and Custom sizes work with the platen glass only.

A message will only be displayed when the machine has detected the document size.

- > Select [Original Size].
- Select the option required.
- > Select [Save].

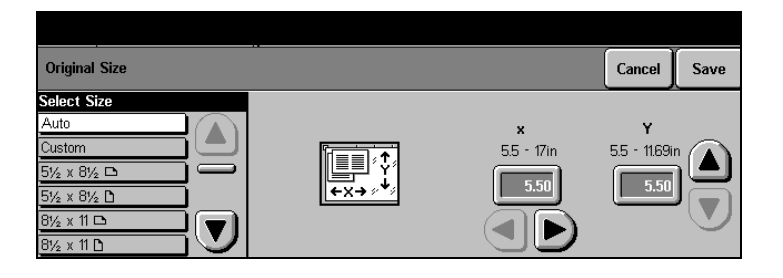

# **Original Size Options**

- Auto accepts the machine's automatic size sensing. The size detected will be matched to a standard size paper.
- **Custom** allows a non-standard paper size to be defined. To enter a value use the scroll bars or select the X or Y numeric box to display a pop-up window and enter the value using the keypad displayed.
- **Standard** pre-set document sizes available in the Select Size list.

This feature allows a user to choose a time, within the next 24 hours, at which a fax will be sent.

IMPORTANT: The time to send is added to the job information sent to the Fax Server with the scanned image. The Third Party Fax Server retains the fax for sending at this time.

- Load the document.
- > Select [More Fax Features].
- > Select [Delayed Start].
- Select [ON] the options will be displayed.
- Use the up/down scroll arrows to indicate the start hour, start minutes and AM/ PM.
- Select [Save] and then [Start].

**NOTE:** This feature can be set as a 12 hour or 24 hour clock.

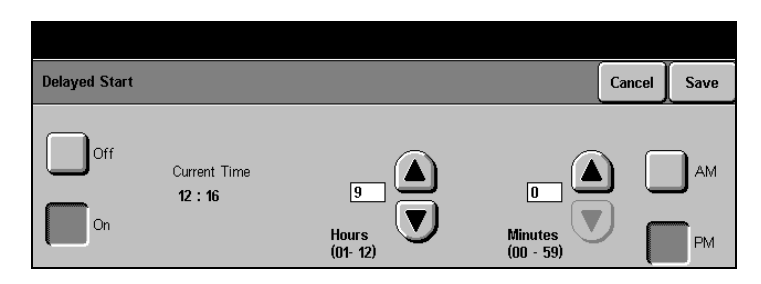

NOTE: When enabled the default start time is 9.00PM.

Authentication is used by the System Administrator to restrict user access to the features within *E-mail, Network Scanning* and *Server Fax*:

**NOTE:** If Authentication has been enabled it will be enabled for all three services.

The following steps may vary depending on the authentication mode set up by the System Administrator. Please contact the System Administrator for further assistance.

# Login - Guest Access

A login passcode is required.

- Using the control panel keypad enter your passcode.
- > Select [Enter].

| Network                                   | Output | All                                                             |
|-------------------------------------------|--------|-----------------------------------------------------------------|
| Scanning Adjustment                       | Format | Services                                                        |
| Guest Access<br>Provide a login passcode. |        | Type passcode using the keypad to the right, then select Enter. |

A login name and password are required.

#### > Select [Enter].

| Network<br>Scanning Adjustment                                                               | Output<br>Format | All<br>Services |
|----------------------------------------------------------------------------------------------|------------------|-----------------|
| Network Authenticated Access<br>Select the Enter button to type your lo<br>name and password | ogin             |                 |
|                                                                                              |                  | Enter           |

Using the keyboard enter the network user name.

**NOTE:** Select [More Characters] if required.

- > Select [Enter].
- > Enter the network password.

NOTE: Select [More Characters] if required.

> Select [Enter].

A pop-up message will be displayed. The machine is now processing the log in request.

| Network Authenticated Access - Step 1 of 2 | Change<br>DNS Domain | More<br>Characters | Cancel | Enter |
|--------------------------------------------|----------------------|--------------------|--------|-------|
| User Name: Vicky                           |                      |                    |        |       |
| q w e r t y u                              | ) i •                |                    |        |       |
| asd fgh                                    | j k (                |                    |        | 2     |
| z x c v b                                  | n m                  |                    |        | ÛÂ    |

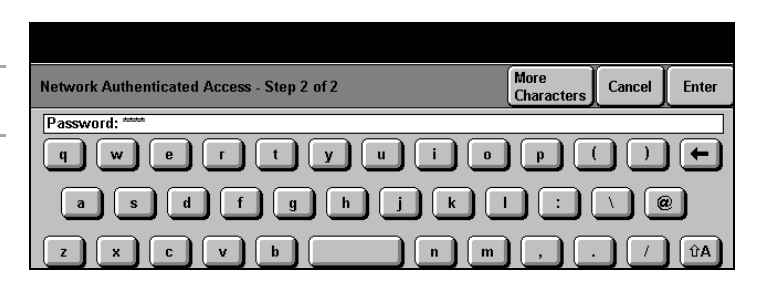

The machine will now attempt to authenticate the user on the network.

# Login - Guest Access and Network Authenticated Access

Both *Guest Access* and *Network Authenticated Access* can be enabled together. This allows users to select how they wish to login.

- Select [Network Authenticated Access] and then select [Enter].
- Enter the required login details.

OR

- Select [Guest Access].
- Using the control panel keypad enter your passcode.
- > Select [Enter].

# **Changing the Authentication Service**

If previously configured by the System Administrator, users may select alternative authentication environments.

- If necessary, select [Network Authenticated Access].
- > Select [Enter].

The environment name that appears in the **[Change]** button will vary depending on the network.

The example shown refers to a DNS Domain.

Select [Change DNS Domain].

| Network Authenticated Access - Step 1 of 2 | Change<br>DNS Domain | More<br>Characters | Cancel | Enter |
|--------------------------------------------|----------------------|--------------------|--------|-------|
| User Name: Vicky                           |                      |                    |        |       |
| qwertyu                                    | ) i 💿                | P                  |        |       |
| asdfgh                                     | j k                  |                    |        |       |
| z x c v b                                  |                      |                    |        | ÛÂ    |

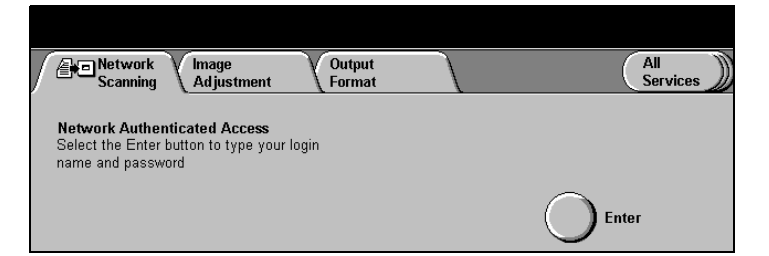

- Select the required network environment.
- > Select [Enter] to continue.
- Complete login to User Name and Password.

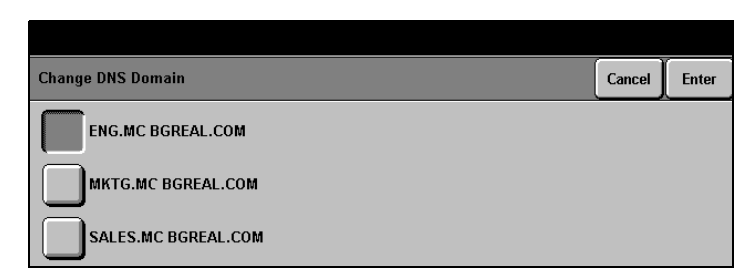

If required, please contact the System Administrator for further assistance.

# Logging Off

Select [Access]

A warning message will be displayed.

> Select [OK].

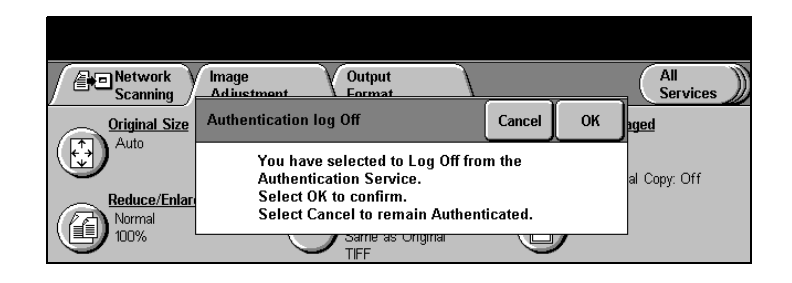

**NOTE:** If a user is logged on to Network Accounting or the Auditron at the same time as Authentication, the user will be logged off the other service at the same time as logging off from Authentication.

Fax

When the *Document Centre* is connected to a network, faxes can be sent from a Workstation directly to the *Document Centre* to be forwarded on to the destination machine.

As with faxes scanned in at the *Document Centre*, faxes sent over the network will be placed in the Fax Queue before being sent on to the final destination.

**NOTE:** LAN Fax and Server Fax cannot be installed at the same time.

# LAN Fax Features

|            | To send faxes over the network, users must select the <i>Document Centre</i> as the printer in the <i>Print Screen</i> at the Workstation. Selecting the pull down menu in <i>Job Type</i> will display the <i>Fax</i> option. Selecting <i>Fax</i> will display <i>Fax Setup</i> which can be used to set up the Fax features. The following options are available for programming: |
|------------|----------------------------------------------------------------------------------------------------|
| Fax        | used to enter the fax recipient information as well as select the required resolution and cover page.                                                                                                    |
| Phonebook  | use to store regularly used telephone numbers.                                                                                                    |
| Cover Page | enter the text that is to be printed on to the cover page.                                                                                                    |
| Options    | use to identify specific dialing and sending requirements.<br>Refer to <i>"Print" on page 8-1</i> for more information about the print features.<br><b>NOTE:</b> Refer to the CentreWare customer documentation for further information on the LAN Fax features.                                                                                                    |

# **Managing Fax Jobs**

# Fax

#### **Quick Pathway**

- Select [Job Status] on the control panel.
- > Select [Other Queues].
- Select [Fax Queue] or [Completed Fax Jobs Queue].

# Fax Queue

Managing the *Fax* queues consists of maintaining each job within the queue. Job management is performed on each individual job contained within the queue. Controling jobs includes organizing, advancing and initiating jobs based on their characteristics.

The Fax Queue and the Completed Fax Jobs Queue will only be available in Job Status after Fax has been enabled.

**NOTE:** If Server Fax is enabled then 'received' faxes will only appear in the Print Queue.

The Fax Queue button will only be displayed if Fax is available.

| Fax | Queue                |      |       | Promote | Delete | Details | Other Queu | es |
|-----|----------------------|------|-------|---------|--------|---------|------------|----|
|     | Name                 | Туре | Owner | Status  |        | Pages   |            |    |
| <1> | [Line is Available.] |      |       |         |        |         |            |    |
| <2> | [Line is Available.] |      |       |         |        |         |            |    |
|     |                      |      |       |         |        |         |            |    |
|     |                      |      |       |         |        |         |            |    |
|     |                      |      |       |         |        |         |            | 7  |

This queue maintains all fax jobs that are scanned and ready to be transmitted, including LAN fax and outgoing Server Fax jobs. The *Fax Queue* also contains fax scan jobs for delayed fax jobs, including jobs sent to a mailbox and polling reservation. The *Fax Queue* consists of jobs that are active or waiting to be active (if the queue is full). Jobs are managed in the order they were submitted. Delayed start, re-dial and resend jobs are in order based on start time.

The *DC440/432/430/425* can have up to two embedded fax lines available, making it possible to have two active jobs at one time. Any job currently being sent or received via a telephone line is considered active and is displayed on either

the top line or top two lines depending on the number of fax lines available. Scroll to see information about each fax job in the queue.

When sending a fax to multiple recipients (broadcast), the *Fax Queue* displays the number of the first recipient when the job is actively being sent to that recipient. Then, it displays the second number in place of the first number and so on as each number is dialed. A status of *Completed* in the *Fax Queue* means the fax has been received.

- **Name** the name or telephone number of the remote terminal that the fax is sent to or received from. For network fax jobs, this is the name of the job.
- **Type** the type of job (such as broadcast, immediate send, LAN fax, send, store for poll and so on).
- **Owner** the creator of the job. For LAN fax jobs, this is the name of the person submitting the job. For fax send, broadcast, mailbox send and polling reservation jobs, the owner is displayed as local.
- **Status** information about the progress of an active or pending fax job, such as sending, receiving, no active fax job, scanning, pending and delay.
- **Pages** the number of pages in a job. For queued fax send and broadcast send jobs, the number of pages for transmission that are stored in memory is displayed in the Pages column. For queued fax poll and multi-poll jobs, the Pages column is empty. The generated cover page is not counted as one of the transmitted pages; however, it is counted as one of the received pages. When a cover page is scanned in instead of using the system-generated cover page, the machine counts the page as a transmitted page. It counts all scanned pages.

Use the toolbar across the top of the *Fax Queue* to manage jobs. When a toolbar button is selected a pop-up window is displayed, select *Confirm* or *Cancel* to complete the requested action.
- **Promote** allows a pending fax send job to be promoted to the top of the queue. Once promoted, the *DC440/432/430/426/425/420* manages the prioritization of the jobs in the queue.
  - **Delete** deletes the selected active or pending job. A pop-up window enables confirmation or cancellation of the request. If an active job is deleted, communication stops immediately. The job is removed from the Fax Queue and placed in the Completed Fax Queue with an error code in the Status column. If a pending job is deleted, it is removed from the Fax Queue and not listed in any other queue.
  - **Details** displays additional information about the jobs in the Fax Queue. A job can be stopped from the Details screen. The job is removed from the Fax Queue and placed in the Completed Fax Jobs Queue with an error in the Status column.
- **Other Queues** displays the other job queues available.

### **Completed Fax Jobs Queue**

The *Completed Fax Queue* button will only be displayed if *Fax* is available.

| Completed Fax Jobs |      |       |        | Details | Other Queues |
|--------------------|------|-------|--------|---------|--------------|
| Name               | Туре | Owner | Status |         | Pages        |
|                    |      |       |        |         |              |
| 7                  |      |       |        |         |              |
|                    |      |       |        |         |              |

Maintains completed fax jobs that were successful, or terminated at the user's request or due to a fault.

**Name** the name of the destination for the job.

Fax

- **Type** the job category, such as receive, broadcast, immediate LAN fax, mailbox polled, mailbox polling, mailbox receive, mailbox send, manual poll, polled, polling, send and unknown (power interruption).
- **Owner** the person who submitted the job. For LAN fax jobs, this is the name of the person submitting the job. For fax send, broadcast, mailbox send, and polling reservation jobs, the owner is displayed as local.
- **Status** information about the progress of the job, such as complete, or an error indicated by a specific error code.
- Pagesthe number of pages stored in memory for transmission and<br/>the number of pages transmitted.Use the toolbar across the top of the *Print Queue* to manage<br/>jobs. When a toolbar button is selected a pop-up window is<br/>displayed. Select *Confirm* or *Cancel* to complete the requested<br/>action.
- **Details** displays additional information about the job in the Completed Fax Jobs Queue.
- **Other Queues** displays the other job queues available.

# Connecting Fax to the ISDN (Digital Line) - Embedded Fax (*DC440/432/430/425*)

The Xerox *DC440/432/430/425* is capable of working at a maximum speed of 33.6Kbps across a good quality, analogue telephone line to another fax machine with the same speed capability. This speed is dependent upon the quality of the connection; the poorer the quality, the slower the speed.

ISDN (Integrated Services Digital Network) is a digital alternative to the analogue network.

To connect the Xerox *DC440/432/430/425* to the ISDN requires the use of a Terminal Adapter (TA) to interface between the machine's analogue modem and the digital network. Once connected to the TA, the machine will operate in the same way as if it were connected to an analogue telephone system. Fax documents can be sent or received in exactly the same manner as before.

Currently, a standard ISDN line is capable of providing two separate telephone connections, each of which can have its own telephone number. The Xerox *DC440/432/430/425* can take full advantage of this feature and improve its productivity by being fitted with a second fax option and connecting both fax ports to a TA that supports two analogue ports. It will then be capable of simultaneously sending and/or receiving two faxes at the same time over the same ISDN line.

Terminal Adapters are available on the open market from a variety of suppliers. Contact your chosen supplier to arrange purchase and installation if required. In view of the number of alternative suppliers available, exhaustive testing of every available TA has not been undertaken by Xerox and therefore, Xerox does not recommend any particular supplier. Some products have, however, been tested by Xerox and have been found to be compatible with the *DC440/432/430/425* fax. The local Xerox representative will be able to supply details of these products.

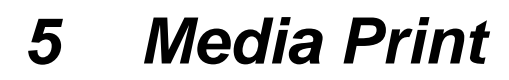

*Media Print* allows a walk-up user to print a file from a floppy disk.

# **Using Media Print**

**Quick Pathway** 

- > Select [Features] on the control panel.
- > Select [Media Print].

ASCII Text, Postscript, PCL, TIFF (Tagged Image File Format) and PDF (Portable Document Format) file formats can be printed on the *DC440/432/430/426/425/420*.

Use the following steps to make prints using Media Print.

- Make sure the disk is DOS formatted.
- At the workstation, select [Print to File] and select the options required for the job. Print the files to the format required and copy them on to a floppy disk.
- At the DC440/432/430/426/ 425/420 insert the disk into the floppy drive.

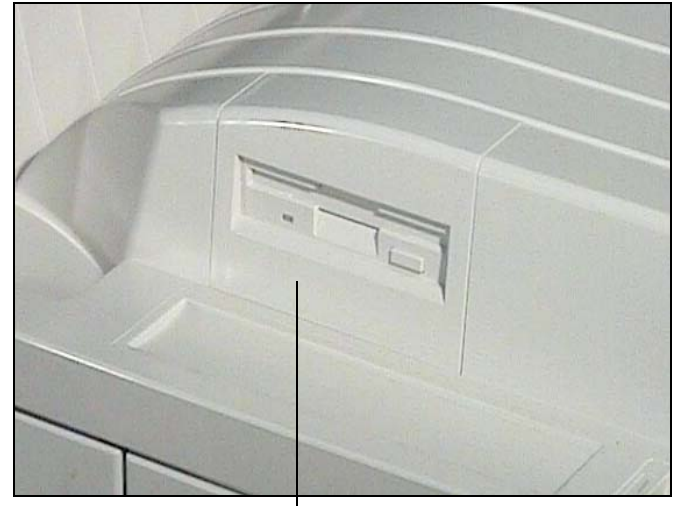

Floppy Drive

- > Select [All Services]
- > Select [Media Print].

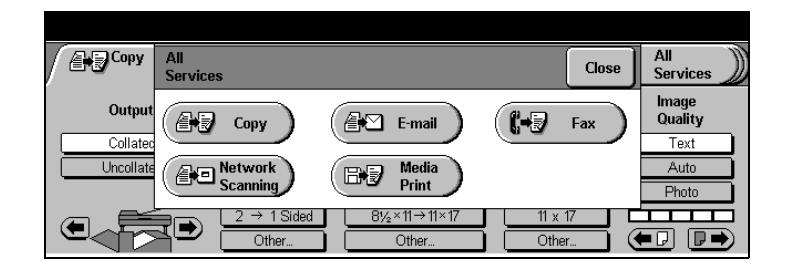

Select [Read Disk], the files and directories contained on the diskette will be displayed.

The files and directories will be displayed in the *Directory List*. Scroll through the list to find the file to be printed.

If the file is inside a subdirectory, select the subdirectory to display the list of files.

To exit the subdirectory, select [Close Directory].

| Hedia<br>Print  |           | ( <b>4</b> 7 co | py ) 🗗 E   | mail | All<br>Services |
|-----------------|-----------|-----------------|------------|------|-----------------|
| Read Disk       | Directory |                 | Print List |      |                 |
| Close Directory |           |                 |            |      |                 |

> Select the file to be printed.

The file name is automatically added to the *Print List*. Select the name again to remove it from the list.

When all of the files required appear in the *Print List*, select [Start].

The system reads the selected files and submits them for printing. Select **[Print Queue]** in Job Status to review the job.

On completion remove the disk from the floppy drive.

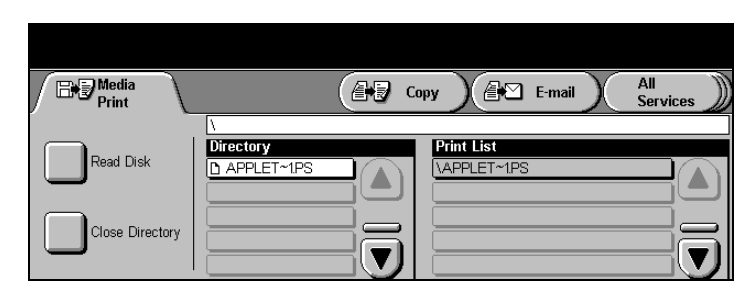

**NOTE:** The disk must remain in the floppy drive until the system has finished reading the files.

# 6 Network Scanning

The Network Scanning option will be available on the DC440/ 432/430/426/425/420 if the machine is connected to the network and the optional *E-mail and Network Scanning* kit (sometimes known as *Scan to File* kit) has been installed.

# **Network Scanning**

#### **Quick Pathway**

- Select [Features] on the control panel.
- if necessary select [All Services].
- > Select [Network Scanning].
- Select the Template required.

*Network Scanning* enables the creation of an electronic image file by scanning an original document. The image file is placed into a network filing location specified in a *Template*. A template stores the user's preferred network scanning options.

**NOTE:** Typical network scanning options include the filing destination of the image file, whether the document should be scanned lighter or darker or if the document was double-sided.

When a template is selected at the Document Centre the stored scanning setups are loaded. If a document is scanned using this template then the image file created will be processed according to the settings configured in the template.

The settings programmed for the selected template can be temporarily amended using the features available on the touch screen.

The *Network Scanning* screen displays the templates available to the machine as a list of template names.

The default template @default is always present on the machine and is displayed at the top of the template list. The *Network Scanning* screen also displays a summary of the setups stored within the selected template, for example, information on the filing location of the scanned image file.

For more information about the other features available refer to the following:

Image Adjustment - page 6-7

Output Formats - page 6-14

Authentication Mode - page 6-22

**NOTE:** The *Scan to Email* option is not available on the *DC426/420*. The following screen will only be displayed on the *DC440/432/430/425*.

| Scan             | BJ              | Media<br>Print Fax | Сору |
|------------------|-----------------|--------------------|------|
| Scan to<br>Email | Scan to<br>File | Scan               | to   |
|                  |                 |                    |      |

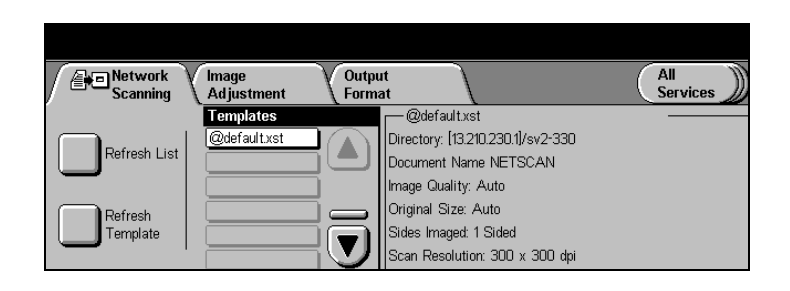

### **Summary Box Features**

| Directory            | the directory path where the file being scanned will be stored.                                       |
|----------------------|----------------------------------------------------------------------------------------------------|
| Document Folder/Name | the name of the folder in which the image will be stored.                                             |
| Image Quality        | any adjustments required for specific types of originals - Text, Photo, Auto.                         |
| Original Size        | the size of the original document.                                                                    |
| Sides Imaged         | selects 1 or 2 sided scanning.                                                                        |
| Scan Resolution      | 600 x 600 dpi <i>(DC440/430/432)</i> , 400 x 400 dpi, 300 x 300 dpi, 200 x 200 dpi, or 100 x 200 dpi. |

# **Templates and template list**

|                  | The template list contains an ordered list of all the templates<br>available to the Document Centre. There are two types of<br>template that can be displayed:                                                                                                    |
|------------------|----------------------------------------------------------------------------------------------------|
|                  | <ul> <li>CentreWare Internet Services templates - template<br/>names preceded with a "@" character</li> </ul>                                                                                                    |
|                  | <ul> <li>CentreWare Scan Services templates - template names<br/>not preceded with a "@" character</li> </ul>                                                                                                    |
|                  | <b>NOTE:</b> Refer to the <i>CentreWare Customer Documentation</i> for more information on CentreWare Scan Services templates.                                                                                                    |
|                  | The template @default will be automatically selected on<br>entering Network Scanning for the first time. If more than 6<br>templates are available the scroll buttons are used to move<br>down through the list.                                                      |
|                  | HINT: Only one template can be selected at a time.                                                                                                    |
|                  | It is possible that the templates displayed may not be the latest<br>version, or that the list does not contain newly-created<br>templates. Selecting one of the following options will update<br>the template list:                                                  |
| Refresh List     | updates all the templates in the list. Templates that have been deleted or added using CentreWare Scan Services will be removed from or added to the list.                                                                                                    |
| Refresh Template | refreshes the selected template.                                                                                                    |
|                  | <b>NOTE:</b> CentreWare Scan Services stores templates in a remote location called a <i>template pool</i> . Access to this template pool is required by the Document Centre when updating either the template list or an individual template within Network Scanning. |

# **Public and Private Templates**

A template can contain either a public or private filing location or repository.

- **Public Repository** If a user selects a template that contains a public filing location the scan job will be filed to that location without the user having to enter a password to access the filing location.
- **Private Repository** If a user selects a template that contains a private filing location, a password must be entered for that job to be successfully filed.

**NOTE:** If a template containing a private filing location is selected and a password has not been entered then a pop-up reminder will be displayed when *Start* is selected.

- Load the documents in the Document Feeder or place on the Document Glass.
- Select [All Services] and then [Network Scanning].
- Select [Refresh List] to update the template list.
- > Select the template required.

If the template has been configured with a Public Repository:

Select [Start]. The job will be scanned, an electronic file created and the file sent to the destination as specified in the chosen template.

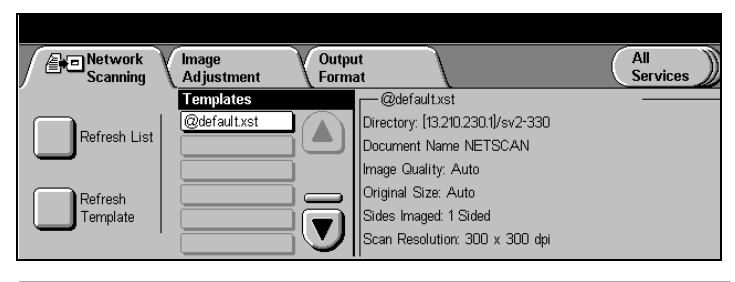

**HINT:** The Summary Box on the right hand side of the screen displays information about the template. Refer to page 6-3 for more information.

If the template has been set up with a Private Repository:

- Select [Start]. A pop-up window will be displayed asking for a password to be entered.
- > Select [Output Format].
- Select [Login Name/ Password].
- > Select [Password].
- Enter the password to access the filing location.
- > Select [Save] twice.
- > Select [Start] to scan the job.

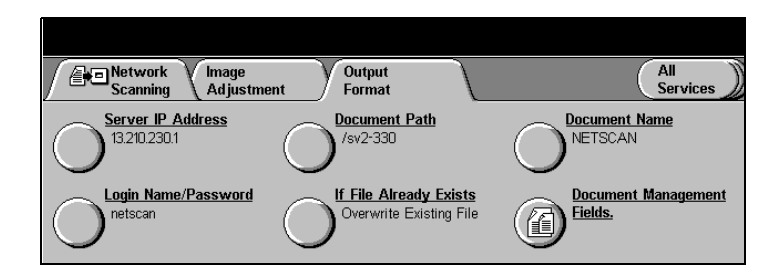

(J

**HINT:** If it is known that the template contains a private filing location, it is possible to select that template and then enter the password before selecting Start.

To check on the job progress review the Scan Queue in Job Status.

**NOTE:** This will only show active or pending scan jobs. Refer to *"Managing Scan Jobs" on page 6-26* for more detailed information.

|             |      |       |        |         |        | -            |
|-------------|------|-------|--------|---------|--------|--------------|
| Scan Queue  |      |       |        | Details | Delete | Other Queues |
| Destination | Туре | Owner | Status | • •     | Scanne | ed/Filed     |
|             |      |       |        |         |        |              |
|             |      |       |        |         |        |              |

If requested, the Document Centre will print a confirmation report. The report will display information about the Scan job including the completed status of the job. For more information please refer to *"Managing Scan Jobs"* on page 6-26

# Image Adjustment

#### **Quick Pathway**

- Select [Features] on the control panel.
- > Select [Network Scanning].
- Select [Image Adjustment].

Use the features available in *Image Adjustment* to temporarily apply changes to a template.

**NOTE:** If Network Scanning is the default screen this tab will be called Added Features. On selection it will change to Image Adjustment.

Refer to the following for more information: Original Size - page 6-8 Basic Image Quality - page 6-9 Sides Imaged - page 6-10 Reduce/Enlarge - page 6-11 Stored Image Settings - page 6-12 Erase - page 6-13

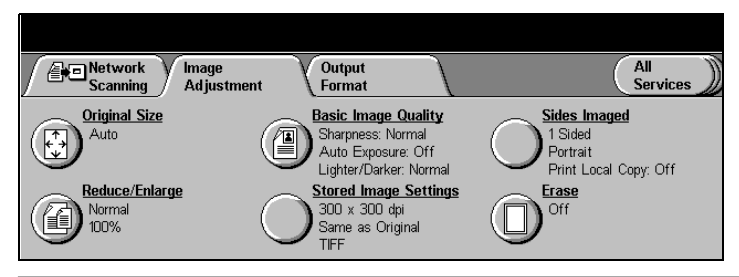

**NOTE:** Any changes that are made using the *Image Adjustment* features are discarded after the *Clear All* timer expires, or the *Clear All* button is selected.

Use to enter the size of the document when scanning from the Document Glass or the Document Feeder. The *DC440/432/430/426/425/420* uses this information to calculate the settings for the original size that you specify.

**NOTE:** Auto is the default setting.

- > Select [Original Size].
- > Select the options required.
- > Select [Save].

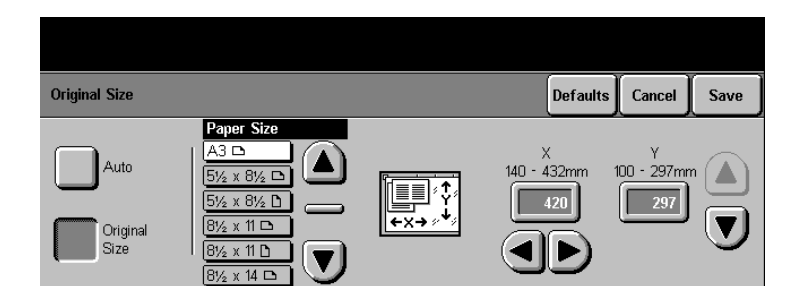

### **Original Size Options**

- Auto accepts the machine's automatic size sensing. The size detected will be matched to a standard size paper.
- **Custom** allows a non-standard paper size to be defined. This feature can only be used when a document is placed on the document glass. To enter a value use the scroll bars or select the X or Y numeric box to display a pop-up window and enter the value using the keypad displayed.
- **Standard** pre-set document sizes available in the *Paper Size* list. This feature can only be used when a document is placed on the document glass.

# **Basic Image Quality**

This feature adjusts the image quality settings applied to the scanned document.

- Select [Basic Image Quality].
- > Select the options required.
- > Select [Save].

**Basic Image Quality** Cancel Save Lighter/Darker Auto Exposure Sharpness Text ľ≡ Off Auto Lighter Soft Normal Normal Sharp Darker Photo

### **Basic Image Quality Options**

The following options are used to define what type of original is being used for scanning:

*Text* - used for scanning text, solids, line art, and halftones.

*Auto* - used to scan documents that contain halftones and images or photographs.

*Photo* - used for scanning continuous-tone photographs.

*HINT:* For best results, scan a maximum of 5 photos in one job, unless the machine has additional memory.

- Auto Exposure enhances documents that have colored backgrounds. This option is disabled if the original type is *Photo*.
- **Lighter/Darker** adjusts the density of copies and scanned images in the *Text*, *Auto* and *Photo* mode.
- Sharpness(DC440/432/430/<br/>425)enhances or decreases the sharpness level of fine lines and<br/>edges. This feature is used with Photo mode.

This feature enables users to scan single-sided or doublesided documents.

**NOTE:** All scan jobs are stored as single-sided images.

- > Select [Sides Imaged].
- > Select the options required.
- > Select [Save].

|                          |                   |                  | <br>,  |      |
|--------------------------|-------------------|------------------|--------|------|
| Sides Imaged / Print     | Local Copy        |                  | Cancel | Save |
|                          | Image Orientation | Print Local Copy |        |      |
| 1 Sided                  |                   | Off              |        |      |
| 2 Sided                  |                   |                  |        |      |
| 2 Sided, Side<br>Rotated | 2 is              | On               |        |      |

#### **Sides Imaged Options**

| 1 Sided                                         | scans side one of the document.                                                                                     |
|-------------------------------------------------|----------------------------------------------------------------------------------------------------|
| 2 Sided                                         | scans both sides of the document.                                                                                   |
| Sided, Side 2 is Rotated<br>(DC440/432/430/425) | scans both sides of the document, the second side image is rotated 180°.                                            |
| Image Orientation<br>(DC440/432/430/425)        | select this feature to identify the orientation of the image as it appears in the document handler before scanning. |
|                                                 | <b>NOTE:</b> The Document Feeder must be used when scanning 2 sided documents.                                      |
| Print Local Copy<br>(DC440/432/430/425)         | This feature prints a single-sided copy of the scanned job.                                                         |

2

# **Reduce/Enlarge**

#### Adjusts the magnification size of the stored image file.

- > Select [Reduce/Enlarge].
- > Select the options required.
- > Select [Save].

| Reduce/Enlarge |      |           | Cancel | Save |
|----------------|------|-----------|--------|------|
| Normal         | 100% | 50 - 200% |        |      |

### **Reduce/Enlarge Options:**

- **Normal** reduces/enlarges the dimensions of the stored image file in equal proportions.
- **Custom** reduces or enlarges the dimensions of the document in nonequal proportions. By setting the X and Y coordinates, the length and width of the stored image file can be adjusted separately.
  - **100%:** sets the magnification to 100%, size for size.
    - Auto reduces/enlarges a document automatically to a size that fits the stored image size specified.

**NOTE:** Auto Reduce/Enlarge is only available when a document is placed on the Document Glass.

**50 - 200%** enables settings to be adjusted in 1% increments.

**NOTE:** On the *DC440/432/430/425* 133% is the maximum enlargement setting available with the 600 dpi option .

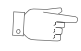

**HINT:** Selecting the numeric input area on the touch screen displays a pop-up keypad which can be used to enter values.

# **Stored Image Settings**

Select [Stored Image Settings].

- > Select the options required.
- > Select [Save].

Stored Image Settings Cancel

| otoron ningo oortnigo  |               |               | Cunter |  |
|------------------------|---------------|---------------|--------|--|
| Resolution             | 400 x 400 dpi | 200 x 200 dpi |        |  |
| Stored Image<br>Size   | 300 x 300 dpi | 100 x 200 dpi |        |  |
| Output Image<br>Format | 600 x 600 dpi |               |        |  |

### **Stored Image Settings Options**

Defines the image output requirements.

| Resolution                                 | defines the resolution at which the original will be scanned and<br>the image stored. Select from 600 x 600 dpi, 400 x 400 dpi, 300<br>x 300 dpi, 200 x 200 dpi, or 100 x 200 dpi.                                  |
|--------------------------------------------|----------------------------------------------------------------------------------------------------|
|                                            | <b>NOTE:</b> The greater the resolution selected the larger the size of the stored image file. This will result in more time being required to complete the scan job.                                               |
| Stored Image Size                          | defines the size of the stored image file.                                                                                                    |
|                                            | Same as Original: produces an image size that matches the size of the original document.                                                                                                    |
|                                            | <b>Auto:</b> automatically adjust the image size based on the document size and specified magnification setting.                                                                                                    |
|                                            | <b>Custom:</b> defines the size of the stored image using the X and Y axis buttons.                                                                                                    |
| Output Image Format<br>(DC440/432/430/425) | sets the format for the scanned image files to Tiff, Multipage Tiff or PDF files.                                                                                                    |
|                                            | <b>NOTE:</b> Selecting TIFF will result in one image file being created for each original side scanned. Selecting Multipage Tiff or PDF will result in one image file being created for all document sides scanned. |

# Erase

#### Used to erase unwanted marks from the scanned document.

- > Select [Erase].
- > Select the option required.
- > Select [Save].

| Erase        | Defaults | Cancel | Save |
|--------------|----------|--------|------|
| Off          |          |        |      |
| Border Erase |          |        |      |
| Edge Erase   |          |        |      |

### **Erase Options**

- Off scanning is edge to edge.
- **Border Erase** erases equal amounts (0–2 in) from the top, bottom and both sides of the document.
  - **Edge Erase** erases amounts (0–2 in) specified from the top, bottom, and both sides independently of each other.

# **Output Format (or Filing Setups)**

#### **Quick Pathway**

- Select [Features] on the control panel.
- > Select [Scan].
- > Select [Output Formats].

This screen displays the network location for *Network Scanning* jobs that are programmed in the selected template. These settings may be altered and applied to the scan job. Refer to the following for more information:

Server IP Address/Server Name - page 6-15 Document Path/Volume - page 6-16 Document Name - page 6-16 Login Name/Password - page 6-17 If File Already Exists - page 6-17 Document Management Fields - page 6-18

**NOTE:** Any changes that are made using the Output Format features are discarded after the *Auto Clear* timer expires, or the *Clear All* button is selected.

Templates specify a file location in either a Netware or TCP/IP network. The Output Format tab will display options for either a Netware or TCP/IP filing location.

**NOTE:** The following screens relate to using Netware and will vary slightly for TCP/IP.

- Select the features as required.
- > Apply changes.
- > Select [Save].
- > Select [Start].

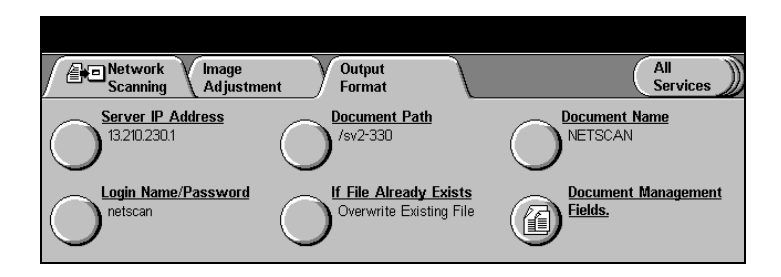

### Server IP Address /Server Name

For TCP/IP, enter the server IP address. For NetWare, enter the server name, tree and context.

**NOTE:** Tree and Context are required for Netware NDS environments.

For TCP/IP, users may specify an optional port number with the filing location IP address. For example, to specify filing to an IP port of 1026 enter 113.210.228.1:1026.

**NOTE:** The FTP server where the filing occurs will need to be configured to accept this job over port 1026 for this scan to be successful.

|             |   | )      |      |
|-------------|---|--------|------|
| Server Name | C | Cancel | Save |
| Server Name |   |        |      |

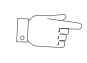

*HINT:* For scan jobs over TCP/IP the default port 21 is automatically used.

# **Document Path / Volume**

This feature specifies the location of the directory path where the scanned document will be placed.

- For TCP/IP: enter the Document Path
- For Netware: enter the Document Path and Volume

| Path/Volume              | Cancel | Save |
|--------------------------|--------|------|
| Volume O <sup>Path</sup> |        |      |

### **Document Name (or Document Folder)**

This feature allows users to change the default Document Name. For single page TIFF, the *Document Name* defines the name of the folder where the image files are placed. For Multipage TIFF/PDF the *Document Name* defines the name of the image file stored.

**NOTE:** If the setting *If File Already Exists* is set to *Rename New File* then this field is blank and any entries made will be ignored by the Document Centre.

| Document Name | ÀÄÂ | More Characters | Cancel | Save |
|---------------|-----|-----------------|--------|------|
| NETSCAN       |     |                 |        |      |
| QWERTYU       |     | 0 P (           |        | Ŧ    |
| ASDFGHJ       | ĸ   |                 |        |      |
| Z X C V B     |     | M , .           |        | ₿a   |

This feature is used to enter the login name and password of the filing location that the scanned image file will be stored in.

| Login Name/Password  |          | Cancel | Save |
|----------------------|----------|--------|------|
| O <sup>netscan</sup> | Password |        |      |

**NOTE:** Use this feature if filing to a private filing location or if there is a need to change the login information for the scanned job.

# If File Already Exists (or Filing Policy)

This feature determines how the scanned file will be stored in the repository. The default setting can be changed and applied to a scan job.

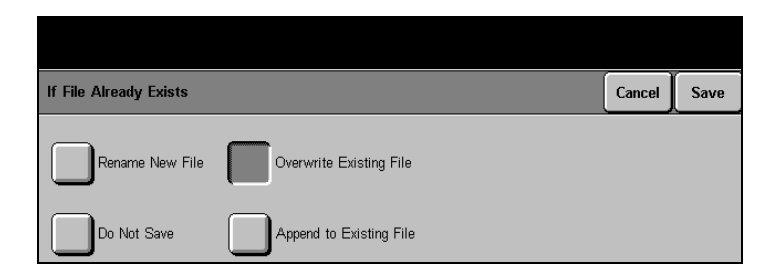

| Filing Policy              | Description                                                                                                    |
|----------------------------|----------------------------------------------------------------------------------------------------|
| Rename New File            | the Document Centre<br>automatically names documents<br>being scanned.                                                                                                    |
| Do Not Save                | the Document Centre names<br>documents being scanned using a<br>value defined by the user. If a file<br>or folder with the same name<br>already exists at the filing location<br>it will not be overwritten by the<br>device and the scan job is aborted. |
| Overwrite Existing<br>File | the Document Centre names<br>documents being scanned using a<br>value defined by the user. If a file or<br>folder with the same name already<br>exists then that file is overwritten.                                                                     |
| Append to Existing<br>File | the Document Centre will add the<br>scanned images to files that<br>already exist in the filing location.<br>This feature can only be used with<br>a Single Page Tiff file format.                                                                        |

There are four options available:

**NOTE:** Values are defined by the user using the Document Name option.

# Document Management Fields (DC440/432/430/425)

This feature is only available when a template contains Document Management Fields information. Templates containing Document Management Fields information are created using Internet Services or CentreWare Scan Services. For more information refer to "Document Management Fields" on page 9-22. **NOTE:** If *Document Management Fields* information has not been entered into a template then the button will not be selectable at the Document Centre.

*Document Management Fields* allow information to be stored with the scanned files. This information can be accessed by third party applications to retrieve or route the stored images.

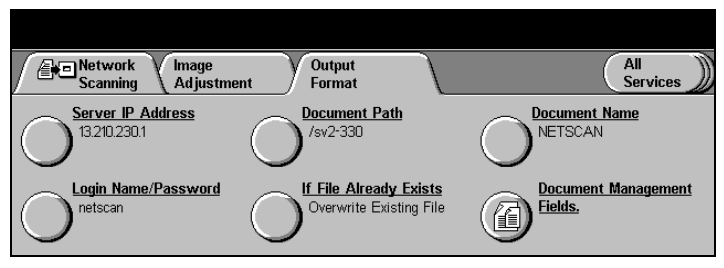

A maximum of 6 entries can be displayed for editing at the Document Centre. Users may be offered default values for an entry and this value can be temporarily altered for the job being scanned

*Document Management Fields* information is stored in the job log (.xst) file along with the scanned image file.

# Using a template containing Document Management Fields information

**NOTE:** A template containing Document Management Field information needs to be created. Refer to *"Document Management Fields" on page 9-22* 

- Place a document on the Document Glass or in the Document Feeder.
- > Select [All Services].
- > Select [Network Scanning].
- Select the required template containing Document
   Management Fields data.
   The Document Management
   Fields data contained in the template will be displayed on the touch screen.

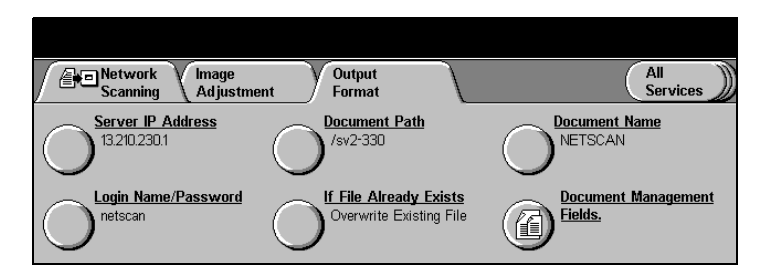

Refer to the following to alter an entry:

- > Select the required field on the touch screen.
- Enter the information required using the displayed keyboard. Select [Save].

#### OR

> Select [Edit Next Value] to display the next available field.

**NOTE:** *Edit Next Value* will not be available if only one entry appears in the template or if the last entry has been selected.

- > Select [Save].
- > Select [Start]. The job will now be scanned.

**NOTE:** Any changes that are made using this feature are discarded after the *Auto Clear* timer expires, or the *Clear All* button is selected.

If an attempt is made to submit another scan job with the same Document Management Fields entries then the previously entered data is automatically displayed to the user.

Refer to the following steps to manually change a Document Management Field entry:

- > Select [Network Scanning].
- > Select [Output Format].
- > Select [Document Management Fields]. The current saved setting will be displayed.
- > If required, select and change the options
- > Select [Save].

# **Authentication Mode - Network Scanning**

Authentication is used by the System Administrator to restrict user access to the features within *E-mail, Network Scanning* and *Server Fax* Services.

**NOTE:** If Authentication has been enabled it will be enabled for all three services.

The following steps may vary depending on the authentication mode set up by the System Administrator. Please contact the System Administrator for further assistance.

# **Login - Guest Access**

A login passcode is required.

- Using the control panel keypad enter your passcode.
- > Select [Enter].

| Network Image<br>Scanning Adjustment      | Output<br>Format | All Services                                                       |
|-------------------------------------------|------------------|--------------------------------------------------------------------|
| Guest Access<br>Provide a login passcode. |                  | Type passcode using the keypad<br>to the right, then select Enter. |

# Login - Network Authenticated Access

A login name and password are required.

#### > Select [Enter].

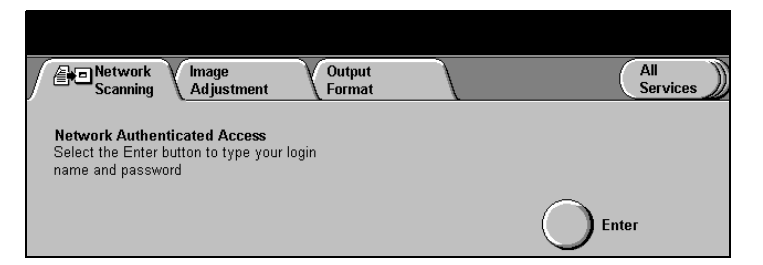

Using the keyboard enter the network user name.

**NOTE:** Select [More Characters] if required.

- > Select [Enter].
- > Enter the network password.

# NOTE: Select [More Characters] if required.

> Select [Enter].

A pop-up message will be displayed. The machine is now processing the log-in request.

| Network Authenticated Access - Step 1 of 2 | Change<br>DNS Domain | More<br>Characters | Cancel | Enter |
|--------------------------------------------|----------------------|--------------------|--------|-------|
| User Name: Vicky                           |                      |                    |        |       |
| q w e r t y u                              | ) i 💿                |                    |        |       |
| asd fgh                                    | j k                  |                    |        | 2     |
| z x c v b                                  |                      |                    |        | ÛÂ    |

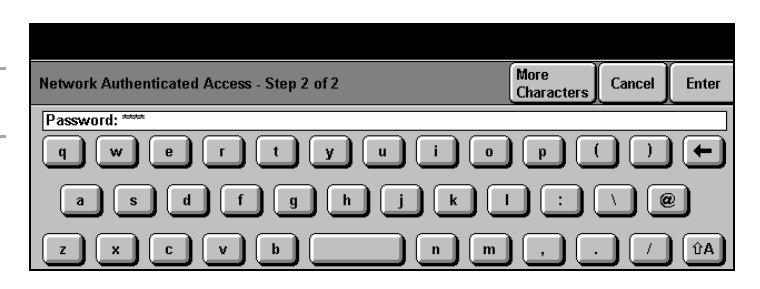

# Login - Guest Access and Network Authenticated Access

Both *Guest Access* and *Network Authenticated Access* can be enabled together. This allows users to select how they wish to login.

- Select [Network Authenticated Access] and then select [Enter].
- Enter the required login details.

OR

- Select [Guest Access].
- Using the control panel keypad enter your passcode.
- > Select [Enter].

# **Changing the Authentication Service**

If previously configured by the System Administrator, users may select alternative authentication environments.

- If necessary, select [Network Authenticated Access].
- Select [Enter].

The environment name that appears in the **[Change]** button will vary depending on the network.

The example shown refers to a DNS Domain.

Select [Change DNS Domain].

| Network Authenticated Access - Step 1 of 2 | Change<br>DNS Domain | More<br>Characters | Cancel | Enter |
|--------------------------------------------|----------------------|--------------------|--------|-------|
| User Name: Vicky                           |                      |                    |        |       |
| q w e r t y u                              | ) i 💿                |                    |        |       |
| asd fgh                                    | j k                  |                    |        |       |
| z x c v b                                  | n m                  |                    |        | ÛÂ    |

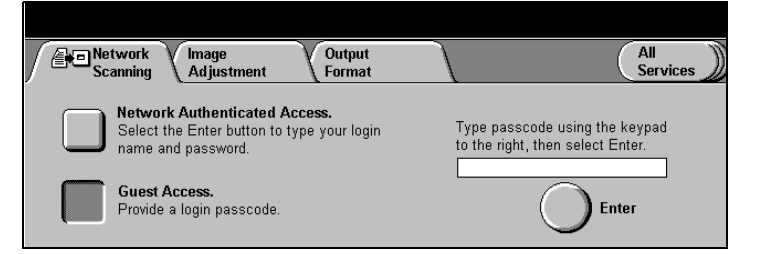

- Select the required network environment.
- > Select [Enter] to continue.
- Complete login to User Name and Password.

| Change DNS Domain   | Cancel | Enter |
|---------------------|--------|-------|
| ENG.MC BGREAL.COM   |        |       |
| MKTG.MC BGREAL.COM  |        |       |
| SALES.MC BGREAL.COM |        |       |

If required, please contact the System Administrator for further assistance.

# Logging Off

> Select [Access]

A warning message will be displayed.

> Select [OK].

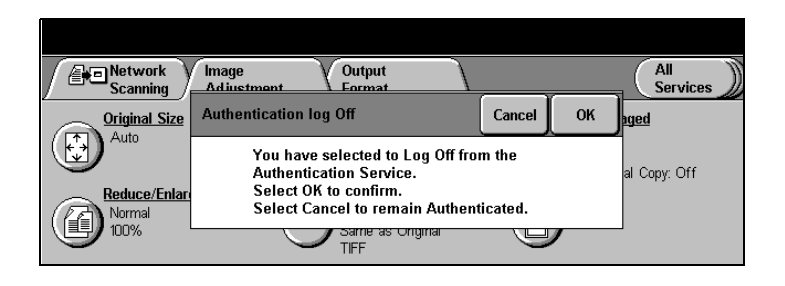

**NOTE:** If a user is logged on to Network Accounting or Auditron at the same time as Authentication, the user will be logged off the other service at the same time as logging off from Authentication.

# **Managing Scan Jobs**

#### **Quick Pathway**

- Select [Job Status] on the control panel.
- > Select [Other Queues].
- Select [Scan Queue] or [Completed Scan Jobs Queue].

Managing the *Scan* queues consists of maintaining each job within the queue. Job management is performed on each individual job contained within the queue. Controling jobs includes organizing, advancing and initiating jobs based on their characteristics.

The Scan Queue and the Completed Scan Jobs Queue will only be available in Job Status after Network Scanning or Email has been enabled.

# Scan Queue

The Scan Queue displays all active scan jobs. Once a job has been completed the job is deleted from this queue and displayed in the Completed Scan Jobs queue.

|             |      |       |        |         | Í      |              |
|-------------|------|-------|--------|---------|--------|--------------|
| Scan Queue  |      |       |        | Details | Delete | Other Queues |
| Destination | Туре | Owner | Status |         | Scanne | ed/Filed     |
|             |      |       |        |         |        |              |
|             |      |       |        |         |        |              |

This queue maintains active and pending scan jobs. The *Scan Queue* can hold up to 50 jobs at one time. Active jobs appear at the top of the queue and completed jobs follow in descending order based on the job completion time.

When the queue reaches its capacity, the oldest jobs are deleted to make room for new jobs. If all 50 jobs are active and pending jobs, no new jobs will be added until an active job is completed.

Use the scroll buttons to move through the jobs in the queue.

| Destination   | this is the destination folder for the job.                                                                                                    |
|---------------|----------------------------------------------------------------------------------------------------|
| Туре          | the type of job, based on the network setup.                                                                                                    |
| Owner         | the name of the template owner, as defined in the template file.                                                                                       |
| Status        | information about the progress of a job, such as active or faulted.                                                                                    |
| Scanned/Filed | the number of sheets scanned and filed for active jobs.                                                                                                |
| Display       | displays information on the jobs contained in the <i>Scan</i> queue.<br>Use the toolbar across the top of the <i>Scan Queue</i> to manage<br>the jobs. |
| Delete        | deletes the selected job.                                                                                                    |
| Details       | displays additional information about a job in the Scan Queue.                                                                                         |
| Other Queues  | displays the other job queues available                                                                                                    |

# Completed Scan Jobs Queue (DC440/432/430/425)

The *Completed Scan Jobs Queue* displays information on all *Completed Scan* jobs. Completed jobs are those that have been either successfully completed or canceled due to a fault or at the user's request.

This queue can hold up to 50 jobs at one time. When the queue reaches its capacity, the oldest jobs are deleted to make room for new jobs.

| Completed Scan Job | IS   |       |        | Details | Other Queues |
|--------------------|------|-------|--------|---------|--------------|
| Destination        | Туре | Owner | Status | Scanne  | d/Filed      |
|                    |      |       |        |         |              |
|                    |      |       |        |         |              |
| ·                  |      |       |        |         |              |

Use the scroll buttons to move through the jobs in the queue.

| Destination | this is the destination folder for the job. |
|-------------|---------------------------------------------|
|-------------|---------------------------------------------|

- **Type** displays the filing protocol used either TCP/IP or Netware.
- **Owner** the name of the template owner, as defined in the template file.
- **Status** information about a job, such as active or faulted.
- **Scanned/Filed** the number of sheets scanned and the total number of pages already successfully stored at the remote location.
  - **Display** displays information on the jobs contained in the *Completed Scan Jobs* queue.

Use the toolbar across the top of the *Completed Scan Jobs Queue* to manage the jobs.

- **Details** displays additional information about a job in the *Completed Scan Jobs* Queue.
- Other Queues displays the other job queues available.
## 7 E-mail

The *E-mail* option will only be available on the *DC440/432/430/* 425 if the machine is connected to the network and the optional *E-mail and Network Scanning* kit has been installed.

Using the E-mail feature users are able to send scanned images as e-mail attachments. Users can also add and remove recipients, change the *From* e-mail address and edit the *Subject* line of the e-mail message.

**NOTE:** Refer to the *CentreWare Customer Documentation* for more information.

## **Standard Features**

#### **Quick Pathway**

- Select [Features] on the control panel.
- If necessary [All Services].
- > Select [E-mail].

Users can select the features available within the E-mail screen to enter the SMTP (Simple Mail Transfer Protocol) e-mail addresses, or search the internal / public address books to select the address information to build the address list for a job. Up to 128 recipient addresses can be entered in to the list.

The *E-mail* screen can be set up as the default on selection of the *Features* button.

**NOTE:** An SMTP-compliant e-mail address format must be used. For example, anyone@anycompany.com.

Please refer to the following page for information on how to use the E-mail feature. For more information about the features available refer to:

Image Adjustment - page 7-7 Output Format - page 7-13 Authentication - page 7-14

s are able to enter e-mail

Cancel

Enter

+

ûΑ

Using the touch screen keypad, users are able to enter e-mail addresses manually on the Document Centre.

- Load document into the Document Feeder or place it on the Document Glass.
- Select [E-mail].
- > Select [To].
- Using the keypad enter the recipient details.

**NOTE:** Use the buttons along the top to access further options.

> Select [Enter].

The address will appear in the Address List - refer to example.

Repeat the above steps as required for Cc, Bcc, From and Edit Subject.

**NOTE:** The *From* address cannot be changed if *E-mail* has been accessed via the Authentication Mode.

 Select [Start] to scan the original and send the e-mail.

|   | -            |            |            | <u>.</u>     |            |
|---|--------------|------------|------------|--------------|------------|
| I | E-mail       | V Image    | V Output   |              | All        |
| 1 |              | Adjustment | \ Format   |              | Services / |
| ľ | Send:        | -          |            | Address List |            |
|   | From         |            | Details    | From:        |            |
|   | To           |            |            |              |            |
|   | Cc           |            | Remove     |              |            |
|   | Bcc          |            | Remove All | 51           |            |
|   | Edit Subject |            |            | _            |            |
|   | Subject:     |            |            |              |            |
| L |              |            |            |              | 9          |
|   |              |            |            |              |            |
|   |              |            |            |              |            |
|   |              |            |            |              |            |

Change

b

Address Boo

More

Characters

àäâ

m

Add Entry Address Book: Internal Address Book

е

С

To: smith@main.com

q

z X

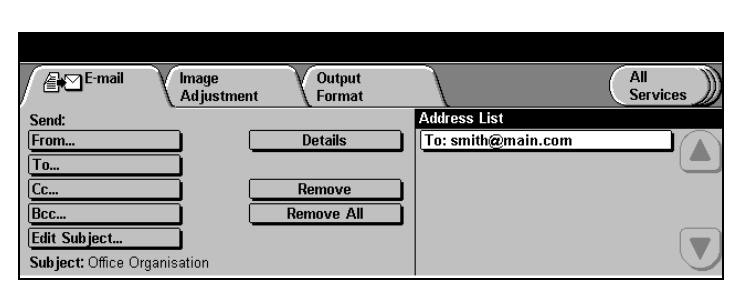

Once an entry appears in the Address List users are able to select:

**Details** to display the recipient address details and *From* addresses.

**NOTE:** The Address information displayed is determined by how the address was originally added to the Address List from the Internal Address Book, Public Address Book or entered manually. *Refer to "Using the Address Books" on page 7-4* for more information about Address Books.

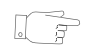

*HINT:* When selecting a From entry a user can select the Reply to button to edit the Reply to address.

**Remove** to delete the selected address.

**Remove All** to delete all the addresses. A confirmation pop-up message will be displayed.

#### **Using the Address Books**

The *DC440/432/430/425* is able to support two types of e-mail address books. When an entry is made in the *To, From, CC*, or *Bcc* the Address Book displays search results for either or both configured address books.

If both address books are configured users can select the *Change Address Book* button to submit the search in the other address book

Please refer to the following pages for more information about the Public Address Book and Internal Address Book.

| Search Results: Smith<br>Address Book: Public Address Book | Change<br>Address Book | Keyboard    | Done       | Add |
|------------------------------------------------------------|------------------------|-------------|------------|-----|
| Name                                                       | Name:                  | Jane Smith  |            |     |
| Smith, Jane                                                | E-mail Address:        | Jane Smith@ | ))main.com |     |
| Smith, James                                               |                        |             |            |     |
| Smith, Joan                                                |                        |             |            |     |
| Smith, John                                                |                        |             |            |     |
| Smith, Joshua                                              |                        |             |            |     |
| Smith, Katherine                                           |                        |             |            |     |

Stores external company addresses on the machine. Created by the System Administrator within Internet Services.

The *DC440/432/430/425* will accept a Public Address Book file that contains a list of user names and their e-mail addresses. This file must be of the CSV (Comma Separated Values) format for the device to be able to read the file contents.

**NOTE:** The majority of word processing packages will allow you to create a CSV file. A selection of e-mail applications will also allow you to export a list of users in the CSV file format.

The completed file is imported to the device via CentreWare Internet Services The *DC440/432/430/425* will not allow the import of an Public Address Book file that does not end with the .CSV file extension.

A valid CSV file is of the format <name>, <SMTP e-mail address>. For example the following are both valid format CSV file entries:

Smith, smith@company.com

"Smith, John", john.smith@company.com

**NOTE:** The order in which entries are displayed in the Public Address Book at the Document Centre will depend on how the entries are sorted in the CSV file.

#### **Internal Address Book**

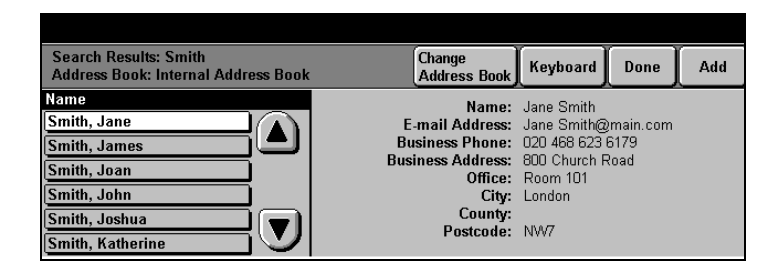

Otherwise known as the LDAP (Lightweight Directory Access Protocol) stores internal company addresses on the company network. The Internal Address Book is created by the System Administrator.

The Document Centre will display search results for the Internal Address Book as defined by the LDAP configuration. For example, an LDAP server can return a search enquiry "And" as "Andrew Smith" when the result "Andrews, James" may have been expected.

The <lastname, firstname> or ,<firstname, lastname> display behaviour is controlled by the LDAP server and not the Document Centre.

**NOTE:** The LDAP configuration may also return other search results, for example "AndrewS" for the same search query.

If a user has successfully logged into a device with Authentication enabled and LDAP configured the *DC440/432/ 430/425* will attempt to automatically match the user's login name to their e-mail address. The user's e-mail address will then be used to populate the "From" e-mail address field. This enables recipients of e-mail jobs to identify the originator of the e-mail job.

**NOTE:** Users will not be able to change the user's "From" address if the user has logged in using Network Authenticated Access. This prevents untraceable e-mail jobs being sent from the Document Centre.

## Image Adjustment

#### **Quick Pathway**

- Select [Features] on the control panel
- > Select [E-mail]
- > Select [Image Adjustment]

Use the *Image Adjustment* features to apply changes to the document being scanned.

**NOTE:** If E-mail is the default screen this tab will be called Added Features. On selection it will change to Image Adjustment.

Refer to the following for more information: Original Size - page 7-8 Basic Image Quality - page 7-9 Sides Imaged - page 7-10 Stored Image Settings - page 7-11 Erase - page 7-12

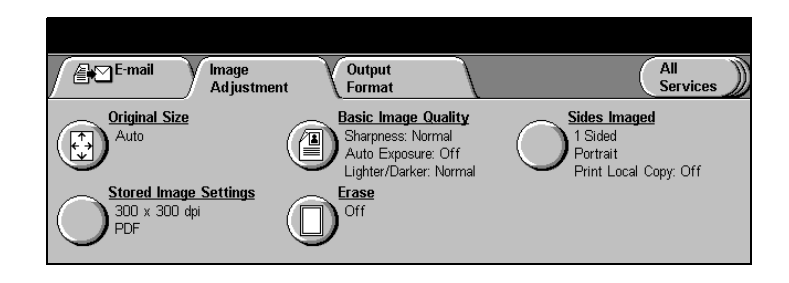

## **Original Size**

Used to enter the size of the document when scanning from the Document Glass or the Document Feeder.

- > Select [Original Size].
- > Select the option required.
- > Select [Save].

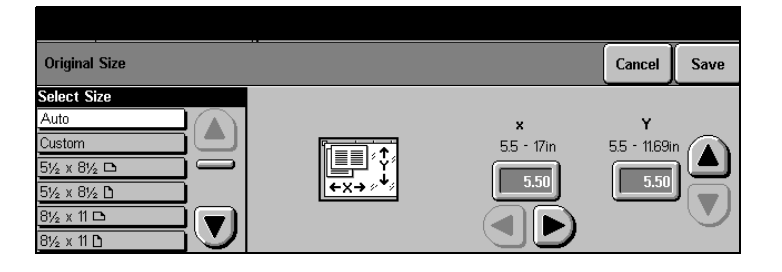

#### **Original Size Options**

Auto accepts the machine's automatic size sensing. Do *not* use *Auto* for non-standard sizes. The machine cannot sense the size of non-standard documents.

**NOTE:** Auto is the default setting. *Mixed Size Originals* is always enabled to *Auto*.

- **Custom** to define the size by programming the X and Y settings for nonstandard sizes. Use either the scroll bars to enter the value or select a numeric box to display a pop-up screen and enter the value using the keypad displayed. This feature can only be used when a document is placed on the document glass.
- **Standard** pre-set document sizes automatically available in the *Paper Size* list. This feature can only be used when a document is placed on the document glass.

## **Basic Image Quality**

Adjusts the settings for the output.

- Select [Basic Image Quality].
- > Select the option required.
- > Select [Save].

Basic Image Quality Cancel Save Auto Exposure Lighter/Darker Sharpness Text Off Soft Auto Lighter Normal Normal On Sharp Darker 6 Photo

#### **Basic Image Quality Options**

**Text** - used for scanning text, solids, line art, and halftones.

Auto - used to scan documents that contain halftones and mixed images.

**Photo** - used for scanning continuous-tone photographs and high-quality halftones.

- **Auto Exposure** enhances documents that have colored backgrounds.
- Lighter/Darker adjusts the density of copies and scanned images in the *Text*, *Auto* and *Photo* mode.
  - **Sharpness** enhances or decreases the sharpness level of fine lines and edges during *Photo* mode image processing.

## **Sides Imaged**

This feature enables users to scan a single-sided or double-sided job.

- > Select [Sides Imaged].
- > Select the option required.
- > Select [Save].

Sides Imaged Cancel Save

#### **Sides Imaged Options**

| 1 Sided                  | scans the document as a single-sided job. This is the default setting on the machine.            |
|--------------------------|--------------------------------------------------------------------------------------------------|
| 2 Sided                  | scans the document as a head to head double-sided job.                                           |
| Sided, Side 2 is Rotated | scans the document as a head to toe double-sided job.                                            |
|                          | <b>NOTE:</b> The Document Feeder must be used when scanning 2 sided documents.                   |
| Image Orientation        | select this feature to identify the orientation of the image before scanning.                    |
| Print Local Copy         | This feature prints a single copy of the scanned image file on successful completion of the job. |
|                          | NOTE: Stapled output will not be available.                                                      |

2

Defines the resolution and the file format in which to send scanned images.

- Select [Stored Image Settings].
- > Select the option required.
- > Select [Save].

| Stored Image Settings  |               |               | Cancel | Save |
|------------------------|---------------|---------------|--------|------|
| Resolution             | 600 x 600 dpi | 200 x 200 dpi |        |      |
| Output Image<br>Format | 400 x 400 dpi | 100 x 200 dpi |        |      |
|                        | 300 x 300 dpi |               |        |      |

#### **Stored Image Settings Options**

| Resolution          | defines the scan resolution options. Select from 600 x 600 dpi, 400 x 400 dpi, 300 x 300 dpi, 200 x 200 dpi, or 100 x 200 dpi. |
|---------------------|----------------------------------------------------------------------------------------------------|
| Output Image Format | sets the format for scanned images to Tiff, Multipage Tiff or PDF files.                                                       |

| Stored Image Settings                |                               | Cancel | Save |
|--------------------------------------|-------------------------------|--------|------|
| Resolution<br>Output Image<br>Format | TIFF<br>Multipage TIFF<br>PDF |        |      |

**NOTE:** The System Administrator sets up the default settings for *Resolution* and *Output Image Format* features via the Web UI.

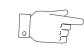

**HINT:** Multi page and Single page TIFF files are formatted with the \*.TIF extension. PDF files are formatted with the \*.PDF file extension.

#### Erase

Erases unwanted marks from the edges of a scanned document.

- > Select [Erase].
- > Select the option required.
- > Select [Save].

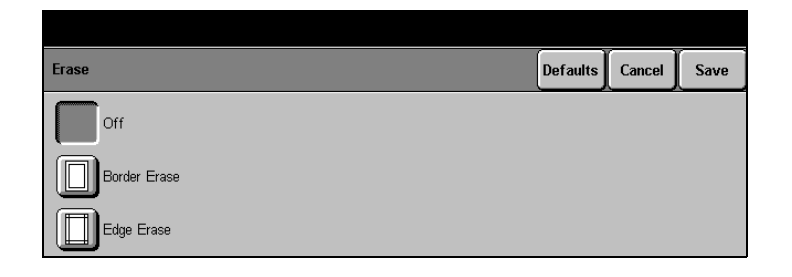

#### **Erase Options**

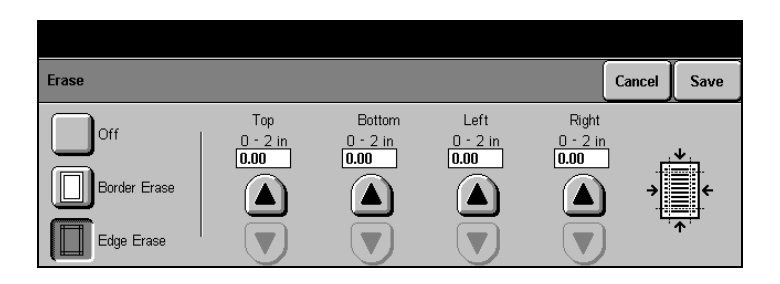

- Off scanning is edge to edge.
- **Border Erase** erases equal amounts (0–2 in) from the top, bottom and both sides of the document.
  - **Edge Erase** erases amounts (0–2 in) specified from the top, bottom, and both sides independent of each other.

## **Output Format**

#### **Quick Pathway**

- Select [Features] on the control panel.
- > Select [E-mail].
- >Select [Output
- Format].

Select this tab to enter additional programming for the following:

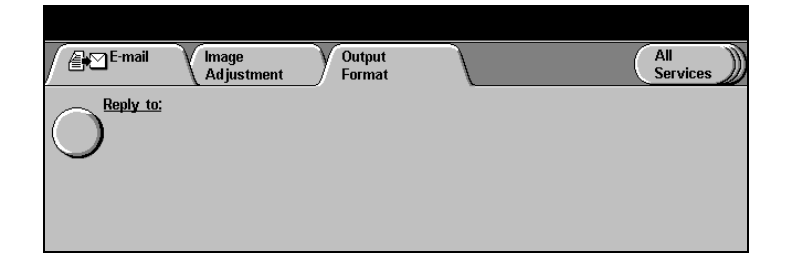

### **Reply to**

Used to enter a reply to e-mail address or to search a configured address book.

**NOTE:** This feature can also be accessed from the *Reply to* button on the *From* details screen.

#### > Select [Reply to].

- Enter the e-mail address using the keypad on the touch screen.
- > Select [Enter].

| Add Entry<br>Address Book: Public Address Book | Change<br>Address Book | àäâ | More<br>Characters | Cancel | Enter |
|------------------------------------------------|------------------------|-----|--------------------|--------|-------|
| Reply to:<br>q w e r t                         | y u i                  |     | ,<br>)             |        |       |
| asd fg                                         | h j (                  | k   |                    |        | 2     |
| z x c v b                                      |                        |     |                    |        | ÛA    |

Authentication is used by the System Administrator to restrict user access to the features within *E-mail, Network Scanning* and *Server Fax* Services.

**NOTE:** If Authentication has been enabled it will be enabled for all three services.

The following steps may vary depending on the authentication mode set up by the System Administrator. Please contact the System Administrator for further assistance.

### Login - Guest Access

A login passcode is required.

- Using the control panel keypad enter your passcode.
- > Select [Enter].

| Network Image<br>Scanning Adjustment      | Output<br>Format | All Services                                                       |
|-------------------------------------------|------------------|--------------------------------------------------------------------|
| Guest Access<br>Provide a login passcode. |                  | Type passcode using the keypad<br>to the right, then select Enter. |

E-mail

A login name and password are required.

#### > Select [Enter].

| Network In<br>Scanning A                                             | nage<br>djustment                       | Output<br>Format | All<br>Services |
|----------------------------------------------------------------------|-----------------------------------------|------------------|-----------------|
| Network Authenticate<br>Select the Enter button<br>name and password | a <b>d Access</b><br>to type your login |                  | $\bigcirc$      |
|                                                                      |                                         |                  | Enter           |

> Using the keyboard enter the network user name.

**NOTE:** Select [More Characters] if required.

- > Select [Enter].
- > Enter the network password.
- > Select [Enter].

NOTE: Select [More Characters] if required.

A pop-up message will be displayed. The machine is now processing the log-in request.

| Network Authenticated Access - Step 1 of 2 | Change<br>DNS Domain | More<br>Characters | Cancel | Enter |
|--------------------------------------------|----------------------|--------------------|--------|-------|
| User Name: Vicky                           |                      |                    |        |       |
| q w e r t y u                              | i •                  |                    |        |       |
| asd fgh                                    | j k                  |                    |        | 2     |
| z x c v b                                  | n m                  |                    |        | ÂÛ (  |

| Network Authenticated Access - Step 2 of 2 | More<br>Characters | Cancel | Enter |
|--------------------------------------------|--------------------|--------|-------|
| Password: ****                             |                    |        |       |
| qwertyui                                   | 0 p (              |        |       |
| asdfghjk                                   |                    |        |       |
| z x c v b n                                | m , .              |        | ÛA    |

#### Login - Guest Access and Network Authenticated Access

Both *Guest Access* and *Network Authenticated Access* can be enabled together. This allows users to select how they wish to login.

- Select [Network Authenticated Access] and then select [Enter].
- Enter the required login details.

#### OR

- > Select [Guest Access].
- Using the control panel keypad enter your passcode.
- > Select [Enter].

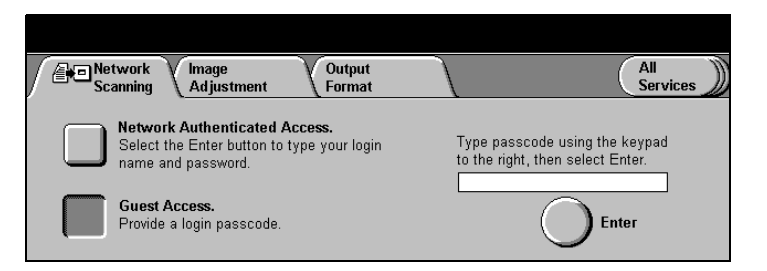

**NOTE:** The *From* address cannot be changed if *E-mail* has been accessed via the Authentication Mode.

If previously configured by the System Administrator, users may select alternative authentication environments.

- If necessary, select [Network Authenticated Access].
- > Select [Enter].

The environment name that appears in the **[Change]** button will vary depending on the network.

The example shown refers to a DNS Domain.

- > Select [Change DNS Domain].
- Select the required network environment.
- > Select [Enter] to continue.
- Complete login to User Name and Password.

| Change DNS Domain   | Cancel | Enter |
|---------------------|--------|-------|
| ENG.MC BGREAL.COM   |        |       |
| MKTG.MC BGREAL.COM  |        |       |
| SALES.MC BGREAL.COM |        |       |

If required, please contact the System Administrator for further assistance.

| Network Authenticated Access - Step 1 of 2 | Change<br>DNS Domain | More<br>Characters | Cancel | Enter |
|--------------------------------------------|----------------------|--------------------|--------|-------|
| User Name: Vicky                           |                      |                    |        |       |
| q w e r t y u                              | i •                  |                    |        |       |
| asd fgh                                    | j k (                |                    |        |       |
| z x c v b                                  | ) n m                |                    |        | ÛA    |

## Logging Off

> Select [Access] .

A warning message will be displayed.

> Select [OK].

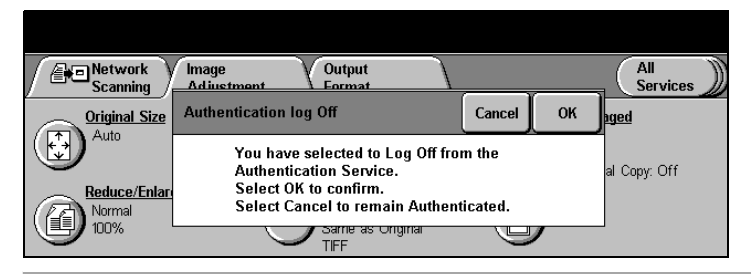

**NOTE:** If a user is logged on to Network Accounting or the Auditron at the same time as Authentication, the user will be logged off the other service at the same time as logging off from Authentication.

# E-mail

#### **Quick Pathway**

- Select [Job Status] on the control panel.
- > Select [Other Queues].
- Select [Scan Queue] or [Completed Scan Jobs Queue].

Managing the *Scan* queues consists of maintaining each job within the queue. Job management is performed on each individual job contained within the queue. Controling jobs includes organizing, advancing and initiating jobs based on their characteristics.

The Scan Queue and the Completed Scan Jobs Queue will only be available in Job Status after *E-mail and Network Scanning* has been enabled.

## Scan Queue

The Scan Queue displays all active scan jobs. Once a job has been completed the job is deleted from this queue and displayed in the Completed Scan Jobs queue.

| Scan Queue  |      |       |        | Details | Delete | Other Qu | eues |
|-------------|------|-------|--------|---------|--------|----------|------|
| Destination | Туре | Owner | Status |         | Scanne | ed/Filed |      |
|             |      |       |        |         |        |          |      |
|             |      |       |        |         |        |          |      |

This queue maintains active and pending Scan jobs. The *Scan Queue* can hold up to 50 jobs at one time. Active jobs appear at the top of the queue, other jobs follow in descending order based on the job completion time.

When the queue reaches its capacity, the oldest jobs are deleted to make room for new jobs. If all 50 jobs are active and pending jobs, no new jobs will be added until an active job is completed.

Use the scroll buttons to move through the jobs in the queue.

| Destination   | this is the destination folder for the job.                                                                                               |  |  |
|---------------|----------------------------------------------------------------------------------------------------|--|--|
| Туре          | the type of job, based on the network setup.                                                                                              |  |  |
| Owner         | the name of the template owner, as defined in the template file.                                                                          |  |  |
| Status        | information about the progress of a job, such as active or faulted.                                                                       |  |  |
| Scanned/Filed | the number of sheets scanned and filed for active jobs.<br>Use the toolbar across the top of the <i>Scan Queue</i> to manage<br>the jobs. |  |  |
| Delete        | deletes the selected job.                                                                                                    |  |  |
| Details       | displays additional information about a job in the Scan Queue.                                                                            |  |  |
| Other Queues  | displays the other job queues available                                                                                                   |  |  |

#### **Completed Scan Jobs Queue**

The *Completed Scan Jobs Queue* displays information on all completed scan jobs. Completed jobs are those that have been either successfully completed or canceled due to a fault or at the user's request.

This queue can hold up to 50 jobs at one time. When the queue reaches its capacity, the oldest jobs are deleted to make room for new jobs.

| Completed Scan Jo | bs   |       |        | Details | Other Queues |
|-------------------|------|-------|--------|---------|--------------|
| Destination       | Туре | Owner | Status | Scanne  | d/Filed      |
|                   |      |       |        |         |              |
|                   |      |       |        |         |              |
|                   |      |       |        |         |              |

Use the scroll buttons to move through the jobs in the queue.

| Destination | this is the destination folder for the job. |
|-------------|---------------------------------------------|
|-------------|---------------------------------------------|

- **Type** displays the filing protocol used either TCP/IP or NetWare.
- **Owner** the name of the template owner, as defined in the template file.
- **Status** information about a job, such as active or faulted.
- Scanned/Filedthe number of sheets scanned and the total number of pages<br/>already successfully stored at the remote location.Use the toolbar across the top of the Completed Scan Jobs<br/>Queue to manage the jobs.
  - **Details** displays additional information about a job in the Completed Scan Jobs Queue.
- **Other Queues** displays the other job queues available.

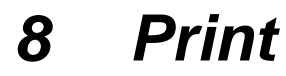

When the *Document Centre* 440/432/430/426/425/420 is connected to the network, electronic jobs that require printing can be sent from a workstation directly to the machine.

|                          | When selecting the <i>DC440/432/430/426/425/420</i> as the printer, the associated print screen will be displayed on the workstation.                                                                                                    |  |
|--------------------------|----------------------------------------------------------------------------------------------------|--|
|                          | Select <b>[Print]</b> from the toolbar in the software program to display the print screen.                                                                                                    |  |
|                          | The following pages describe the options that may be available on the print driver.                                                                                                    |  |
| About tab                | provides the software version number and copyright information.                                                                                                    |  |
| User Preferences tab     | selects <i>Document Monitor</i> to view status of print and fax jobs from a desktop, and the selection of custom default paper sizes.                                                                                                    |  |
| System Configuration tab | tick the boxes next to the options that are installed on the machine. Select paper sizes applicable to the Paper Trays.                                                                                                    |  |
| Fonts                    | lists the fonts available.                                                                                                    |  |
| Paper/Output tab         | selects options such as the job type and the number of copies.<br>The choices available are based on the options installed on the<br>machine. Use the scroll arrows to change the default settings.<br>To display the job type list, use the arrow scroll button next to<br><i>Normal Print</i> . (If the fax option is not connected, only the print<br>types will be available.) |  |
|                          | <ul> <li>Normal Print—displays the print driver screen features.</li> </ul>                                                                                                    |  |
|                          | <ul> <li>Fax—within Fax Setup are recipient, fax phone book,<br/>cover page and dial/send options.</li> </ul>                                                                                                    |  |
|                          | NOTE: This is only available with LAN Fax.                                                                                                    |  |
|                          | <ul> <li>Delay Print— delays processing a job until a later time.</li> <li>After selecting Delay Print, enter the time of day the job is to be processed. The job will be placed on hold until the</li> </ul>                                                                                                    |  |

Print

specified time. The job is then released automatically and placed at the end of the list of pending jobs in the *Print Queue*. The job is then formatted and printed as a normal job.

Jobs can be released either locally or remotely, prior to the specified time. To release a job, select the job in the *Print Queue* and select *Release*. The job will be placed at the end of the pending jobs in the *Print Queue* and processed normally.

- **Secure Print**— enables a password to be entered to protect a job. The job will be held in a queue and not printed until the same password is entered at the *DC440/432/430/426/425/420*.

To print the job, select the job in the Print Queue and press the *Release* button. The *Secure Print Login* popup window prompts a password to be entered to release and print the job. If a time-out period is enabled and the job is not released during this time, the machine automatically deletes the job.

- **Sample Print**— enables users to print and proof a single copy of a document before printing the remaining document sets/copies. The remaining sets are held in the Document Centre print queue until the job is released via the Document Centre control panel.

**NOTE:** When using this feature ensure that the Print dialog in the application does not provide a Collate option. If it does, turn the Collate option OFF in order for the Sample Set feature to work properly. If Collate is not turned OFF, the application may submit the entire job as a single document.

- Layout/Watermarks tab— used to change the layout of a document and add watermarks. For example, to display the word DRAFT or CONFIDENTIAL diagonally across each page. This feature also adjusts the size and placement of the watermark and enables the review of a sample page. In addition, documents can be printed 1 Up, 2 Up and so on, up to 16 Up. *Booklet Creation* is also available from this screen.

- **Document Options tab** use this screen to select banner sheets, transparency separator pages and to set margins.
  - **Image Options tab** use to select a negative image, mirror image, or bitmap smoothing for a document. This feature can also be used to adjust the brightness, contrast, resolution, and magnification. *Draft Mode* printing enables the document to be printed in a reduced quality mode, which uses less dry ink.
    - **Graphics mode** selects specific options when printing graphics, for example raster or vector.
      - **PostScript tab** use this screen to select the postscript output options and to compress Bitmaps, which saves memory and enables faster printing.
        - **General tab** prints a test page.
      - **Details tab** use to send print to a new port or a new network path, update or change print drivers and select time-out settings.
  - **Capture Settings tab** enables selection of *Capture Print Port, Form* and *Job* (for example banner, copies). Use to map or remove the mapping to the network drive, change page dimensions and select a banner page, number of copies etc.

If the Tower Mailbox is fitted, print jobs can be sent to a mailbox bin. Mailboxes are normally assigned by the System Administrator. The mailbox contains 10 bins.

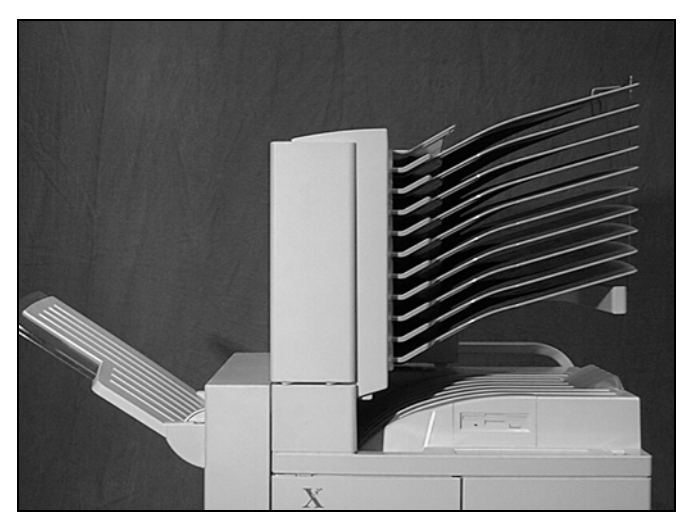

On the *DC440/432/430/425* each bin can accommodate 5 1/2" x 8 1/2" 8 1/2" x 11" long edge feed and 11" x 17" short edge feed paper sizes and can hold approximately 100 sheets of 20lb (substance 20). On the *DC426/420* each bin can accommodate5 1/2" x 8 1/2" 8 1/2" x 11" long edge feed and 11" x 17" short edge feed paper sizes and can hold approximately 70 sheets of 20lb (substance 20). Each bin contains a Bin Full sensor that indicates when the bin is full, and a message will appear on the workstation screen. Output is delivered face down in the bins.

NOTE: Envelopes should be fed to the center tray only.

## **Managing Print Jobs**

#### **Quick Pathway**

- Select [Job Status] on the control panel
- > The Print Queue will be displayed
- To display the Completed Print Job Queue select [Other Queues] and [Completed Print Jobs Queue]

#### Job management can be carried out on each individual job contained within the *Print Queue*. The *Print Queue* maintains all pending and active jobs that are to be printed (Paused jobs are considered active jobs). These include network print jobs, Fax print jobs, report jobs and copy jobs.

### **Print Queue**

The *Print Queue* can hold approximately 500 jobs at one time. Jobs are placed in the queue according to job priority and type. When full, the queue will not accept any more jobs. As space becomes available new jobs will enter the queue.

|         |       |      |               | Y          | T.      | <i>v</i>     |
|---------|-------|------|---------------|------------|---------|--------------|
| Print ( | Queue |      | Promote Relea | nse Delete | Details | Other Queues |
| Job #   | Name  | Туре | Owner St      | tatus      |         | Priority     |
|         |       |      |               |            |         |              |
|         |       |      |               |            |         |              |
|         |       |      |               |            |         |              |

**Job #** a number is assigned to identify each job.

**Name** the name of the job. For copy jobs, the default name *local* is used. For network print jobs and reports, the name of the file is used. For faxes received, the name is typically the remote fax ID number.

**NOTE:** Depending on the Third Party Server, different entries might be displayed for Server Fax jobs.

Type the type of job. For example, Copy, Fax, Print or Proof Print.

**NOTE:** Server Fax print jobs will be reported as *Fax Receive* 

- **Owner** if this feature is enabled the column will show the name of the person who submitted the job. For walk-up jobs, the default name displayed is local. For Embedded Fax jobs, no owner name is displayed. For Server Fax jobs, an owner name will be displayed. For LAN Fax jobs it will be the person who submitted the job.
- **Status** information about the progress of a job, such as printing, scanning, formatting.
- **Priority** identifies the printing priority assigned to the job type. Use the toolbar across the top of the *Print Queue* to manage jobs. When a toolbar button is selected a pop-up window is displayed. Select *Confirm* or *Cancel* to complete the requested action.
- **Promote** moves a job ahead of all other jobs that have the same status and priority. Only jobs with a Pending or Held status can be promoted. If more than one job with the same priority is promoted, the jobs will be arranged in first-in, first-out order. Jobs can be promoted at any time.

**NOTE:** It is recommended that jobs are only promoted in an emergency.

**Release** removes the selected job from memory and completes it as instructed. Jobs are held due to missing resources for example, embedded fax, print, sample set, delayed print and secure print jobs.

Embedded Fax jobs can be labeled as Held due to incorrect paper size (the document size required is not available). Releasing a fax job forces the machine to print the fax on any available paper, which might require a reduction or other modification, it is held in memory until the problem is resolved.

A password is required to release a *Secure Print* job. Each user sets his or her password(s) at the network user application driver. Different passwords for each job, or one password for all jobs can be set. Other jobs in the queue bypass this job and are completed. After a problem has been resolved, or when ready to print the held job, select the job and touch *Release*.

**Delete** deletes the selected job from the *Print Queue*. After the job is deleted, all of the resources allocated to that job are also released. In an open system (no access control), any job can be deleted by any user. If an active job is deleted, it stops printing immediately and is placed in the *Completed Print Jobs Queue*, where it is listed as Canceled by User. If a pending job is deleted, it is removed from the *Print Queue* and is placed in the *Completed Print Jobs Queue*, where it is listed as a canceled by User. If a pending job.

**NOTE:** Only the owner of a job should delete the job.

- **Details** displays additional programming information about the jobs in the Print Queue. For held jobs, the Details screen includes information about how to release the job
- **Other Queues** displays the other job queues available.

Maintains completed print jobs including Server Fax (received) jobs. Jobs are considered complete when they are successfully printed, or terminated at the user's request or due to a fault. The queue contains the last 50 completed print jobs. Jobs are maintained on a first-in, first-out basis and organized in order of completion.

| Comp | leted Print J | obs  |       |        | Details Other Queues |
|------|---------------|------|-------|--------|----------------------|
| ltem | Name          | Туре | Owner | Status | Time Completed       |
|      |               |      |       |        |                      |
|      |               |      |       |        |                      |
| _    |               |      |       |        |                      |
|      |               |      |       |        |                      |
|      |               |      |       |        |                      |

Use the scroll buttons to move through the jobs in the queue.

| ltem           | the number in sequence for the job.                                                                                                    |  |
|----------------|----------------------------------------------------------------------------------------------------|--|
| Name           | the name of the document or the remote terminal.                                                                                                    |  |
| Туре           | the type of job, for example Copy.                                                                                                    |  |
| Owner          | the creator of the job. For print jobs, this is the person who submitted the job.                                                                        |  |
| Status         | information about the progress of the completed job. This includes completed jobs, faulted jobs, jobs canceled by users and jobs canceled by the system. |  |
| Time completed | the time and date when the job entered the queue.<br>Use the toolbar across the top of the <i>Completed Print Jobs</i><br><i>Queu</i> e to manage jobs.  |  |
| Details        | displays additional information about the jobs in the queue.                                                                                             |  |
| Other Queues   | displays the other job queues available.                                                                                                    |  |

## 9 Internet Services

Internet Services utilizes the embedded Web User Interface which enables communication between the HTTP server and the *DC440/432/430/426/425/420*. Internet Services can be used in conjunction with scanning, e-mailing, printing and faxing.

**NOTE:** This feature must be installed and set up by the System Administrator prior to use. After installation some of the Internet Services features will have restricted access. Contact the System Administrator for further assistance if required.

By entering the IP Address of the *DC440/432/430/426/425/ 420* as the URL (Universal Resource Locator) in the Browser, direct access to the *DC440/432/430/426/425/420* is available.

**NOTE:** Microsoft Internet Explorer version 4.x or later, or Netscape Navigator 4.x or later, should be used. Other browsers may work, but could produce unexpected results.

When accessed, the Home Page for the Web UI displays with the following options:

- Services
- > Queue
- Status
- > Properties
- > Maintenance
- > Assistance

#### **Interface Options**

The following table describes the various programming options available when using Internet Services:

| Function      | Action                                                                                                    |
|---------------|----------------------------------------------------------------------------------------------------|
| Pages         | Displays the available features.                                                                                                    |
| Frames        | Normally a left or right frame. The left frame<br>contains the <i>Document Centre</i> status<br>information. On some pages, information in<br>the left frame is shown in a tree or directory/<br>folder format. Selecting an icon or name will<br>expand the tree and/or display further informa-<br>tion in the right frame. |
| Feature pages | Divided into a left and right frame.                                                                                                    |

| Function                                   | Action                                                                                                    |
|--------------------------------------------|----------------------------------------------------------------------------------------------------|
| Services Tab Radio Buttons                 | Accesses the Job Submission or Stored<br>Template service area page.                                                                         |
| Apply (new settings, settings)             | Applies changes.                                                                                                    |
| Cancel                                     | Exits the page without updating.                                                                                                    |
| Device Index                               | Accesses Internet Services index for the Doc-<br>ument Centre.                                                                               |
| Help                                       | Context sensitive Help is provided with Inter-<br>net Services. Use the <i>Help</i> buttons and menus<br>to access further information.      |
| Print/Fax Submission                       | Submits a job for printing or faxing.                                                                                                    |
| Refresh (status, now, latest values, jobs) | Update the page with the new information.                                                                                                    |
| Restore Settings                           | Returns the features to their last saved settings.                                                                                           |
| Restore Default Values                     | Returns the features to their default values.                                                                                                |
| Browse                                     | Accesses the network or local directory paths.<br>The Browse buttons do not appear if Internet<br>Explorer version 3.0 or less is being used |
| Device Home                                | Accesses the Document Centre home page.                                                                                                    |
| Queue                                      | Refreshes the job listing.                                                                                                    |

There are two options available within Services.

- Job Submission is used to submit print ready jobs to the Document Centre
- Stored Templates contains the templates created in Internet Services for controlling Scan to File jobs.

**NOTE:** Print files should not be larger than 6 MB.

#### **Job Submission**

- > Select [Services].
- > Select [Job Submission]. Job Attributes will be displayed.

If required:

- > Type in the number of copies.
- > Using the drop-down lists, select other options.
- Type the path and file name or select [Browse] (if available) to locate the file to be used.
- > Select the on screen green [Start] button to submit the job.

**NOTE:** Existing preformatted jobs do not take priority over options that are set in *Job Submission*.

## Job Based Accounting (*DC440/432/430/425*) (optional)

If Job Based Accounting has been setup on the DC440/432/ 430/425 users will be prompted to enter a User Name and Account ID before submitting the job to the machine.

Refer to *"Job Based Accounting (optional) (DC440/432/430/ 425)" on page 11-82* for more information.
## **Stored Templates**

Stored Templates allows users to create/modify and remove Scan to File templates that reside on the *Document Centre*. The template itself determines the settings specific to that Scan job. This option will only be available if Network Scanning has been enabled on the *Document Centre*.

- > Select [Services].
- > Select [Stored Templates].
- > Select the specific stored template required for the job.

If necessary use the *new, delete* or *copy* buttons located at the top of the screen to create, remove or copy a template.

**NOTE:** If an entry has already been applied in *Document Management Fields* and a change is required, select either the *Add*, *Edit* or *Delete* buttons located on the right hand side of the *Document Management Fields* box to create, modify or delete an entry for the template. Select *Add New Field* to save the entry. Refer to *"Document Management Fields"* on page 9-22 for more information about this feature.

- Go to the Document Centre and select [Scan] on the Touch Screen.
- > Select the template.
- > Load the documents and select [Start].

For more information about *Stored Templates* refer to *"Template Management" on page 9-16.* 

The *Queue* tab enables users to promote, delete or release a job in the *Document Centre* print queue.

**NOTE:** There is a time delay in refreshing the true status of deleted and promoted jobs. Select *Refresh Job* after deleting or promoting a queued print job.

- Select [Queue]. The Document Centre queue information will be displayed.
- > Select [Refresh Jobs] to update the job list.
- > Select the required job and then select either:
  - [Promote] to process the job before processing other jobs in the queue

**NOTE:** Only jobs that are *pending* can be promoted.

- [Delete] to remove the job from the print queue.
- [Release] to allow the job to process.

**NOTE:** As standard, all users can promote and delete any print job. Contact the System Administrator for further assistance.

The *Status* tab allows users to review the current status of the input and output trays available on the *Document Centre*.

- Select [Status]. The status of the Document Centre displays in the left frame. The tray status, including the size, color and type of media, tray availability and output tray is displayed in the right frame. Use the scroll bars to view more information.
- > Select [Refresh Status] to update the information.
- > Select [Reboot Machine] to remotely reboot the machine.

**NOTE:** The *Reboot* button can only be accessed by the System Administrator.

*Properties* are the settings that control the *Document Centre* and how it operates.

The settings contained within the *Properties* tab can only be modified by System Administrators.

- > Select [Properties].
- > Select the option required.

Refer to the following table for more information about the options available.

| Feature Name       | Action                                                                                                    |
|--------------------|----------------------------------------------------------------------------------------------------|
| General Setup:     | System<br>Contains the job option defaults and the actual<br>location of the <i>Document Centre</i> .<br>Job Management ( <i>DC440/432/430/425</i> )<br>Provides the System Administrator with the<br>ability to set permissions for the category of<br>user who may delete jobs from the Queue.<br>Media Size Conversion<br>Used for the conversion of A4/A3 and letter/<br>ledger size paper for printing. When enabled<br>the <i>Document Centre</i> will check the status of<br>the paper trays for the paper size required for<br>printing. If a tray is not configured for the<br>required paper size the system will convert the<br>job to print on a size that is available.<br>Contention Management<br>These settings control the scan, print and fax<br>job priorities. Copy priority is fixed at 3 and<br>cannot be changed. Print and Fax priorities<br>can be adjusted, however if Fax is not enabled<br>the Fax priority will not apply.<br>Power Saver<br>Sets the timings for the power saver feature<br>on the <i>Document Centre</i> . |
| Printer Languages: | Contains PostScript, PCL or TIFF setup options for the <i>Document Centre</i> .                                                                                                    |
| Connectivity:      | The following two options will be available:<br>Interfaces<br>Used to modify the Port Configurations.<br>Protocols<br>Use to modify the network protocols.                                                                                                    |

| Feature Name | Action                                                                                                    |
|--------------|----------------------------------------------------------------------------------------------------|
| Services:    | <ul> <li>Allows System Administrators to view or set parameters for stored templates, set up repositories / template pools, modify the default template and modify printer settings.</li> <li>Internet Messaging (DC440/432/430/425)</li> <li>The System Administrator uses this feature to set up default e-mail features and functionality.</li> <li>This feature will only be available once E-mail has been installed on the machine.</li> <li>General - this is where the transmission details are set up for outgoing messages</li> <li>E-mail Settings - used to enter the E-mail IP address. This feature displays the properties related to Defaults and Message Content.</li> <li>LDAP (Lightweight Directory Access Protocol) Directory - displays the properties related to the LDAP server.</li> <li>Public Address Book - this feature is available when any Internet messaging service that uses machine-stored addresses is installed on the machine.</li> <li>Authentication Server (DC440/432/430/425)</li> <li>This feature allows the System Administrator to set up the required network defaults and settings to support the e-mail feature. This feature will only be available once E-mail has been installed on the machine.</li> <li>General - displays the Authentication Type applied and its associated properties.</li> <li>Stored Templates General</li> <li>Accesses the defaults for scan jobs.</li> <li>Append to Existing File - the scanned document is added to the previously scanned files under the specified document folder.</li> </ul> |

| Feature Name  | Action                                                                                                    |
|---------------|----------------------------------------------------------------------------------------------------|
| Services cont | <ul> <li>Overwrite Existing File - the scanned document overwrites the previously scanned files under the specified document folder.</li> <li>Do Not Save - when scanning to file, the newly scanned files are created under a new document folder that matches the document name specified in the template's File service.</li> <li>Rename New File - when scanning to file the new document is given a generated name that is derived from the date and time stamp of the file server.</li> <li>Repository Setup</li> <li>Selects a file server repository for configuration.</li> <li>Template Pool Setup</li> <li>Used to set up a server for the template pool.</li> <li>Default Template</li> <li>Provides a basic format and options for scanned, printed, or faxed documents. System Administrators can modify the default templates. The settings defined here are the defaults for the user templates that are selected in Services, Stored Templates.</li> <li>Print Setup</li> <li>Specifies the printing defaults for the <i>Document Centre</i>.</li> <li>Server Fax Setup (DC440/432/430/425)</li> <li>Enables the System Administrator to set up the Fax Repository from the Web.</li> </ul> |
| Accessories:  | Only available if the Tower Mailbox is fitted as an accessory to the <i>Document Centre</i> .                                                                                                    |

| Feature Name | Action                                                                                                    |
|--------------|----------------------------------------------------------------------------------------------------|
| Portfolio:   | Contains the <i>Document Centre</i> service infor-<br>mation. Xerox and system contact information,<br>the <i>Document Centre</i> profile, fault history and<br>billing meters are also included here. |

*Maintenance* provides a way to view and test printer functions on the *Document Centre*.

- > Select [Maintenance] and the option required.
  - **Font Listing** displays a listing of PCL and PostScript fonts.
  - **Print Test Page** enables a test page to be printed at the machine.
  - **Reports** displays a list of the reports that are available for printing.

Use *Assistance* to access the internet links for software, browser and Xerox support.

- > Select [Assistance].
- Select the option required to access the relevant information.

**NOTE:** The Customer Support and Service numbers entered here will also be displayed on the *DC440/432/430/426/425/420*.

This section explains the components, functions and procedures for Network Scanning or Scan to File. Refer to the Document Centre 440/432/430/426/425/420 System Administration Guide, Chapter 6 of this User Guide and the CentreWare documentation for more information.

# **Public and Private Repositories**

Repositories are directories or filing destinations set up on a server where files and saved documents created by scanning are held. Documents can be scanned to either a public or private repository.

Public repositories are validated by Internet Services when defined by the System Administrator as a scanning destination. These repositories are set up on the *Properties, Services, Stored Templates, Repository Setup* page. The application checks for the existence of the scanning username, password and path. Up to five public repositories (1 default and 4 additional) can be defined. After the repositories are set up, they are available to users as choices when modifying templates.

Private repositories are not validated by Internet Services and therefore, when defining private repositories, the directory specified must exist on the file server or local drive. Private repositories are specific to a particular template and can be defined by administrators on the *Properties, Services, Stored Templates, Default Template* page or by users on the *Services, Stored Templates* page. When a template containing a private repository is selected by the user, the correct user name and password to access that filing location must be entered at the *Document Centre*. Template pools are directories where scanning templates reside. With Internet Services, an existing directory on a file server can be designated as a pool for *DC440/432/430/426/425/420* templates.

## **Template Management**

Templates are used for scanning, faxing or printing jobs at the *DC440/432/430/426/425/420* control panel. Users can select a template to use "as is," or use Internet Services to create a brand new one, or modify an existing one.

The following three buttons are used to manage templates in *Services/Stored Templates*:

| Button   | Operation                                                    |
|----------|--------------------------------------------------------------|
| [New]    | Creates a new template with the default template attributes. |
| [Delete] | Deletes the selected template.                               |
| [Сору]   | Copies the selected template to a new renamed template.      |

### **Template Summary**

Individual Template Summaries are accessed via *Services, Stored Templates* or *Properties, Services, Default Template* and contain information about the template's current scan, print, or fax settings. The summary contains the template name and the selected services for the template, along with the parameters specified for each defined service.

**NOTE:** Templates with the '@' symbol at the beginning of a name are created with Internet Services. These templates cannot take advantage of the distribution capabilities of Network Scanning Services.

## **Template Services**

Services provide the file, fax, print and scan parameters for template operation. These are defined by the System Administrator on the default template, but users can change the parameters of a template in *Stored Templates* by creating a new template or modifying an existing template. For example, a private repository can be defined in a File Service for a specific scanning template. The minimum requirement is that either File or Fax Service needs to be specified for a template.

The following table shows the available File, Fax, Print Local Copy and Scan Services that can be defined in a template and the available parameters or options for each service. These appear in the Services checkbox in a template.

| Services | Parameters                         | Description                                                                                      |
|----------|------------------------------------|--------------------------------------------------------------------------------------------------|
| File     | Scan to PaperPort Desktop          | Indicates that the template is used<br>for scanning with the Visioneer<br>PaperPort application. |
|          | Filing Destination                 | Defines the address or path for the network location for scanned document files.                 |
|          | Protocols                          | Protocol in use on the network,<br>either TCP/IP or NetWare.                                     |
|          | Repository Type                    | Public or private repository for scanned document files.                                         |
|          | File Server IP Address<br>(TCP/IP) | Server IP address and optional port number.                                                      |
|          | Server Name (NetWare)              | Name of the server.                                                                              |
|          | Server Volume (NetWare)            | Netware Volume name.                                                                             |
|          | NDS Context (NetWare)              | NDS context.                                                                                     |
|          | NDS Tree (NetWare)                 | NDS tree.                                                                                        |

| Services | Parameters                                               | Description                                                                                                    |
|----------|----------------------------------------------------------|----------------------------------------------------------------------------------------------------|
|          | Login Name                                               | Login name used to access the Fil-<br>ing location                                                                                                    |
|          | Path to Document<br>(NetWare)<br>Directory Path (TCP/IP) | This is the location where files will<br>be transferred to on the server. For<br>Netware, this can include an abso-<br>lute or relative NDS Context (in<br>addition to a volume name and<br>directory path) if the path to where<br>the files are to be transferred is in a<br>different NDS Context than the<br>NDS Context of the Netware login. |
|          | Filing Policy                                            | Defines how to store scanned out-<br>put files. Valid choices are Over-<br>write, Append, New Exact, New<br>Auto Generate.                                                                                                    |
|          | Document Name                                            | Defines the folder name for Single-<br>Page TIFF image files, or the name<br>of the image for PDF or Multi-Page<br>Tiff.                                                                                                    |
|          | Output Image Format<br>(DC440/432/430/425)               | Offers a choice of 3 formats - PDF,<br>TIFF or TIFF (Multi-page).                                                                                                    |
|          | Suppress Job Log                                         | This will cause the job log to "not be transferred" with the scanned data/ files.                                                                                                    |
| Fax      | Immediate or Delayed                                     | Send fax now or at a specific time.                                                                                                    |
|          | Fax Recipients                                           | Where the fax is sent to.                                                                                                    |
|          | Phone Number                                             | Fax number of the recipient.                                                                                                    |
|          | Phone List                                               | Add or delete fax numbers from the <i>Document Centre</i> phone list.                                                                                                    |

| Services               | Parameters                               | Description                                                                                                    |
|------------------------|------------------------------------------|----------------------------------------------------------------------------------------------------|
| Print<br>Local<br>Copy | Number of Copies                         | Defines how many copies to print.                                                                                                    |
|                        | Staple (if Finisher option is available) | Staples the printed output.                                                                                                    |
| Scan                   | Basic                                    | Selects scanned input and output document settings.                                                                                                    |
|                        | Original Type                            | Type of document that is being<br>scanned. Selections are:<br><b>Auto</b> - the <i>Document Centre</i> auto-<br>matically determines the type of<br>input document.<br><b>Text</b> - input documents that are pri-<br>marily composed of text, line art, or<br>solid areas.<br><b>Photo</b> - input documents primarily<br>composed of photos. |
|                        | Auto Exposure                            | Compensates for the low-density<br>quality of an original document and<br>produces an output image with a<br>background that is mostly white.                                                                                                    |
|                        | Lighten/Darken                           | Adjusts the brightness of the scanned images in relation to the lightness or darkness of the original paper document.                                                                                                    |
|                        | Sides Imaged                             | Selects the number of sides (single/<br>double-sided) to scan and how the<br>pages are scanned (Head to Head<br>or Head to Toe).                                                                                                    |
|                        | Resolution                               | Selects the dots per inch.                                                                                                    |

| Services | Parameters    | Description                                                                                                    |
|----------|---------------|----------------------------------------------------------------------------------------------------|
|          | Sharpness     | Selects the sharpness and clarity of the images on the document being scanned.                                                                                                    |
|          | Image Size    | Sets the page dimensions for the input and scanned document file.                                                                                                    |
|          | Original Size | Select the dimensions of the input<br>document. The original size can be<br>detected as auto, pre-set or cus-<br>tom.                                                                                                    |
|          | Stored Size   | Set the dimensions of the output<br>document.<br>Same as Original (default) - auto-<br>matically creates an output image<br>which matches the dimensions of<br>the scanned document.<br>Pre-Set - specifies a standard sup-<br>ported size for the output docu-<br>ment.<br>Custom - specify a unique size for<br>the output document. |

| Services | Parameters        | Description                                                                                                    |
|----------|-------------------|----------------------------------------------------------------------------------------------------|
|          | Reduce/Enlarge    | Sets reduction or enlargement.<br>Selections are:<br><b>Auto</b> - automatically computes the<br>proper size of the scaled image so<br>that it can fit within the output docu-<br>ment dimensions without cropping.<br><b>Normal</b> - enables the Scale Pre-<br>serving Aspect Ratio field which<br>enables reduction or enlargement<br>of an image proportionately. Type<br>the percent (50 - 200) required to<br>reduce or enlarge the image.<br><b>Custom</b> - enables the Scale With-<br>out Preserving Aspect Ratio field<br>which enables reduction or enlarge-<br>ment of an image disproportion-<br>ately. Type the percent (50 - 200)<br>you wish to reduce or enlarge the<br>image. |
|          | Edge/Border Erase | Choose this setting to erase the<br>spots, punch holes, staple marks,<br>folds, or any other dark lines which<br>may appear around the edge of an<br>original document. You can erase<br>marks which appear in the outer 0<br>to 15 mm of the page.<br>Selections are:<br><b>Off</b> - no marks will be erased.<br><b>Border Erase</b> - enables you to<br>erase equal amounts of area on<br>each side of a page.<br><b>Edge Erase</b> - enables you to erase<br>disproportionate areas on each side<br>of a page.                                                                                                    |

### **Document Management Fields**

The Document Management Fields feature allows users to include variable programmable data with a job when it is being scanned to a repository. The scanned job will be stored with this information in the Job Log. The Job Log can then be accessed by third party software and the Document Management information retrieved with the scanned file.

The following describes the options available when creating a template with *Document Management Fields* information:

- Field Name:defines a name for the Document Management Fields data.<br/>This value is not shown on the Document Centre touch screen.<br/>The Field Name is used by the third party software to access<br/>the Document Management Fields data. Up to 128 characters<br/>can be entered. This option cannot be left blank.
- **Control Panel Prompt:** defines the prompt message that is to be displayed to the user at the *Document Centre*. Up to 50 characters can be entered although only 25 characters will be displayed on the touch screen. This option is displayed, but cannot be edited at the touch screen.
  - **Default Value:** defines the actual data that is to be assigned to a particular **Control Panel** Prompt. This value can contain any value, including blanks and can be edited by the user at the machine. Up to 128 characters can be entered although only 60 will be displayed at the machine.

The Field Name, **Control Panel** Prompt and Default Value are referred to as a single *Document Management Fields* entry. Up to six entries can be programmed for each template.

**NOTE:** Contact the Xerox representative for more information about the Third Party Software that can be used to access image files referenced with *Document Management Fields* data.

## **Template Operations**

Once a System Administrator has defined the repositories and default templates, the templates are available for use. Users can access and modify templates within *Stored Templates*. Refer to the following for information on creating, copying and modifying a template.

**NOTE:** The default template cannot be deleted.

#### Creating a new template:

- > Select [Stored Templates].
- Select [New]. The Default Template's settings are used to create the new template.
- > Enter the template details.
- > Select a service for the template.

**NOTE:** A File or Fax Service must be defined for a template.

> Select [Apply].

The new template appears in the left frame and is created with the specified name.

Select [Scan] and/or [Fax] and/or [File] as appropriate in the template and apply any additional changes to the template, which relate to the selected service and select [Apply New Settings].

**NOTE:** Use the *Add*, *Edit* or *Delete* buttons to create, modify or delete a *Document Management Field* entry.

#### Modifying a template:

- > Select [Stored Templates].
- > Select the required template.
- > Select the service area to modify and make changes.
- > Select [Apply New Settings].

To return the template to its last saved values, select [Restore Settings].

**NOTE:** Use the *Add*, *Edit* or *Delete* buttons to create, modify or delete a *Document Management Field* entry.

#### Copying a template:

- > Select [Stored Templates].
- > Select the required template.
- Select [Copy]. A copy of the template automatically appears on the screen.
- Enter a new name for the template, an optional template description and if required, the owner of the template.
- Select [Apply]. An exact copy of the original template (all service parameters remain) with the new name will appear in the left frame.
- > Select this template and make any required changes.

**NOTE:** Use the *Add*, *Edit* or *Delete* buttons to create, modify or delete a Document Management Field entry.

#### **Deleting a template:**

- > Select [Stored Templates].
- > Select the template that is to be deleted.
- Select [Delete]. The template is automatically deleted from the left frame and the screen returns to the [Stored Template] banner page.

## Scan to File

Prior to scanning a document and creating an electronic file, users must firstly set up the parameters for the job on a template within Internet Services. The template can then be selected and the hard copy document scanned in at the *DC440/432/430/426/425/420*. The scanned files are then saved to either a public or private repository.

#### Scanning to a public repository:

- Create a scan template for Scan and File Services. Refer to "Template Operations" on page 9-23 for information on creating a template.
- Select the template. In the template's File service, select [Public] as the Repository and choose a path from one of the pre-defined repository servers.
- > Select the template at the *Document Centre* control panel.
- Scan the document at the Document Centre. The document is scanned to the public repository.

#### To scan to a private repository:

- Create a scan template for Scan and File Services. Refer to "Template Operations" on page 9-23 for information on creating a template.
- Select a template and change the path to a private repository by selecting *Private* as the Repository Type in the template's File Service and entering a new path.
- Select the template at the Document Centre control panel. Enter the private repository password in Added Features, Filing Setups, Login Name/Password.
- Scan the document at the Document Centre. The document is scanned to the private repository.

# Retrieving a Scanned Document using PaperPort

**NOTE:** This feature is intended for use with CentreWare 4.1SP2 or earlier. It is not used when scanning using CentreWare 5.1 or later.

To edit an electronic file, first scan the document, then retrieve it in a TIFF editing application, such as PaperPort.

Create a scan template for Scan and File Services. Refer to "Template Operations" on page 9-23 for information on creating a template.

#### Or

- Select [Scan to PaperPort] in the Internet Services template.
- > Select the template at the Document Centre
- Scan the document. The document is scanned to the repository.
- Access [PaperPort] and retrieve the scanned document file within PaperPort.

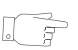

HINT: For best results select Text in Original Type.

| T<br>F      | o save time when sending faxes, users can set up Scan to fax templates using Internet Services.                                                                  |
|-------------|----------------------------------------------------------------------------------------------------|
|             | Create a template for Fax Services. Refer to <i>"Template Operations" on page 9-23</i> for information on creating a template.                                   |
| A           | Enter the recipient's fax number. A maximum of 100 characters can be entered.                                                                                    |
| N<br>h<br>n | <b>IOTE:</b> Select <i>Add</i> to add the number to the phone list or ighlight a number in the list and select <i>Delete</i> to remove the number from the list. |
|             | Select the fax template at the Document Centre.                                                                                                    |
| ۶           | Scan the document. The document is faxed.                                                                                                    |
| N<br>ti     | <b>IOTE:</b> <i>Scan to Fax</i> jobs cannot be accessed or modified at ne Document Centre.                                                                       |

# Scan with Local Copy

A hard copy document can be scanned and converted into electronic format and printed.

- Create a template in Internet Services for File and Print with Local Copy Services. Refer to "Template Operations" on page 9-23 for information on creating a template.
- > Select the features required for the template.
- > Select the template at the *Document Centre*.
- > Load the document and select [Start].
- > The document is printed according to the *Local Copy* settings in the template.

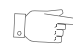

**HINT:** Templates that will Fax and Print Local Copy can be selected using this feature.

# **Problem Solving**

Refer to the following questions if experiencing a problem using Internet Services. For further assistance contact the System Administrator.

- > Are you using the correct browser version?
- Did you enter the correct IP address for the Document Centre in the browser?
- > Is the Document Centre filtered or blocked on the network?
- > Is the Document Centre inside a firewall?
- > Is the *Document Centre* configured for HTTP?

**NOTE:** If the network is experiencing connection performance problems, do not use the proxy server.

# 10 Paper and other media

The *DC440/432/430/426/425/420* is designed to use a variety of types of paper and other media. This chapter offers information about loading paper and other types of media into the *DC440/432/430/426/425/420* as well as recommending the different types of paper and media that can be loaded in to the various paper trays on the machine.

When a paper tray is opened, the *DC440/432/430/426/425/ 420* assumes more paper is to be loaded. The touch screen displays a pop-up window, giving the option to change the paper and its attributes, or load more of the same paper. Please refer to page *3-18* for more information about programming the paper tray attributes.

# Preparing paper for loading

Before loading paper into the paper trays, fan the edges. This procedure separates any sheets of paper that are stuck together and reduces the possibility of paper jams.

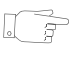

*HINT:* To avoid unnecessary paper jams and misfeeds do not remove paper from its packaging until required.

## Loading the paper trays

Depending on the *DC440/432/430/426/425/420* configuration, up to four paper trays will be available.

**NOTE:** If the machine is processing a job, do not open the active paper tray.

- Pull out the paper tray towards you.
- The Tray Attributes window will be displayed on the touch screen.

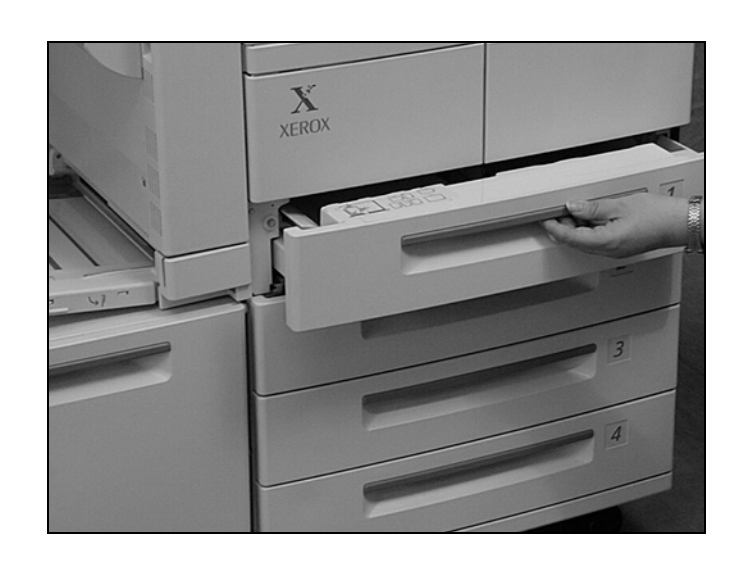

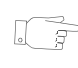

**HINT:** To avoid jams and misfeeds do not load paper on top of paper that may still be in the tray. Remove the paper, and reload it on top of the new stock loaded.

- If required, move the paper tray guides to accommodate the new paper size.
  - To adjust the side guide, lift the guide and slide the guide to its new position. If not positioned correctly the guide will not slot into place.
  - To release the rear guide push down on the tab and slide the guide to its new position. The tab will reset once the guide is correctly in place.
- Make sure that the guides lock tightly into place. If the paper is not firmly against the sides of the paper tray and the guides, paper jams may occur.

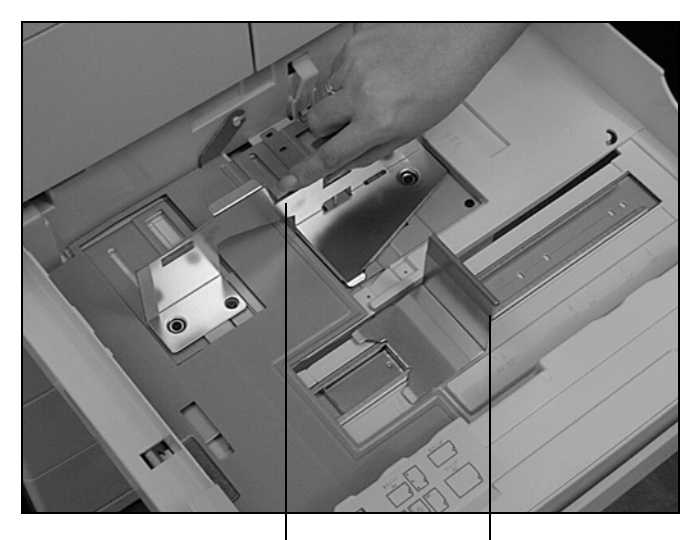

Rear guide

Side guide

- Referring to the tray labels, load the paper neatly into the tray. An arrow is imprinted in the left-front corner of each paper tray. Place one corner of the stack of paper tightly into the corner of the tray, covering the arrow.
- Take care not to fill above the maximum fill line.

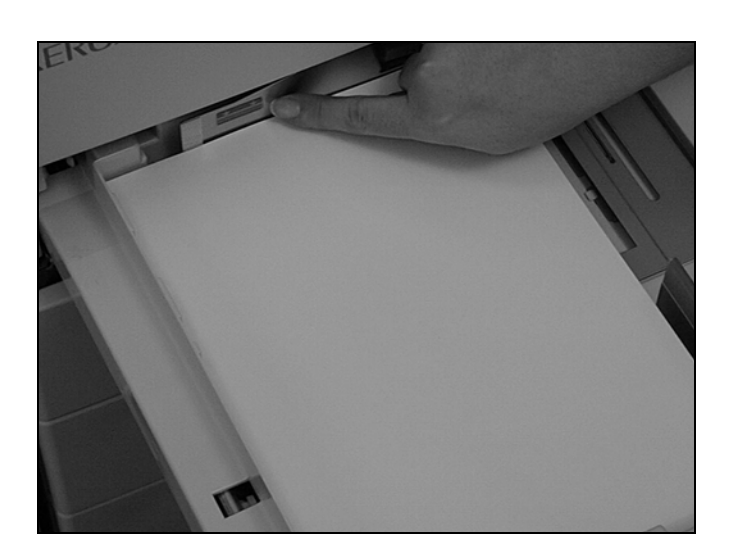

- If the paper tray guides have been moved, slide the guides so that they are just touching the paper loaded in the tray.
- Close the paper tray.
- Select [Confirm] in the Tray Attributes window.

**NOTE:** If loading a different paper type or color, reprogram the features as required in [Change Attributes].

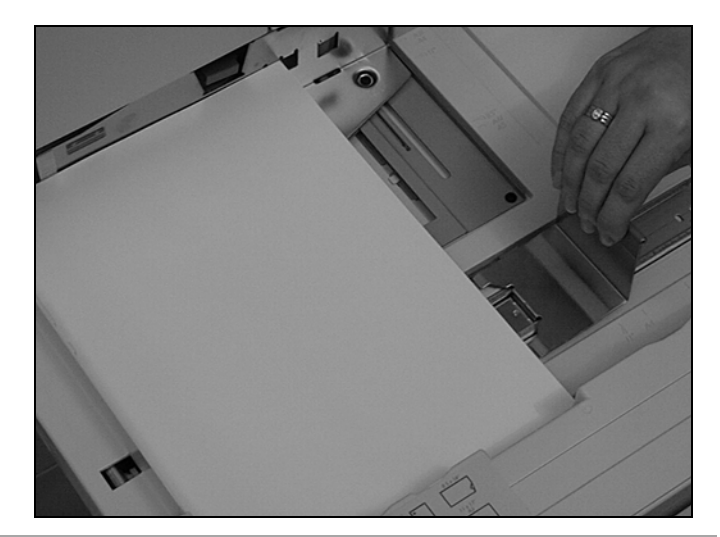

**NOTE:** Although paper does not have to be loaded in the same orientation as the documents, the *DC440/432/430/426/425/420* runs at a slightly slower speed when jobs require rotation.

Paper can be loaded either short edge feed or long edge feed, however the default orientation is long edge feed.

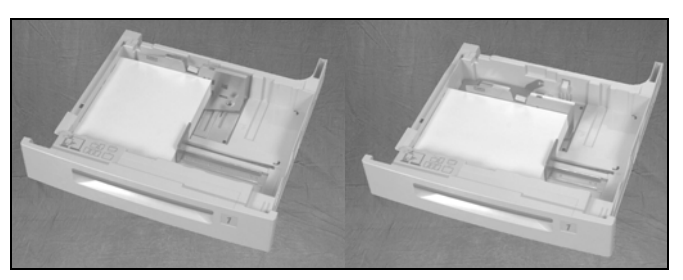

Long Edge Feed (LEF)

Short Edge Feed (SEF)

**NOTE:** Mixing paper standards can lead to image loss.

## The Bypass Tray

The Bypass Tray can be used for a variety of different media stock. Refer to the table on page *10-13* for more information.

The Bypass Tray is located on the left hand side of the machine. A tray extension, to accommodate larger paper, is provided.

After loading media stock in the Bypass Tray the *Change Attributes* pop-up window will be displayed on the touch screen. Reprogram the paper type, size or color, to match the stock loaded.

**NOTE:** To reduce unnecessary fuser and paper feed jams it is important that the paper size, color and type programmed in the *Change Attributes* window for the Bypass Tray is identical to the paper stock loaded.

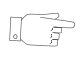

*HINT:* To ensure excellent performance when loading stock of 32lbs or heavier, it is recommended that the Heavyweight option is selected as the Type in the Tray Attributes screen.

# Bypass Tray with the Left Tray

- Following the copier labels, load the paper neatly into the bypass tray ensuring that the paper stack is registered to the front right hand corner. Take care not to fill the tray above the fill line.
- Slide the rear guide towards the paper until it is just touching the edge of the stack.

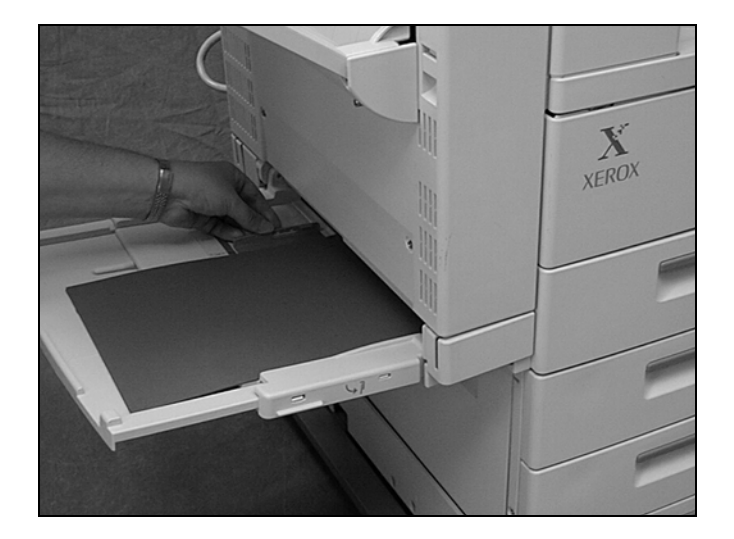

# Bypass Tray with the High Capacity Tray and Finisher

- Slide the High Capacity Feeder and Finisher unit away from the machine.
- Load the Bypass Tray as described on the previous page.
- Slide the unit back to the machine.

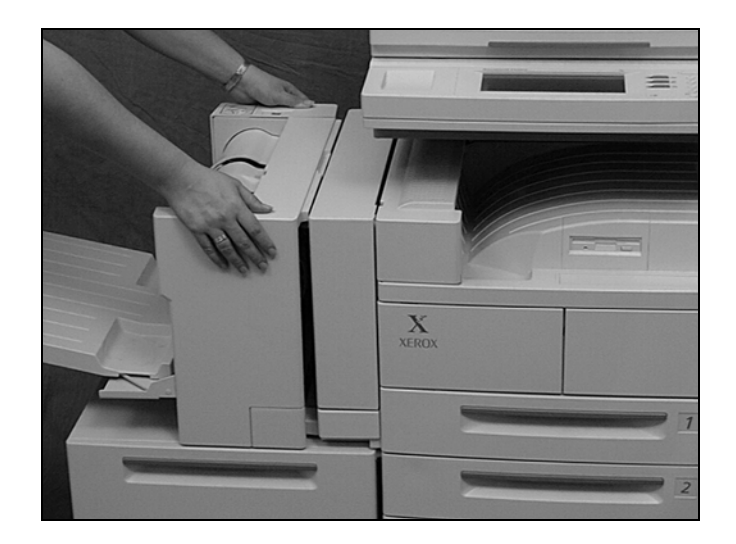

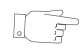

*HINT:* If unwrapping a new packet of paper with the seam side of the packet face up, turn the paper over when loading it in to the Bypass Tray. This prevents curled output.

# The Envelope Tray (optional)

The Envelope Tray only fits in the Tray 1 position. A maximum of 70 envelopes of 24lb (substance 20) weight and any size envelope between 6.5" x 3.9" and 10" x 7" can be loaded. Mailing envelopes must be at least 4" wide and between 6" and 9.5" long. Reliable envelope sizes include 7 3/4". Reliable envelope styles include Standard Commercial.

NOTE: Envelopes must only be copied single-sided.

CAUTION: To prevent unnecessary damage to a tray after it has been removed always make sure that it is placed or stored on a smooth surface, for example a desk top.

**NOTE:** The Envelope Tray can only be inserted in place of Tray 1.

## Loading the Envelope Tray

- Pull open tray 1 and, holding the tray on either side, gently lift the tray and remove it from the machine.
- > Insert the envelope tray.

**NOTE:** When the envelope tray is inserted, the touch screen changes to display *Envelope Tray Attributes*. Select *Confirm* to accept the size shown or select *Change Envelope Size* to change the size.

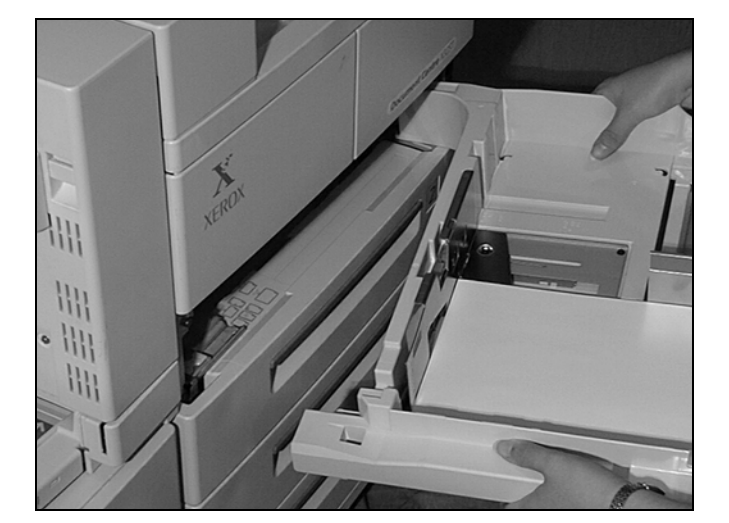

- Adjust the guides in the tray to accommodate the size of the envelopes.
- Load large envelopes long edge feed with the envelope flap face down in the tray.
- Side flap envelopes should be loaded with any folded edges to the right.
- Place the envelopes in the tray with the opening of the envelope face down. For DL wallet envelopes the flap should be to the left.

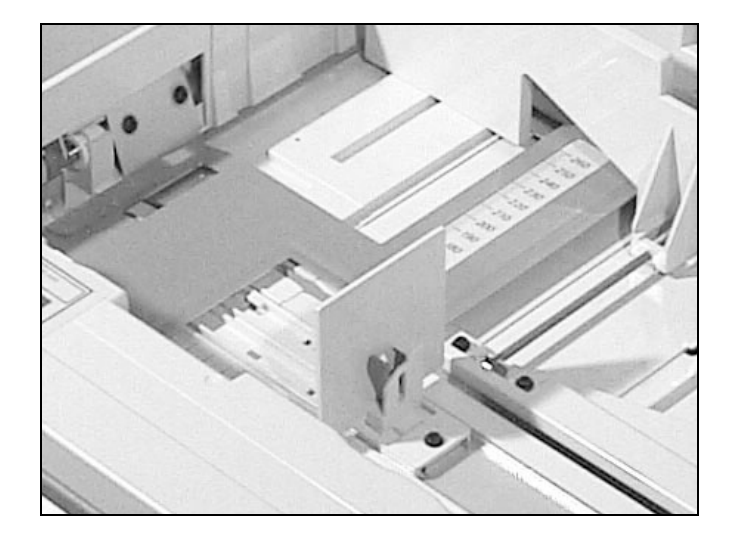

**NOTE:** Make sure that the paper tray guides are just touching the envelope stock loaded.

# The High Capacity Feeder (optional)

The High Capacity Feeder is an option on the *DC440/432/430/ 426/425/420*. Although the High Capacity Feeder is designed to accept 16 - 110lb (substance 16 - 110) paper, it can hold 2,000 sheets of 20lb (substance 20) 8 1/2" x 11" paper.

**NOTE:** To ensure maximum performance when loading stock of 32lbs or heavier, it is recommended that the *Heavyweight* option is selected as the *Type* in the *Tray Attributes* screen.

## Loading the High Capacity Feeder:

- Use the handle on the front to pull open the High Capacity Feeder. The elevator in the tray lowers.
- The Tray Attributes window will be displayed on the touch screen.
- Place the paper tightly against the right hand side of the tray.
- Close the High Capacity Feeder. The elevator rises and positions the paper for use.
- Select [Confirm] in the Tray Attributes window.

**NOTE:** If loading a different paper type or color, reprogram the features as required in *Change Attributes*.

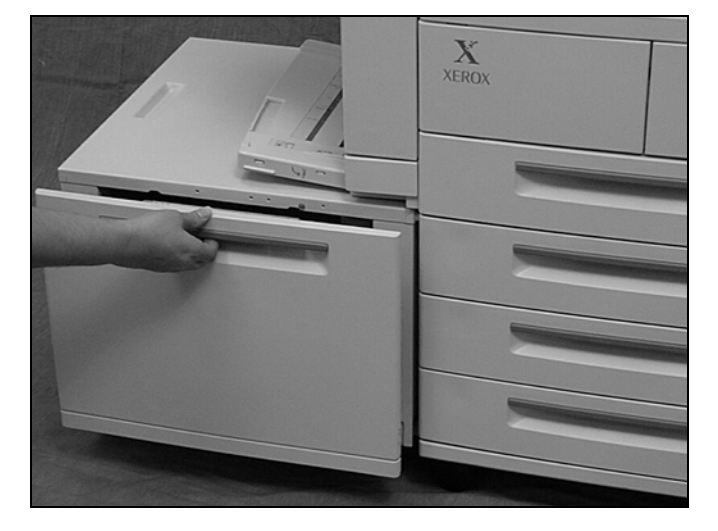

# **Auto Tray Switching**

This feature has to be enabled on the machine. Contact the Key Operator for further assistance.

Once enabled, if loading more than one tray with paper of the same size and type, the *DC440/432/430/426/425/420* automatically switches from one tray to the other, if the active tray runs out of paper. This is called *Auto Tray Switching*. However, the *DC440/432/430/426/425/420* will not automatically switch to a tray that contains a different size, type, or color of paper.

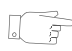

*HINT:* On the DC440/432/430/425 the Bypass Tray can also be used with Auto Tray Switching.

When not in use, the paper trays can be opened and paper can be loaded while the *DC440/432/430/426/425/420* is running. However, do not open the active tray. This will cause the machine to stop.

Always use high-quality, xerographic grade paper in the *DC440/432/430/426/425/420*.

Damaged, curled, or damp paper can cause jams and image quality problems. Follow these simple rules to store paper:

- Store paper in dry conditions, away from extreme heat or cold, such as radiators or open windows.
- Store paper flat on a shelf or pallet above floor level.
- Leave the paper wrapped and boxed until ready to be used.
- Re-wrap partly used packages of paper.

**NOTE:** Paper should not be stored in the paper trays.
A variety of media types can be used in the *DC440/432/430/ 426/425/420*. Check the following table for special considerations.

**NOTE:** Although 16-24lb (substance 16 - 24) bond paper is an acceptable weight, the machine might experience a problem with paper curl when feeding lightweight paper. Whenever possible, use 20lb - 24lb (substance 20 - 24) bond paper.

### **Media Uses and Special Considerations**

| Media                                                                      | Use                    | Specifications                                                                                                    |
|----------------------------------------------------------------------------|------------------------|----------------------------------------------------------------------------------------------------|
| 4.13" x 5.83"<br>Postcard Paper                                            | Postcards, small forms | • <i>Trays 1, 2, 3, 4:</i> do not use in these trays.                                                                                                    |
| <b>NOTE:</b> paper should<br>not be fed to the<br>Finisher or the Mailbox. |                        | <ul> <li>Bypass Tray: load SEF<br/>(postcards cannot be<br/>duplexed). To print on both<br/>sides, feed paper through<br/>the Bypass Tray, then turn<br/>the paper over and feed<br/>through the Bypass Tray<br/>again to print on the second<br/>side.</li> <li>High Capacity Feeder: do<br/>not use in this tray.</li> </ul> |

| Media                                      | Use                                   | Specifications                                                                                                    |
|--------------------------------------------|---------------------------------------|----------------------------------------------------------------------------------------------------|
| 5 1/2" x 8 1/2<br>Statement Paper          | Billing, account<br>statements        | <ul> <li><i>Tray 1:</i> load LEF, 500 sheets maximum (20lb substance 20) paper.</li> <li><i>Trays 2, 3, 4:</i> do not use in these trays.</li> <li><i>Bypass Tray:</i> load LEF, 50 sheets maximum (20lb substance 20) paper. When printing from a workstation, load paper SEF; when making copies, load LEF.</li> </ul>                                                                                       |
| 8 1/2" x 11" Letter<br>Paper               | Standard documents,<br>letters, forms | <ul> <li>Trays 1, 2, 3, 4: load SEF or<br/>LEF, 500 sheets maximum<br/>(20lb substance 20) paper.</li> <li>Bypass Tray: load SEF or<br/>LEF, 50 sheets maximum<br/>(20lb substance 20) paper.<br/>(A4 SEF paper cannot be<br/>fed from the bypass tray<br/>when printing network jobs).</li> <li>High Capacity Feeder: load<br/>LEF, 2000 sheets maximum<br/>(20lb substance 20) paper.</li> </ul>             |
| 8 1/2" x 11" Xerox<br>brand Recycled Paper | Standard documents                    | <ul> <li>Trays 1, 2, 3, 4: load SEF or<br/>LEF, 500 sheets maximum<br/>(20lbsubstance 20) paper.</li> <li>Bypass Tray: load SEF or<br/>LEF, 50 sheets maximum<br/>(20lb substance 20) paper.<br/>(8 1/2" x 11" SEF paper<br/>cannot be fed from the<br/>bypass tray when printing<br/>network jobs)</li> <li>High Capacity Feeder: load<br/>LEF, 2000 sheets maximum<br/>(20lb substance 20) paper.</li> </ul> |

| Media                                                                                                    | Use                                       | Specifications                                                                                                    |
|----------------------------------------------------------------------------------------------------|-------------------------------------------|----------------------------------------------------------------------------------------------------|
| 8 1/2" x 14" Legal<br>Paper                                                                                                   | Legal documents                           | <ul> <li>Trays 1, 2, 3, 4: load SEF, 500 sheets maximum (20lb substance 20) paper.</li> <li>Bypass Tray: load SEF,50 sheets maximum (20lb substance 20) paper.</li> <li>High Capacity Feeder: do not use in this tray.</li> </ul> |
| 11" x 17" (the DC440/<br>432/430/425 requires<br>64MB of memory<br>otherwise the machine<br>will not print on these<br>sizes) | Over-sized or enlarged documents, ledgers | <ul> <li>Trays 1, 2, 3, 4: load SEF, 500 sheets (20lb substance 20) paper.</li> <li>Bypass Tray: load SEF, 50 sheets (20lb substance 20) paper.</li> <li>High Capacity Feeder: do not use in this tray.</li> </ul>                |

| Media                           | Use                                                                | Specifications                                                                                                    |
|---------------------------------|--------------------------------------------------------------------|----------------------------------------------------------------------------------------------------|
| 8 1/2" x 11" Drilled<br>Paper   | 3-, 4- and 7-ring<br>binders                                       | <ul> <li>Trays 1, 2, 3, 4: load LEF<br/>with holes on the left (for<br/>duplexing, load with the<br/>holes on the right), 500<br/>sheets maximum (20lb<br/>substance 20) paper.</li> <li>Bypass Tray: load LEF with<br/>the holes on the right (for<br/>duplexing, load with the<br/>holes on the left). Load SEF<br/>with the holes facing the<br/>back of the machine (for<br/>duplexing, load with the<br/>holes facing the front of the<br/>machine) 50 sheets<br/>maximum (20lb substance<br/>20)paper.</li> <li>High Capacity Feeder: load<br/>LEF with the holes on the<br/>right (for duplexing, load with<br/>the holes on the left), 2000<br/>sheets maximum (20lb<br/>substance 20) paper.</li> </ul> |
| Preprinted paper,<br>Letterhead | Business communica-<br>tion, mailings and<br>advertising materials | <ul> <li>Trays 1, 2, 3, 4: load SEF or<br/>LEF, face up (for duplexing,<br/>load face down).</li> <li>Bypass Tray: load SEF or<br/>LEF, face down (for<br/>duplexing, load face up).</li> <li>High Capacity Feeder: load<br/>LEF, face down, 2000 sheets<br/>maximum (for duplexing,<br/>load face up). Start with a<br/>test run; use paper that has<br/>preprinted materials from<br/>ultraviolet cured or oxidative<br/>inks whenever possible.</li> </ul>                                                                                                    |

| Media                                                    | Use                                                     | Specifications                                                                                                    |
|----------------------------------------------------------|---------------------------------------------------------|----------------------------------------------------------------------------------------------------|
| Tabbed paper                                             | Pages that have<br>extended tabs to sepa-<br>rate pages | <ul> <li>Trays 1, 2, 3, 4: do not use in these trays.</li> <li>Bypass Tray: load a maximum of 10 tabbed sheets, LEF, with the tabs on the outside.</li> <li>High Capacity Feeder: do not use in this tray.</li> </ul>                                              |
| Envelopes<br>Refer to page 10-8 for<br>more information. | For mailings                                            | <ul> <li>High Capacity Feeder,<br/>Trays 1, 2, 3, 4 and Bypass<br/>Tray: do not use in these<br/>trays.</li> <li>Envelope Tray: (replaces<br/>Tray 1) load with the opening<br/>facing down.The gummed<br/>edge should be on the trail<br/>edge.</li> </ul>        |
| Inserts, colored stock<br>(standard size)                | Dividers                                                | <ul> <li>Trays 1, 2, 3, 4: load SEF or<br/>LEF, 500 sheets maximum<br/>(20lb substance 20)paper.</li> <li>Bypass Tray: load SEF or<br/>LEF, 50 sheets maximum<br/>(20lb substance 20)paper.</li> <li>High Capacity Feeder: load<br/>LEF, seam side down</li> </ul> |

| Media                                                                                                    | Use                                                      | Specifications                                                                                                    |  |
|----------------------------------------------------------------------------------------------------|----------------------------------------------------------|----------------------------------------------------------------------------------------------------|--|
| 8, 12, 16 and 24-up<br>Xerox labels <i>(33-up<br/>labels may not give<br/>maximum</i><br><i>performance and are</i><br><i>not recommended)</i> | Self-adhesive labels for<br>envelopes and packag-<br>ing | <ul> <li>Trays 1, 2, 3, 4: load LEF or<br/>SEF, face up.</li> <li>Bypass Tray: load LEF or<br/>SEF, face down.</li> <li>High Capacity Feeder: load<br/>LEF, face down.</li> <li>HINT: For maximum<br/>performance it is recommended<br/>that labels should only be<br/>loaded into the paper trays<br/>when required. On completion<br/>of the job the labels should be<br/>removed and replaced in the<br/>box.</li> </ul>                                                                                                    |  |
| Card stock (typically<br>110lb substance 110)                                                                                                  | Covers, signs,<br>business cards                         | <ul> <li>Trays 1, 2, 3, 4: do not use<br/>in these trays.</li> <li>Bypass Tray: load LEF or<br/>SEF, face up. Maximum<br/>performance may not be<br/>achieved when feeding 90lb<br/>-110lb/substance 90 - 110<br/>SEF stock.</li> <li>High Capacity Feeder: load<br/>LEF, face down.</li> <li>NOTE: To ensure maximum<br/>performance when loading<br/>stock of 32lbs or heavier into<br/>the Bypass Tray or High<br/>Capacity Feeder, it is<br/>recommended that the<br/>Heavyweight option is selected<br/>as the Type in the Tray<br/>Attributes screen.</li> </ul> |  |

| Media                                                                                                    | Use                                              | Specifications                                                                                                    |
|----------------------------------------------------------------------------------------------------|--------------------------------------------------|----------------------------------------------------------------------------------------------------|
| Cover stock                                                                                                    | Booklets                                         | <ul> <li>Trays 1, 2, 3, 4: load LEF or<br/>SEF, face up.</li> <li>Bypass Tray: load LEF or<br/>SEF, face down.</li> <li>High Capacity Feeder: load<br/>LEF, face down.</li> </ul>                                                                                                    |
| Transparencies (clear,<br>removable strip and<br>paperbacked).<br>(Paperbacked<br>transparencies can be<br>used but may not give<br>maximum<br>performance). | Presentations and<br>overhead projection<br>data | <ul> <li><i>Trays 1, 2, 3, 4:</i> load LEF or SEF with the removable strip down and on the left. Paperbacked transparencies should not be fed from these trays.</li> <li><i>Bypass Tray:</i> load LEF or SEF, paper or removable strip up. Always feed paperbacked transparencies long edge feed only with the glued edge as the feed edge. No special instructions for clear transparencies.</li> <li><i>High Capacity Feeder:</i> load LEF, paper and removable strip up, with the glued edge as lead edge. Always feed paperbacked transparencies long edge feed only with the glued edge as lead edge. Always feed paperbacked transparencies long edge feed only with the glued edge as lead edge. No special instructions for clear transparencies long edge feed only with the glued edge as lead edge. No special instructions for clear transparencies.</li> </ul> |

# 11 Setups

The *DC440/432/430/426/425/420* is designed to enable machine and feature default settings to be customized to meet local requirements.

This chapter contains an explanation and step by step instructions for customizing the various defaults available on the machine, plus general information regarding the procedures.

This chapter is for the *Owner, Key Operator* and *System Administrator* of the machine.

During manufacture, certain settings for features and functions of the *DC440/432/430/426/425/420* are programmed into the machine. Once the machine is installed, the Setup Tools can be used to change these settings to suit the user's environment.

To change the settings, a user enters a PIN (Personal Identification Number). Depending on the access rights assigned to the PIN, any or all of the following tools can be accessed to allow the various settings to be changed.

**NOTE:** It is recommended that Setups should not be accessed until the machine has completed its power on sequence.

For further information about assigning PINs, refer to "Access Rights" on page 11-86.

### **Key Operator Tools**

|                | If a PIN is entered that has been assigned 'Key Operator' access rights, the user can set up or change the machine and feature settings. These include some or all of the following, dependent on machine configuration. |
|----------------|----------------------------------------------------------------------------------------------------|
| Machine Setups | enable machine specific default settings to be changed or set<br>up, including paper tray defaults, machine date and time<br>settings, the touch screen display, machine timers and reports.                             |
|                | For further information refer to "Machine Setups" on page 11-6.                                                                                                    |
| Fault Override | is used to disable a faulty component so that other components and features may still be used.                                                                                                    |
|                | For further information refer to "Fault Override" on page 11-19.                                                                                                    |
| Copy Setups    | enable the Copy specific default settings to be changed or set up.                                                                                                    |
|                | Refer to "Copy Setups" on page 11-25 for further information.                                                                                                    |

Fax Setupsenable the Fax specific default settings to be changed or set<br/>up.Refer to "Fax Setups" on page 11-34 for further information.

### **System Administrator Tools**

If a PIN is entered that has been assigned 'System Administrator' access rights, the user can set up or change the settings for the Network Scanning, E-mail, Fax and Print features.

Refer to "System Administrator Tools" on page 11-3 or the DC440/432/430/426/425/420 System Administration Guide for further information.

### **Auditron Administrator Tools**

|                                              | If a PIN is entered that has been assigned 'Auditron<br>Administrator' access rights on the <i>DC440/432/430/425</i> , or<br>'Owner' access rights on the <i>DC426/420</i> , the user can set up<br>or change the Auditron settings. |
|----------------------------------------------|----------------------------------------------------------------------------------------------------|
| The Internal Auditron                        | is a feature which records machine usage by account and restricts usage and/or access.                                                                                                    |
|                                              | Refer to "Internal Auditron (DC440/432/430/425)" on page 11-<br>69 or "Internal Auditron (DC426/420)" on page 11-76 for further<br>information.                                                                                      |
| Job Based Accounting (DC<br>440/432/430/425) | refers to an external device available on network configured machines only. An external accounting system server is used to store account data.                                                                                      |
|                                              | Refer to "Job Based Accounting (optional) (DC440/432/430/<br>425)" on page 11-82 for further information.                                                                                                    |
| Foreign Interface Device                     | refers to an external control device such as a coin-operated device, a bill acceptor, a card reader, or a network controlled tracking system installed on the system.                                                                |
|                                              | Refer to "Foreign Interface Device" on page 11-84 for further information.                                                                                                    |

|               | If a PIN is entered that has been assigned 'Owner' access rights, the user can set up or change:                                   |
|---------------|----------------------------------------------------------------------------------------------------|
| Access Rights | the allocation of Key Operator, System Administrator, Auditron Administrator ( <i>DC440/432/430/425</i> ) and Owner Access Rights. |
|               | Refer to "Access Rights" on page 11-86 for further information.                                                                    |

## **Changing the Settings**

### Access the Setup Tools

When the *DC440/432/430/426/425/420* is delivered, it contains a default password (#22222) which can be used to provide access to the *Setup Tools* prior to PINs and Access Rights being assigned.

**NOTE:** #22222 is the default System Administrator password on machine installation. It is recommended you change this password. Please contact your Xerox Service Representative for further assistance

- Select [Access] on the Control Panel.
- A pop-up window will be displayed on the Touch Screen.
- Select [#] on the Control Panel and use the number keypad to enter the default password - 22222.
- Select [Enter] in the pop-up window.

| Copy A          | ddad 🔟 🤇 🗖                    | Cancel                                | Enter            | All Services    |
|-----------------|-------------------------------|---------------------------------------|------------------|-----------------|
| Output Collated | Please enter<br>using the key | your password,<br>/pad to your right. | pply             | Quality<br>Text |
|                 | 2 → 1 Sided 8<br>Other        | ½×11→11×17                            | 11 x 17<br>Other |                 |

The following Screen is displayed and contains buttons for the types of setups available.

Select the button for the setups to be changed.

**NOTE:** If necessary select *Additional Setups* to access the Setup feature required.

- > Select [Save] or [Cancel].
- Select [Exit] to return to the Walkup Screen.

| Setups         |                  | Additional<br>Setups Exit |
|----------------|------------------|---------------------------|
| Machine Setups | Copy Setups      | Fax Setups                |
| OPrint Setups  | Network Scanning | Auditron Setups           |

For more information about *Network Scanning and Print Setup* instructions, please refer to the *DC440/432/430/426/425/420 System Administration Guide.* 

# **Machine Setups**

**Quick Pathway** 

- > Select [Access] Control Panel
- > Enter Key Operator PIN - see NOTE
- Select [Machine Setups]

*Machine Setups* contains the procedures for changing the default settings for the *Document Centre*. Refer to the following pages for more information:

Paper Trays - page 11-8 Date/Time - page 11-9 Walkup Screen - page 11-11 Timers - page 11-11 Contention - page 11-13 Report Languages - page 11-15 Touch Screen Contrast - page 11-16 Customer Support No. - page 11-16 Paper Sizes - page 11-17 Machine Serial Number - page 11-17 Xerox Supplies Number - page 11-18 Fault Override instructions are also included on page 11-19.

**NOTE:** These changes can only be made when a PIN (Personal Identification Number) which has been assigned Key Operator access rights is entered.

Xerox Document Centre 440/432/430/426/425/420 User Guide

# Access the Machine Setups

Select [Access] on the Control Panel.

A pop-up window will be displayed on the Touch Screen.

- Select [#] and use the number keypad to enter a Key Operator PIN - see NOTE.
- Select [Enter] in the pop-up window.

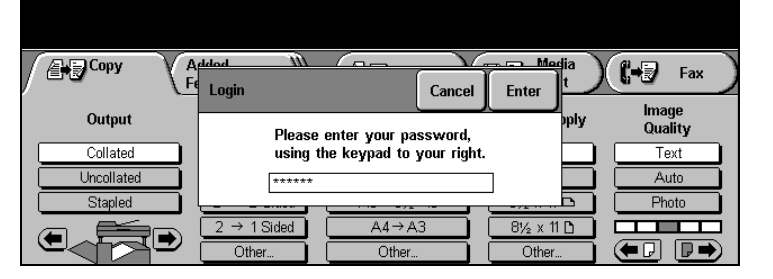

**NOTE:** The default password - #22222 - may be used if PINs have not been assigned. *Refer to "Access Rights" on page 11-86 for more information.* 

> Select [Machine Setups].

The Machine Setups screen is displayed.

**NOTE:** Additional Setups accesses more Machine Setup features. Select this button if the feature required is not displayed on the initial Machine Setups screen.

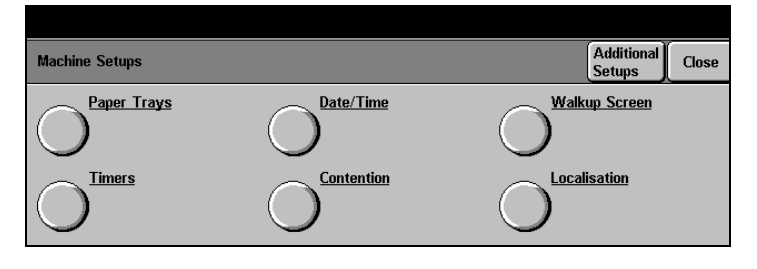

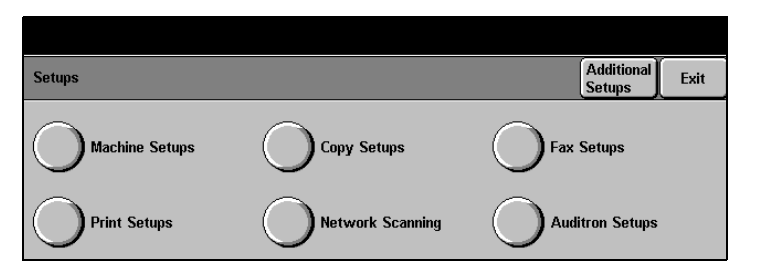

- > Select [Paper Trays].
- Select any button to change the setting - a description of each follows.
- > Make changes as required.
- > Select [Save].

| Paper Trays                         |      | Cancel                                                                                                    |
|-------------------------------------|------|----------------------------------------------------------------------------------------------------|
| Default<br>Tray<br>Tray<br>Priority | Auto | Warning: Setting both Copy<br>Setups - Reduce/Enlarge and<br>Machine Setups - Paper Supply to<br>Auto will cause improper machine<br>behavior. Check these settings<br>before Eviting Setting |
| Auto Tray<br>Switching              |      | verere Exang Cotaps.                                                                                                    |

Default Tray Select the scroll buttons to select the paper supply default setting - the list contains only the paper trays available with the machine configuration. The chosen setting will be displayed prior to other selections made by the user. If *Auto* is selected as the default setting, the paper tray is selected automatically to match the size and orientation of the originals.
 Tray Priority Select the order in which the machine searches the trays for available media. To change the settings, assign a priority to each tray. Number 1 is the highest priority and, depending on how many trays are

To change the settings, assign a priority to each tray. Number 1 is the highest priority and, depending on how many trays are available, 4, 5, or 6 will represent the lowest priority, Each number can only be assigned once.

**NOTE:** This feature is not available on single tray configurations.

Auto Tray Switching Use the scroll buttons to select or de-select this feature. On sets the machine to automatically switch to another paper tray when the selected tray is out of paper. Another tray must contain paper of the same size, type and orientation for automatic switching to occur. To de-select this feature, select Off.

### Date

- > Select [Date/Time].
- > Select [Date Setup].

| Machine Setups          |                         | Close |
|-------------------------|-------------------------|-------|
| O <sup>Date Setup</sup> | O <sup>Time Setup</sup> |       |

- Select the scroll buttons to select the preferred display format, for example the *mmdd-yy* format would display 06-10-01 for a current date of 10th June 2001.
- Use the scroll buttons to select the current month (mm), day (dd) and year (yy).
- > Select [Save].

 Date Setup
 Cancel Save

 Current Date:
 12-21-98

 Date Format
 Month

 Imm-dd-yy
 I

 I2
 I

 I2
 I

 I2
 I

**NOTE:** The current date is displayed on fax documents, confirmation pages and activity reports. It is also displayed when users select *Annotation* and *Date* for their copies.

### Time

> Select [Time Setup].

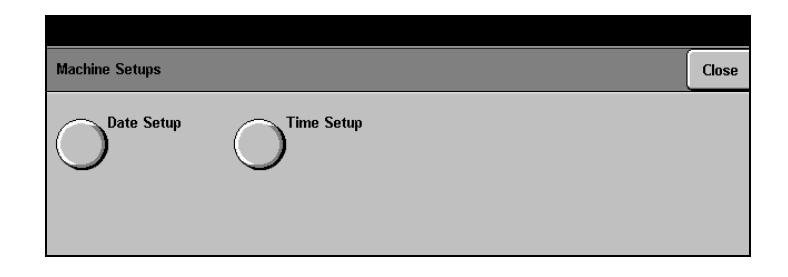

- Select the preferred display format, 12 or 24 Hour - for example eleven o'clock at night would either be displayed as 11 or 23 hours.
- Use the scroll buttons to select the current time in hours and minutes.
- > Select [Save] and [Close].

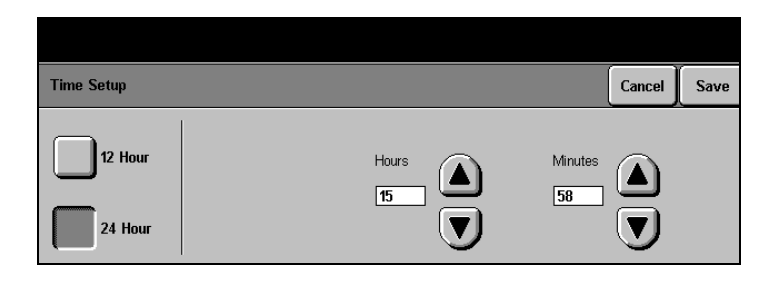

**NOTE:** The current time is displayed on fax documents, confirmation pages and activity reports. It is also displayed when users select *Annotation* and *Time* for their copies.

Setups

To change the default display for the Touch Screen:

- > Select [Walkup Screen].
- Select the preferred default screen
- > Select [Save].

Walkup Screen

The screen selected will be displayed when the machine is switched *ON*, when programming or job time-out occurs, or when *Clear All* is selected.

# Timers

 Walkup Screen
 Cancel Save

 Copy
 Fax
 Scan

 Print Queue
 Fax Queue
 Media Print

**NOTE:** The buttons available will depend on the machine configuration.

- > Select [Timers].
- Select any button to change the setting a description of each follows.
- > Make changes as required.
- > Select [Save] to continue.

### Auto Clear

With the *Auto Clear* feature enabled, the machine returns to the default settings after the specified time.

- > Select [Auto Clear].
- > Select [On] or [Off].
- If [On] is selected, use the scroll buttons to set the timeout period.

| Timers     |                     | Cancel | Save |
|------------|---------------------|--------|------|
| Auto Clear | Off 15 - 300 second |        |      |
| Power Save | On                  |        |      |

### Low Power

*Low Power Mode* becomes active after the specified time of machine non-use. When activated, the Touch Screen is blank and the Power Saver light is on. When the Control Panel or Touch Screen is selected, or the Platen cover lifted, the machine responds within 1 second. All features are available within 30 seconds.

- > Select [Low Power].
- Use the scroll buttons to set the timeout period.

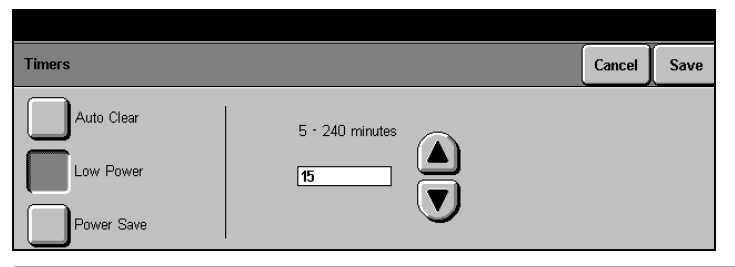

**NOTE:** If the *Low Power* timeout is set higher than the timeout for *Power Save* or *Auto Off* (depending on system configuration), the machine displays a message that *Low Power* cannot exceed *Power Save (or Auto Off)*.

Save/Sleen Mode (Auto 60 minutes after t

Power Save/Sleep Mode (Auto Off/Sleep) 60 minutes after the last copy or print out, the machine will automatically switch into Power Save/Sleep (Auto Off) Mode. If the *DC426/420* is not connected to a network, the machine switches the Power ON/OFF switch to the off position. Any stored jobs remain in the memory and the *DC426/420* returns

This function is dependant on the machine configuration.

to an operational condition when powered on.

- Select [Power Save] or [Auto Off].
- Use the scroll buttons to select the desired timeout period.
- > Select [Save].

|            |                 | ( )         |
|------------|-----------------|-------------|
| Timers     |                 | Cancel Save |
| Auto Clear | 5 - 240 minutes |             |
| Low Power  |                 |             |
| Power Save | $\bullet$       |             |

**NOTE:** If *Low Power* is set higher than *Power Save/Auto Off,* the machine displays a message that *Low Power* cannot exceed *Power Save/Auto Off.* 

# Contention

Select Contention to set up Interrupt and/or the Print Queue Priority option.

- > Select [Contention].
- Select any button to change the setting - a description of each follows.
- Make changes as required.
- > Select [Save] to continue.

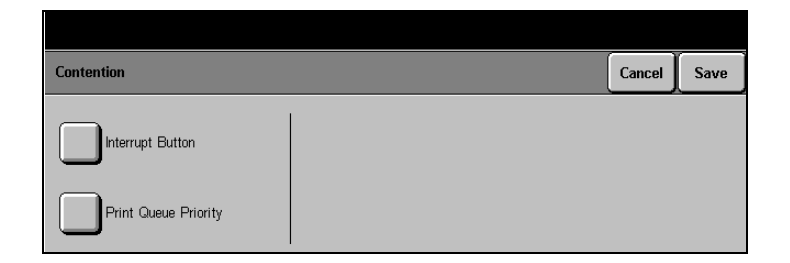

### **Interrupt Button**

|                            | The Interrupt feature enables the current job to be stopped and<br>held in memory while another job is completed. When enabled<br>the Key Operator can set up Interrupt to function on completion<br>of the current set or the current page. When the Interrupt job is<br>complete, programming for the first job is retrieved by selecting<br><i>Interrupt</i> again. |
|----------------------------|----------------------------------------------------------------------------------------------------|
| Interrupt on Set Boundary  | The machine will finish printing the current set.                                                                                                    |
| Interrupt on Page Boundary | The machine will finish printing the current page.                                                                                                    |
|                            | Priority or Print Queue Priority                                                                                                    |
|                            | Programs the machine to complete Print or Fax jobs in a specified order. Number 3 is the highest priority, and number 5 is the lowest priority. Copy and Report jobs are always priority                                                                                                    |

is the lowest priority. Copy and Report jobs are always priority 3 - they have job priority over all other jobs. When print or fax is set as priority 4, the machine automatically sets the other feature as priority 5. Priority can only be changed for print and fax jobs.

### Localization

- > Select [Localization].
- Select the preferred measurement display format
   Inches or Millimeters.
- > Select [Save].

| Localisation | Cancel | Save |
|--------------|--------|------|
| Inches       |        |      |
| Millimetres  |        |      |

- If necessary, select
   [Additional Setups].
- Select any button to change the setting - a description of each follows.
- > Make changes as required.
- > Select [Save].

# **Report Languages**

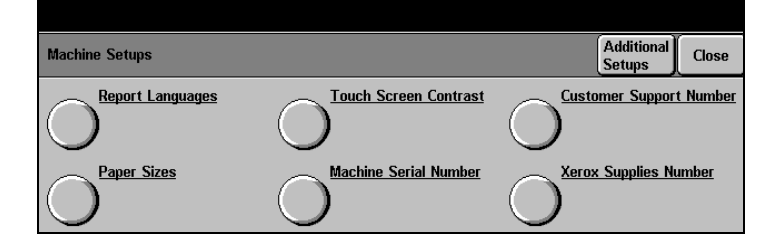

Various language options can be made available for printed reports. Please contact the Xerox representative for further information.

**NOTE:** This option will not be available on Digital Copier configurations.

- > Select [Report Languages].
- Select the language to use for printed reports.
- > Select [Close].

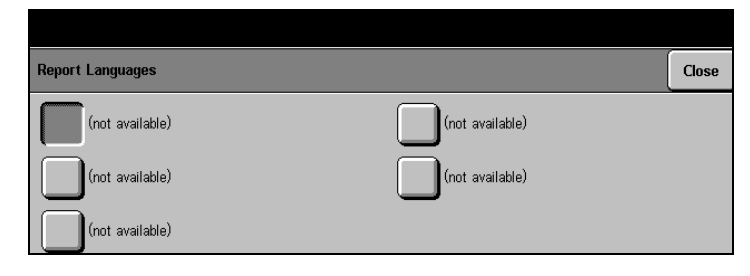

#### Select [Touch Screen Contrast].

 Use the up/down arrows to select a contrast level between 1 and 254.
 Alternatively, select the display window to change the setting using the pop-up keypad. The factory default is 127.

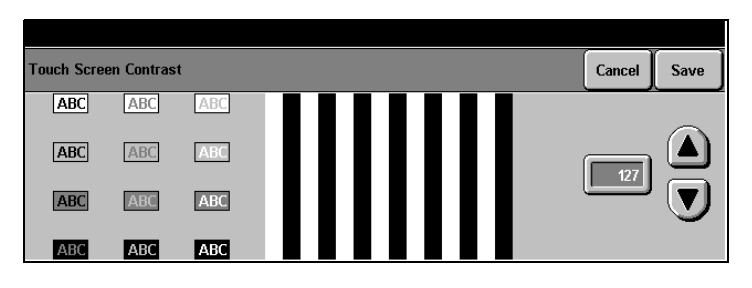

> Select [Save].

### **Customer Support Number**

When *Machine Status* is selected the machine displays the Xerox customer support telephone number. Typically, the correct number is entered by a Xerox representative when the machine is first installed. If it is not on the screen, or if it is incorrect, follow the instructions below to enter the correct number.

**NOTE:** The number entered here will also be displayed within the WebUI.

#### Select [Customer Support Number].

- Use the numeric keypad on the screen to enter the Xerox Customer Support telephone number.
- Customer Support Number Cancel Save Cancel Save Cancel Save Cancel Save Cancel Save Cancel Save Cancel Save Cancel Save Cancel Save Cancel Save Cancel Cancel Save Cancel Cancel Ca

> Select [Save].

- > Select [Paper Sizes].
- Select the preferred selection of paper sizes.
- > Select [Save].

| Paper Sizes |          |                 | Cance      | el Save |
|-------------|----------|-----------------|------------|---------|
|             |          | Document Feeder | Platen     |         |
| Inch 1      | Metric 1 | A5 🗅            | 8½×5½⊡     | A6 🗅    |
|             |          | A5 D            | 81/2X51/2D | A5 🗅    |
|             |          | A4 🗅            | 81⁄2X11⊡   | A5 🗅    |
| Inch 2      | Metric 2 | A4 D            | 81⁄2X11    | A4 🗅    |
|             |          | A3 🗅            | 8½X14⊡     | A4 🗅    |
|             |          | ' 8½X14⊡        | 11X17 🗅    | A3 🗅    |

# **Machine Serial Number**

The machine displays the machine serial number when *Machine Status* is selected. This number is required when calling for customer support.

# Select [Machine Serial Number].

- Use the keypad on the screen to enter the Machine Serial number - if necessary select More Characters to display an alternative keypad.
- > Select [Save].

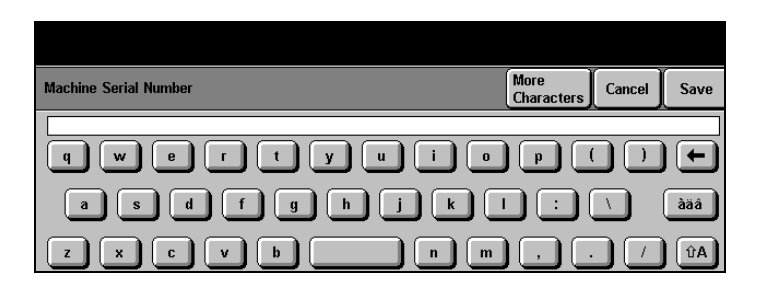

*HINT:* The Machine serial number is located inside the Left Front Cover of the machine under the Copy/Print Cartridge.

3

### Xerox Supplies Number / Supplies Tel. Number

The machine displays the Xerox supplies telephone number when *Machine Status* is selected.

**NOTE:** The number entered here will also be displayed within the WebUI.

- Select [Xerox Supplies Number] or [Supplies Tel. Number].
- Use the numeric keypad on the screen to enter the Xerox Supplies telephone number.
- > Select [Save] and [Close].
- Select another Setup or select [Exit] to exit the setup screens.

|                                            |                                |        | ŕ    |
|--------------------------------------------|--------------------------------|--------|------|
| Xerox Supplies Number                      |                                | Cancel | Save |
| 1 2 3 (<br>4 5 6 )<br>7 8 9 / •<br>8 • • • | Enter Xerox Supplies<br>Number |        |      |

When a fault occurs on the *DC440/432/430/426/425/420*, the Touch Screen displays step-by-step instructions for the walkup user to clear the fault. The instructions include contacting the Key Operator if the fault cannot be cleared.

In this instance the Key Operator can enter their PIN to access the Fault Override screen and disable the faulty component. After the component is disabled, all features will be available except those that require the disabled component.

Use Fault Override only if all other attempts to clear the fault have failed. Entering Fault Override Mode might require action to disable the faulted component, delete the faulted job, or both, depending on the type of job and fault.

**NOTE:** Use caution when deleting a remote job - it may not be possible to re-create or resubmit the job.

### **Accessing Fault Override**

To access Fault Override Mode, a fault screen must currently be displayed on the Touch Screen.

- > Select [Access]
- Select [#] and enter a PIN (Personal identification Number) with Key Operator access rights - see NOTE below.
- Select [Confirm] to delete the current job and or disable the faulty component.

**NOTE:** The default password - #22222 - may be used if PINs have not been assigned. *Refer to "Access Rights" on page 11-86 for more information.* 

## **Unavailable Features**

Some types of jobs will not print if the disabled component is required for a default setup. In this case, the machine displays a prompt to check the setups.

The following table contains details about specific features that are unavailable when a component is disabled.

| Disabled Component | Service/<br>Feature                                                                                                    | Disabled Feature/Result                                                                                                    |
|--------------------|----------------------------------------------------------------------------------------------------|----------------------------------------------------------------------------------------------------|
| Document Feeder    | Сору                                                                                                    | 2 Up, Booklet Creation, Sides Imaged 2<br>$\rightarrow$ 1 or 2 $\rightarrow$ 2, or Mixed Size Originals in<br>the DADF.                                                                                                    |
| Document Feeder    | Fax                                                                                                    | Sides Scanned                                                                                                    |
| Document Feeder    | Network Scanning                                                                                                    | Sides Imaged                                                                                                    |
| Duplex Module      | Сору                                                                                                    | Booklet Creation, Sides Imaged $1 \rightarrow 2$ or $2 \rightarrow 2$                                                                                                    |
| Duplex Module      | Copy Setups, Sides<br>Imaged, 1→2 Sided or<br>2→2 Sided                                                                                                    | The machine will not print copy jobs if<br>Duplex is disabled and Sides Imaged<br>$1 \rightarrow 2$ or $2 \rightarrow 2$ are the default settings. The<br>Sides Imaged button will not be<br>displayed on the Touch Screen. |
| Duplex Module      | In Fax Setups, Embedded<br>Fax (if both Fax options<br>are enabled), Terminal<br>Setups, Fax Printing<br>Options, Duplex Printing:<br>All 2 Sided and 1,2,2 | The machine will not print fax jobs if the Duplex Module is disabled and if the default settings are <i>Duplex Printing: All 2 Sided</i> or <i>1,2,2</i>                                                                    |
| Duplex Module      | In Print Setups, Printer<br>Setups, Job Settings,<br>Sides Printed, Duplex                                                                                  | The machine will not print jobs if the Duplex Module is disabled and the default is <i>Sides Printed, Duplex</i> .                                                                                                    |
| Duplex Module      | Network                                                                                                    | Double-sided printing.                                                                                                    |

| Disabled Component | Service/<br>Feature                                                                                                    | Disabled Feature/Result                                                                                                    |
|--------------------|----------------------------------------------------------------------------------------------------|----------------------------------------------------------------------------------------------------|
| Editing Kit        | Сору                                                                                                    | Editing.                                                                                                    |
| Finisher           | In Fax Setups, Embedded<br>Fax (if both Fax options<br>are enabled), Fax<br>Terminal Setups, Fax<br>Printing Options, Output<br>Selection, Left, Stapled | The machine will not print <i>Fax</i> jobs if the <i>Finisher</i> is disabled and the default is <i>Stapled.</i>                                                                          |
| Finisher           | In Fax Setups, Server Fax<br>Setups, Output Tray<br>Options                                                                                              | If stapled is selected and the <i>Finisher</i> is not installed, <i>Server Fax</i> prints are sent to the <i>Left Tray</i>                                                                |
| Finisher           | In Fax Setups, Embedded<br>Fax (if both Fax options<br>are enabled), Fax<br>Terminal Setups, Fax<br>Printing Options, Output<br>Selection, Left Tray     | The machine will not print <i>Fax</i> jobs if the <i>Finisher</i> is disabled and the default is the <i>Left Tray.</i>                                                                    |
| Finisher           | In Print Setups, Printer<br>Setups, Tray Settings,<br>Destination Tray, Left Tray                                                                        | The machine will not print <i>Print</i> jobs if the <i>Finisher</i> is disabled and the default is the <i>Left Tray.</i>                                                                  |
| Finisher           | In Copy Setups, Output,<br>Stapled                                                                                                    | The machine will not print <i>Copy</i> jobs if<br>the <i>Stapler</i> is disabled and also is the<br>default. The <i>Output</i> button will not be<br>displayed on the <i>Copy</i> screen. |
| Finisher           | In Fax Setups, Fax<br>Terminal Setups, Fax<br>Printing Options, Output<br>Selection, Left Tray                                                           | The machine will not print <i>Fax</i> jobs if the <i>Finisher</i> is disabled and the default output is the <i>Left Tray</i> .                                                            |
| Finisher           | In Print Setups, Printer<br>Setups, Tray Settings,<br>Destination Tray, Left Tray                                                                        | The machine will not print <i>Print</i> jobs if the <i>Finisher</i> is disabled and the default is the <i>Left Tray</i> .                                                                 |

| Disabled Component       | Service/<br>Feature                                                                                                  | Disabled Feature/Result                                                                                                    |
|--------------------------|----------------------------------------------------------------------------------------------------|----------------------------------------------------------------------------------------------------|
| Finisher                 | In Copy Setups, Output,<br>Collated Left Tray and<br>Copy Setups, Output,<br>Uncollated Left Tray                    | The machine will not print <i>Copy</i> jobs if<br>the <i>Finisher</i> is disabled and the default<br>output is the <i>Left Tray.</i> The <i>Output</i> button<br>will not be displayed on the <i>Copy</i> screen. |
| Finisher and Stapler     | In Copy Setups, Output,<br>Stapled                                                                                   | The machine will not print <i>Copy</i> jobs if <i>Stapled</i> is disabled and also is the default output. The <i>Output</i> button will not be displayed on the <i>Copy</i> screen.                               |
| Foreign Interface Device | In the Copy feature with<br>Foreign Interface Device                                                                 | The <i>Copy</i> feature is disabled.                                                                                                    |
| Foreign Interface Device | In the Copy feature with<br>Foreign Interface Device<br>and Internal Auditron<br>Control                             | The Copy feature is enabled only for Internal Auditron Control.                                                                                                    |
| Foreign Interface Device | In Setups, Auditron<br>Setups, External Control<br>Device, Per-Page Control,<br>or Monitor with or without<br>limits | For Copy with a Foreign Interface<br>Device, the machine will not copy if<br>Foreign Interface Device is disabled and<br>External Control Device is selected.                                                     |
|                          |                                                                                                    | and Internal Auditron Control, Copy is<br>enabled only for Internal Auditron<br>Control.                                                                                                    |
| Foreign Interface Device | In the Copy feature with<br>Foreign Interface Device                                                                 | The <i>Copy</i> feature is disabled.                                                                                                    |
| High Capacity Feeder     | Сору                                                                                                    | High Capacity Tray                                                                                                    |
| High Capacity Feeder     | The High Capacity Feeder                                                                                             | The machine will not print <i>Copy</i> or <i>Fax</i> jobs if the disabled tray is the default tray. The <i>Paper Supply</i> button will not be displayed on the <i>Copy</i> screen.                               |

| Disabled Component | Service/<br>Feature                                                                                 | Disabled Feature/Result                                                                                                    |
|--------------------|----------------------------------------------------------------------------------------------------|----------------------------------------------------------------------------------------------------|
| Print Engine       | In Scan Setups, Filing<br>Setups, Proof Before<br>Send                                              | Proof Before Sending might be enabled<br>in some Network Scanning templates.<br>The Proof Before Send job will be<br>pending in the Print Queue until the print<br>engine fault is cleared and printing is<br>resumed. |
| Print Queue        | Print                                                                                               | Network/Print Controller jobs are<br>temporarily removed from the Print<br>Queue. When the fault is cleared, the<br>machine attempts to recover the jobs.                                                              |
| Tower Mailbox      | In Print Setups, Printer<br>Setups, Tray Settings,<br>Destination Tray, Tower<br>Mailbox, Bins 1–10 | The machine will not print <i>Print</i> jobs if the <i>Tower Mailbox</i> is disabled and the default is any <i>Bin 1–10.</i>                                                                                           |
| Paper Tray 1       | In Machine setups, Paper<br>Trays, Default Tray                                                     | The machine will not print <i>Copy</i> or <i>Fax</i> jobs if the disabled tray is the default tray. The <i>Paper Supply</i> button will not be displayed on the <i>Copy</i> screen.                                    |
| Paper Tray 2       | In Machine Setups, Paper<br>Trays, Default Tray                                                     | The machine will not print <i>Copy</i> or <i>Fax</i> jobs if the disabled tray is the default tray. The <i>Paper Supply</i> button will not be displayed on the <i>Copy</i> screen.                                    |
| Paper Tray 3       | In Machine Setups, Paper<br>Trays, Default Tray                                                     | The machine will not print <i>Copy</i> or <i>Fax</i> jobs if the disabled tray is the default tray. The <i>Paper Supply</i> button will not be displayed on the <i>Copy</i> screen.                                    |
| Paper Tray 4       | In Machine Setups, Paper<br>Trays, Default Tray                                                     | The machine will not print <i>Copy</i> or <i>Fax</i> jobs if the disabled tray is the default tray. The <i>Paper Supply</i> button will not be displayed on the <i>Copy</i> screen.                                    |
|                    |                                                                                                    |                                                                                                    |

| Disabled Component | Service/<br>Feature | Disabled Feature/Result |  |
|--------------------|---------------------|-------------------------|--|
|                    |                     |                         |  |
|                    |                     |                         |  |

# **Copy Setups**

Quick Pathway

- Select [Access] Conthe Control Panel
- > Enter Key Operator PIN - see NOTE
- > Select [Copy Setups].

Refer to the following pages for the procedures for *Copy Setups,* which includes programming the default settings for the following features:

Reduce/Enlarge - page 11-26 Image Quality - page 11-28 Output - page 11-29 Sides Imaged - page 11-29 Expert Image Quality - page 11-31 Margin Shift (DC440/432/430/425) - page 11-31 Erase (DC440/432/430/425) - page 11-32

**NOTE:** These changes can only be made when a PIN (Personal Identification Number) which has been assigned Key Operator access rights is entered. The default password is #22222 which may be used if PINs have not yet been assigned.

## Access the Copy Setups

Select [Access] On the Control Panel.

A pop-up window will be displayed on the Touch Screen.

- Select [#] on the Control Panel and use the number keypad to enter a Key Operator PIN.
- Select [Enter] in the pop-up window.

| _          |          |                     |             |         |                      |
|------------|----------|---------------------|-------------|---------|----------------------|
| Copy       | Fe Login |                     | Cancel      | Enter   | ) All<br>Services )) |
| Output     |          | Please enter your p | assword.    | ply     | lmage<br>Quality     |
| Collated   |          | using the keypad to | your right. |         | Text                 |
| Uncollated |          | *****               |             |         | Auto                 |
|            | 2 → 1    | Sided 81½×11→       | •11×17      | 11 x 17 |                      |

> Select [Copy Setups].

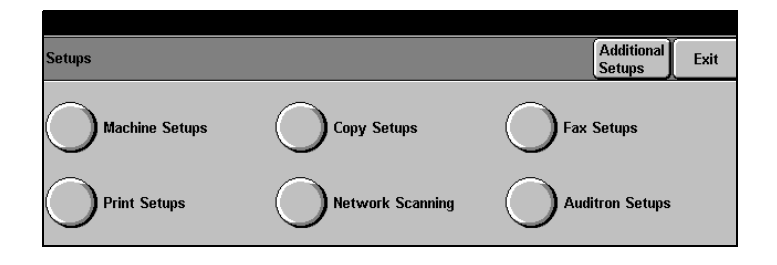

# **Reduce/Enlarge**

> Select [Reduce/Enlarge].

| Copy Setups               |                            | Additional Setups Close |
|---------------------------|----------------------------|-------------------------|
|                           | O <sup>Image Quality</sup> |                         |
| O <sup>Sides Imaged</sup> |                            |                         |

### Defaults

#### > Select [Defaults].

Use the arrow buttons to select the default magnification setting.

The default magnification will automatically be selected when the machine is switched *ON*, when programming or job timeout occurs, or when *Clear All* is selected.

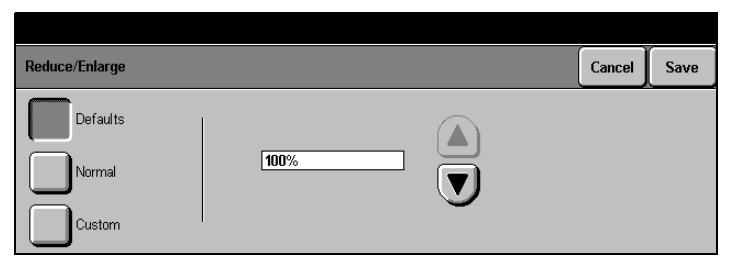

### Normal

When users select *Normal* in the *Reduce/Enlarge* column on the Touch Screen, a selection of preset sizes is displayed. The default value of these presets can be customized to meet local requirements. The factory default presets are:

- 1. 100%
- 2. 8 1/2" x 5 1/2" through 8 1/2" x 14"
- 3. 8 1/2" x 11" through 11" x 17"
- 4. 8 1/2" x 14" through 8 1/2" x 11"
- 5. 11" x 17" through 8 1/2" x 11"

- > Select [Normal].
- Use the arrow buttons to select a value for each magnification preset.

| Reduce/Enlarge         |        |                | Cancel | Save |
|------------------------|--------|----------------|--------|------|
| Defaults Normal Custom | Preset | ∨alue<br>[100% |        |      |

### Custom

The Custom settings are used to reduce or enlarge nonstandard document sizes onto standard paper. X and Y values are selected from a range of 25% to 400%

- > Select [Custom].
- Use the scroll buttons to select a value for X and Y.
- > Select [Save].

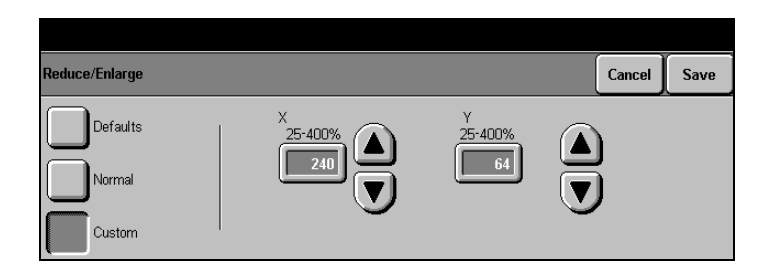

- > Select [Image Quality].
- Use the scroll buttons to select the [Original Type] according to the document type used most frequently.
   See below for an explanation of each.
- Set the default level of darkness or lightness required for each original type.
- > Select [Save].

| mage Quality                                                            | Cancel | Save |
|-------------------------------------------------------------------------|--------|------|
| Original Type     Lighter/Darker       Text     Lighter 1       V     V |        |      |

- **Text** for documents that contain line art and low-quality halftones. Colored backgrounds are automatically suppressed. This is the factory default.
- Auto for documents that contain text, photo, and graphic combinations. Colored backgrounds are automatically suppressed and line edges and text sharpened.
- **Photo** for documents that contain photographs. This setting identifies the use of black, white, and halftones to focus on the photo image and make a clear copy.
- > Select [Output].
- > Use the scroll buttons to select the default output option required - Stapled, Uncollated Left Tray, Collated Left Tray, Uncollated Center Tray or Collated Center Tray.

**NOTE:** The options available will be dependent on the machine configuration.

The factory default is *Collated Center Tray.* 

> Select [Save].

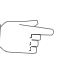

**HINT:** Typically, the Center Tray is used for copy output, and the Left Tray is used for fax output.

# **Sides Imaged**

- > Select [Sides Image].
- Select the preferred default options - see below for an explanation.
- > Select [Save].

**NOTE:** The options available will be dependent on the machine configuration.

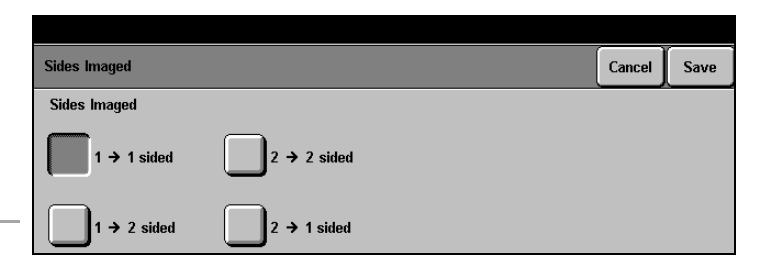

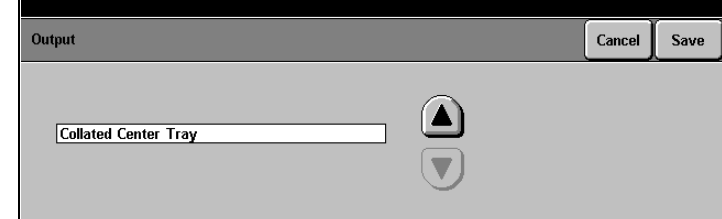

- $1 \rightarrow 1$  Sided single-sided copies from single-sided originals.
- $2 \rightarrow 1$  Sided single-sided copies from double-sided originals.
- $1 \rightarrow 2$  Sided double-sided copies from single-sided originals.
- $2 \rightarrow 2$  Sided double-sided copies from double-sided originals. For 2 Sided options, also select the orientation:
- **Head to Head** the top of the document on each side is at the top of the page. This is the factory default setting.
- **Head to Toe** the image on the second side of each page is rotated 180°; therefore, the top of the document on the second side is at the bottom of the page.
- Portrait or Landscape If available, select either Portrait or Landscape.

The following illustration depicts the results for *Head to Head* or *Head to Toe* selections for *Portrait* and *Landscape* images.

#### Portrait Images

Landscape Images.

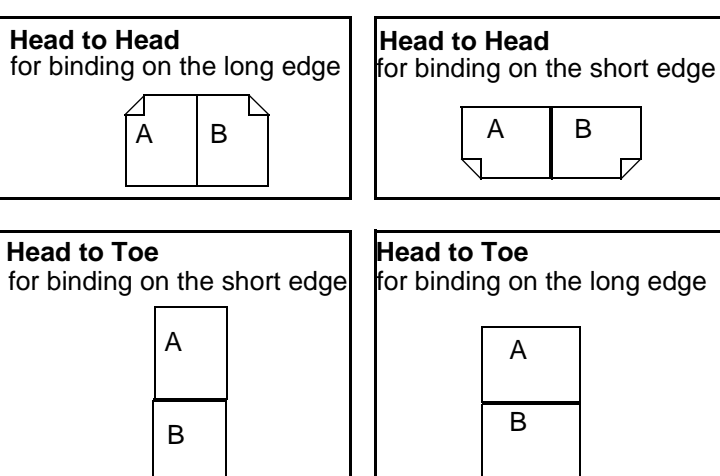

**Expert Image Quality** 

- Select the default required a description of each follows.
- > Select [Save].

| Expert Image Quality |       |               | Defaults | Cancel | Save |
|----------------------|-------|---------------|----------|--------|------|
| Sharpness            |       | Auto Exposure |          |        |      |
| Soft                 | Sharp | Off           |          |        |      |
| Normal               |       |               |          |        |      |

| Sharpness                                         | adjusts the sharpness of the image - select the preferred setting.                                                         |
|---------------------------------------------------|----------------------------------------------------------------------------------------------------|
| Grayscale Copying ( <i>DC426/</i><br><i>420</i> ) | provides improved reproduction of gray levels - select <i>On</i> or <i>Off.</i>                                            |
| Auto Exposure                                     | select a default setting of <i>On</i> to enhance documents with colored backgrounds or <i>Off</i> to disable this feature. |

# Margin Shift (DC440/432/430/425)

Programs the default amount of *Margin Shift* to move the image up/down or side to side on one or both sides of a page. *Margin Shift* can be applied to side one and side two of a page.

#### > Select [Margin Shift].

- Select [Side 1] or [Side 2] to change the setting or [Off] to disable this feature.
- If Side 2 shift is selected, select [Independent] and the settings or [Mirror] to mirror the side 1 settings.
- Margin Shift Cancel Save

> Select [Save].

# Erase (DC440/432/430/425)

Programs the default settings for the *Edge Erase* and *Border Erase* features. The factory default is off for all the erase features with the erase values set to 0 inches.

- If necessary, select [Additional Setups].
- > Select [Erase].
- Select [Border Erase] or [Edge Erase] to change the settings - a description of each follows - or select [Off] to turn this feature off.
- > Make changes as required.
- > Select [Save].

| Erase        | Cancel | Save |
|--------------|--------|------|
| Off          |        |      |
| Border Erase |        |      |
| Edge Erase   |        |      |

Border Erase (DC440/432/430/425)

- > Select [Border Erase].
- > Use the scroll buttons to set the default measurement for Border Erase between 0 and 2 in.
- > Select [Save].

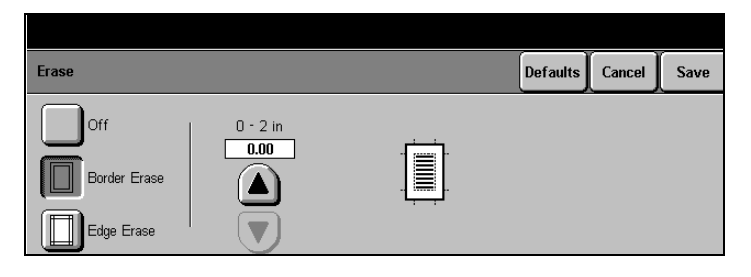

Setups

- > Select [Edge Erase].
- Use the scroll buttons to set the default Edge Erase settings.
- > Select [Save].
- Select [Close] to exit Copy Setups.

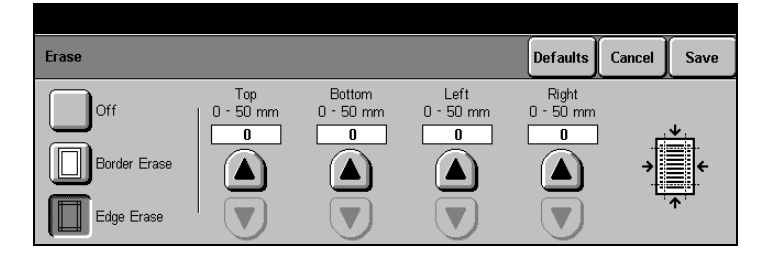

# **Fax Setups**

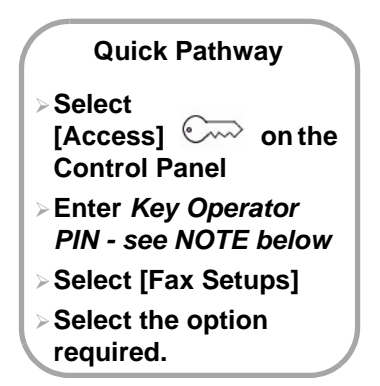

On the *DC440/432/430/425* both Server Fax and Embedded Fax can be installed on the Document Centre, but only one service can be enabled at any one time. If both are installed they must be configured separately.

**NOTE:** Which ever option has been enabled, the *Fax* tab will retain the same name.

**NOTE:** Only Embedded Fax can be installed on the *DC426/* 420

For more information about *Embedded Fax Setups* please refer to *Embedded Fax Setups - page 11-37* 

# Access the Fax Setups

Select [Access] on the Control Panel.

A pop-up window will be displayed on the Touch Screen.

- Select [#] on the Control Panel and use the number keypad to enter a Key Operator PIN - see NOTE opposite.
- Select [Enter] in the pop-up window.

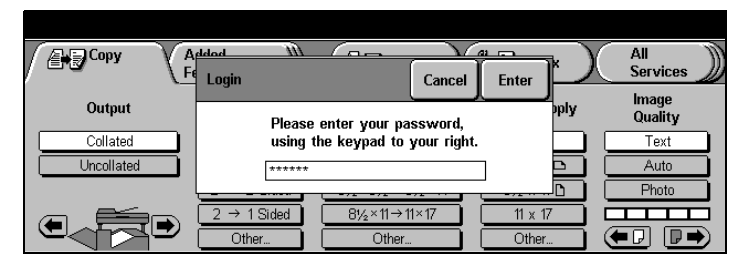

**NOTE:** These changes can only be made when a PIN (Personal Identification Number) which has been assigned Key Operator access rights is entered. The default password is #22222 which may be used if PINs have not yet been assigned.

#### > Select [Fax Setups].

**NOTE:** If only *Server Fax* or *Embedded Fax* is installed, on selection of Fax Setups the relevant setup screen will automatically be displayed.

| Setups         |                  | Additional Exit |
|----------------|------------------|-----------------|
| Machine Setups | Copy Setups      | Fax Setups      |
| Print Setups   | Network Scanning | Auditron Setups |

If necessary, select the Fax option required.

**NOTE:** This screen will only be displayed if both Embedded Fax and Server Fax are installed on the machine.

| Fax Setups   | Close |
|--------------|-------|
| Embedded Fax |       |
| Server Fax   |       |

# Server Fax Setups (DC440/432/430/425)

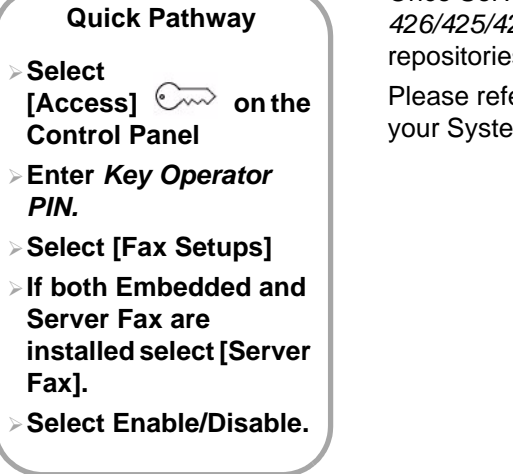

Once Server Fax has been installed on the *DC440/432/430/ 426/425/420* it will need to be enabled and the filing repositories set up within the required network configuration.

Please refer to the System Administration Guide or contact your System Administrator for further assistance.

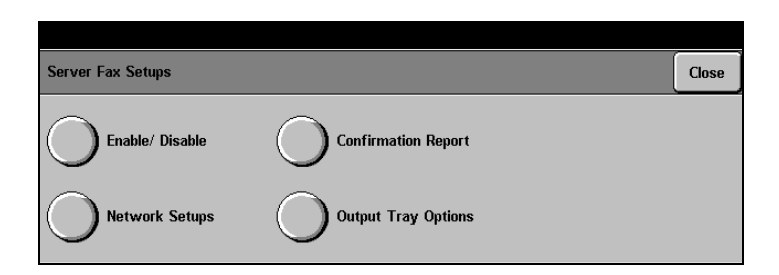

Enable/Disable disables or enabled Server Fax.

- **Confirmation Report** confirms whether the fax has been successfully scanned and filed to the 3rd Party Fax Server.
- **Output Tray Options** use to select the output tray for faxes printed by the Fax Server.
  - **Network Setups** offers the Netware or TCP/IP network options.

Refer to the following pages for the procedures for changing the default Embedded Fax features. *Embedded Fax Setups* is divided into two areas:

- **Fax Terminal Setups**: to set and change the defaults for the available fax options such as paper size and type, resolution, and mailbox options.
- **Fax Communication Setups**: to set options that affect incoming and outgoing fax documents such as re-dialing and preventing the receipt of junk fax documents.

# **Fax Terminal Setups**

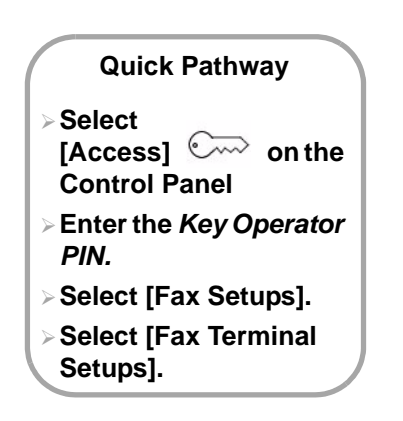

This section contains the procedures for the following *Fax Terminal Setups: Fax Terminal Setups - page 11-37 Fax Printing Options - page 11-44 Fax Report Options - page 11-47 Fax Panel Defaults - page 11-50 Fax Mailboxes - page 11-53 Fax File Management - page 11-55* 

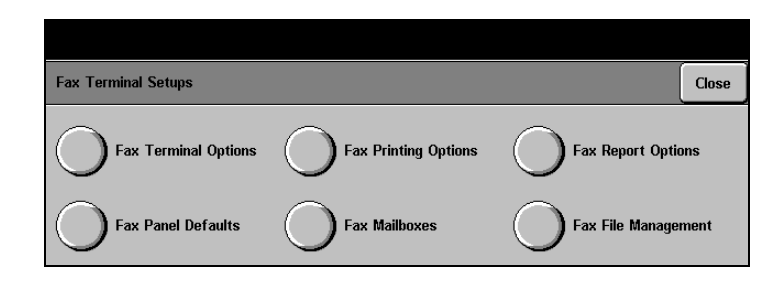

# **Fax Terminal Options**

- Select [Fax Terminal Options].
- Select any button to change the setting - a description of each follows.
- > Make changes as required.
- > Select [Save].

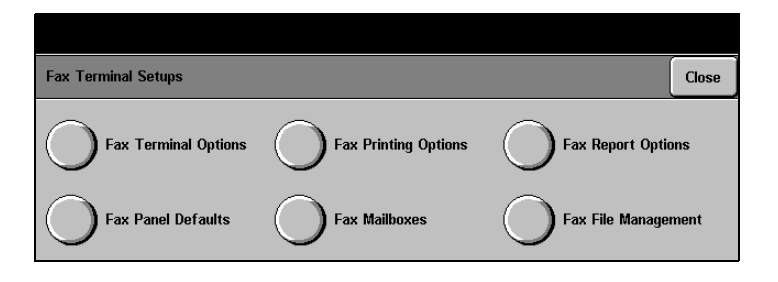

**NOTE:** Only those selections relevant to the machine configuration will be available.

## Local ID

According to the Federal Law, the *DC440/432/430/426/425/ 420* must be programmed with an identification number. The identification number, or *Local ID*, is the telephone number for the machine.

If the identification number has not been programmed, the *DC440/432/430/426/425/420* displays a pop-up message instructing users to enter the ID number before completing their jobs. To ensure that this law is adhered to, the *DC440/432/430/426/425/420* will not continue until the number is entered. Entering the *Local ID* number is only required on the first occasion the machine is used.

#### > Select [Local ID].

If more than 1 line is connected, select the line to set the local ID.

| Fax Terminal Options |                          |                    | Cancel       | Save |
|----------------------|--------------------------|--------------------|--------------|------|
| Local ID             | Delayed Start<br>Time    | Local ID - L<br>13 | <u>ine 1</u> |      |
| Local Name           | Long Document            |                    | <u>ine 2</u> |      |
| Company Logo         | Dialing Digits Reporting |                    |              |      |

- Enter the telephone number of the DC440/432/430/426/ 425/420 using the keypad on the screen (up to 20 characters including spaces).
- > Select [Save].

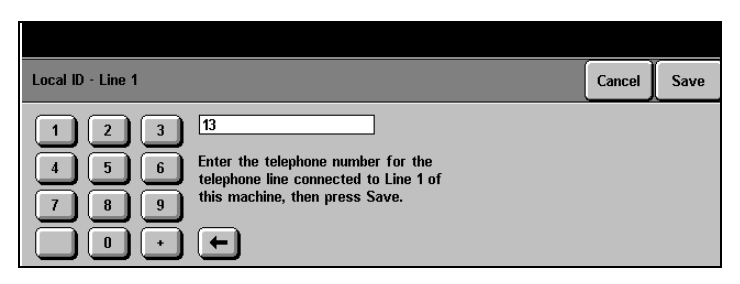

## Local Name

The Local Name is the name allocated to this particular machine. For example, it could indicate the location of the machine - for example, 'Copier West', or be the Company name.

> Select [Local Name].

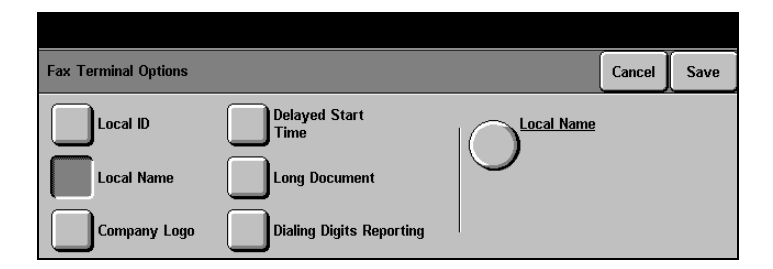

- Select the second [Local Name] on the right of the screen.
- Use the keypad on the screen to enter the Local Name of the DC440/432/430/ 426/425/420 (up to 20 characters including spaces).
- > Select [Save].

|                 |    | Save |
|-----------------|----|------|
| qwertyuiop      | () |      |
| asdfghjkl:      |    |      |
| z x c v b n m , | •  | ÛÂ   |

# **Company Logo**

*Company Logo* is used to identify the organization sending the fax in the header of the transmission report and in the cover letter for fax documents.

> Select [Company Logo].

| Fax Terminal Options |                          | Cancel              | Save |
|----------------------|--------------------------|---------------------|------|
| Local ID             | Delayed Start<br>Time    | <u>Company Logo</u> |      |
| Local Name           | Long Document            | <b>,</b>            |      |
| Company Logo         | Dialing Digits Reporting |                     |      |

- Select the second [Company Logo] on the right of the screen.
- Use the keypad on the screen to enter the Company Logo (up to 30 characters including spaces).
- > Select [Save].

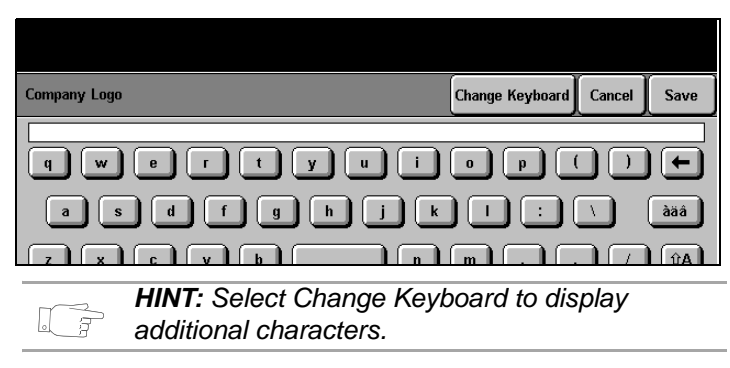

## **Delayed Start Time**

Users can scan a document and delay its transmission start time. If they do not specify the delayed start time, the machine uses the default delayed start time that is entered here.

> Select [Delayed Start Time].

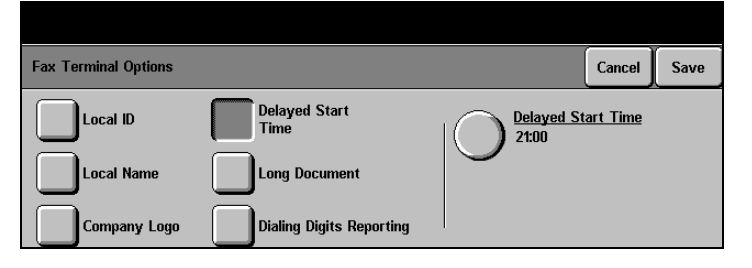

- Select the second [Delayed Start Time] on the right of the screen.
- > Use the scroll buttons on the screen to select the default transmission start time.
- > Select [Save] to continue.

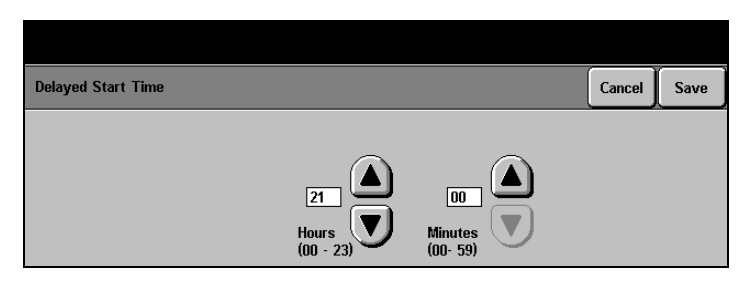

# Long Document (DC440/432/430/425)

This feature allows the Key Operator to set up the machine to scan and send fax documents that are longer than 16.5".

### > Select [Long Document].

| Fax Terminal Options |                          |         | Cancel | Save |
|----------------------|--------------------------|---------|--------|------|
| Local ID             | Delayed Start<br>Time    | 600 mm  |        |      |
| Local Name           | Long Document            |         |        |      |
| Company Logo         | Dialing Digits Reporting | 3600 mm |        |      |

- Select [600 mm] or
  [3600 mm] to enable scanning of long documents up to these lengths.
- > Select [Save].

| Fax Terminal Options |                          |         | Cancel | Save |
|----------------------|--------------------------|---------|--------|------|
| Local ID             | Delayed Start<br>Time    | 600 mm  |        |      |
| Local Name           | Long Document            |         |        |      |
| Company Logo         | Dialing Digits Reporting | 3600 mm |        |      |

# Dialling Digits Reporting (DC440/432/430/425)

This default selects whether the first or the last 20 digits of a telephone number are displayed on reports and headers.

Select [Dialling Digits Reporting].

| Fax Terminal Options |                          |                | Cancel | Save |
|----------------------|--------------------------|----------------|--------|------|
| Local ID             | Delayed Start<br>Time    | First 20 digit | ts     |      |
| Local Name           | Long Document            |                |        |      |
| Company Logo         | Dialing Digits Reporting | Last 20 digit  | S      |      |

- > Select the preferred option.
- > Select [Save].

| Fax Terminal Options |                          | Cancel Save     |
|----------------------|--------------------------|-----------------|
| Local ID             | Delayed Start<br>Time    | First 20 digits |
| Local Name           | Long Document            | Last 20 digits  |
| Company Logo         | Dialing Digits Reporting |                 |

- Access Fax Terminal Setups as described on "Fax Terminal Setups" on page 11-37.
- > Select [Fax Printing Options].

## **Receive Reduction**

With this feature enabled, the *DC440/432/430/426/425/420* automatically determines the required reduce/enlarge ratio for printing on the selected paper.

- > Select [Receive Reduction].
- Select [Auto] or [Off] as required.

| Fax Printing Options               | Cancel | Save |
|------------------------------------|--------|------|
| Receive Reduction Paper Attributes |        |      |
| Page Margin Output Selection       |        |      |
| Duplex Printing                    |        |      |

# **Page Margin**

This feature defines the maximum amount of space between the length of an incoming fax and the length of the paper on which the fax is to be printed. The Page Margin setting affects the bottom of the page. It avoids image loss if users are printing onto a smaller size paper.

- > Select [Page Margin].
- > Use the scroll buttons to select the required margin.

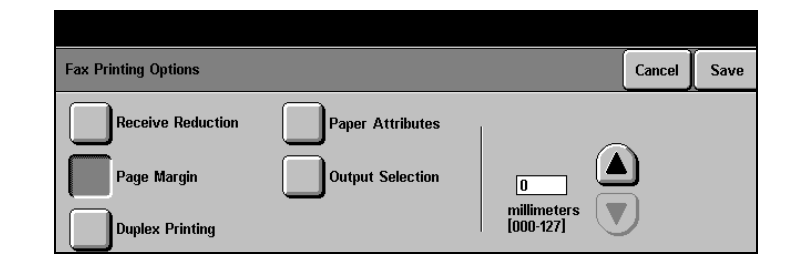

This feature sets the default 2-sided printing setting for incoming fax documents and reports.

**NOTE:** *Duplex Printing* features will depend on product configuration.

- > Select [Duplex Printing].
- Make selections as required see below. All 1 Sided is the factory default.

For DC426/425/420 duplex options, also select either *Portrait* or *Landscape* output and whether printing should be *Head to Head* or *Head to Toe*.

| Fax Printing Options |                  |             | Cancel | Save |
|----------------------|------------------|-------------|--------|------|
| Receive Reduction    | Paper Attributes | All 1 Sided |        |      |
| Page Margin          | Output Selection | All 2 Sided |        |      |
| Duplex Printing      |                  | 1,2,2       |        |      |

- All 1 Sided: prints fax documents and reports single-sided.
- All 2 Sided: prints fax documents and reports double-sided.
  - **1, 2, 2...** prints fax documents with the first page single-sided and the rest of the pages double-sided. Reports are printed all double-sided.

## **Paper Attributes**

Programs the default types, colors and sizes of paper on which fax documents and reports can be printed.

- > Select [Paper Attributes].
- Select the buttons on the right of the screen to select the types, colors and sizes of paper on which incoming fax documents and reports will be printed - more than one type can be selected.
- > Select [Save].

| Fax Printing Options |                  | Cancel Save          |
|----------------------|------------------|----------------------|
| Receive Reduction    | Paper Attributes | Paper Type and Color |
| Page Margin          | Output Selection | Paper Size           |
| Duplex Printing      |                  |                      |

## **Output Selection**

Programs the output tray for incoming fax documents.

**NOTE:** *Output Selection* features will depend on product configuration.

#### > Select [Output Selection].

 Select the default output option required - the available options are dependent on product configuration.

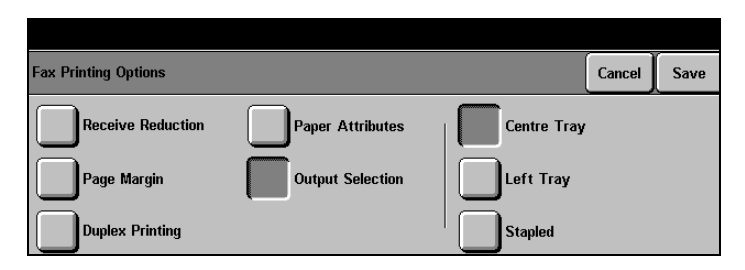

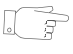

**HINT:** Typically, the Left Tray is the default fax tray; the Center Tray is the default copy tray. If a Finisher is installed, the options will include Finisher/Stapled.

# A3 → 11" x 17" (DC440/432/430/425)

Programs incoming fax documents to be printed on a different size paper. For example, an incoming A3 size (European standard) fax can be trimmed to print on  $11" \times 17"$  paper. Alternatively, choose to have the machine reduce the image to fit.

- > Select [A3 → 11" x 17"].
- > Select the option required.

| Fax Printing Options |                  |           | Cancel | Save |
|----------------------|------------------|-----------|--------|------|
| Receive Reduction    | Paper Attributes | Trim A3   |        |      |
| Page Margin          | Output Selection |           |        |      |
| Duplex Printing      | A3 → 11 × 17     | Reduce A3 | to Fit |      |

# **Fax Report Options**

- Access Fax Terminal Setups as described on "Fax Terminal Setups" on page 11-37.
- > Select [Fax Report Options].

## **Activity Report**

Programs the machine to automatically print a report of phone line activity.

#### > Select [Activity Report].

Select the default option required - see description below. [Auto Print] is the factory default.

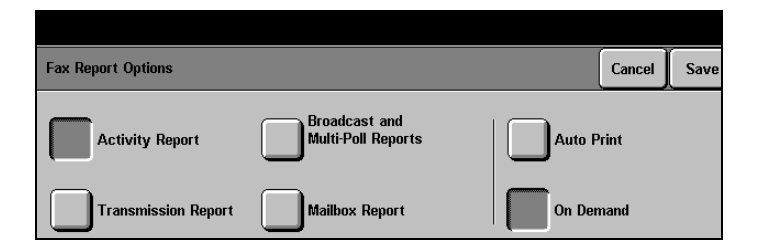

- Auto Print prints an *Activity Report* when the number of outgoing and incoming calls reaches 50. Only calls that were not printed on the last report are included.
- **On Demand** prints an *Activity Report* only when it is manually selected. Only calls that were not printed on the last report are included.

## **Broadcast and Multi-Poll Reports**

Programs the machine to print a report of each broadcast send and multi-polling operation to multiple remote machines. When a fax is sent to one fax number, the machine prints a Transmission Report. When a fax is sent to, or polled from, a group of numbers, the machine prints one Broadcast and Multi-Poll Report, which lists all of the numbers in the group.

#### Select [Broadcast and Multi-Poll Reports].

 Select [Auto Print] to have this report print automatically or [Off] to turn the feature off. [Auto Print] is the factory default.

|                     |                                     |        | ,      |      |
|---------------------|-------------------------------------|--------|--------|------|
| Fax Report Options  |                                     |        | Cancel | Save |
| Activity Report     | Broadcast and<br>Multi-Poll Reports | Auto P | rint   |      |
| Transmission Report | Mailbox Report                      | Off    |        |      |

# **Transmission Report**

Programs the machine to print the status of each transmission and displays a reduced image of the first page of the original document after each transmission is completed.

- Select [Transmission Report].
- > Select the option required -
  - [Always Print] automatically prints a report for each outgoing fax.
  - [Print on Error Only] prints a report only when a transmission error occurs.
  - [Off] turns this feature off.

| Fax Report Options  |                                     | Cancel Save  |
|---------------------|-------------------------------------|--------------|
| Activity Report     | Broadcast and<br>Multi-Poll Reports | Always Print |
| Transmission Report | Mailbox Report                      |              |

## **Mailbox Report**

Programs the machine to automatically print a report informing the mailbox owner each time a fax is received.

- > Select [Mailbox Report].
- Select the default option required.
- > Select [Save].

| Fax Report Options  |                                     |        | Cancel | Save |
|---------------------|-------------------------------------|--------|--------|------|
| Activity Report     | Broadcast and<br>Multi-Poll Reports | Auto P | 'rint  |      |
| Transmission Report | Mailbox Report                      | Off    |        |      |

# **Fax Panel Defaults**

- Access Fax Terminal Setups as described on "Fax Terminal Setups" on page 11-37.
- > Select [Fax Panel Defaults].

## Resolution

Sets one of three resolutions as the default setting for outgoing fax documents. The default selected depends on the types of documents users send most often.

- > Select [Resolution].
- Select the default option required - a description of each follow.

| Fax Panel Defaults |                    |            | Cancel | Save |
|--------------------|--------------------|------------|--------|------|
| Resolution         | Lighter/Darker     | Standard   |        |      |
| Original Type      | Communication Mode | Super Fine |        |      |

- Standard (200 x 100) reduces communication time use for text documents.
  - **Fine (200 x 200)** combines the features of standard and super fine resolution use for most fax documents and for black and white graphics.

**Super Fine (400 x 400)** improves image quality and rendition - use for photos, halftones and images with grey tones.

# Lighter/Darker

- > Select [Lighter/Darker].
- Use the scroll buttons to select the default option required.

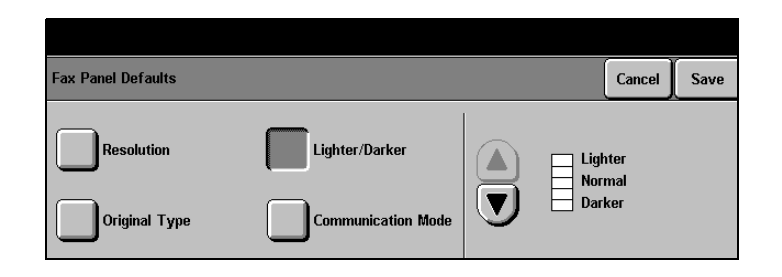

# **Original Type**

## > Select [Original Type].

 Select the default option required - a description of each follows.

| Fax Panel Defaults |                    |       | Cancel | Save |
|--------------------|--------------------|-------|--------|------|
| Resolution         | Lighter/Darker     | Auto  |        |      |
| Original Type      | Communication Mode | Photo |        |      |

- Auto separates images into text and photo areas automatically, and implements image processing for each area.
- **Text** optimizes image processing for text, lines, and solid areas.
- **Photo** optimizes image processing for photographs.

# Forced 4800 (DC426/420)

Used when fax communications are susceptible to errors. This mode is slower, but less susceptible to errors.

- > Select [Forced 4800].
- Select [On] or [Off] as the default.
- > Select [Save].

| Fax Panel Defaults |                |           | Cancel | Save |
|--------------------|----------------|-----------|--------|------|
| Resolution         | Lighter/Darker | orr<br>On |        |      |
|                    |                |           |        |      |

# Communication Mode (DC440/432/430/425)

This feature sets the default communication mode to be used for transmission to a remote fax machine.

#### Select [Communications Mode].

- Select the default option required - a description of each follows.
- Select [Save].

| Fax Panel Defaults |                    | Cancel                            | e |
|--------------------|--------------------|-----------------------------------|---|
| Resolution         | Lighter/Darker     | Super G3 (33.6 Kbps)              |   |
| Original Type      | Communication Mode | G3 (14.4 Kbps)<br>Forced 4800 bps |   |

Super G3 automatically determines the communication mode to be used based on the maximum capabilities of the remote fax machine. This mode minimizes the data transmission errors by using Error Correction Mode (ECM). Initial communication speed is 33,600 Bits Per Second (bps).

The speed can also be selected manually. The lower the speed, the less chance errors will occur during transmission. The Kilo Bits Per Second (Kbps) speeds available are 33.6, 31.2, 28.8, 24.0, 21.6, 19.2 and 16.8.

G3 like Super G3, this setting automatically determines the communication mode to be used based on the maximum capabilities of the remote fax machine, but initial communication speed is 14,400 bps. ECM is also used with this option.
 The speed can also be selected manually. The lower the speed, the less chance errors will occur during transmission. The speeds available are 14.4Kbps, 12.0Kbps, 9600 bps and 7200 bps.
 Forced 4800 bps used when fax communications are susceptible to errors. This mode is slower, but less susceptible to errors.
 NOTE: In some regional areas, the use of the Communication Mode feature is restricted.

# **Fax Mailboxes**

Fax Mailboxes are used to electronically store confidential incoming fax documents for retrieval and print at a convenient time. Use this option to create, assign, modify, and delete electronic fax mailboxes. A maximum of 200 mailboxes are available.

#### > Select [Fax Mailboxes].

- Select a mailbox in the list to select it. Select the scroll buttons to move up and down the list.
- Follow the instructions below to delete, edit or add a mailbox.

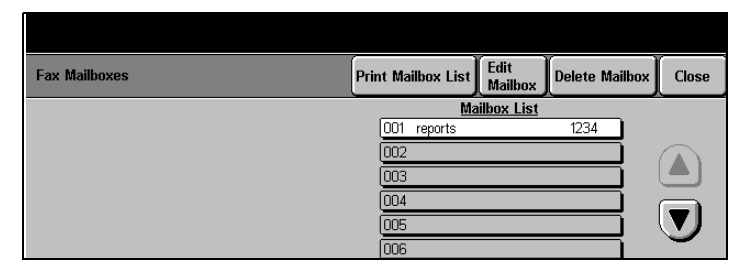

# To Add or Edit a Mailbox

- In the Mailbox List, select a mailbox to select it. To add a new mailbox, select an empty mailbox.
- > Select [Edit Mailbox].
- > Select [Mailbox Password].
- Use the keypad on the Control Panel to enter a fourdigit password (0000-9999).
- > Select [Save].

| Edit Mailbox     | Previous<br>Mailbox | Next<br>Mailbox | Cancel | Save |
|------------------|---------------------|-----------------|--------|------|
| Mailbox 01       |                     |                 |        |      |
| Mailbox Password |                     |                 |        |      |
| Mailbox Name     |                     |                 |        |      |

| Mailbox Password |            |  | Cancel        | Save |
|------------------|------------|--|---------------|------|
|                  | Mailbox 01 |  |               |      |
|                  |            |  |               |      |
|                  |            |  | 4444          |      |
|                  |            |  | (0000 - 9999) |      |

- > Select [Mailbox Name].
- Use the keypad on the Touch Screen to enter a name of up to 10 characters.
- Select [Save].
- Select [Next Mailbox] to program another mailbox.
   Select [Previous Mailbox] to return to a previous mailbox.
- Select [Save] and then [Close].

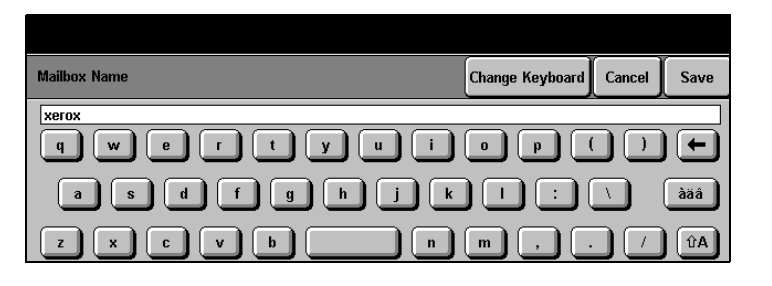

**HINT:** Select Change Keyboard to access additional characters.

- > Select [Delete Mailbox].
- Select [Confirm] to delete the selected mailbox and its contents.

|               |                                        | ľ                     | Edit 1      |       |     |       |
|---------------|----------------------------------------|-----------------------|-------------|-------|-----|-------|
| Fax Mailboxes | Delete Mailbox                         |                       | Confirm     | Close | box | Close |
|               | Press Confirm to delete t<br>contains. | his mailbox and any d | ocuments it |       |     |       |

# **Fax File Management**

- Access Fax Terminal Setups as described on "Fax Terminal Setups" on page 11-37.
- > Select [Fax File Management].
- Select any button to change the setting - a description of each follows.
- > Make changes as required.
- > Select [Save].

| Fax File Management | Cancel | Save |
|---------------------|--------|------|
| Mailbox Files       |        |      |
| Files for Polling   |        |      |

# Mailbox Files (*DC440/432/430/425*)/Failed Fax Files (*DC426/420*)

Displays a list of fax jobs that were unsuccessful after attempting to send the job a specified number of times depending on current settings.

- On the DC440/432/430/425 select [Mailbox Files]. (On the DC426/420 select [Failed Fax Files]).
- Select the required default setting.

| Fax File Management | Cancel Save |
|---------------------|-------------|
| Mailbox Files       | Auto Delete |
| Files for Polling   | Кеер        |

Refer to the following descriptions for more information.

Auto Delete automatically deletes all failed fax documents.

**Delete in 24 hours (DC426/420)** automatically deletes all failed fax documents after 24 hours.

Keep keeps all failed fax documents until they are manually deleted.

# Files for Polling (DC440/432/430/425)

Contains data for documents scanned and stored in memory in order to send them to a remote terminal when polled.

On the *DC426/420* this feature is known as *Files Stored for Polling*.

Refer to the following description for more information.

- > Select [Files for Polling].
- Select the required default setting - a description of each follows.
- Select [Save]. Select [Close].

| Fax File Management |             | Cancel | Save |
|---------------------|-------------|--------|------|
| Mailbox Files       | Auto Delete |        |      |
| Files for Polling   | Keep        |        |      |

Auto Delete automatically deletes stored fax files after they have been transmitted.

**Keep** keeps stored fax files after they have been transmitted until they are manually deleted.

# **Fax Communication Setups**

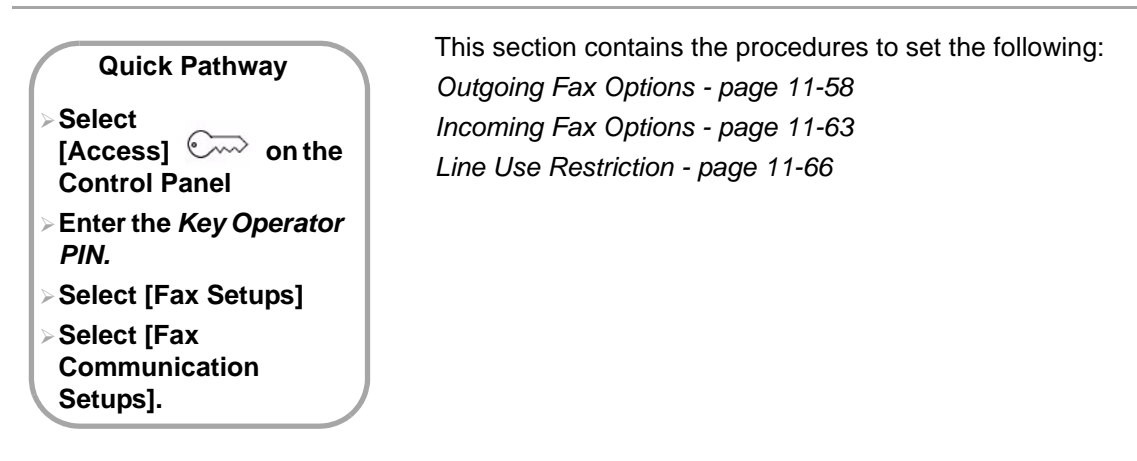

# **Access Fax Communication Setups**

- > Select [Fax Setups].
- Select [Fax Communication Setups].

| Fax Setups                 | Close |
|----------------------------|-------|
| Setups Fax Terminal Setups |       |

**NOTE:** Only those selections relevant to the product configuration will be available.

# **Outgoing Fax Options.**

- Select [Outgoing Fax Options].
- Select any button to change the setting - a description of each follows.
- > Make changes as required.
- > Select [Save].

| Fax Communication Setups |                      |                  | Close |
|--------------------------|----------------------|------------------|-------|
| Outgoing Fax Options     | Incoming Fax Options | Line Use Restric | tion  |
|                          |                      |                  |       |

#### **Dialing Type**

This setting programs a tone or pulse dialing.

**NOTE:** This feature is restricted in some areas.

- Tone
- 10 PPS (pulse per second): for a rotary dial.
- 20 PPS (pulse per second): for a rotary dial.

- > Select [Dialing Type].
- If necessary, select [Line 1] or [Line 2].
- > Select the desired option.
- > Select [Save].

| Outgoing Fax Options |              | Cancel Save    |
|----------------------|--------------|----------------|
| Dialing Type         | Line Monitor | Line 1<br>Tone |
| Pause Time           | Batch Send   |                |
| Redial Management    | Resend Count |                |

## **Pause Time**

This feature sets the amount of time for dial pauses.

#### > Select [Pause Time].

 Select the scroll buttons to select a pause time in seconds.

| Outgoing Fax Options |              | Cancel       | Save |
|----------------------|--------------|--------------|------|
| Dialing Type         | Line Monitor | 0            |      |
| Pause Time           | Batch Send   | 2<br>seconds |      |
| Redial Management    | Resend Count | [0-255]      |      |

## **Redial Management**

**Redial Count** sets the number of times the machine will automatically attempt a redial if a connection cannot be made.

**Redial Interval** sets the time intervals in minutes between redials.

**NOTE:** This feature is restricted in some areas.

#### Select [Redial Management].

| Outgoing Fax Options |              |          | Cancel         | Save |
|----------------------|--------------|----------|----------------|------|
| Dialing Type         | Line Monitor | Redial C | <u>count</u>   |      |
| Pause Time           | Batch Send   |          | <u>nterval</u> |      |
| Redial Management    | Resend Count |          | ute(s)         |      |

- > Select [Redial Count].
- Select the scroll buttons to select the number of redial attempts.
- > Select [Save].

| Redial Count          | Cancel | Save |
|-----------------------|--------|------|
| 9<br>redials<br>[0-9] |        |      |

- > Select [Redial Interval].
- Select the scroll buttons to select the elapsed time in minutes between redials.
- > Select [Save].

| Redial Interval | Cancel | Save |
|-----------------|--------|------|
| (1-255 minutes) |        |      |
| 3               |        |      |
|                 |        |      |

# **Line Monitor**

Low.

Line Monitor Volume

Low

#### **Line Monitor**

audibly monitors a transmission through the internal speaker until a connection is made. After connection, the line monitor is removed.

- > Select [Line Monitor].
- Select [On] to enable this feature or [Off] to switch this feature off.
- > Select [Save] to continue.

#### Line Monitor Volume

- If [Line Monitor] is set to [On], select [Line Monitor Volume].
- Select the volume setting required.
- > Select [Save].

| ng | High   |
|----|--------|
|    | Normal |

| Line Monitor | Cancel | Save |
|--------------|--------|------|
| Off          |        | 2    |
| On           |        |      |

sets a default volume for line monitoring as High, Normal, or

Setups

Cancel

Save

# **Batch Send**

Transmits several pending documents to one destination during a single phone call.

- > Select [Batch Send].
- Select [On] to enable this feature or [Off] to switch this feature off.

| Outgoing Fax Options |                 | Cancel | Save |
|----------------------|-----------------|--------|------|
| Dialing Type         | Line Monitor    |        |      |
| Pause Time           | Batch Send      |        |      |
| Redial Management    | Resend Count On |        |      |

# **Resend Count**

Sets the number of attempts that can be made to automatically re-transmit a failed page if a page error occurs.

- Select [Resend Count].
- Select the number of attempts the machine should make to send a failed page.
- > Select [Save].

| Outgoing Fax Options |              | Cancel         | Save |
|----------------------|--------------|----------------|------|
| Dialing Type         | Line Monitor |                |      |
| Pause Time           | Batch Send   | ■ 3<br>resends |      |
| Redial Management    | Resend Count |                |      |

# **Incoming Fax Options**

- Access Fax Communication Setups as described on "Fax Communication Setups" on page 11-57.
- > Select [Incoming Fax Options].
- Select any button to change the setting - a description of each follows.
- > Make changes as required.
- > Select [Save].

| Fax Communication Setups             | Close                        |
|--------------------------------------|------------------------------|
| Outgoing Fax Options Incoming Fax Op | tions O Line Use Restriction |

## **Auto Answer Delay**

Sets the delay in seconds before incoming calls are automatically answered.

**NOTE:** This feature is restricted in some areas.

#### > Select [Auto Answer Delay].

Select the scroll buttons to set the time delay before calls are answered.

| Incoming Fax Options                              | Cancel | Save |
|---------------------------------------------------|--------|------|
| Auto Answer Delay Receive Header Print            |        |      |
| Ring Volume Secure Fax Receive Secure Fax Receive |        |      |
| Junk Fax Prevention                               |        |      |

# **Ring Volume**

- > Select [Ring Volume].
- Select [High], [Normal] or [Low] as the default ring volume.

| Incoming Fax Options                        | Cancel Save |
|---------------------------------------------|-------------|
| Auto Answer Delay Receive Header Print High |             |
| Ring Volume Secure Fax Receive Normal       |             |
| Junk Fax Prevention                         |             |

# **Junk Fax Prevention**

This feature programs the machine to only accept incoming fax documents from remote machines whose Local ID numbers are programmed into the Dial Directory. All other fax documents are rejected thereby ensuring junk fax documents such as advertisements and circulars are not received.

- Select [Junk Fax Prevention].
- Select [On] to enable this feature and [Off] to switch this feature off.
- > Select [Save].

|                                                                        |        | _    |
|------------------------------------------------------------------------|--------|------|
| Incoming Fax Options                                                   | Cancel | Save |
| Auto Answer Delay Receive Header Print                                 |        |      |
| Ring Volume      Secure Fax Receive        Junk Fax Prevention      On |        |      |
# Receive Header Print (DC440/432/430/425)

When enabled the machine automatically prints information about the transmitting machine on the top of each page.

- Select [Receive Header Print].
- > Select [On] or [Off].

about the transmitting machine on the top of each page.

| ncoming Fax Options Cancel Save |                      |  |  |  |
|---------------------------------|----------------------|--|--|--|
| Auto Answer Delay               | Receive Header Print |  |  |  |
| Ring Volume                     | Secure Fax Receive   |  |  |  |
| Junk Fax Prevention             | On                   |  |  |  |

## Secure Fax Receive (DC440/432/430/425)

This feature ensures that incoming faxes are treated as secure faxes.

- Select [Secure Fax Receive].
- > Select [On] or [Off].

| Incoming Fax Options           | Cancel | Save |
|--------------------------------|--------|------|
| Auto Answer Delay              |        |      |
| Ring Volume Secure Fax Receive |        |      |
| Junk Fax Prevention            |        |      |

# Line Use Restriction (DC440/432/430/425)

Where more than one line is connected to the *DC440/432/430/ 426/425/420*, this feature enables one line to be reserved for incoming fax documents.

**NOTE:** It is recommended that Line 1 is used to receive faxes and Line 2 set to transmit and receive faxes.

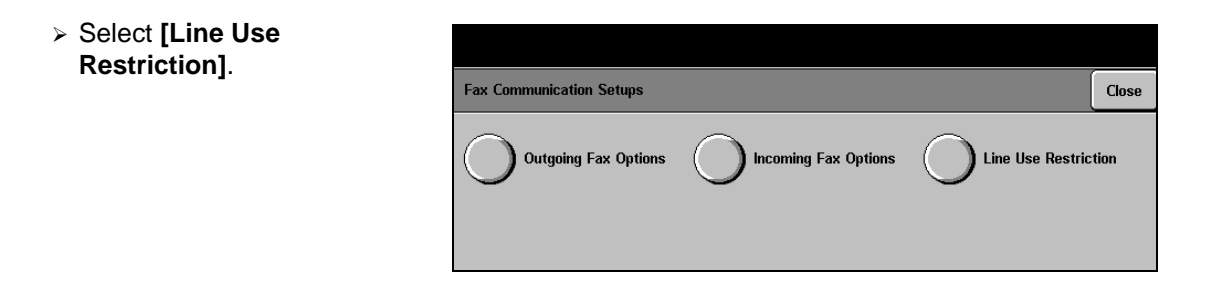

- > Select [Line 1] or [Line 2].
- Select [Receive Only] to reserve this line for incoming fax documents.
- Alternatively, select [Transmit and Receive] to enable the chosen line to accept incoming and outgoing fax documents.
- Select [Save] and then [Close].

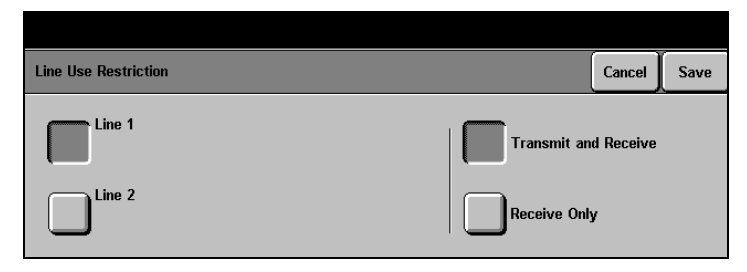

The Auditron feature enables machine usage to be tracked and / or controlled, preventing unauthorized access to the machine and enabling recharges for prints to be applied. The options available are described below - the chosen option must initially be enabled by the Xerox Service representative.

**NOTE:** The default password is #22222 which may be used if PINs have not yet been assigned.

#### **Quick Pathway**

- Select [Access] Conthe Control Panel
- Select [#] on the control panel
- Enter the Auditron Administrator PIN see NOTE
- Select [Enter] in the pop-up window
- > Select [Auditron Setups]

- The Internal Auditron is a built-in electronic accounting system that enables system usage to be tracked in machine memory by account number. When enabled, the user enters an account number prior to using the machine. The numbers of prints made using the Account are tracked by internal counters which can be viewed on the User Interface screen by a user with Auditron Administrator privileges.
- The Job Based Accounting (DC440/432/430/425) this feature is an external device available on network configured machines only. It uses an external accounting system server to store account data.
- The Foreign Interface feature enables an external control device such as a coin-operated device, a bill acceptor, a card reader, or a network controlled tracking system.

**NOTE:** When the Internal Auditron is used with an External Control Device, the External Control Device will take precedence over the Internal Auditron for that service.

The *Auditron Setups* are used initially to set up the *Auditron* accounts, feature, and job limits, job completion procedures and periodically to gain access to account usage information.

Access to the *Auditron Setups* is controlled by a Personal Identification Number (PIN), and it is limited on the *DC440/432/430/425* to users who have *Auditron Administrator* privileges and on the *DC426/420* to users who have *Owner* privileges.

For further information about privileges, please refer to "Access Rights" on page 11-86.

# **Access Auditron Setups**

Select [Access] on the Control Panel.

A pop-up window will be displayed on the Touch Screen.

- Select [#] on the Control Panel and use the number keypad to enter an Auditron Administrator PIN.
- Select [Enter] in the pop-up window.
- > Select [Auditron Setups].

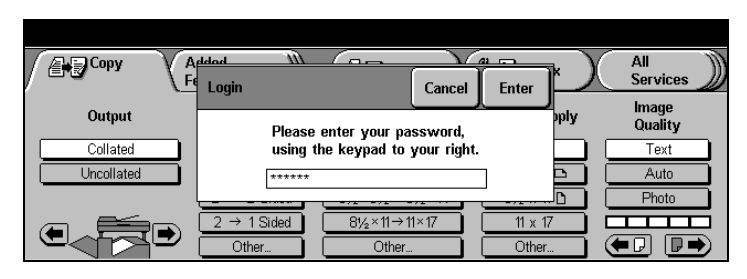

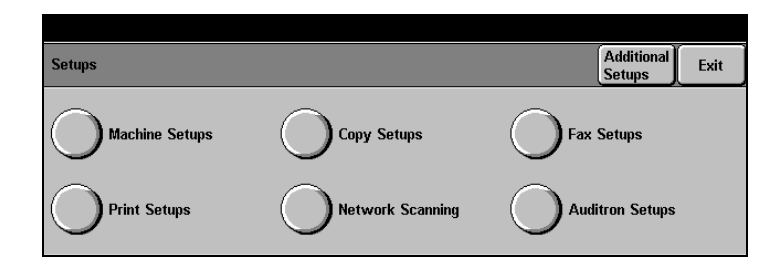

- > Select the option required.
  - For Internal Auditron refer to "Internal Auditron (DC440/432/430/425)" on page 11-69.
  - For External Control Device refer to *"Foreign Interface Device" on page* 11-84.
  - For External Accounting refer to "Job Based Accounting (optional)

| Auditron Setups   |                           | Close |
|-------------------|---------------------------|-------|
| Internal Auditron | C External Control Device |       |

## Internal Auditron (DC440/432/430/425)

**Quick Pathway** 

Select [Access] Conthe Control Panel

- Select [#] button on the Control Panel
- Enter Auditron Administrator PIN see NOTE
- > Select [Auditron Setups]

>Touch [Internal Auditron] *Internal Auditron* setups on the *DC440/432/430/425* covers the following topics:

- 1. *Auditron Enable Setups*—to set up the Auditron for one or more services.
- 2. Account Setups—to set up the Auditron accounts, delete accounts and to set counter limits for each account.
- 3. *Job Limit Policy*—to set up how the machine should behave when an account reaches its account limit.
- 4. Account Summary—reviews all the auditron accounts.

**NOTE:** The default password is #22222 which may be used if PINs have not yet been assigned.

## Auditron Enable Setups (DC440/432/430/425)

This setup enables the Auditron services to be enabled or disabled as required. One or more services can be selected.

> Access Auditron Setups.

**NOTE:** The screen may show more options dependent on configuration.

- > Select [Internal Auditron].
- Select [Auditron Enable Setups].
- Select the services to be enabled or disabled for the Auditron - see below.
- Select [Save].

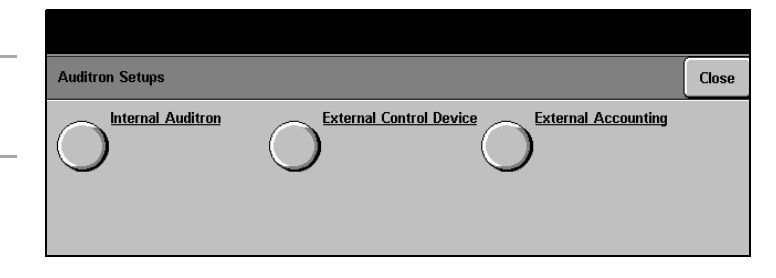

| Auditron Setups   | Close |
|-------------------|-------|
| Internal Auditron |       |

**Copy** enables/disables Auditron for Copy jobs.

Fax enables/disables Auditron for Fax jobs.

**NOTE:** The choice available will depend on the machine configuration - for example if the machine does not have Fax capability, then the Fax option will not be displayed.

## Account Setups (DC440/432/430/425)

This setup is used to create, delete or modify the accounts. Depending on local requirements for tracking usage, one account number can be assigned to each department or one account number assigned to each individual. A maximum of 2000 accounts can be programmed into the machine. Account numbers can contain between 4 and 16 digits.

- > Select [Internal Auditron].
- > Select [Account Setups].
- Make selections as required see below for a description of each.
- > Select [Save].

| Account Setup |                | Reset All Reset All<br>Counters Limits | Delete All<br>Accounts                          |
|---------------|----------------|----------------------------------------|-------------------------------------------------|
| Search        | Account Number |                                        | Add Account<br>Delete Account<br>Modify Account |

# Add/Modify Accounts (DC440/432/430/425)

### To add an account:

- > Select [Add Account].
- Enter the account number (between 4 and 16 digits long) using the screen keypad.
- > Select [Save].

#### To modify an account:

- Select the account number and select [Modify Account].
- Select the services and copy limits for the selected account.
- Select [Save].

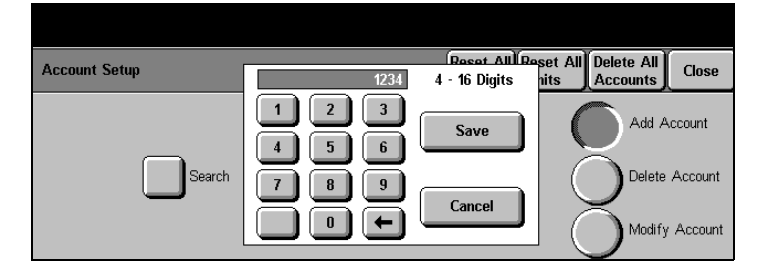

| Add Account |                                             | Cancel Sav                        | /e |
|-------------|---------------------------------------------|-----------------------------------|----|
| Сору        | Counter Limit<br>100 - 2,000,000<br>2000000 | Change Limit No Limit Not Allowed |    |

- All Limits the same use the popup keypad to enter a limit in units of 100 to restrict the number of prints which can be assigned to this account for all the services selected.
  - **Change Limit** use the popup keypad to enter a limit in units of 100 to restrict the number of prints which can be assigned to this account for each service selected.
    - **No Limit** select this button to assign no restriction on the number of prints for this account for each service selected.
    - **Not Allowed** a value of 0 will be displayed. No prints can be allocated to this account for the service selected.

**HINT:** Users can check the status of their accounts by selecting Machine Status on the Control Panel. Auditron is on the Reports & Counters tab.

## Delete Account

- Select the account number to be deleted.
- > Select [Delete Account].
- > Select [Confirm].
- > Select [Close].

| Account Sotu | Reset                                | AllTReset |       |                |
|--------------|--------------------------------------|-----------|-------|----------------|
| Account Setu |                                      | Confirm   | Close | ints Close     |
|              |                                      | ر         |       | <u> </u>       |
|              | Account Number: 1234                 |           |       | Add Account    |
|              |                                      |           |       |                |
|              | Press Confirm to delete this account |           |       | Delete Account |
|              |                                      |           |       |                |
|              |                                      |           |       | Addify Account |
|              |                                      |           |       |                |

- To reset the counters for ALL ACCOUNTS to zero, select [Reset All Counters] at the top of the screen.
- > Select [Confirm].
- > Select [Close] to continue.

| Account Setu | Confirm Close                                                     | All Close                         |
|--------------|-------------------------------------------------------------------|-----------------------------------|
|              | All Accounts                                                      | Add Account                       |
|              | Press Confirm to reset all counters associated with all accounts. | )elete Account<br>/lodify Account |

## **Reset All Limits**

- To reset the limits for ALL ACCOUNTS to zero, select the [Reset All Limits].
- > Select [Confirm].
- > Select [Close].

| Account Setu | Beest All Beest All Dele<br>Confirm Close                              | All Close      |
|--------------|------------------------------------------------------------------------|----------------|
|              | All Accounts Press confirm to reset all Account Limits in all accounts | Add Account    |
|              |                                                                        | Jodify Account |

## **Delete All Accounts**

- To delete ALL ACCOUNTS select [Delete All Accounts].
- > Select [Confirm].
- > Select [Close].

| Annual Sector | Recet All Recet All Delet                    | a All 🗋 👝      |
|---------------|----------------------------------------------|----------------|
| Account Setu  | Confirm Close                                | ints Close     |
|               |                                              | Add Account    |
|               | Press Confirm to delete all Account numbers. | Delete Account |
|               |                                              | Jodify Account |

## Job Limit Policy (DC440/432/430/425)

This feature sets machine behavior when the user's account limit has been reached. When the limit is reached, the machine will either stop the current job immediately or let the job finish and go over the limit.

## Select [Internal Auditron].

| ۶ | Select [Job Limit Policy].                                   |                           |        |      |
|---|--------------------------------------------------------------|---------------------------|--------|------|
| ۶ | Select the preferred option - see below for a description of | Job Limit Policy          | Cancel | Save |
|   | each.                                                        |                           |        |      |
| ۶ | Select [Save].                                               | Terminate Immediately     |        |      |
|   |                                                              | Terminate on Job Boundary |        |      |
|   |                                                              |                           |        |      |

Terminate Immediately the machine will stop the job as soon as the account limit has been reached. For the Copy feature, any pages committed to print will be allowed to print. Therefore the account limit may be exceeded. The maximum number of pages allowed after the limit has been reached is three pages. For Fax jobs, no extra pages are allowed beyond the account limit.

**Terminate on Job Boundary** the machine allows the current job to be completed. No further jobs are allowed until the limit is increased or the counter reset.

> This feature provides access to all of the Auditron accounts and their associated counters. It also enables an individual counter or all account counters to be cleared and account information to be downloaded to a PC or printer.

Account Summary (DC440/432/430/425)

- > Select [Account Summary].
- Make selections and changes as required. See the following page for details.

| Account Summary | Download Clear Clear All Close Close Close |
|-----------------|--------------------------------------------|
| Account Number  | Counter Limit<br>Copy 0 0<br>Fax 0 0       |

Scroll List use the scroll buttons to access each account to review the counters associated with that account. The scroll list displays all accounts in numerical order with the lowest account number appearing at the top of the list. Search to access a particular account, select [Search], enter the account number and select [Save]. **Counters and Limits Display** this display provides the current value and limit of the counters for each service associated with the selected account. **Clear Counters** resets the counters for the selected account to zero. Select [Confirm] in the pop-up window and [Close] to continue. **Clear All Counters** resets all the counters for ALL OF THE ACCOUNTS to zero. Select [Confirm] in the pop-up window and [Close] to continue. **Download All Accounts** downloads Auditron information to a PC. However, the (DC440/432/430/425) download process requires additional external hardware in order to operate. Contact the Xerox Sales representative for further information.

# Internal Auditron (DC426/420)

**Quick Pathway** 

- Select Access] on the Control Panel
- > Enter Owner PIN see NOTE
- >Select [Auditron Setups]
- >Select [Internal Auditron].
- Select a button
- > Make changes as required
- Select [Save] to continue.
- > Access Auditron Setups.
- > Select [Internal Auditron].

*Internal Auditron* setups on the *DC426/420* models cover the following topics:

- 1. Service Access Setup—to set up the Auditron for one or more services.
- 2. Account Setup—to set up the Auditron accounts, delete accounts and to set counter limits for each account.
- 3. *Job Completion Setup*—to set up how the machine should behave when an account reaches its account limit.

**NOTE:** The default password is #22222 which may be used if PINs have not yet been assigned.

## Service Access Setup (DC426/420)

This setup enables the Auditron services to be enabled or disabled as required. One or more services can be selected.

| Auditron Setups | Close |
|-----------------|-------|
|                 |       |

#### Select [Service Access Setup].

- Make selections as required for each Service - see below for a description of each.
- > Select [Save].

| Service Access Setun |                                                                                | Defaults | Cancel | Save |
|----------------------|--------------------------------------------------------------------------------|----------|--------|------|
| Copy<br>Fax          | Off (No Auditron) Auditron without Account Imrits Auditron with Account Imrits |          |        |      |

| Off (No Auditron)                  | enables/disables Auditron for the service selected.                                                                                                    |  |
|------------------------------------|----------------------------------------------------------------------------------------------------|--|
| Auditron Without Account<br>Limits | enables Auditron and allows unlimited usage for each account for the service selected.                                                                                           |  |
| Auditron With Account Limits       | enables Auditron and allows usage limits to be set for each account for the service selected.                                                                                    |  |
|                                    | <b>NOTE:</b> The choice available will depend on the machine configuration - for example if the machine does not have Fax capability, then the Fax option will not be displayed. |  |
|                                    |                                                                                                    |  |

## Account Setup (DC426/420)

This setup is used to create, delete or modify the accounts. Depending on local requirements for tracking usage, one account number can be assigned to each department or one account number assigned to each individual. A maximum of 2000 accounts can be programmed into the machine. Account numbers can contain between 4 and 16 digits.

- > Access Auditron Setups.
- > Select [Internal Auditron].

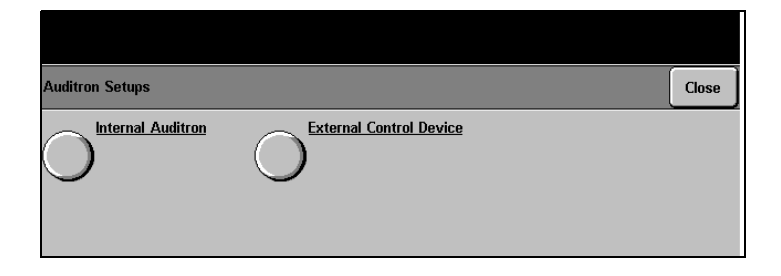

- > Select [Account Setup].
- Make selections as required see below for a description of each.
- > Select [Close].

| Account Setup             | Download<br>All Accounts Accounts Close |
|---------------------------|-----------------------------------------|
| Count Limit<br>Copy: 0 00 | Count Limit<br>Fax: 0 00                |
| Account Number            | Clear<br>Counters Modify Account        |
| Search 🔍                  | Delete Account Add Account              |

## **Add Accounts**

## > Select [Add Account].

- Enter the new account number (between 4 and 16 digits long) using the pop-up keypad.
- > Select [Save].
- > Select [Close] to exit.

| Account Setup  | 1123 | Downlo<br>20  | ad Reset All Close |
|----------------|------|---------------|--------------------|
| Count<br>Copy: |      | 4 - 16 Digits | Count Limit        |
| Search         |      | Cancel        | Add Account        |

 Select the services required for this account.

| Account Display/Modify | Close |
|------------------------|-------|
| Copy Count Setup       |       |
| Fax Send Count Setup   |       |

- Make other selections for this account as required - see below.
- Select [Save] and then [Close].

| Account Setup  | Download<br>All Accounts Accounts Close |
|----------------|-----------------------------------------|
| Count Limit    | Count     Limit       Fax:     0     0  |
| Account Number | Clear<br>Counters Modify Account        |
| Search         | Delete Account Add Account              |

| Scroll buttons     | a new limit can be entered to restrict the number of prints which<br>can be assigned to this account.                                                  |
|--------------------|----------------------------------------------------------------------------------------------------|
| Unlimited          | there is no limit on the number of prints that can be assigned to this account.                                                                        |
| Reset Count        | the counters for this account will be reset to zero.                                                                                                   |
|                    | <i>HINT:</i> Users can check the status of their accounts by selecting Machine Status on the Control Panel. Auditron is on the Reports & Counters tab. |
| Delete Account     | the selected account will be deleted.                                                                                                    |
| Modify Account     | displays the services and copy limits for the selected account.                                                                                        |
| Clear Counters     | resets counters for the selected account to zero.                                                                                                    |
| Reset All Accounts | resets counters for ALL ACCOUNTS to zero.                                                                                                    |

#### **Download All Accounts**

downloads Auditron information to a PC. However, the download process requires additional external hardware in order to operate. *Contact the Xerox Sales representative for further information.* 

- To download account information select [Download All Accounts]. A message will appear confirming that the download is in progress.
- On completion a confirmation message will be displayed.
- > Select [Close].

|             | Download Clear                                                         |                  |
|-------------|------------------------------------------------------------------------|------------------|
| Account Sum | Auditron Download                                                      | Close ters Close |
| Account     | Download complete.<br>Press close to return to account summary screen. |                  |
|             |                                                                        |                  |

## Job Completion Setup (DC426/420)

This feature sets machine behavior when the user's account limit has been reached. When the limit is reached, the machine will either stop the current job immediately or let the job finish and go over the limit.

- > Access Auditron Setups.
- > Select [Internal Auditron].

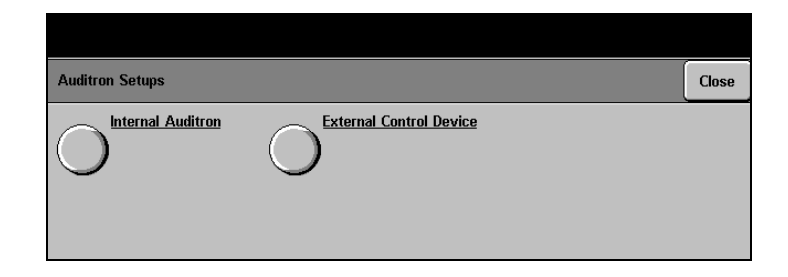

#### Make selections as required see below for a description of

Setup].

each.

> Select [Job Completion

| Job Completion Setup | Defaults | Cancel | Save |
|----------------------|----------|--------|------|
| Terminate Job        |          |        |      |
| On                   |          |        |      |
| Off                  |          |        |      |

Terminate Job

if set to On, the machine will stop the job as soon as the account limit has been reached - any pages committed to print will be allowed to print.

Delete Pending Jobs

if set to On, when an account limit is reached all pending jobs assigned to this account will be deleted.

- To download account information select [Download All Accounts]. A message will appear confirming that the download is in progress.
- On completion a confirmation message will be displayed.
- > Select [Close].

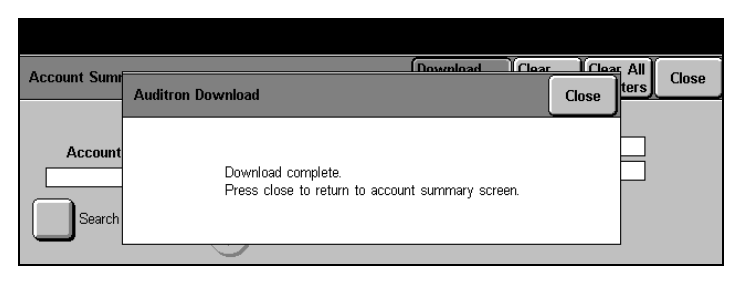

# Job Based Accounting (optional) (DC440/432/430/425)

Quick Pathway

- > Select [Access] On the Control Panel
- Select [#] button on the Control Panel
- Enter Auditron Administrator PIN see NOTE
- >Select [Auditron Setups]
- Select [External Accounting]

*Job Based Accounting* is an optional external accounting system installed via a floppy disc and set up by the System Administrator. It can be used for Copy, Embedded Fax, LanFax, Server Fax, E-mail, Print and Scan jobs.

**NOTE:** The set of data collected for accounting will vary for each job type in the system.

The *Document Centre* must be connected to the network for this feature to operate as the network is used to communicate job-logging data to an External Accounting System (EAS). Once the installation is complete the EAS is given the IP address of the machine. Data is then collected by the EAS Server at regular intervals.

The EAS must have Internet access. The External Accounting System uses the Internet Address (for example the IP address) to gain access to the *Document Centre*.

When a job is submitted to the machine, users are prompted to type in a User ID and an Account ID. A remote server will supply a set of valid user and account numbers to the system and the machine validates this data before the job is allowed to begin.

Jobs can also be submitted to the *Document Centre* using the CentreWare driver. Refer to the *CentreWare Customer Documentation* for further information.

**NOTE:** The default password is #22222 which may be used if PINs have not yet been assigned.

To enable *Job Based Accounting* a floppy disk must be purchased from Xerox. The floppy disk is used to install the software.

**NOTE:** This feature cannot be used if the Internal Auditron or External Auditron is in use.

Once the floppy has been installed then *Job Based Accounting* can be enabled as follows:

- 1. Enable the software using the floppy disc.
- 2. Configure the Third Party Accounting System.
- 3. At the machine enable Job Based Accounting.

#### > Access Auditron Setups.

 Select [External Accounting]. Make selections as required - a description of each follows.

| Auditron Setups |                           | Close |
|-----------------|---------------------------|-------|
|                 | C External Control Device |       |

| Enable /Disable    | enables/disables Job Based Accounting.                                                                                                    |
|--------------------|----------------------------------------------------------------------------------------------------|
| User ID Display    | displays the user ID. This can be set as Open Text or Secure.<br>If <i>Secure</i> is selected the characters entered will be displayed<br>as *******.                                                                               |
| Account ID Display | displays the account ID. This can be set as Open Text or Secure. If <i>Secure</i> is selected the characters entered will be displayed as *******.                                                                                  |
| Default User ID    | used by the System Administrator to enter a default user<br>number which can be used by users. Users may still edit the<br>ID as normal but must delete the entry before entering another<br>number.                                |
| Default Account ID | used by the System Administrator to enter a default account<br>number which can be used by users. Users may still edit the<br>ID as normal but must delete the entry before entering another<br>number.                             |
| Action when full   | sets the machine to either <i>Disable Accounting</i> or <i>Declare Fault</i> when an account is full. This will normally occur when the machine has logged 2000 jobs and has not been polled by the EAS server to send the Job Log. |
|                    | NOTE: Job Interrupt is available when this feature is enabled.                                                                                                    |

# **Foreign Interface Device**

Quick Pathway
Select
[Access] on the
Control Panel
Select [#] button on the
Control Panel
Enter Auditron
Administrator PIN -

Select [Auditron Setups]

see NOTE

Select [External Control Device] A *Foreign Interface Device* might be a coin-operated device, a bill acceptor, a card reader, or a network controlled tracking system installed on the system. The device must initially be enabled by the Xerox representative.

This device controls Copier print services only.

- Access Auditron Setups. Refer to "Access Auditron Setups" on page 11-68 for more information.
- Select [External Control Device]. Make selections as required - a description of each follows.

**NOTE:** The default password is #22222 which may be used if PINs have not yet been assigned.

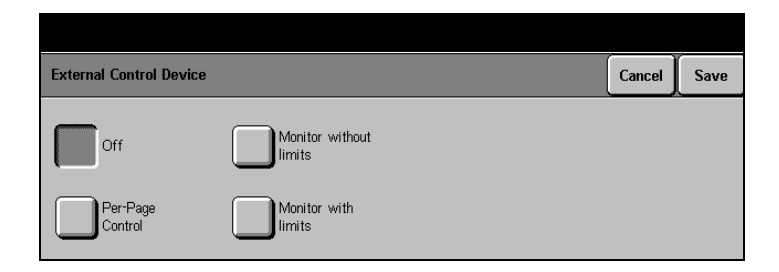

**Off** to specify that a Foreign Interface Device is not connected.

**Per-Page Control** to set the device for tracking each page in each job separately. For example, for a coin-operated device, set External Auditron to Per-Page Control. Otherwise, more than the current page will be printed, even though only one coin was inserted.

| Monitor without limits | to set the device to track the usage of the machine, but not to limit users to a number of copies or prints. |  |
|------------------------|----------------------------------------------------------------------------------------------------|--|
| Monitor with limits    | to set the device to track the usage of the machine, but limit                                               |  |

users to a number of copies or prints.

**Quick Pathway** 

- > Select [#] button on the Control Panel
- > Enter Owner PIN see NOTE
- Select [Additional Setups] (if necessary)
- >Select [Access Rights Setups]

Personal Identification Numbers (PINs) and privileges are assigned to users who need to access the Setup Tools. Up to 100 PINs, each between 4 and 16 digits long, may be assigned. There are different levels of privileges, depending on machine configuration:

- Key Operator
- System Administrator
- Auditron Administrator (DC440/432/430/425)
- Owner

**NOTE:** The factory default password is *#22222*. This password is used initially, prior to new PINs being assigned. To prevent unauthorized access, it is recommended you change this password. Please contact your Xerox Service Representative for further assistance.

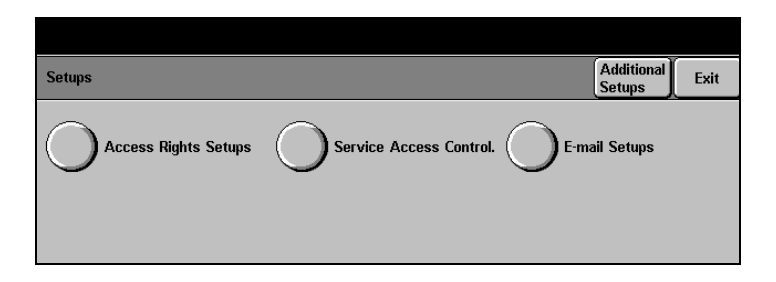

Each privilege determines the right to set up the default settings for a specified set of functions, as shown in the table below.

|                                              | Key<br>Operator | System<br>Administrator | Auditron<br>Administrator | Owner |
|----------------------------------------------|-----------------|-------------------------|---------------------------|-------|
| Machine Setups                               | Yes             | No                      | No                        | No    |
| Copy<br>Setups                               | Yes             | No                      | No                        | No    |
| Fax<br>Setups                                | Yes             | Yes                     | No                        | No    |
| Print<br>Setups                              | No              | Yes                     | No                        | No    |
| Network Scanning<br>Setups                   | No              | Yes                     | No                        | No    |
| E-mail Setups (DC440/<br>432/430/425)        | No              | Yes                     | No                        | No    |
| Authentication Setups<br>(DC440/432/430/425) | No              | Yes                     | No                        | No    |
| Auditron Setups<br>(DC440/432/430/425)       | No              | No                      | N/A                       | Yes   |
| Auditron Setups<br>(DC426/420)               | No              | No                      | Yes                       | No    |
| Access Rights                                | No              | No                      | No                        | Yes   |

More than one privilege can be assigned to an individual user. Customer preference determines whether individual privileges are assigned to various users or all privileges assigned to only ONE user.

The following table illustrates a situation where various privileges are assigned to five users.

| PIN  | Key<br>Operator | System<br>Administrator | Auditron<br>Administrator | Owner |
|------|-----------------|-------------------------|---------------------------|-------|
| 1234 |                 |                         | ~                         | 5     |
| 2345 | ~               |                         |                           |       |
| 3456 |                 | Y                       |                           |       |
| 5678 | ~               |                         |                           | ~     |
| 4567 | ~               | ~                       | ~                         | ~     |

- **PIN 1234** enables its assigned user to enter the Setup Tools and access only the Auditron and Access Setup features. This user cannot access any other Setups.
- **PIN 2345** enables its assigned user to enter the Setup Tools and access the Machine Setups, Copy Setups, and Fax Setups. This user cannot access any other Setups.
- **PIN 3456** enables its assigned user to enter the Setup Tools and access the Print Setups, E-mail Setups and the Network Scanning Setups. This user cannot access any other Setup buttons.
- **PIN 5678** enables its assigned user to access Machine Setups, Copy Setups, Fax Setups, Access Rights setups and Auditron Setups on the DC426/420.
- **PIN 4567** enables its assigned user to enter the Setup Tools and access ALL of the Setups.

Select [Access] on the Control Panel.

A pop-up window will be displayed on the Touch Screen.

- Select [#] on the Control Panel, and enter a *PIN* with *Owner Privileges*.
- Select [Enter] in the pop-up window.

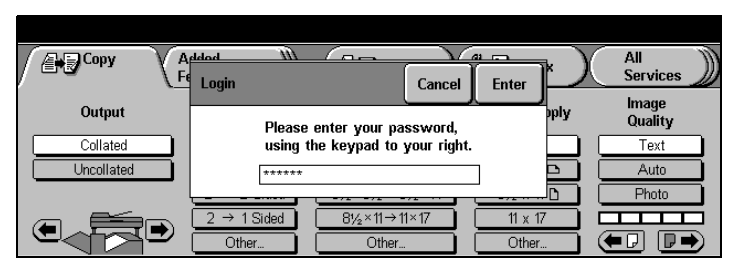

**NOTE:** The factory default password is *#22222*. This password is used initially, prior to new PINs being assigned. To prevent unauthorized access, it is recommended you change this password. Please contact your Xerox Service Representative for further assistance.

If necessary, select
 [Additional Setups].

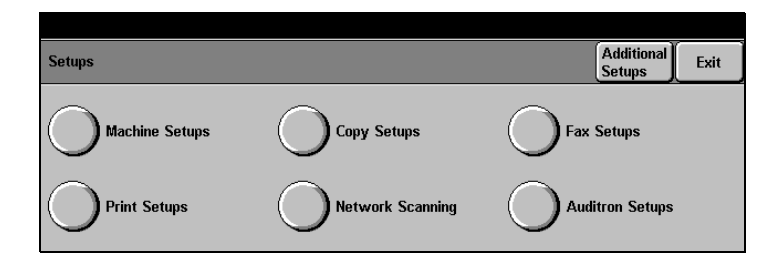

> Select [Access Rights].

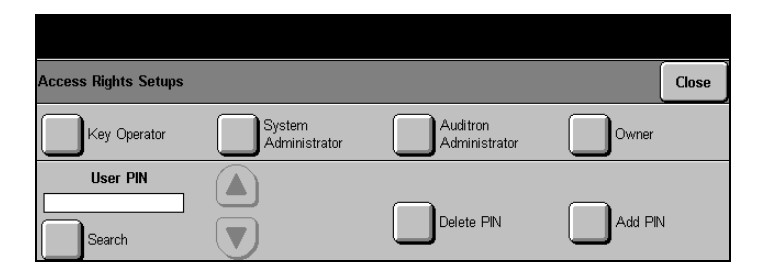

- > Select [Add Pin].
- Using the pop-up keypad, enter a number between 4 and 16 digits.
- > Select [Save].

| Access Rights Setups |                         |                           | Close   |
|----------------------|-------------------------|---------------------------|---------|
| Key Operator         | System<br>Administrator | Auditron<br>Administrator | Owner   |
| User PIN<br>Search   |                         | Delete PIN                | Add PIN |

# **Set User Privileges**

- Use the search facility or scroll buttons to select the user pin number for the user whose privileges are to be set or modified.
- Select the desired button(s) to add or remove privileges. Refer to page 11-87 for a description of each.
- > Select [Confirm].

| Access Rights Setups |                         |                           | Close |
|----------------------|-------------------------|---------------------------|-------|
| Key Operator         | System<br>Administrator | Auditron<br>Administrator | Owner |
|                      |                         | Delete PIN                |       |
| Search               |                         |                           |       |

- Use the search facility or scroll buttons to select the User PIN number to be deleted
- > Select [Delete PIN].
- > Select [Confirm].

| Access Rights                 | Confirm Close                                         | Close  |
|-------------------------------|-------------------------------------------------------|--------|
| Key Op <mark>User PIN:</mark> |                                                       | wner   |
| User F                        | Press Confirm to delete this user from the User List. |        |
| Search                        |                                                       | dd PIN |

# Service Access Control - Authentication Mode (*DC440/432/430/425*)

Authentication is an optional feature available on a network **Quick Pathway** connected DC440/432/430/425. Authentication restricts access to Server Fax, Network Scanning and E-mail. Users will > Select [ be required to enter a name and/or password to access these Access1 www on the screens. **Control Panel** NOTE: If a user is logged on to Network Accounting or the > Select [#] button on the Auditron at the same time as Authentication, the user will be Control Panel. logged off the other service at the same time as logging off > Enter the System from Authentication. Administrator PIN. > Select [Additional Setups]. > Select [Service Access Control].

> Setups
>  Additional Setups
>  Exit
>
>
>  Access Rights Setups
>  Service Access Control.
>  E-mail Setups

**NOTE:** Refer to the *DC440/432/430/426/425/420* System *Administration Guide* for more information.

**Guest Access** the System Administrator can configure a passcode number to protect certain features from unauthorized access. Users must enter this passcode number to gain access.

#### Networked Authenticated Access

when enabled users will need to enter their name and password to gain access to protected features. The user name and password are sent to a server for verification. Users have the option of selecting an alternative verification server.

# **Network Scanning Setups**

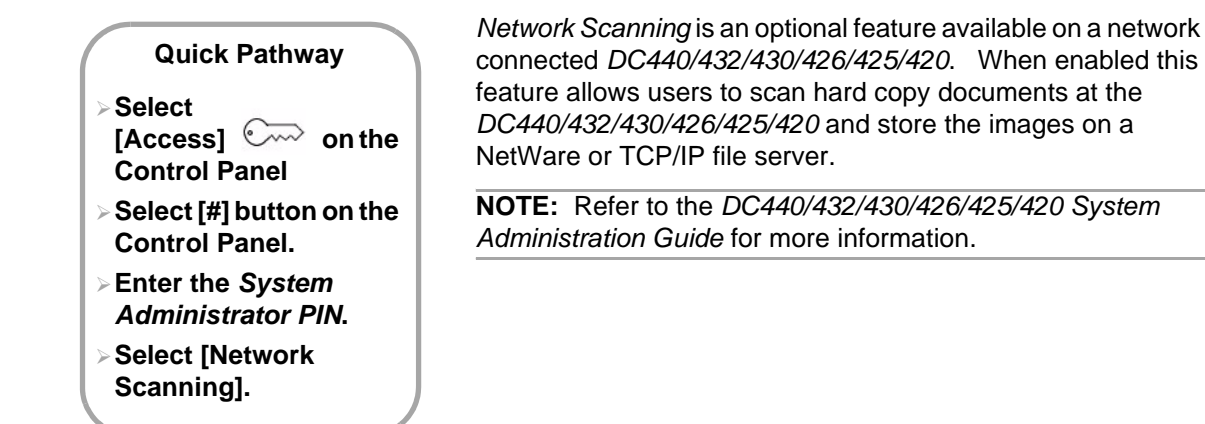

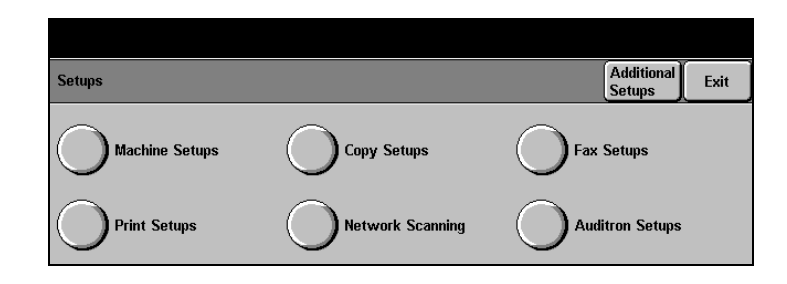

## **Job Template Pool**

This feature provides the filing protocol option for the location of the template pool. The default settings for either TCP/IP or Netware can be set here.

## **Default Repository**

This is the filing location that is used by the default template (@default.xst).

## If File Already Exists

## **Confirmation Sheet**

The Confirmation Sheet prints a summary of details associated with the scanning and distribution of a Network Scanning job.

## Update All Templates

Applies the changes to all the templates.

# Public Repository 1,2,3,4

Up to five public repositories can be set up. These are the Default Repository and Repositories 1,2,3 and 4. These public repositories can be selected when a scan template is created. The scan template for a public repository includes the name and the password required for access to the repository.

# **Print Setups**

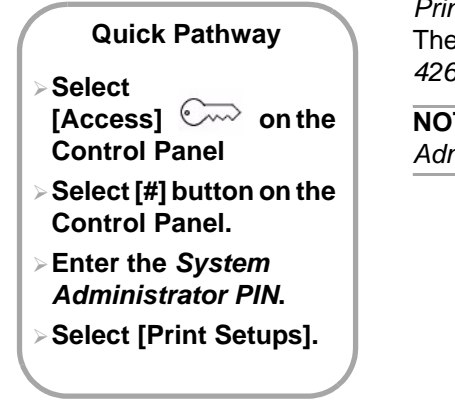

*Print Setups* options are set up by the System Administrator. These setups and defaults are relevant to the *DC440/432/430/ 426/425/420* as a fully networked printer.

**NOTE:** Refer to the *DC440/432/430/426/425/420 System Administration Guide* for more information.

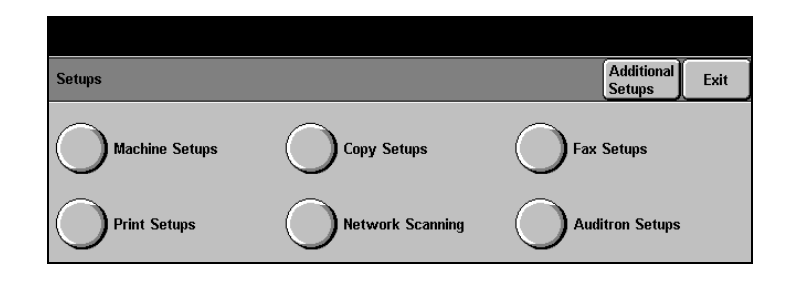

## **Port Setups**

set up the required port on the system. Ethernet, Parallel Port or Token Ring are the available options.

## **Protocol Setups**

Sets up the machine settings that correspond with the protocol being used. For example, NetBIOS/NetBEUI, AppleTalk, NetWare, TCP/IP.

Sets up the following options on the machine:

- Banner Sheet a cover sheet that is printed with the job.
- **Start Page** specifies whether or not a startup page is automatically printed each time the machine is powered on.
- Job Settings customizes the Number of Copies, Collated Sets, Sides Printed or Image Quality features.
- **Tray Settings** used to assign the default Tray Priority, enable or disable Auto Tray Switching and specify the Destination Tray.

**NOTE:** This feature is not available on single tray configurations.

- **Media Settings** specifies the default size, type and colour of stock used for printing documents, and specifies the default type and colour for printing Banner Sheets and Reports. Also enables and disables the Media Colour Substitution for the Banner Sheet.
- **Hold Job Auto Delete** used to enable or disable the buttons displayed on the *Hold Job Auto Delete* screen. When enabled the System Administrator can specify a hold interval of between 1 and 120 hours, after which time the job(s) will be automatically deleted.

## **Postscript Setups**

The Postscript Setups feature allows the System Administrator to enable or disable an error sheet for postscript printing errors.

## PCL Setups

Allows the System Administrator to select and format the available PCL Resident Fonts.

## **Tower Mailbox Setups**

Allows users to be assigned to a specified bin. There are 10 bins available.

# E-mail Setups (DC440/432/430/425)

## **Quick Pathway**

- > Select [#] button on the Control Panel.
- > Enter the System Administrator PIN.
- Select [Additional Setups].
- > Select [E-mail Setups].

*E-mail* is an optional feature available on a network connected *DC440/432/430/425*. When enabled this feature allows users to e-mail to scan an original document, convert the scanned document to an electronic format and then send that information to one or more e-mail address destinations.

**NOTE:** Refer to the *DC440/432/430/426/425/420 System Administration Guide* for more information.

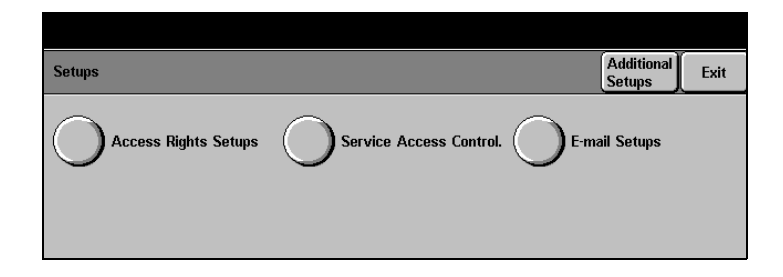
# 12 Maintenance

There will be times when the machine will require maintenance tasks to be carried out. Information contained in this chapter will assist in these tasks.

# **Ordering Supplies**

A variety of supplies, such as the Copy/Print Cartridge, cleaning solutions, editing markers and staples are available for the *DC440/432/430/426/425/420*.

To obtain supplies, contact the local Xerox office, giving the company name, the product number and it's serial number. Use the space below to record the telephone number:

Supplies Telephone Number:

.....

Proper maintenance is important for the smooth operation of any equipment.

CAUTION: When cleaning the *DC440/432/430/426/425/420*, do *not* use organic or strong chemical solvents or aerosol cleaners. Do *not* pour fluids directly onto any area. Avoid supplies that are not specifically listed as approved in this documentation, they can cause poor performance and create a dangerous condition. Use supplies and cleaning materials only as directed in this documentation. Keep all cleaning materials out of the reach of children.

WARNING: Do *not* remove the covers or guards that are fastened with screws. You cannot maintain or service any of the parts that are behind these covers and guards. Do *not* attempt any maintenance procedure that is not specifically described in the documentation supplied with the *DC440/432/430/426/425/420*.

### The Document Glass and Constant Velocity Transport Glass

To ensure optimum print quality at all times, clean the document glass and constant velocity transport glass monthly, or more often if needed. This helps avoid output with streaks, smears and other marks that transfer from the glass area when scanning documents.

- To clean the glass areas use a lint-free cloth, lightly dampened with water or Xerox Lens and Mirror Cleaner.
- Clean the white tabs, located on the under side of the Document Cover and in the Document Feeder, to remove dry ink smudges and other marks.

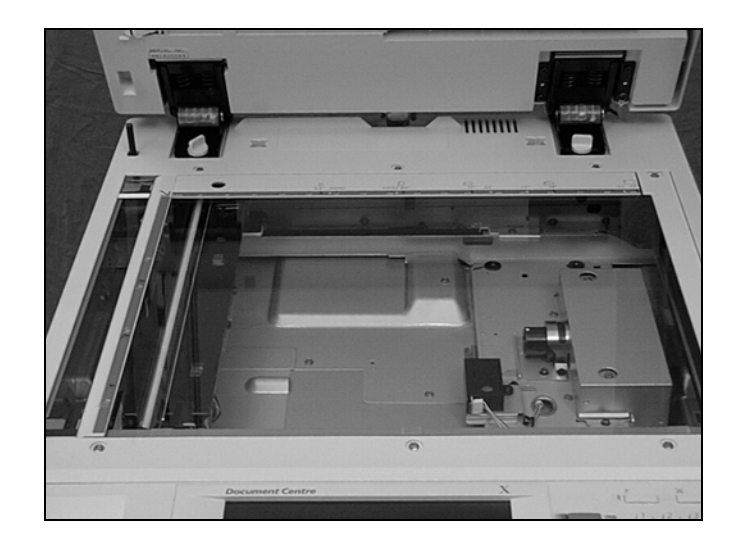

#### The Control Panel and Touch Screen

Regular cleaning keeps the touch screen and Control Panel free from dust and dirt. To remove finger prints and smudges, clean the control panel and touch screen with a soft, lint-free cloth, lightly dampened with water.

### The Document Feeder and Output Trays

Use a cloth moistened with water to clean the Document Feeder, output trays, paper trays and the outside areas of the *DC440/432/430/426/425/420*.

The Copy/Print Cartridge is a customer replaceable unit. This assembly holds the dry ink for the *DC440/432/430/426/425/420*.

After approximately 14,000 copies/prints the touch screen will display a message that it is time to order a new cartridge. When this message appears, make sure that a new cartridge is ordered. Do not replace the cartridge at this point, wait until the replace cartridge message appears.

CAUTION: When ordering a new Copy/Print Cartridge make sure the correct cartridge is ordered for the *Document Centre* by specifying which *Document Centre* model you have. For assistance the product number will be displayed on the cartridge box. Cartridges for the *DC440/432/430/425* and the *DC426/420* are not compatible.

WARNING:Do *not* shake an empty cartridge or hold it close to you. Some dry ink residue might accidentally spill. Do *not* shake the empty Copy/Print Cartridge and return it to the machine to extend its use.

### Removing the old Copy/Print Cartridge

**NOTE:** If the *DC440/432/430/426/425/420* does not include the Finisher and/or High Capacity Feeder, ignore the first step.

Slide the Finisher and/or High Capacity Feeder away from the machine.

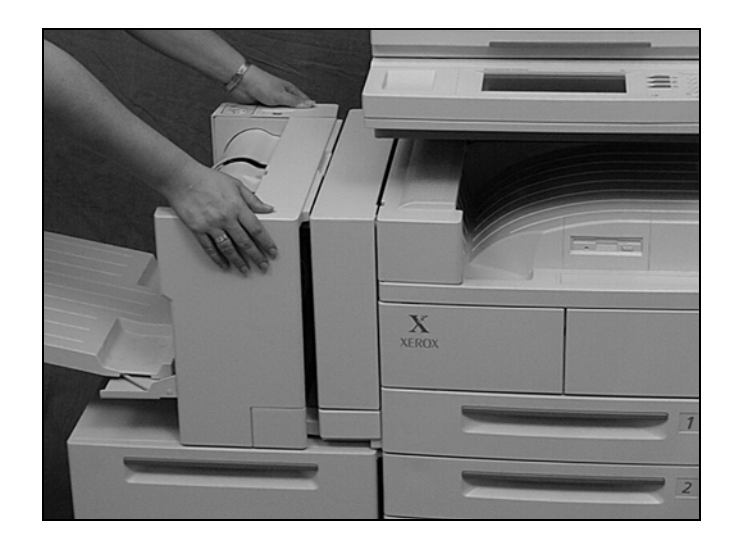

To open the Duplex Module door, release the lever located at the front of the Duplex Module.

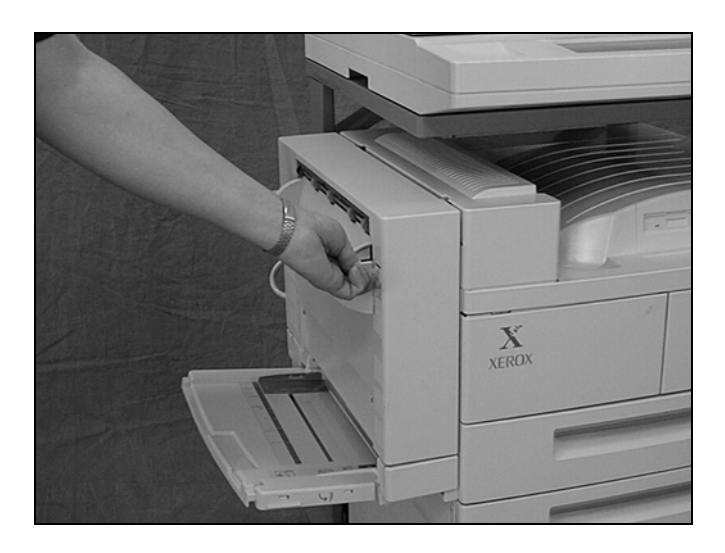

Release the handle to open the Upper Left Door.

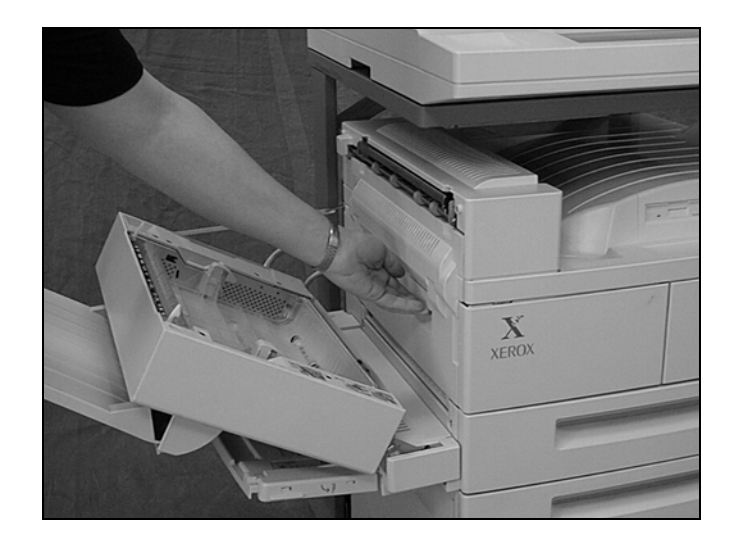

Pull the Left Front Cover open towards you.

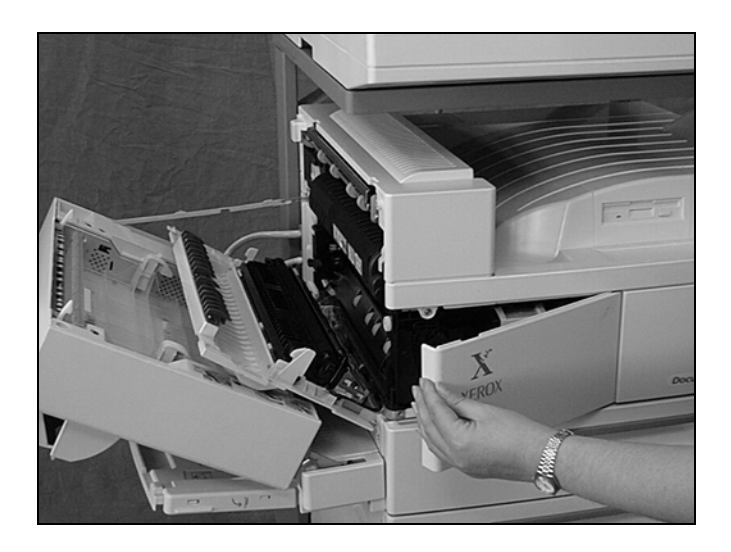

Holding the coloured lever, as shown, slide the cartridge out until you can take hold of the handle on top of the cartridge.

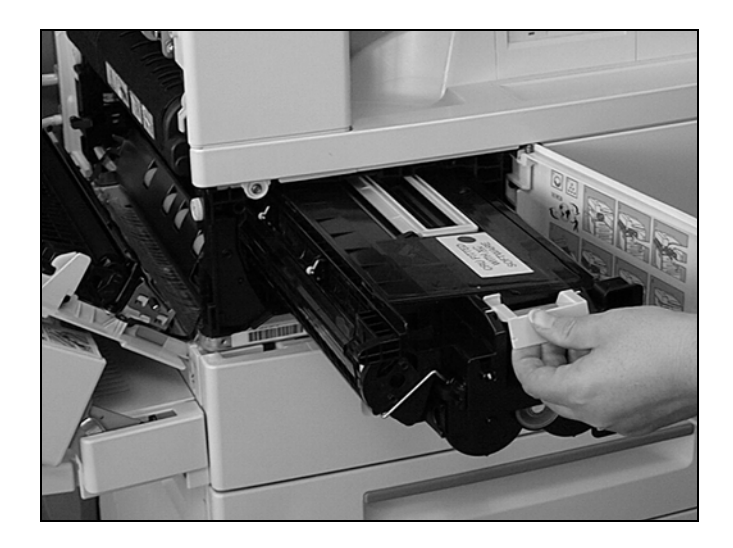

> Using the handle, lift the cartridge out of the machine.

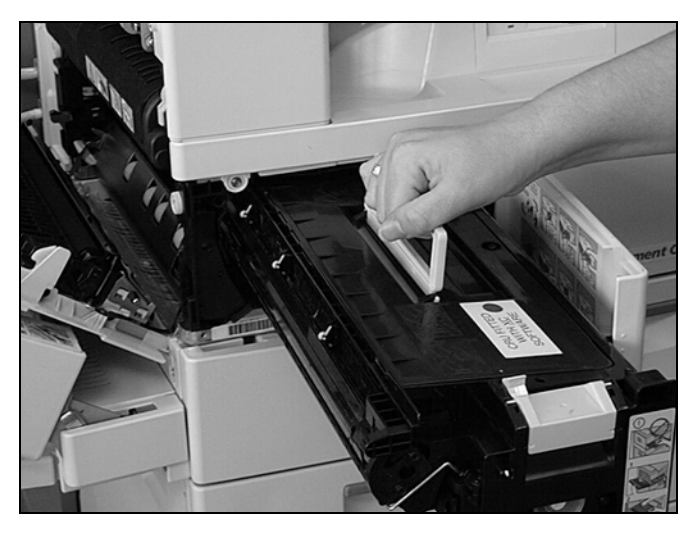

CAUTION: Hold the empty Copy/Print Cartridge away from you to avoid spilling any dry ink residue.

The Print/Copy Cartridge is designed to be re-manufactured. However, refilling the cartridge is *not* recommended because critical components may need replacing. To recycle used Print/ Copy Cartridges, return them to Xerox in the original packaging. Return labels are included with each new cartridge.

# Inserting the new Copy/Print Cartridge

**Recycling the Copy/Print Cartridge** 

- Remove the new Copy/Print Cartridge from the box. Vigorously shake the cartridge from side to side before removing it from the bag.
- Remove the paper strip protector. Refer to the instructions with the packaging for more information.

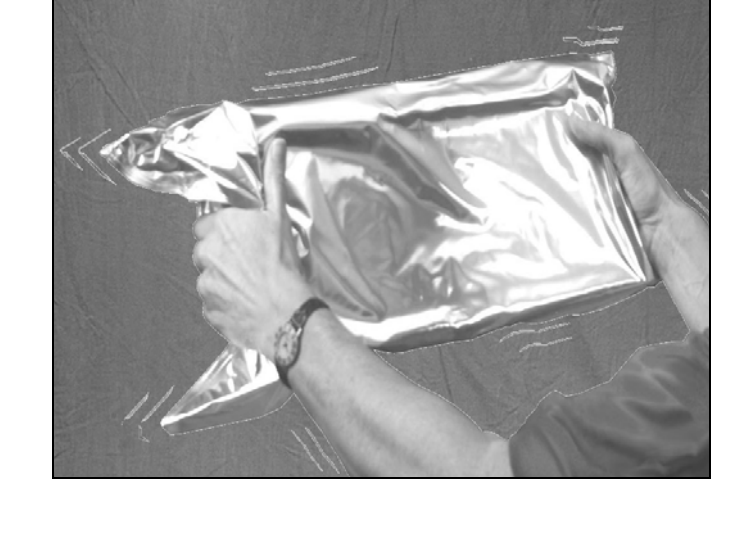

- Holding the cartridge by its handle, slide it into the frame in the machine. Let go of the handle as you slide the Copy/ Print Cartridge all the way to the back of the frame. It must click into place.
- Pull the coloured tab to remove the sealing tape from the cartridge. It is located on the front of the cartridge.

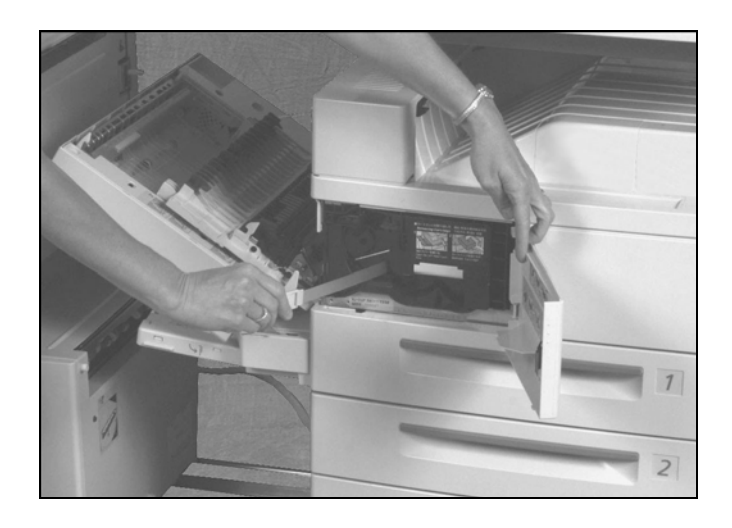

CAUTION: To avoid spills, do not remove the sealing tape until the Copy/Print Cartridge is completely in place.

> Close the Left Front Cover.

**NOTE:** The Left Front Cover will not close if the cartridge is not completely in place.

> Close the Upper Left Cover.

#### IF FITTED

- > Close the Duplex Module.
- Slide the Finisher and High Capacity Feeder back in to place.

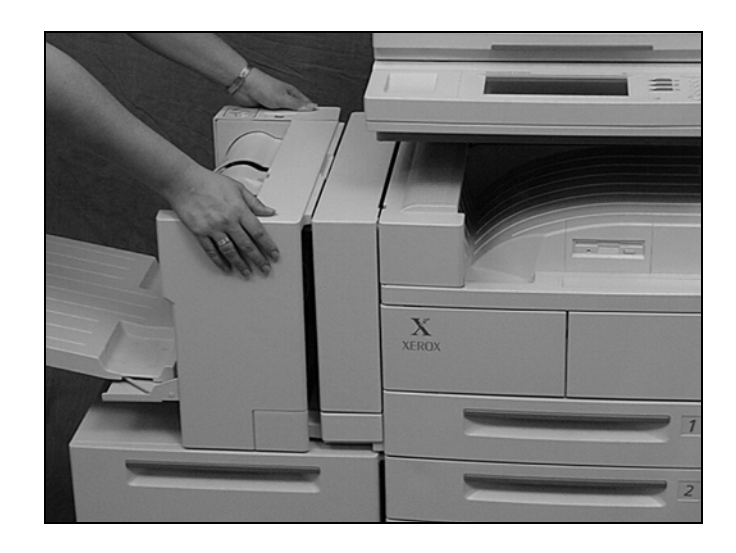

CAUTION: Occasionally, after the Copy/Print Cartridge is replaced, the first page printed is blank. This is because the roller has not yet turned over to distribute fresh dry ink. If this happens, reprint the job.

# **Loading Staples**

### Finisher (optional)

The Finisher contains an automatic stapler. Staple cartridges contain 5000 staples. To replace the cartridge:

Press and hold the button on top of the Finisher to lower the Finisher Tray.

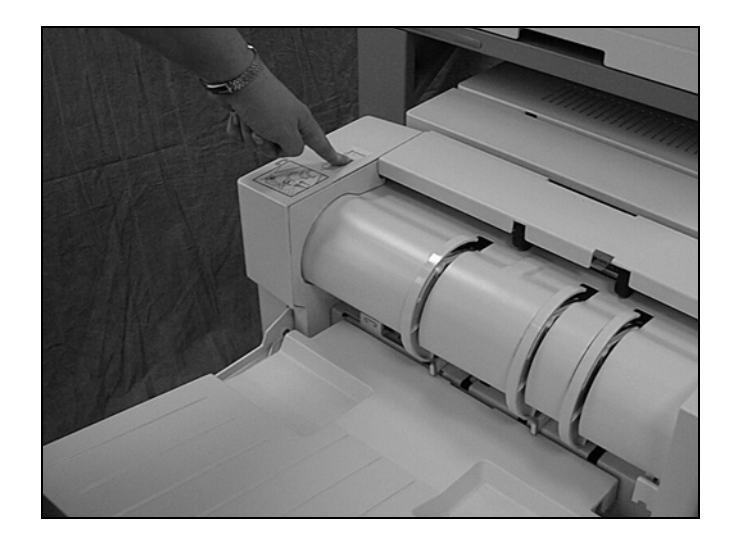

The staple cartridge is located inside the small door, which has a staple imprinted on the outside. Pull open the door towards you.

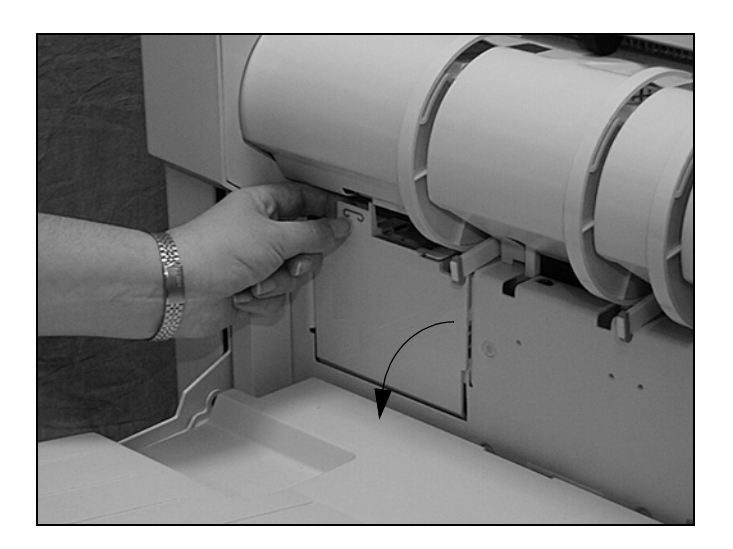

- Take hold of the cartridge as shown.
- Gently pull out the cartridge and dispose of the unit.

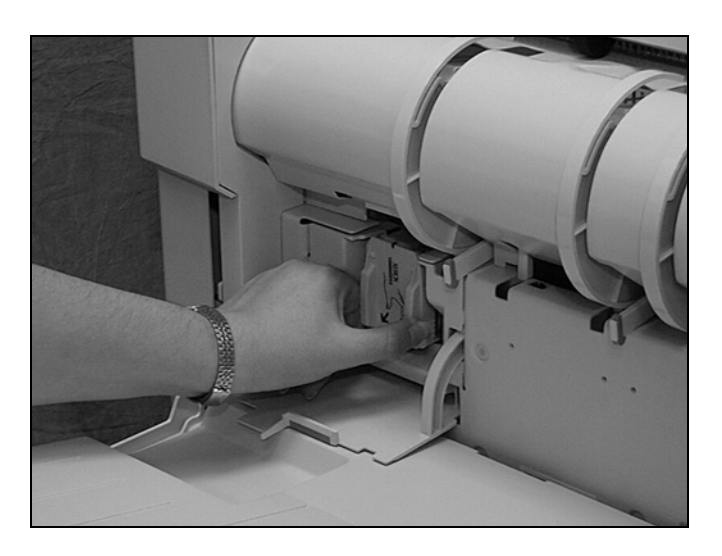

 Unpack the new stapler cartridge.

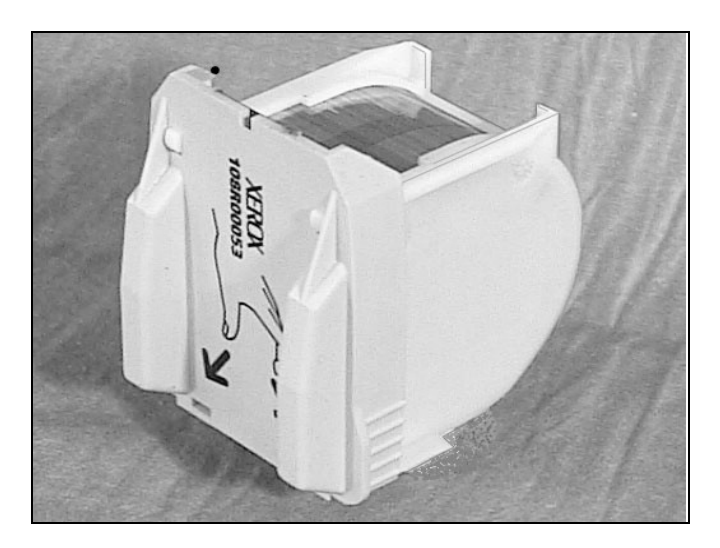

- Slide the new cartridge into place.
- Close the staple cartridge door.
- If the Finisher tray does not rise automatically, press and release the button on top of the Finisher to return the Finisher Tray to its operating position.

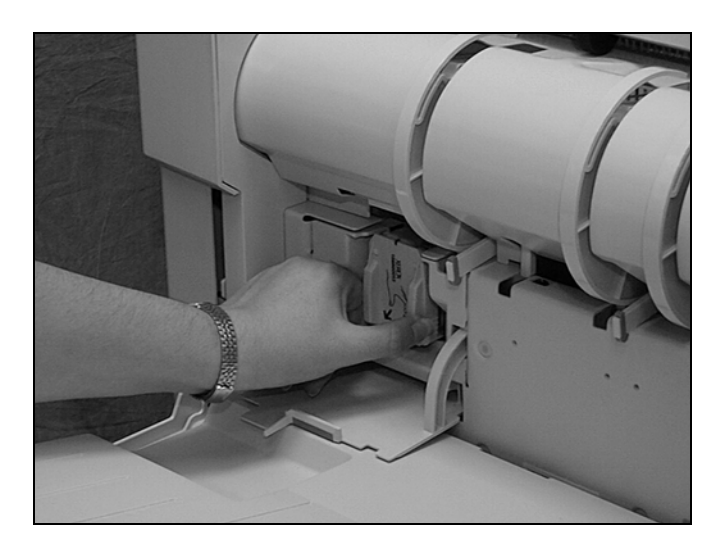

## **Convenience Stapler (optional)**

When the staple cartridge needs replacing or a staple jam occurs, the indicator light on the right hand side of the Convenience Stapler will be lit.

A cartridge contains 5000 staples.

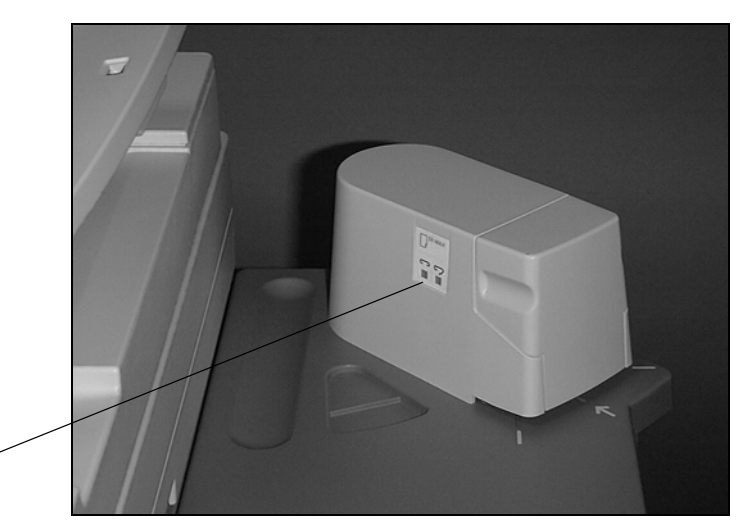

Indicator light \_

Holding the sides of the Convenience Stapler door, gently pull the door open towards you.

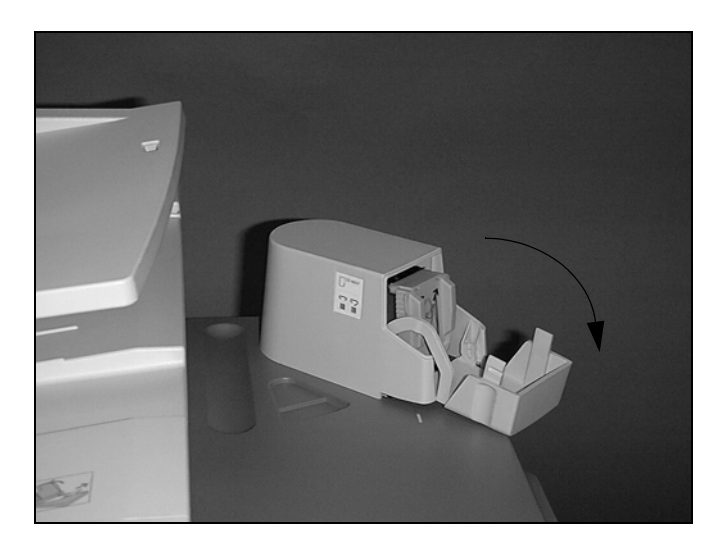

- To remove the used cartridge, hold the sides and slide the staple cartridge straight out of the stapler; do not slide at an angle.
- Dispose of the used cartridge.
- > Unpack the new cartridge.
- Before replacing the new cartridge, check the position of the first staple. The staple should be laying flat against the metal striking plate. If the staple is not in this position or appears damaged, manually remove the staple.
- Slide the new cartridge into the stapler and close the stapler door.

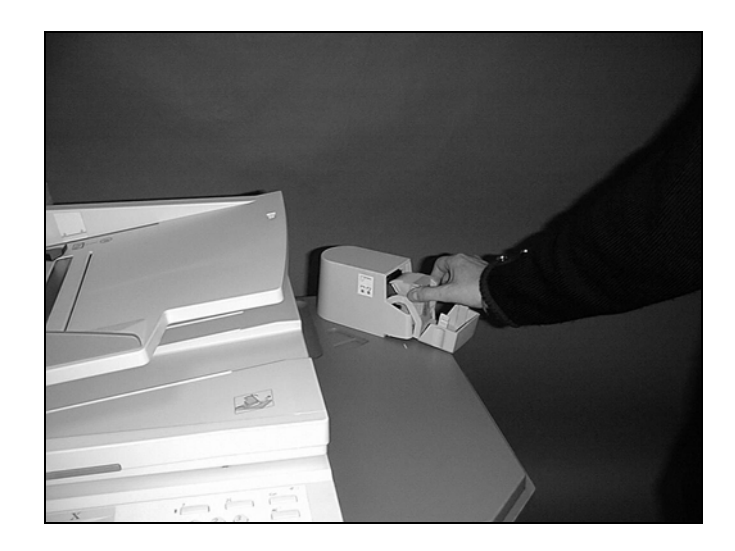

# 13 Problem Solving

The *DC440/432/430/426/425/420* has built-in information to help identify and manage error messages and problems. It also contains troubleshooting and problem-solving procedures to help quickly resolve the problem.

Refer to the information contained in this chapter to resolve any problem solving issues.

If a fault or problem occurs, there are several ways in which the type of fault can be identified. Once a fault or problem is identified, establish the probable cause and apply the appropriate solution.

- If a fault occurs, refer to the screen messages and animated graphics and clear the fault in the order specified.
- If the problem is not solved by following the screen messages and graphics, refer to the problem solving tables on the following pages and apply the appropriate solution as described.
- Also refer to the faults codes displayed in the *Print Queue* or *Faults List* in the *Machine Status* mode. Refer to page 13-16 for an explanation of some of the fault codes and corresponding corrective actions.
- Alternatively, contact the *DC440/432/430/426/425/420* Key Operator for assistance.
- Or switch the machine off and then on again. Ensure that you follow the relevant power On/Off instructions as described in Chapter 2 of this user guide.

# CAUTION: Failure to leave at least 20 seconds between repeated power OFF /ON can result in damage to the *DC440/432/430/426/425/420* hard drive.

- If the problem persists, or a message indicates that you should call for service, please refer to the "Call for Service procedure" on *page13-20*.

**NOTE:** If Fax is enabled and a loss of power occurs, the *DC440/432/430/426/425/420* will print a *Power Off Report* when the machine is switched on. This will show a list of the fax jobs lost during the power loss.

Media jams happen for a variety of reasons. Check the guidelines below to reduce the potential for jams in the DC440/432/430/426/425/420:

- Use only recommended media. Refer to *"Paper and other media"* on page 10-1 and *"Specifications"* on page 14-1 for a list of recommended media types.
- Store media at a temperature between 50° and 90° Fahrenheit (10° and 32° Celsius). Protect unused media by storing it in its wrapper, on a flat surface.
- The orientation of the media in the paper tray must match the orientation of the documents. Check the fill line in the tray to ensure the paper tray is not overloaded.
- Do not use media that is torn, wrinkled, or folded.

To clear paper in any area of the machine, locate the green dial or lever. Turn the dial or lift the lever in the direction shown to remove paper.

When clearing Document Feeder jams always remove documents in the direction they are travelling, for example, away from the guides underneath the feeder.

**NOTE:** If the fault messages do not clear after having removed paper jammed in the machine, switch the machine off and then on again. Ensure that the relevant power On/Off instructions as described in Chapter 2 of this User Guide are followed.

CAUTION: Failure to leave at least 20 seconds between repeated power OFF / ON can result in damage to the *DC440/432/430/426/425/420* hard drive.

If you are experiencing difficulty using the *DC*440/432/430/426/ 425/420, check the suggestions in the following tables for problem solving advice.

| Symptom                                                                                 | Recommendation                                                                                                    |
|-----------------------------------------------------------------------------------------|----------------------------------------------------------------------------------------------------|
| The machine will not power ON                                                           | Check the power cord installation.                                                                                                    |
|                                                                                         | <ul> <li>Check to see if the power button is in the<br/>ON position.</li> </ul>                                                                                                    |
|                                                                                         | <ul> <li>Check to see if the AC outlet is receiving<br/>voltage. (Connect another appliance to<br/>the outlet to verify the voltage.)</li> </ul>                                                                 |
| The machine makes a squealing noise<br>after it powers OFF                              | <ul> <li>&gt; 3 to 5 minutes after powering OFF, the<br/>machine might make a squealing noise.<br/>This is a normal occurrence. Various<br/>components within the machine are still<br/>powering OFF.</li> </ul> |
| The document will not feed through the<br>Document Feeder                               | Check to see if the Document Feeder is<br>overloaded. The Document Feeder can<br>hold a maximum of 50 pages.                                                                                                    |
|                                                                                         | <ul> <li>Check to see if the document is fully<br/>inserted into the Document Feeder.</li> </ul>                                                                                                    |
|                                                                                         | <ul> <li>Using a lint-free cloth, lightly wipe the<br/>Platen Cushion located on the under<br/>side of the Platen Cover.</li> </ul>                                                                              |
| The touch screen displays a message that<br>it can't sense the size of the<br>document. | Select Original Size on the touch screen<br>and enter the size.                                                                                                    |

| Symptom                                                                                                    | Recommendation                                                                                                    |
|----------------------------------------------------------------------------------------------------|----------------------------------------------------------------------------------------------------|
| "Close lower left door" message.                                                                                        | <ul> <li>Slide the Finisher/High Capacity Feeder<br/>away from the printer.</li> </ul>                                                                                          |
|                                                                                                    | <ul> <li>Open the lower left door and then close<br/>it. Ensure the door is latched securely in<br/>place before sliding the Finisher/High<br/>Capacity Feeder back.</li> </ul> |
| The machine does not display the High<br>Capacity Feeder (or one of the paper trays)<br>in the Paper Supply selections. | Check to see if any paper trays are<br>open. If a tray is ajar, the machine<br>cannot sense its connection.                                                                     |
|                                                                                                    | Open and close each paper tray and the<br>High Capacity Feeder, power OFF the<br>machine and then power ON the<br>machine.                                                      |
| The touch screen does not display the Finisher/Stapler option                                                           | <ul> <li>Slide the Finisher into its correct<br/>position. The <i>Document Centre</i><br/>configures itself when additional options<br/>are attached.</li> </ul>                |
| The machine does not accept documents into memory                                                                       | Check with the Key Operator about the<br>available memory capacity. If the<br>memory is almost full, print and delete<br>unnecessary files.                                     |
| The machine displays a memory full error message                                                                        | <ul> <li>Check with the Key Operator about<br/>available memory.</li> </ul>                                                                                                    |
|                                                                                                    | <ul> <li>Divide the remaining pages of the job<br/>into several small jobs and run the job<br/>again.</li> </ul>                                                                |

| Symptom                                                                        | Recommendation                                                                                                    |
|--------------------------------------------------------------------------------|----------------------------------------------------------------------------------------------------|
| The machine did not enlarge an 8 1/2" x<br>11" document on to an 11" x 17"page | <ul> <li>&gt; 11" x 17"paper can only be loaded in the trays short edge feed. Load the 8 1/2" x 11"document short edge feed. The machine cannot rotate an image on 11" x 17"paper. It only rotates images on to 8 1/2" x 11"long edge feed paper.</li> </ul>                       |
|                                                                                | <ul> <li>Select a percentage for enlargement.</li> </ul>                                                                                                    |
| The machine displays a tray fault.                                             | > Open the paper tray.                                                                                                    |
|                                                                                | <ul> <li>Move the paper tray guides away from<br/>the paper.</li> </ul>                                                                                                    |
|                                                                                | Move the paper tray guides against the<br>paper so that they are just touching the<br>paper.                                                                                                    |
|                                                                                | Power the machine Off and then On.                                                                                                    |
| Deformed transparencies                                                        | Check to see if <i>Transparencies</i> is<br>selected on the touch screen. The<br>machine automatically adjusts for<br>different types of media. Paper can<br>tolerate more heat than transparencies.                                                                               |
|                                                                                | > Use the Left Tray instead of the Center<br>Tray.                                                                                                    |
| Annotation did not work                                                        | <ul> <li>Check features programmed. Annotation<br/>cannot be used with N Up (2 Up on the<br/>DC426/420), Greyscale copying<br/>(DC426/420), Booklet Creation, Build<br/>Job, uncollated copies, custom size<br/>documents, or Bound Documents. Re-<br/>program the job.</li> </ul> |
| Machine does not edit                                                          | Replace the editing marker.                                                                                                    |
| Inserts have images printed on them                                            | Insert blank sheets of paper with the documents to mark each location for an insert.                                                                                                    |

| Symptom                                                         | Recommendation                                                                                                    |
|-----------------------------------------------------------------|----------------------------------------------------------------------------------------------------|
| Drilled paper holes are on the wrong side                       | For two-sided copying using drilled<br>paper, load the paper the opposite of the<br>single sided copying instructions on the<br>tray. This is because the machine copies<br>the second side of a document first.                                                                                                    |
| Blank output                                                    | Check to see if the document is loaded<br>face up in the Document Feeder.                                                                                                    |
|                                                                 | <ul> <li>If the Copy/Print Cartridge is new, the<br/>toner might not be dispensed. Repeat<br/>the job.</li> </ul>                                                                                                    |
|                                                                 | Check to see if the seal tape is removed<br>from the new Copy/Print Cartridge.                                                                                                    |
|                                                                 | Reinstall the Copy/Print Cartridge.                                                                                                    |
|                                                                 | Replace the Copy/Print Cartridge.                                                                                                    |
| Paper sometimes folds over when it is delivered to the Finisher | When using paper longer than 8 1/2" x<br>11", select the Center Output Tray<br>instead of the Finisher. To staple the<br>output, begin by selecting and then<br>releasing the button on the top edge of<br>the Finisher. A green light is displayed.<br>(If a job is currently in process, the light<br>will flash. Wait until the job finishes and<br>then try again.) Looking at the Finisher<br>from the left end of the machine, you will<br>see an imprint of a staple next to a green<br>tab, above the Left Tray. Slide the<br>document face down toward the stapler,<br>over the green tab, until you hear the<br>click of the Finisher inserting the staple. |

| Symptom                                                      | Recommendation                                                                                                    |
|--------------------------------------------------------------|----------------------------------------------------------------------------------------------------|
| Using the Edit feature causes the machine to display a fault | Press firmly when using the marker to<br>ensure that the machine can detect the<br>edit marks.                                                                                                    |
|                                                              | <ul> <li>Do not select Interrupt or Pause when<br/>using Edit.</li> </ul>                                                                                                    |
|                                                              | <ul> <li>Keep the Document Feeder closed<br/>securely when scanning an edited<br/>document. The exception is when using<br/>Bound Originals and Original Size.</li> </ul>                                          |
|                                                              | <ul> <li>Do not place edit marks within 1/4" of the<br/>edge of a document.</li> </ul>                                                                                                    |
|                                                              | The edited area must be fully enclosed.<br>If you draw a circle, square, or other<br>object around the area to be edited, you<br>must close the object to ensure that the<br>machine edits the area as programmed. |

| Symptom                                                                    | Recommendation                                                                                                    |
|----------------------------------------------------------------------------|----------------------------------------------------------------------------------------------------|
| Streaks, lines, spots OR black, solid,<br>dotted lines on every other copy | <ul> <li>Clean the Document Glass, CVT Glass,<br/>areas under the Platen Cover, the<br/>Document Feeder and the paper guides.</li> </ul>                  |
|                                                                            | <ul> <li>If the machine has been idle for an<br/>extended period of time, or if the Copy/<br/>Print Cartridge is new, begin the job<br/>again.</li> </ul> |
|                                                                            | ➢ Run the job from the Document Glass.                                                                                                    |
|                                                                            | Reinstall the Copy/Print Cartridge.                                                                                                    |
|                                                                            | Check the quality of the document. Use<br>Border Erase or Edge Erase to remove<br>lines and marks from the edges of the<br>document.                      |
|                                                                            | ≻ Load fresh paper.                                                                                                    |
|                                                                            | <ul> <li>Check the humidity in the machine<br/>location. Refer to "Specifications" on<br/>page 14-1 for environmental<br/>specifications.</li> </ul>      |
| Output is too light or too dark                                            | ≻ Load fresh paper.                                                                                                    |
|                                                                            | Check the quality of the document.                                                                                                    |
|                                                                            | Select Lighter or Darker on the touch screen.                                                                                                    |
|                                                                            | <ul> <li>Run off more prints until the copy quality<br/>has improved.</li> </ul>                                                                          |
|                                                                            | Replace the Copy/Print Cartridge.                                                                                                    |

| Symptom                                                                                         | Recommendation                                                                                                    |
|-------------------------------------------------------------------------------------------------|----------------------------------------------------------------------------------------------------|
| Output is too light                                                                             | If the Copy/Print Cartridge is new, the toner may not be dispensed.                                                                                                    |
|                                                                                                 | <ul> <li>Run off more prints until the copy quality<br/>has improved.</li> </ul>                                                                                              |
|                                                                                                 | <ul> <li>Set the Image Quality feature to a darker setting.</li> </ul>                                                                                                    |
| Uneven print                                                                                    | Replace the Copy/Print Cartridge.                                                                                                    |
| Blurred images                                                                                  | Load fresh paper.                                                                                                    |
|                                                                                                 | <ul> <li>Load the documents, make a copy using<br/>the Auto selections, collated to each<br/>output tray.</li> </ul>                                                          |
|                                                                                                 | Replace the Copy/Print Cartridge.                                                                                                    |
| Missing characters                                                                              | Load fresh paper.                                                                                                    |
|                                                                                                 | Reinstall the Copy/Print Cartridge.                                                                                                    |
| Gloss variations (coining)                                                                      | Check the quality of the documents.                                                                                                    |
|                                                                                                 | <ul> <li>If the document has large areas of solid<br/>density, adjust the contrast.</li> </ul>                                                                                |
| Light copies when scanning glossy, shiny,<br>or coated documents through the<br>Document Feeder | > Use the Document Glass instead of the<br>Document Feeder.                                                                                                    |
| Ghosting                                                                                        | Check the quality of the documents.                                                                                                    |
|                                                                                                 | <ul> <li>If transparencies are used, select<br/><i>Transparency</i> on the touch screen. The<br/>machine automatically adjusts the<br/>quality for transparencies.</li> </ul> |
|                                                                                                 | Feed the document short edge feed.                                                                                                    |
|                                                                                                 | Replace the Copy/Print Cartridge.                                                                                                    |

| Symptom                                                         | Recommendation                                                                                                    |
|-----------------------------------------------------------------|----------------------------------------------------------------------------------------------------|
| Washout                                                         | Check the quality of the documents.                                                                                              |
|                                                                 | If the image is lighter near the borders,<br>select a darker <i>Image Quality</i> setting on<br>the touch screen.                |
|                                                                 | Replace the Copy/Print Cartridge.                                                                                                |
| Solid density variations                                        | Check the quality of the documents.                                                                                              |
|                                                                 | <ul> <li>Select Lighter or Darker on the touch screen.</li> </ul>                                                                |
|                                                                 | Replace the Copy/Print Cartridge.                                                                                                |
| Image loss                                                      | When copying a document from a larger<br>paper size to a smaller size, reduce the<br>image to fit onto the smaller paper size.   |
|                                                                 | <ul> <li>If you are using 8 1/2" x 11"size paper,<br/>reduce the document slightly (copying<br/>90% instead of 100%).</li> </ul> |
|                                                                 | > Select Auto Center on the touch screen.                                                                                        |
| Output does not reflect the selections made on the touch screen | <ul> <li>Select Save after each selection on the<br/>touch screen that contains a Save<br/>button.</li> </ul>                    |
| The Finisher does not stack output correctly                    | Check to see if the paper tray guides are<br>locked into position against the paper.                                             |
| Pages in the set are not stapled.                               | Check to see if the paper tray guides are<br>locked into position against the paper.                                             |

| Symptom                     | Recommendation                                                                                                    |
|-----------------------------|----------------------------------------------------------------------------------------------------|
| Misfeeds in the Bypass Tray | Remove the paper and reload the tray.<br>Do not add paper to the tray when paper<br>is already loaded. Instead, remove the<br>paper, combine the additional paper with<br>the paper from the tray and reload the<br>tray.                                                                                        |
|                             | <ul> <li>Check the guides are correctly<br/>positioned around the paper loaded in<br/>the tray.</li> </ul>                                                                                                    |
|                             | When loading paper in the Bypass Tray,<br>the Change Attributes box is displayed. If<br>you change the media BUT do not<br>change the attributes accordingly, the<br>machine might misfeed because it is<br>trying to sense a size or type that is not<br>loaded. Check the attributes and run the<br>job again. |
| Jams in the Document Feeder | <ul> <li>Open the Document Feeder and check<br/>to see if any paper or objects are inside.</li> </ul>                                                                                                    |
|                             | <ul> <li>Check to see if the top cover on the<br/>Document Feeder is firmly closed.</li> </ul>                                                                                                    |
|                             | Check documents. If using computer<br>fanfold forms ensure that the<br>perforations down each side of the<br>sheets have been removed. When<br>removed the forms can be loaded either<br>short edge feed or long edge feed.                                                                                      |

| Symptom                                                                                                    | Recommendation                                                                                                    |
|----------------------------------------------------------------------------------------------------|----------------------------------------------------------------------------------------------------|
| Jams in the stapler                                                                                                    | Remove the staple cartridge from the<br>stapler and check the position of the first<br>staple. The staple should be lying flat<br>against the metal striking plate. If the<br>staple is not in this position or appears<br>damaged, manually remove the staple.<br>Refit the staple cartridge and try again, if<br>the problem persists replace the staple<br>cartridge. |
| Paper jams                                                                                                    | Check to see if the paper is loaded<br>correctly. Flip the paper over in the paper<br>tray.                                                                                                    |
|                                                                                                    | <ul> <li>Check to see if the paper tray guides are<br/>locked into position.</li> </ul>                                                                                                    |
|                                                                                                    | Do not use media that is torn, wrinkled,<br>or folded.                                                                                                    |
|                                                                                                    | <ul> <li>Load fresh paper.</li> </ul>                                                                                                    |
| Paper curls                                                                                                    | <ul> <li>Check to see if the paper is loaded<br/>correctly. Load paper in Paper Trays 1,<br/>2, 3 and 4 seam side up.</li> </ul>                                                                                                    |
|                                                                                                    | Load paper in the High Capacity Feeder<br>and Bypass Tray seam side down.                                                                                                    |
|                                                                                                    | <ul> <li>Load non-standard media in the Bypass<br/>Tray.</li> </ul>                                                                                                    |
|                                                                                                    | Refer to "Paper and other media" on<br>page 10-1 for procedures.                                                                                                    |
| Envelope Jams                                                                                                    | > Turn the envelopes so that the gummed edge is the trail edge.                                                                                                    |
| With an external control device connected (such as a coin-operated device), the machine displays a <i>Ready to copy</i> message, but users cannot log in | Check the external control device to<br>ensure that it is properly connected and<br>powered on.                                                                                                    |

| Symptom                                                      | Recommendation                                                                                                    |
|--------------------------------------------------------------|----------------------------------------------------------------------------------------------------|
| Can't store a document for secure polling due to memory full | <ul> <li>Delete any jobs stored in the Failed Fax<br/>queue (DC426/420 only).</li> </ul>                                                                                                    |
|                                                              | <ul> <li>Cancel the operation and try again later<br/>when additional memory is available.</li> </ul>                                                                                                    |
| The fax communication finishes with an error message         | Select Machine Status and check the list<br>of Failed Fax Jobs on the touch screen<br>for the error code and the message. Use<br>the description and corrective action in<br>the Table of Fault Codes at the end of<br>this chapter.        |
| The machine will not answer incoming calls                   | Set the machine to Automatic Answer<br>Mode.                                                                                                    |
| The machine answers calls, but will not accept incoming data | <ul> <li>If the job contains several graphics, the<br/>machine might not have enough<br/>memory. The machine will not answer if<br/>memory is low. (Additional memory is an<br/>option.)</li> </ul>                                         |
|                                                              | Remove stored documents and jobs and<br>wait for existing jobs to complete. This<br>will increase available memory.                                                                                                    |
| An image is reduced on a transmission                        | <ul> <li>Confirm the original size of the<br/>documents. Documents might be<br/>reduced based on the available standard<br/>paper supply at the receiving machine.</li> </ul>                                                               |
|                                                              | If using Speed Dial, check the setting for<br>the Maximum Store Width that is<br>programmed for that Speed Dial. If the<br>document is wider than the programmed<br>setting, the document will be reduced to<br>match the programmed width. |

| Symptom                                                         | Recommendation                                                                                                    |
|-----------------------------------------------------------------|----------------------------------------------------------------------------------------------------|
| Received fax and report documents will not print                | Check the fax enabled paper trays in<br>Machine Status. You might need to ask<br>the Key Operator to change the settings.<br>For example, if you want a fax to print on<br>blue paper and the Key Operator has<br>disabled fax printing on blue paper, you<br>cannot use it unless the Key Operator<br>enables fax printing on that specific type<br>of paper.                                                           |
|                                                                 | <ul> <li>Contact the Key Operator and make<br/>sure that the Junk Fax feature is not<br/>enabled in the Fax Communications<br/>setups.</li> </ul>                                                                                                    |
| A fax will not print; it is marked <i>Held</i> in the Fax Queue | Check Paper Supply Status in Machine<br>Status to see if the paper in the paper<br>tray is fax enabled. If it is not enabled,<br>contact the Key Operator. For example,<br>if the Key Operator enabled only blue 8<br>1/2" x 11" paper for fax jobs, the machine<br>prints fax jobs only on blue paper. Or the<br>Key Operator might want to set up the<br>machine so fax documents do not print<br>on letterhead paper. |

During a fault, the touch screen displays a message on how to clear the fault.

Some faults indicate customer maintenance, while others require the attention of the Key Operator. The following table represents some of the fault codes and their corresponding corrective actions, that may appear in the *Print Queue* or *Faults List* available in the *Machine Status* mode.

#### **Table of Fault Codes**

| Code      | Description and Corrective Action                                                                   |
|-----------|----------------------------------------------------------------------------------------------------|
| 4A51      | Document Feeder jam. Open the top cover of the Document Feeder and remove any paper or objects.     |
| 4B71      | Copy/Print Cartridge error. Check to see that the Copy/Print Cartridge has the correct part number. |
| 0060–0062 | A communication error occurred. Check the connection to the telephone line and begin again.         |
| 00A3      | The job was stopped by selecting [Clear].                                                           |
| 0220      | A communication error occurred. Check the connection to the telephone line and begin again.         |
| 0221      | The remote machine does not have the capability to be polled.                                       |
| 0222      | The remote machine is unable to receive a document. Contact the remote operator and begin again.    |

| Code      | Description and Corrective Action                                                                                                    |
|-----------|----------------------------------------------------------------------------------------------------|
| 0223–0226 | A communication error occurred. Check the telephone line, select <b>[Forced 4800]</b> and begin again.                                                             |
| 0227      | Memory became full during communication.<br>Check the available memory. Delete the job,<br>divide it into smaller jobs and begin again.                            |
| 022C-022D | A communication error occurred. Begin again.                                                                                                    |
| 022E      | Check the password for the remote machine and begin again.                                                                                                    |
| 0230–0233 | A communication error occurred. Check the<br>available memory. Verify that the dial directory<br>code contains a DTMF code after a secure code<br>and begin again. |
| 0250–0252 | A communication error occurred. Contact the remote operator, check the telephone line and begin again.                                                             |
| 0254      | Operator error. The image size was changed to match the capability of the remote fax.                                                                              |
| 0255      | Operator error. The resolution was changed to match the capability of the remote fax.                                                                              |
| 0291      | An error occurred during diagnostics. Begin again.                                                                                                    |
| 0294      | An error occurred during diagnostics. Begin again.                                                                                                    |
| 02A1–02A3 | A communication error occurred. Begin again.                                                                                                    |
| 02D1–02D5 | A transmission error occurred. Begin again.                                                                                                    |
| 0510–0542 | A communication error occurred. Check the telephone line and the dial directory DTMF sequence and begin again.                                                     |

| Code      | Description and Corrective Action                                                                                  |
|-----------|----------------------------------------------------------------------------------------------------|
| 0545–056C | Either a dial tone was not detected or the telephone circuit was busy. Check the telephone line and begin again.   |
| 056D      | The remote machine did not answer. Contact the remote operator and begin again.                                    |
| 056E      | The handset is off the hook. Reset the handset and begin again.                                                    |
| 056F      | A communication error occurred. Check the telephone line and begin again.                                          |
| 0570      | Check the ID of the remote machine and begin again.                                                                |
| 0573–057A | Either the dial tone was not detected or the telephone circuit was busy. Check the telephone line and begin again. |
| 057B      | A communication error occurred. Begin again.                                                                       |
| 057E–0589 | Either the dial tone was not detected or the telephone circuit was busy. Check the telephone line and begin again. |
| 05E0–0601 | A communication error occurred. Begin again.                                                                       |

Various situations can affect the quality of the output. Check the following conditions to ensure optimum copy performance. If you still cannot resolve the problem, contact the Key Operator.

- Do not locate the *DC440/432/430/426/425/420* in direct sunlight or near a radiator.
- Avoid sudden changes in the *DC440/432/430/426/425/ 420*'s environment. When a change occurs, allow the *DC440/432/430/426/425/420* at least two hours to adjust its settings to the new environment, depending on the severity of the change.
- Follow regular maintenance schedules for cleaning areas, such as the Document Glass, CVT and output trays. Refer to *"Maintenance" on page 12-1.*
- Always set the media size sensor tab (at the rear of the paper tray) to the size of the media in the tray. Otherwise, you might experience jams, or dry ink residue on the output.

If the difficulty persists, contact the Xerox Welcome Center.

#### Xerox Welcome Center Telephone Number

The telephone number of the Xerox Welcome Center is provided at the time of product installation. For convenience and future reference, please record the telephone number in the space below:

Canada (English, French, and local Toronto) 800-939-3769 United States 800-821-2797

Welcome Center Telephone Number:.....
# 14 Specifications

The *DC440/432/430/426/425/420* adheres to strict specifications, approvals and certifications. These specifications are designed to provide for the safety of users and to ensure that the machine operates in a fully functional state. Use the specifications listed in this chapter to quickly identify the capability of the machine.

If further specification information is required please contact your Xerox Representative.

## Hardware Configuration

Simplex (*DC425 cabinet configuration*): processor/C rack with scanner, cabinet with 1 tray and a Bypass Tray

Duplex: processor/C rack with Document Feeder and scanner, duplex module, 4 paper trays stand and a Bypass Tray

**NOTE:** The above hardware configurations are for the standard machine configuration.

### Space Requirements:

*DC440/432/430/426/425/420* with Duplex Module, Duplex/ Catch Tray: 72"D x 67"W (1828mmD x 1701mmW)

*DC440/432/430/426/425/420* with High Capacity Feeder: 72"D x 72" W (1828mmD x 1828mmW)

DC440/432/430/426/425/420 with Finisher, Finisher Stand (or High Capacity Feeder), Finisher Output Tray. Duplex: 72"D x 79"W (1828mmD x 2006mmW)

*DC440/432/430/426/425/420* with Convenience Shelf, Duplex / Catch Tray: 72"D x 79 1/2"W (1828mmD x 1943mmW)

DC440/432/430/426/425/420 with Finisher, Finisher Stand (or High Capacity Feeder), Convenience Shelf, Duplex: 72"D x 88 1/2"W (1828mmD x 2247mmW)

DC440/432/430/426/425/420 with Duplex Module, Finisher, Finisher Stand (or High Capacity Feeder), Finisher Output Tray, Tower Mailbox: 72"D x 104 1/2"W (1828mmD x 2654mmW)

### **Machine Weight**

Basic configuration approximately 265lbs

### Accessibility

From the front and sides

# Copier Speed from paper tray 1

| DC420:     | One-sided:<br>Two-sided:                                          | 8 1/2" x 11" LEF: 20 cpm<br>11" x 17" SEF: 10 cpm<br>8 1/2" x 11" LEF: 20 copies per side<br>11" x 17" SEF: 10 copies per side                  |
|------------|-------------------------------------------------------------------|----------------------------------------------------------------------------------------------------|
| DC425:     | One-sided:<br>Two-sided:                                          | 8 1/2" x 11" LEF: 25 cpm<br>11" x 17" SEF: 20 cpm<br>8 1/2" x 11" LEF: 25 copies per side<br>11" x 17" SEF: 20 copies per side                  |
| DC426:     | One-sided:<br>Two-sided:                                          | 8 1/2" x 11" LEF: 30 cpm<br>11" x 17" SEF: 14 cpm<br>8 1/2" x 11" LEF: 30 copies per side<br>11" x 17" SEF: 14 copies per side                  |
| DC430/432: | One-sided:<br>Two-sided:                                          | 8 1/2" x 11" LEF: 32 cpm<br>11" x 17" SEF: 20 cpm<br>8 1/2" x 11" LEF: 23 copies per side<br>11" x 17" SEF: 14 copies per side                  |
| DC440:     | One-sided:<br>Two-sided:                                          | 8 1/2" x 11" LEF: 40 cpm<br>11" x 17" SEF: 20 cpm<br>8 1/2" x 11" LEF: 31 copies per side<br>11" x 17" SEF: 14 copies per side                  |
|            | First Copy O<br>Center Tray u<br>Center Tray u<br>Left Tray: afte | <b>ut Time for the <i>DC426/420</i></b><br>using the Document Feeder: 6 seconds<br>using the Platen Glass: 4.7 seconds<br>or the job is scanned |

## First Copy Out Time for the *DC440/432/430/425*

Center Tray using the Document Feeder: 6.9 seconds Center Tray using the Platen Glass: 3.9 seconds Left Tray: after the job is scanned

## Warm-up Time

Cold Start: approximately 3 1/2 minutes DC440/432/430/425 Digital Copier 55 seconds DC426/420 Digital Copier 59 seconds

## **Document Feeder**

Capacity: 50 sheets Paper sizes: 8.1/2" x5.1/2" LEF through 11" x 17" SEF Paper Weights: 16 - 32lb (substance 16 - 32) Mixed Sizes: Yes - when selected on the user interface and the lead edges have the same dimensions Size Sensing: Yes

## **Paper Supply**

### Trays 1, 2, 3 & 4

Capacity: 500 sheets of 20lb (substance 20)

Paper Weights: 16 - 24lb (substance 16 - 24)

Paper Sizes: 8 1/2" x 5 1/2" LEF (tray 1 only), 8 1/2" x 11" SEF, 8 1/2" x 11" LEF, 11" x17" SEF

Auto Size Sensing:

*DC440/432/430/425*:10 sizes from tray 1, 8 sizes from trays 2, 3 and 4.

DC426/420: 8 sizes from all 4 trays.

Simplex/Duplex Feed: from all 4 trays

Media Type: Bond; Index; Covers; Labels; Transparencies; Drilled; Standard; Preprinted; Recycled

# **Bypass Tray**

Capacity: 50 sheets of 20lb (substance 20) per tray Paper Weights: 16 -110lb (substance 16 - 110). Paper Sizes: 4" x 6" SEF to 11" x 17" SEF Auto Size Sensing: 6 sizes programmable by the user Custom size programming

# High Capacity Feeder (optional)

Capacity: 2000 sheets of 20lb (substance 20) paper Paper Sizes: 8 1/2" x 11" LEF Paper Weights: 16 - 110lb (substance 16 - 110).

## Paper Supply for Envelope Tray (optional)

Capacity: 70 sheets of 24lb (substance 24) envelopes Envelope Sizes: 6 1/2" x 3.9" to 10" x 7" Paper Weights: 16 - 24lb (substance 16 - 24)

## **Center Tray**

Capacity: approximately 500 sheets Paper Sizes: 4" x 6" SEF to 11" x 17" SEF Paper Weights: 16 - 110lb (substance 16 - 110) Delivery: face down in order, with offsetting

## Left Tray

Capacity: 200 sheets Paper Sizes: 4" x 6" SEF to 11" x 17" SEF Paper Weights: 16 - 110lb (substance 16 - 110) Delivery: face up in order, without offsetting

## Finisher (optional)

Capacity: 1000 sheets of 20lb (substance 20) paper Paper Sizes: 8 1/2" x 5 1/2" to 11" x 17" Paper Weights: 16 - 110lb (substance 16 - 110) Set Size: 50 sheets of 20lb (substance 20) paper Staples: 5000 per cartridge. Staples 2-50 sheets of 20lb (substance 20) paper

**NOTE:** Envelopes should not be fed to the Finisher.

## **Convenience Stapler (optional)**

Capacity: 50 sheets of 20lb (substance 20) paper Staples: 5000 per cartridge. Staples 2-50 sheets of 20lb (substance 20) paper

# **Tower Mailbox (optional)**

10 bins

Capacity:

DC440/432/430/425: 100 sheets of 20lb (substance 20) paper in each bin.

DC426/420: 70 sheets of 20lb (substance 20) paper in each bin.

Paper Sizes: 5 1/2" x 8 1/2" / 8 1/2" x 11" LEF and 11" x 17" SEF Paper Weights: 16 -24lb (substance 16 - 24) Delivery: face down

**NOTE:** Envelopes should not be fed to the Finisher.

# **Electrical Specifications**

### **Frequency:**

50/60 HZ

## **Electrical Voltage:**

102-140VAC

## **Power Consumption:**

Maximum average - 1.38 KVA (@115VAC)

#### Fax Transmission Speed

**DC440/432/430/425:** 33.6 Kbps with automatic fallback; 14.4Kbps and 4800bps operator-selectable

**DC426/420:** 14.4 Kbps (standard) with automatic fallback; 4800bps operator-selectable

#### Page Transmission Time - ITU No. 1 document

DC440/432/430/425: 33.6 Kbps (standard): less than 4 seconds

DC426/420:14.4 Kbps (standard): less than 7 seconds

#### **Telephone Line Requirements**

Standard public analogue switched telephone line or equivalent.

#### Compatibility

Super G3 ECM; G3; Xerox proprietary mode (NSF)

#### **Resolution Capability**

200 x 100 dpi; 200 x 200 dpi; 200 x 400 dpi; 300 x 300 dpi; 400 x 400 dpi

#### **Resolution Conversion**

Available for sending and receiving; smooth on receiving

#### **Image Compression**

MH, MR, MMR

#### Long Document Send/Receive

Send: 3600 mm maximum length Receive: 65535 lines

#### **Connection Approvals**

EU/EEA: certified by Xerox to Directive 1999/5/EC

USA: approved to FCC Pt 68 Canada: approved to DOC CS-03 Other countries: certified to national PTT standards

# 15 Glossary

This chapter contains a list of terms used in the *User Guide*. Each term has a corresponding definition that reflects the meaning of the term as it is used in this *Guide*.

# **Terms Defined**

Use the definitions below to learn more about the meanings of terms used in this Guide.

- Activity Report a report that contains information about jobs sent and received.
  - **Annotation** a note or comment added to a document. This feature adds the date, page numbers and a comment to the document.
    - APS Auto Paper Select.
    - Auditron a tracking system, which is built into the *DC440/432/430/426/* 425/420. You can use auditron to track overall machine usage, individual usage and usage of each feature separately.
- Auto Answer Mode A fax mode where the *DC440/432/430/426/425/420* is programmed to automatically answer calls.
  - Auto Exposure an image quality setting, which enhances documents that have color backgrounds. The *DC440/432/430/426/425/420* adjusts its settings for different types of images.
  - Auto Off Mode a *Power Saver Mode,* in which the Digital Copier shuts off after a combined 120 minutes of Stand-by and Low Power Modes, or after a programmed time out.
    - **Baud Rates** units for measuring data transmission speed.
      - **Bit Rates** units for measuring data transmission speed.
        - **BPS** bits per second.
  - **Chain Dialing** a single dialing command that ties together keypad dialing and dial directory locations for a single dialing operation.
    - **Collated** output programming whereas each copy set is delivered in the same order the documents were placed in the Document Feeder.

| Comments                                | To and From lines on a fax cover page, or an annotation on a copy job.                                                                                                   |
|-----------------------------------------|----------------------------------------------------------------------------------------------------|
| Communication Mode<br>(440/432/430/425) | selects the communication mode used for transmission to a remote fax machine for example, Super G3, G3 or Forced 4800bps.                                                |
| Contrast                                | the intensity of the display of an image, or the degree of difference between the gray tones on a document page. See also <i>Halftone</i> and <i>Photo</i> .             |
| Copy/Print Cartridge                    | a customer replaceable unit that contains xerographic elements for the machine.                                                                                          |
| Copy Sets                               | groups of copies of a multi-page set of documents. If you have<br>a four-page document and you want to make 10 copies of a<br>document, you will be making 10 copy sets. |
| Covers                                  | paper used to add to the front or back of a copy set, usually colored stock.                                                                                             |
| Default Settings                        | the settings used by the machine when the user does not specify settings.                                                                                                |
| Delayed Polling                         | retrieving documents from a remote fax machine at a delayed time.                                                                                                    |
| Delayed Start                           | programming that enables the machine to process a document at a later time.                                                                                              |
| Dial Directory                          | a list of telephone numbers programmed into the machine for easy access.                                                                                                 |
| Dialing Characters                      | special characters which apply only to Xerox machines that support fax mailboxes.                                                                                        |
| Digital Copier                          | a copier that scans an image once to make one or many copies.                                                                                                    |

| Dual Tone Multi Frequency<br>(DTMF) | the use of a keypad sequence (tones) to transmit to, or poll from, a remote mailbox.                                                                                 |
|-------------------------------------|----------------------------------------------------------------------------------------------------|
| Duplex                              | referring to a document that contains an image on both sides of the page.                                                                                            |
| Document Feeder                     | an assembly that automatically separates and feeds double-<br>sided documents from the input tray into the scanner.                                                  |
| Embedded Fax (Facsimile)            | a document that is transferred from one location to another via a telephone line.                                                                                    |
| Ethernet                            | a network transport technology commonly used to send data from one node to another.                                                                                  |
| External Accounting Server<br>(EAS) | a network server used to access account information.                                                                                                    |
| Factory Defaults                    | settings which are incorporated into the machine at the factory<br>and used by the machine when the user does not specify<br>settings.                               |
| File Server                         | a computer that has a hard disk drive large enough to hold and<br>share files. It provides the ability for multiple users to<br>simultaneously access the same file. |
| Forced 4800 (DC426/420)             | a setting that minimizes errors on telephone lines in areas of low-quality communications or noise.                                                                  |
| Foreign Interface Device            | a device (such as a magnetic card reader, coin-operated device, or bill acceptor) that is connected to the exterior of the machine and used to track machine usage.  |
| Frame                               | a group of data sent through the network.                                                                                                    |
| Gray Scale Copying<br>(DC426/420)   | programming that enhances the image quality of a document beyond basic settings.                                                                                     |

- **Group Dialing** a form of abbreviated dialing that enables the dialing of multiple locations by entering one three-character code. The machine stores the image in memory and then transmits it to each location.
  - Halftone gray patterns that are not black or white.
- **Head to Head** a double-sided document whereas the second side displays the image with the top of the document at the top of the page. You typically turn over the page from the side edge.
- **Head to Toe** a double-sided document whereas the second side displays the image with the top of the document at the bottom of the page. You typically turn over the page from the bottom edge.
  - **Input** the documents placed on the Document Glass, or in the Document Feeder, to be scanned.
  - **Inserts** paper used to separate sections or topics in a set of documents, typically colored stock.
    - **IP** Internet Protocol.
- Job Based Accounting (JBA) An external accounting system installed via a floppy disk.
  - **Job Monitor** a pop-up window that appears on the Fax touch screen and identifies information about the active job.
    - **Key Operator** a designated user who sets Machine, Copy, and Fax defaults and maintains the machine.
      - **Keypad** the buttons on the control panel, or the buttons in a pop-up keypad window on the touch screen.
      - **LAN Fax** enables PC clients to send faxes via a Document Centre.
      - **Landscape** the image orientation on a sheet of paper.

| LDAP                  | An acronym for Lightweight Directory Access Protocol. A protocol that allows sharing or corporate phone book information.                             |
|-----------------------|----------------------------------------------------------------------------------------------------|
| Long Document         | a document that is longer than 23" (584.2 millimeters), typically called a log.                                                                       |
| Long Edge Feed (LEF)  | the long edge of the paper is positioned to enter the machine first.                                                                                  |
| Low Power Mode        | a Power Saver Mode that reduces power consumption when the machine is not in use.                                                                     |
| Mailbox               | a storage area in the machine's memory where fax documents are stored.                                                                                |
| Mailbox Polling       | retrieves a document from the mailbox of a remote machine.                                                                                            |
| Manual Answer Mode    | a selection that prevents the machine from automatically answering the telephone.                                                                     |
| Mask Data             | private data that the machine conceals when the forward slash key (/) is selected, by displaying special characters in the place of the private data. |
| Media Print           | prints Postscript and PCL files from a floppy disk inserted into the floppy disk drive in the machine.                                                |
| Memory                | a capacity for storing documents.                                                                                                    |
| Node                  | a number that identifies a network. It works like an address.                                                                                         |
| Non-Standard Paper    | sizes other than 5 1/2" x 8 1/2", 8 1/2" x 11", 8 1/2" x 14" and 11" x 17".                                                                           |
| Open System           | the <i>DC440/432/430/426/425/420</i> is not connected to a tracking system.                                                                           |
| <b>Options Report</b> | a report that lists the options currently installed on the machine.                                                                                   |

- **Output** finished copies or received fax documents.
- **Owner** a designated user who can assign machine access rights to other users.
- **Password** a four-digit number that provides access to and protects, an electronic mailbox.
- **Pathway** the route, or the buttons a user is required to select to display a feature, such as Copy or Fax.
- **PCL Files** (Printer Control Language file) the command language for the HP LaserJet printers.
  - **PDF** Portable Document File.
- **Peer-to-Peer** a network environment in which the nodes communicate directly with other nodes.
- **Pending Jobs Report** a report that lists the jobs that are in memory and the amount of available memory.
  - **Photo** enhance photographs.
  - **Polling** retrieves a document from a remote machine.
  - **Portrait** the image orientation on a sheet of paper.
  - **PostScript Files** (PS files) a page description language from Adobe Systems, Inc., that is used extensively on MACs and PCs as well as workstations, mini computers, and main-frame.
- **Power Saver Modes** energy saver modes that significantly reduce the power consumption during periods of inactivity.
- **Printer Configuration Report** a report that lists the status of the printer options, installed options, PCL5 options, PostScript options and connectivity options.
  - **Printer Jam** a media misfeeds when the machine is printing a document.

| Protocol                     | the rules that control the transmitting and receiving of data.                                                                                                    |
|------------------------------|----------------------------------------------------------------------------------------------------|
| Pulse-to-Tone                | switching between dialling types. This is useful when you need pulse mode to connect and tone mode to access a mailbox or another feature.                                      |
| Queue                        | a temporary storage unit for jobs waiting to be processed.                                                                                                    |
| First Touch Screen           | the first touch screen displayed for each feature. It contains the settings used most often.                                                                                    |
| Repository                   | stores electronic documents.                                                                                                    |
| Remote Terminal              | the terminal at the other end of the telephone line.                                                                                                    |
| Resolution                   | the amount of space between each line the machine scans.<br>Select the standard setting for normal documents and fine and<br>superfine settings for documents with more detail. |
| SAP                          | Service Advertising Protocol.                                                                                                    |
| Scan                         | sensing or reading a paper document and connecting the optical image of the document to an electronic image of the document.                                                    |
| Segment                      | a single page scan from the Document Glass, or a single or multiple-page scan from the Document Feeder.                                                                         |
| Server Fax (440/432/430/425) | a walk up fax service which uses a Third Party Fax Server.                                                                                                    |
| Short Edge Feed (SEF)        | the short edge of the paper is positioned to enter the machine first.                                                                                                    |
| SMTP                         | Simple Mail Transfer Protocol                                                                                                    |
| Sleep Mode                   | a condition of reduced power consumption while the machine is not performing a transaction.                                                                                     |
| Speed Dialing                | a form of abbreviated dialling that enables the dialing of a number by entering a three-digit code.                                                                             |

| Stabilizer Feet      | attachments that replace the casters under the machine and keep it from moving.                                                                                         |
|----------------------|----------------------------------------------------------------------------------------------------|
| Stand-by Mode        | a condition of reduced power consumption while the machine is not performing a transaction.                                                                             |
| Store for Polling    | to store a document in memory until it is retrieved by a remote fax machine.                                                                                            |
| System Administrator | a designated user who sets and maintains the network settings on the machine.                                                                                           |
| TCP/IP               | Transmission Control Protocol/Internet Protocol.                                                                                                    |
| TIFF                 | Tagged Image File Format                                                                                                    |
| Transmission Report  | a report that confirms the status of a fax document.                                                                                                    |
| Transmit             | to send.                                                                                                    |
| Uncollated           | output programming whereas the specified number of copies<br>for each page in a copy set is delivered in the order the<br>documents were placed in the Document Feeder. |

# Index

Numerics authentication 14 authentication mode, e-mail 14 2 up, copy 36 authentication mode, network Α scanning 22 about this guide 1 authentication mode, server fax access button 24 58 access fax communication auto answer setup 63 setup 58 Center Auto Image access rights setup 86 Shift(Copy) 27 account information, machine auto clear setup 12 status 22 auto tray switching 11 account setup (DC420) 77 automatic stapling - finisher 12 account setups 70 В account summary 74 basic image quality options, eactivity report setup 47 mail 9 add accounts setup 78 add/modify accounts setup 71 basic image quality options, network scaning 9 added features, copy 21 basic image quality, e-mail 9 added features, scan 7 basic image quality, network additional setups 15 scanning 9 localization 14 administrator privileges (PIN)batch send setup 62 booklet creation, copy 44 setup 90 border erase setup 32 annotation options, copy 39 bound originals options, copy annotation, copy 38 26 answer mode, fax 36 bound originals, copy 25 area edit options, copy 32 internetbracket text typeface, assistance tab. conventions 4 services 14 broadcast & multi-poll reports asterisk button 24 setup 48 auditron foreign interface device 84 build job, copy 48 build job, fax 25 auditron access screen 26 bypass tray auditron enable setup) 69 loading paper 6 auditron setups 67

High Capacity Traycompleted scan jobs queue 27 Finisherconfirmation sheet setup 95 & contention setup 13 fitted 7 convenience stapler left tray fitted 7 loading staples 15 bypass tray specifications 5 convenience stapler C specifications 6 call for service procedure 20 convenience stapler, stapling Canadian certification 16 13 Canadian CSØ3 Compliance<sub>conventions</sub> 3 13 bracket text typeface 4 cautions, conventions 5 cautions 5 Center Tray 10 hints 5 centre tray specifications 5 italic typeface 4 changing the default time notes 5 settings 12 orientation 3 changing the default time quick pathway 4 settings, power save warnings 5 modes 12 copy 1 cleaning 2 up 36 constant velocity transport added features 21 glass 3 annotation 38 control panel and touch options 39 screen 4 area edit document feeder 4 options 32 document glass 3 booklet creation 44 output tray 4 bound originals 25 the machine 3 options 26 clear all button 24 build job 48 clear button 24 collated output 11 clearing jams 3 completed print jobs queue collated output, copy 11 56 comment setup, fax 42 covers 45 communication mode setup 52 options 46 communication mode, fax 21 edit (DC420) 33 company name setup 40 edit options (DC420) 33 completed fax jobs queue 65 erase 29 completed print job queue, options 30 copy 56 expert image quality 28 completed print jobs queue 9

options 29 copying procedure 2 1. load the documents 2 image adjustment 22 2 select the features image quality 20 button 6 options **20** 3. select the features 7 image shift 27 4. enter the quantity 8 options 27 5. select start 9 inserts 42 6. identify the job in the iob assembly 48 print queue 9 n up **36** counters, machine status 22 original input (DC420) 22 cover letter (cover page), fax original size 22 19 original size options 23 covers options, copy 46 output **10** covers, copy 45 output format 34 customer number support page edit 32 setup 16 page edit options 33 D paper supply 18 data coupler information 11 options 19 date setup 9 print queue 53 date/time setup 9 programming а new default repository setup 94 comment 40 delaved send.server fax 57 reduce/enlarge 16 delayed start time setup 41 options 17 delaved start. fax 22 sides imaged 14 delete account setups 72 orientation 15 delete all accounts setups 73 standard features 10 delete documents. fax 29 stored jobs 50 delete mailbox contents, fax 32 deleting storeddelete mailbox setup 55 а deleting a stored copy job 52 copy job **52** retrieving a copy jobdial directory setup, fax 37 directory, dial deletina а 52 number, fax 40 storing a copy job 50 dial directory, fax 16 transparencies 34 dial pause button 24 transparency options 36 Dialing(Fax) 10, 51 uncollated output **11** dialling digits reporting setup copy setups, setups 25 43 cartridgeDialling(Fax) 10 copy/print replacement 5 dialling, fax 10, 51

document feeder loading documents 2 document feeder specifications 4 document glass placing documents 4 document management fields, internet services 22 document management fields, network scanning 18 document name, network scanning 16 path/volume, document network scanning 16 information documentation. sources 6 duplex printing setup 45 E edge erase setup 33 edit (DC420), copy 33 edit options (DC420), copy 33 e-mail scan queue 19 electrical specifications 7 frequency 7 power consumption 7 voltage 7 e-mail 1 authentication, logging off 18 basic image quality 9 options 9 changing authentication service 17 erase 12 options 12 image adjustment 7 internal address book 6 login guest and networkerase

authenticated access 16 login, guest access 14 login,network authenticated access 15 manual e-mail address 3 original size 8 options 8 output format 13 public address book 5 sides imaged 10 options 10 standard features 2 stored image settings 11 options 11 using the address books 4 email authentication mode 14 e-mail setups 99 e-mail, completed scan jobs queue 20 embedded fax setups 37 embedded fax-advanced features 24 embedded fax-standard features 7 energy star 16 the envelope tray 8 loading 9 envelope tray paper supply specifications 5 Environmental Choice 16 environmental choice 16 environmental compliance 16 erase options, copy 30 erase options, e-mail 12 options, network

scanning **13** erase, copy 29 erase, e-mail 12 erase, network scanning 13 expert image quality options, copy 29 expert image quality setup 31 expert image quality, copy 28 F failed fax files setup (DC420) 56 fault clearance procedure 2 fault codes and messages 16 fault codes table 16 fault override setup 19 faults, machine status 21 fax 1 advanced featuresembedded fax 24 answer mode 36 build job 25 comment setup 42 communication mode 21 cover letter (cover page) 19 delaved start 22 delete mailbox contents 32 deleting a dial directory number 40 dial directory 16 group 40 individual **37** dial directory setup 37 dialling **10**, **51** fax reports 35 options 35 ISDN (digital line) 67 keypad 15 LAN fax features 62 lighter/darker 20

mixed size originals (DC420) 33 more features 55 more features, embedded fax 18 next destination 10 original size (DC440/432) 33 original type 8 poll remote fax 26 polling password button 29 print from mailbox 31 reports & setupsembedded fax 34 resolution 7 send priority 23 sending an embedded fax 1. select features 2 2. load the documents 3 3. dial the number 4 4. select start 4 sides scanned 9 speed dial 15 standard featuresembedded fax 7 store for polling 27 delete documents **29** free polling 27 print documents store 29 secure polling **28** store to mailbox 30 telephone **13** transmission report **20** fax approvals and certification 11 fax communication setup 57 fax file management setup 55

fax mailbox 30 high capacity feeder (HCF) **10** fax mailboxes setup 53 high capacity feeder specifications 5 fax panel default setup **50** fax printing options setup 44 hints, conventions 5 fax queue 63 I fax report options 35 ICES-003 10 fax report options setup 47 if file already exists setup 95 fax reports, fax 35 if file already exists, network fax setups 34 scanning 17 fax specifications 8 Illegal Copying 17 fax status options 5 image adjustment, copy 22 fax terminal options setup 38 image adjustment, network FCC Part 68 Compliance 11 scanning 7 FCC regulations image quality options, copy 20 data coupler informationimage quality setup 28 11 image quality, copy 20 send header requirementimage shift options, copy 27 11 image shift, copy 27 feature button 17 incoming fax options setup 63 files for polling setup 56 individual dial directory, fax 37 finisher information sources 27 loading staples 12 information sources, finisher - automatic stapling 12 documentation 6 finisher - manual stapling **12** inserting a new copy/print finisher specifications 6 cartridge 9 forced 4800 (DC420) setup 52 inserts, copy 42 foreign interface device 84 interface options, internet free polling, fax 27 services 2 G internal auditron setup 69 glossary 1 internal auditron setup glossary terms defined 2 (DC420) 76 internet services 1 gray scale copying(copy) 29 ground fault interrupter (GFI) assistance tab 14 20 document management group dial directory, fax 40 fields 22 interface options 2 Н job submission 4 hash button 24 maintenance tab 13 help (?) button 24, 27 paperport 25 high capacity feeder problem solving 28 loading 10

properties features 9 lighter/darker setup 51 properties tab 8 lighter/darker, fax 20 public & privatelighter/darker, server fax 55 repositories 15 line monitor setup 61 queue tab 6 line use restriction setup 66 scan to fax 27 loading documents, document scan to file 24 feeder 2 scan with local copy 27 loading long edge feed (LEF) services tab 4 paper 6 standard features 2 loading paper 2 status tab 7 loading paper in the bypass template management 16 tray 6 template operations 23 loading paper, preparation 2 loading short edge feed (SEF) template pools 16 template services 17 paper 6 template summary **16** loading staples 12 interrupt button 24 loading staples, convenience interrupt button setup **14** stapler 15 ISDN (digital line) 67 loading staples, finisher 12 italic typeface, conventions 4 loading the envelope tray 9 loading the high capacity feeder 10 jams clearance 3 loading the paper trays 2 job assembly, copy 48 job completion setup (DC420)local ID setup 38 local name setup 39 80 localization 14 job limit policy setup 74 internetlogin name/password, network submission. job scanning 17 services 4 long document setup 42 job template pool setup 94 low power mode 11 junk fax prevention setup 64 lower power mode setups 12 Κ Μ keypad, fax 15 machine components 2 keypad, server fax 54 optional 4 machine information, machine labels 28 status 20 LAN fax (local area network) 62 machine serial number setup LAN fax features 62 17 language button 24 machine setups 6 Laser Safety 14 machine specifications 2 left tray specifications 5

I

L

machine status 19 network scanning 2 account information 22 authentication mode 22 counters 22 basic image quality 9 faults 21 options 9 machine information 20 documen tnamer 16 paper supply status 20 document print reports 21 reports and counters 21 document path/volume 16 mailbox add/edit setup 54 erase 13 mailbox files setup (DC440/ options 13 432) 56 if file already exists 17 mailbox report setup 50 image adjustment 7 mailbox, fax 30 login name/password 17 maintenance 1 original size 8 maintenance tab. internet options 8 services 13 output format 14 managing copy jobs 53 public managing fax jobs 63 managing print jobs - print 6 reduce/enlarge 11 managing scan jobs 26, 19 options 11 Manual Dialing(Fax) server IP address/server Telephone 13 manual stapling, finisher 12 sides imaged 10 margin shift setup 31 options 10 media stored image settings 12 special uses, considerations 13 options 12 media print 1 template and template list mixed size originals (DC420), fax 33 network modes 16 authentication login feature button 17 quest job status button, job network authenticated status button 18 access 24 machine status button 19 network more fax features, server fax authentication 55 guest access 22 more features, fax 55 network Ν authentication network authenticated

n up, copy 36

Xerox Document Centre 440/432/430/426/425/420 User Guide

management

private

scanning

scanning

scanning

login-

login-

and

access

fields 18

and

name 15

4

templates 5

access 23 output quality **19** network scanningoutput selection setup 46 authentication-logging output, copy 10 off 25 Р network scanning setups 94 page edit options, copy 33 network scanning, changingpage edit, copy 32 authenticationpage margin setup 44 the service 24 paper and other media 1 next destination, fax 10 paper attributes setup **46** notes, conventions 5 paper loading 2 0 paper loading preparation 2 ordering supplies 2 paper sizes setup 17 orientation, conventions 3 paper storing and handling 12 orientation, sides imaged, copypaper supply options, copy 19 15 paper supply specifications 4 original input (DC420), copy 22 paper supply status, machine original input size, server fax status 20 56 paper supply, copy 18 original size (DC440/432), faxpaper tray setups 8 33 paperport, internet services 25 original size options pause (stop) button 24 copy **23** pause time setup 59 original size options, e-mail 8 pcl setups 97 original size options, networkplacing documents document scanning 8 alass 4 original size options, server faxpoll remote fax, fax 26 56 polling password button, fax 29 original size. copy 22 port setup 96 original size, e-mail 8 postscript setups **97** original size, network scanningpower on/off 7 8 power save indicator light 24 original type setup 51 power save mode 11 original type, fax 8 power save mode setup **13** original type, server fax 49 power save modes 10 other media 13 changing the default time output defaults setup 29 settings 12 output format, copy 34 low power 11 output format, e-mail 13 power save 11 output format. stand-by 11 network powering off **9** scanning **14** 

powering on 7 fax queue 63 print 1 print 6 print documents store, fax 29 print queue, copy **53** print from mailbox, fax 31 scan 26 print queue - print jobs 6 scan, e-mail 19 print queue, copy **53** queue tab, internet services 6 print reports, machine statusquick pathway, conventions 4 21 R print setups 96 receive header print setup 65 printer setups **97** receive reductions setup 44 priority or print queue priorityrecycled paper 15 setup 14 recycling the copy/print problem solving 1 cartridge 9 problem solving tables 4 redial management setup 59 problem solving. internetreduce/enlarge options, copy services 28 17 product overview 1 reduce/enlarge options. programming a new comment, network scanning 11 copy **40** reduce/enlarge setup 26 internetreduce/enlarge, copy 16 properties features, services 9 network reduce/enlarge, properties tab, internet scanning 11 services 8 regulatory Information **10** protocol setups 96 removina the copy/print public & private repositories, cartridge 5 internet services 15 replacing the copy/print public and private templates, cartridge 5 network scanning 5 report languages setup 15 public repository 1,2,3,4 setupreports & setups, embedded 95 fax 34 Q reports and counters, machine status 21 aueue completed fax jobs queueresend count setup 62 65 resolution setup 50 completed print job queueresolution, fax 7 56 resolution. server fax **48** completed print jobs 9 retrieving a copy job **52** ring volume setup 64 completed scan jobs 27 completed scan jobs, e-S mail **20** safety notes 7

scan 1 original type 49 added features 7 resolution 48 scan queue 26 sending a fax scan to fax, internet services 1. select features 45 27 2. load the scan to file, internet services 24 documents scan with local copy, internet 46 services 27 3. dial the number 47 scanning with internet services 4. select start 47 15 secure fax receive setup 65 sides scanned 50 secure polling, fax 28 standard features 44 send header requirements 11 server fax setups 67 send priority, fax 23 server fax setups, setups 36 sending a fax 2 IP address/server server sending a fax using embedded name. network fax 2 scanning 15 sending a fax using server faxservice access setup (DC420) 45 76 serial number 2 services tab, internet services server fax 4 authentication mode 58 set user privileges 90 changing thesetup authentication long document 42 service 60 setup procedures, setups 2 delayed send 57 setups 1, 74 keypad 54 access fax communication lighter/darker 55 setups 58 logging off 61 access rights 86 login-quest access 58 access setups 4 login-guest and network account setup 70 authenticated account setup (DC420) 77 access 60 account summary 74 activity report 47 login-network authenticated add accounts 78 access 59 add/modify accounts 71 more fax features 55 additional setups 15 original input size 56 administrator privileges 90 original size auditron 67 options 56 auditron administrator

tools 3 auditron enable setups 69 auto answer delay 63 auto clear 12 batch send 62 border erase 32 broadcast & multi-poll reports 48 changing the settings 4 communication mode 52 company logo 40 confirmation sheet 95 contention 13 copy setups 25 customer support number 16 date 9 date/time 9 default repository 94 delayed start time 41 delete account 72 delete all accounts 73 dialling digits reporting 43 duplex printing 45 edge erase 33 embedded fax 37 erase 32 expert image quality 31 failed fax files (DC420) 56 fault override 19 fax communication setups 57 fax file management 55 fax mailboxes 53 fax panel defaults 50 fax printing options 44 fax report options 47 fax setups 34 fax terminal options 38

files for polling **56** 

if file already exists 95 image quality 28 incoming fax options 63 internal auditron 69 interrupt button 14 job completion setup (DC420) 80 job limit policy 74 job template pool 94 junk fax prevention 64 key operator tools 2 lighter/darker 51 line monitor 61 line use restriction 66 local ID 38 low power mode 12 machine serial number 17 machine setups 6 mailbox add /edit 54 mailbox delete 55 mailbox files 56 mailbox files (DC440/432) 56 mailbox report 50 margin shift 31 original type 51 output defaults 29 output selection 46 owner tools 4 page margin 44 paper attributes 46 paper sizes 17 paper trays 8 pause time 59 pcl setups 97 port setup 96 postscript setups 97 power save mode 13 printer setups 97 priority or print queue

priority 14 sides scanned, server fax 50 protocol setups 96 specifications 1 public repository 1,2,3,4 95 accessibility 2 receive header print 65 bypass tray 5 receive reduction 44 centre tray 5 redial management 59 convenience stapler 6 reduce/enlarge 26 copier speed report languages 15 DC420 3 resend count 62 DC432 3 resolution 50 DC440 3 ring volume 64 DCxxx 3 secure fax receive 65 first copy out time server fax 67 DC420 3 server fax setups 36 first copy out time service access setup (DC420) 76 DC440/432 3 set user privileges 90 copier speed-paper tray 1 setup procedures 2 sides imaged 29 document feeder 4 system administrator tools envelope tray paper supply 3 5 time 10 finisher 6 timers 11 hardware configuration 2 touch screen contrast 16 high capacity feeder 5 tower mailbox 98 left tray 5 transmission report 49 machine weight 2 update all templates 95 paper supply 4 walkup screen 11 tower mailbox 7 setups local name 39 warm-up time 4 sialing characters(Fax) 53 specifications for fax 8 sides imaged options, e-mail speed dial, fax 15 10 standard features, copy 10 sides imaged options, networkstandard features, e-mail 2 scanning 10 standard features. internet sides imaged setup 29 services 2 sides imaged, copy 14 standard features, server fax sides imaged, e-mail 10 48 sides networkstandard features, server fax 44 imaged, scanning **10** stand-by mode 11 sides scanned, fax 9 stapling 12

automatic stapling internet services 16 finisher **12** template operations, internet convenience stapler 13 services 23 manual stapling - finishertemplate pools. internet 12 services 16 stapling, copy 12 template services. internet start button 24 services 17 status tab, internet services 7 template summary, internet store for polling, fax 27 services 16 store to mailbox, fax 30 time setup **10** stored image setting options, e-timers setup 11 mail 11 tools stored image setting options, access setups 4 network scanning 12 auditron administrator 3 stored image settings, e-mail changing the settings 4 11 key operator 2 owner 4 stored image settings, network scanning 12 system administrator **3** stored jobs, copy 50 touch screen contrast setup 16 storing a copy job 50 tower mailbox 5 supplies 2 tower mailbox setups 98 system controls 24 tower mailbox specifications 7 access button 24 transmission report setup 49 asterisk button 24 transmission report, fax 20 clear all button 24 transparencies, copy 34 clear button 24 transparency options, copy 36 dial pause button 24 U hash button 24 uncollated output, copy 11 help (?) button 24 update all templates setup 95 interrupt button 24 user documentation 28 language button 24 using media print 2 pause (stop) button 24 using the help (?) button 27 power save indicator lightw 24 walkup screen setup 11 start button 24 warnings, conventions 5 Т Welcome Center 2 telephone, fax 13 welcome centre 2 template and template list, $\mathbf{X}$ network scanning 4 Xerox Welcome Center template management, telephone number 20